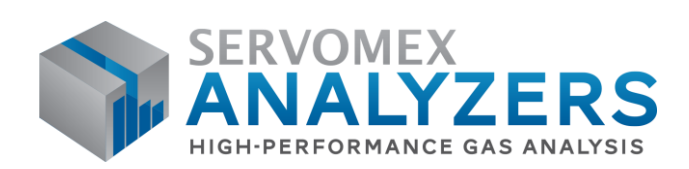

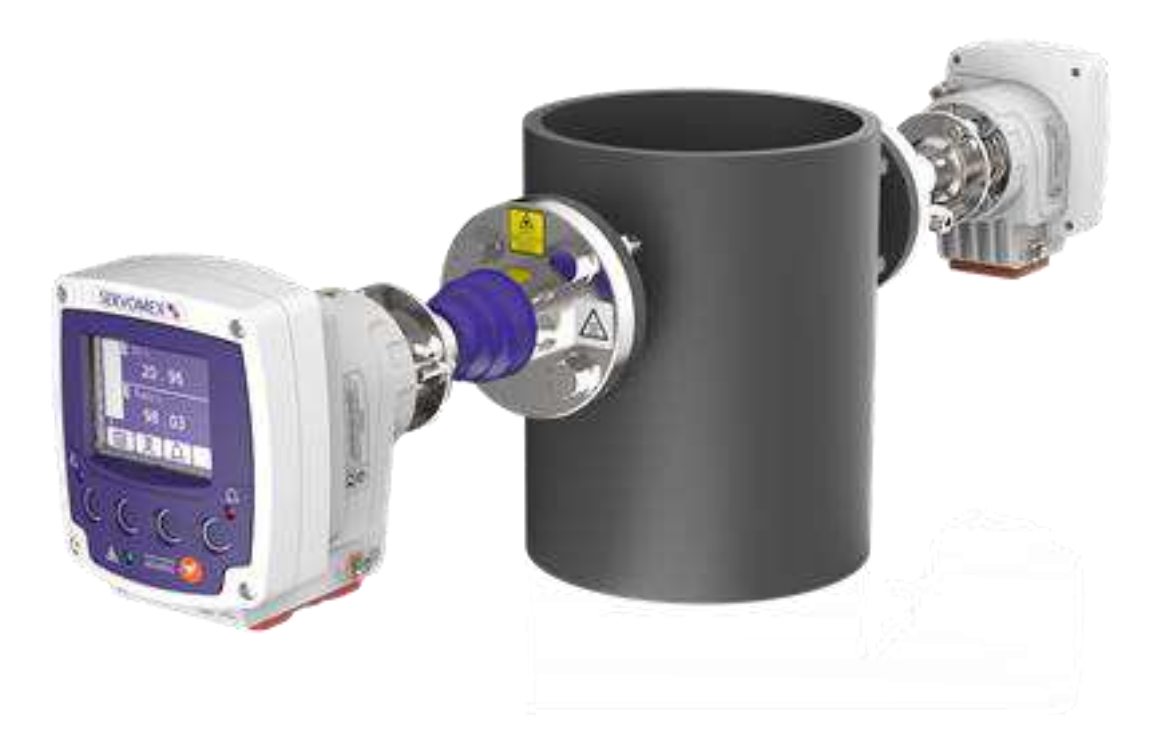

# SERVOTOUGH Laser 3 Plus OPERATOR MANUAL

Part Number:07931001BRevision:6Language:ENGLISH UK/US

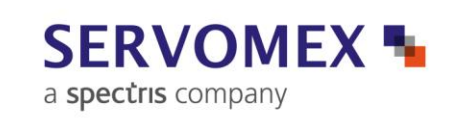

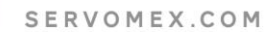

This page intentionally blank

#### IMPORTANT INFORMATION

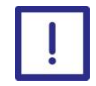

Continued safe and reliable operation of this equipment is conditional on all installation, operation and maintenance procedures being carried out in accordance with the appropriate manuals, by personnel having appropriate qualifications, experience and training.

Failure to observe the requirements of the manual may result in the user being held responsible for the consequences and may invalidate any warranty.

Servomex will accept no liability for unauthorized modifications to Servomex supplied equipment.

Servomex has paid particular attention to Health and Safety throughout this manual. Where special precautions need to be taken due to the nature of the equipment or product, an appropriate safety icon and warning message is shown. Special attention should be made to the Safety Chapter if available, where all such messages are summarized.

In line with our continuous policy of research and development, we reserve the right to amend models and specifications without prior notice.

This handbook is accurate at the date of printing but will be superseded and should be disregarded if specifications or appearance are changed.

Servomex is a registered trademark of Servomex Group Limited. The use of all trademarks in this document is acknowledged.

© 2020. Servomex Group Limited. A Spectris Company. All rights reserved

This page intentionally blank.

# **Table of Contents**

| 1. | Safety                                                       | 1  |
|----|--------------------------------------------------------------|----|
|    | 1.1 General warnings and cautions                            | 1  |
|    | 1.2 Laser safety                                             | 2  |
|    | 1.3 Certification                                            | 2  |
|    | 1.4 Markings                                                 | 4  |
| 2. | Introduction                                                 | 7  |
|    | 2.1 Product description                                      | 7  |
|    | 2.2 Transmitter unit                                         | 9  |
|    | 2.3 Receiver unit                                            | 11 |
|    | 2.4 Mounting assembly (flange and window purge)              | 13 |
|    | 2.5 Power supply (optional)                                  | 13 |
|    | 2.6 Product specifications                                   | 13 |
|    | 2.7 Additional information                                   | 16 |
|    | 2.8 Materials in contact with the sample                     | 19 |
|    | 2.9 Unpacking                                                | 19 |
| 3. | Transmitter user interface                                   | 20 |
|    | 3.1 Keypad                                                   | 20 |
|    | 3.2 Transmitter Unit Indicator LEDs                          | 20 |
|    | 3.3 Start-up screen                                          | 21 |
|    | 3.4 Measurement screen                                       | 21 |
|    | 3.5 Soft key legends                                         | 23 |
|    | 3.6 System and measurement status icons                      | 24 |
|    | 3.7 Navigating the analyzer user interface                   | 24 |
|    | 3.8 Menu structure                                           | 26 |
|    | 3.9 Edit on-screen data                                      | 27 |
|    | 3.10 Password protection                                     | 28 |
|    | 3.11 Configuration setting                                   | 29 |
| 4. | Configuration                                                | 38 |
|    | 4.1 User settings                                            |    |
|    | 4.2 Configure mA inputs                                      | 44 |
|    | 4.3 Settings Related to Process Conditions "Physical Set-up" | 47 |
|    | 4.4 Configure mA outputs                                     | 50 |
|    | 4.5 Configure measurement alarms                             | 55 |
|    | 4.6 Configure relay outputs                                  | 60 |
|    | 4.7 Filtering                                                | 65 |
|    | 4.8 Unit select                                              | 65 |

|    | 4.9 X-Interference offset                                                | 67  |
|----|--------------------------------------------------------------------------|-----|
|    | 4.10 Clipping                                                            | 67  |
|    | 4.11 Gain and phase settings                                             | 69  |
| 5. | General analyzer information                                             | 73  |
|    | 5.1 Status                                                               | 73  |
|    | 5.2 Measurement                                                          | 74  |
|    | 5.3 Data Log                                                             | 75  |
|    | 5.4 Saturation                                                           |     |
|    | 5.5 Drift                                                                | 81  |
| 6. | Calibration                                                              | 82  |
|    | 6.1 Save the configuration settings                                      | 82  |
|    | 6.2 Removing the transmitter and receiver units from the process         | 83  |
|    | 6.3 Connecting transmitter and receiver units to the calibration cell    |     |
|    | 6.4 Reconfigure settings for off-line calibration                        |     |
|    | 6.5 Saving the measurement sensor and environmental calibration settings |     |
|    | 6.6 Calibration Settings                                                 |     |
|    | 6.7 Calibrate                                                            | 89  |
|    | 6.8 Saving calibration configuration                                     | 91  |
|    | 6.9 Restore configuration settings                                       | 92  |
|    | 6.10 View Calibration history                                            | 92  |
|    | 6.11 Dependent measurement calibration                                   | 92  |
|    | 6.12 In-situ validation (in-line gas validation)                         | 93  |
|    | 6.13 Automatic In-Situ Validation                                        | 105 |
| 7. | Installation                                                             | 122 |
|    | 7.1 Installation preparations                                            | 122 |
|    | 7.2 Installation overview                                                | 131 |
|    | 7.3 Process connections                                                  |     |
|    | 7.4 Electrical connections                                               |     |
|    | 7.5 Functional earth / ground requirements                               |     |
|    | 7.6 Purge connections                                                    | 151 |
|    | 7.7 Commissioning                                                        | 155 |
| 8. | Service                                                                  | 163 |
|    | 8.1 Service functions                                                    | 163 |
|    | 8.2 Routine maintenance                                                  |     |
|    | 8.3 Cleaning                                                             | 167 |
|    | 8.4 Routine checks                                                       | 167 |
|    | 8.5 Alignment / purging flanges                                          |     |
|    | 8.6 Enclosure purge and breather (if fitted)                             |     |

|     | 8.7 Us  | er replaceable spare parts                                                | 168 |
|-----|---------|---------------------------------------------------------------------------|-----|
| 9.  | Certifi | cation information                                                        | 169 |
|     | 9.1 Ha  | zardous area approval and certification                                   | 169 |
|     | 9.2 La  | bel Information                                                           | 171 |
|     | 9.3 EN  | 1C                                                                        | 172 |
|     | 9.4 Ele | ectrical Safety                                                           | 172 |
|     | 9.5 Pro | oduct Disposal                                                            | 172 |
|     | 9.6 EL  | I REACH regulations                                                       | 173 |
| 10. | Index   |                                                                           | 174 |
| 11. | Apper   | ndix Display unit conversion                                              | 176 |
| 12. | Apper   | ndix Modbus setup                                                         | 177 |
|     | 12.1 lr | nplementation guide for Modbus communications                             | 177 |
| 13. | Apper   | ndix French Translation of Warnings                                       | 187 |
|     | 1.1     | General warnings and cautions                                             | 187 |
|     | 1.2     | Laser safety                                                              | 189 |
|     | 1.3     | Certification                                                             | 189 |
|     | 1.3.1   | Hazardous area installations                                              | 189 |
|     | 1.3.2   | Hazardous area variants                                                   | 191 |
|     | 4.11.3  | Raw signal graph                                                          | 192 |
|     | 5.3.1S  | D card                                                                    | 192 |
|     | 6.2     | Removing the transmitter and receiver units from the process              | 193 |
|     | 7.1     | Installation preparations                                                 | 196 |
|     | 7.1.1   | Items to remove before installation                                       | 196 |
|     | 7.1.3   | Analyzer placement                                                        | 196 |
|     | 7.1.4   | Process flanges                                                           | 197 |
|     | 7.1.5   | Mounting rigidity                                                         | 198 |
|     | 7.2     | Installation overview                                                     | 198 |
|     | 7.2.1   | Safety                                                                    | 199 |
|     | 7.3     | Process connections                                                       | 200 |
|     | 7.3.1   | Fitting the transmitter and receiver mounting/ alignment assembly         | 200 |
|     | 7.3.2   | Alignment of the transmitter and receiver mounting / alignment assemblies | 200 |
|     | 7.3.3   | Fitting the transmitter and receiver on the flange                        | 201 |
|     | 7.4     | Electrical connections                                                    | 202 |
|     | 7.4.1   | General safety                                                            | 202 |
|     | 7.4.2   | Glands and cable entries                                                  | 203 |
|     | 7.5     | Functional earth / ground requirements                                    | 204 |
|     | 7.5.1   | Power cable connections                                                   | 204 |
|     | 7.5.3   | Identification and location of electrical terminals                       | 204 |

| 7.6   | Purge connections                                        | 205 |
|-------|----------------------------------------------------------|-----|
| 7.6.1 | Alignment / purging assemblies                           | 205 |
| 7.6.2 | Enclosure environmental / measurement (Instrument) purge | 205 |
| 8.2   | Routine maintenance                                      | 205 |
| 8.5   | Alignment / purging flanges                              | 207 |

# **Table of Figures**

| Figure 1-1: Laser 3 Plus transmitter unit rating label location                            | 4          |
|--------------------------------------------------------------------------------------------|------------|
| Figure 1-2: Laser 3 Plus receiver unit certification label location                        | 4          |
| Figure 1-3: Laser 3 Plus transmitter unit certification label                              | 5          |
| Figure 1-4: Laser 3 Plus receiver unit laser label location                                | 5          |
| Figure 1-5: Laser 3 Plus transmitter unit laser label location                             | 6          |
| Figure 1-6: Laser 3 Plus mount laser label location                                        | 6          |
| Figure 2-1: Laser 3 Plus example installation (exploded view)                              | 7          |
| Figure 2-2: Laser 3 Plus installation: showing thermal spacer and isolation flange options | 8          |
| Figure 2-3: Transmitter unit: front. rear. side and under-side views                       | 9          |
| Figure 2-4: Receiver unit: front, rear, side and under-side views                          | .11        |
| Figure 2-5: Receiver unit indicators                                                       | . 12       |
| Figure 2-6: Transmitter unit dimensions                                                    | . 13       |
| Figure 2-7: Receiver unit dimensions                                                       | .14        |
| Figure 3-1: Transmitter pushbutton keys, screen icons and indicator LEDs.                  | .20        |
| Figure 3-2: Start up screen                                                                | .21        |
| Figure 3-3: Example of a 'live' measurement screen                                         | 21         |
| Figure 3-4: Example of second measurement screen                                           | 22         |
| Figure 3-5: Example of an 'invalid' measurement screen                                     | 22         |
| Figure 3-6' Top level menu structure                                                       | 26         |
| Figure 3-7: Edit screen                                                                    | 27         |
| Figure 3-8: Saving sensor measurement (detailed) settings                                  | 31         |
| Figure 3-9: Restore measurement (detailed) settings                                        | .32        |
| Figure 3-10: Save current calibration configuration                                        | .33        |
| Figure 3-11: Bestore configuration settings                                                | .34        |
| Figure 3-12: Save/ load Analyzer (non-sensor) configuration menu                           | 35         |
| Figure 3-13: Save a support package                                                        | .00        |
| Figure 4-1. Network settings sequential menu                                               | .38        |
| Figure 4-2. Set time and date menu                                                         | .00        |
| Figure 4-2: Beginnel settings sequential menu                                              | 40         |
| Figure 4-4: I loper and lower display block menu                                           | . 40       |
| Figure 4-5: Screen backlight time menu                                                     | . 12       |
| Figure 4-6. Screen brightness menu                                                         | . <u>-</u> |
| Figure 4-0. Scient Dignitiess menu                                                         | . 40       |
| Figure $1-8$ : Enable or disable mA input                                                  | . 44       |
| Figure 4-0. Enable of disable manufacture $\Lambda_{-0}$ : mA input sequential menu        | . 44       |
| Figure $4-5$ . The input sequential menu                                                   | .43        |
| Figure 4-10. Thysical setup sequential menu $-11$                                          | .4/        |
| Figure 4-11: ITA output selection monu                                                     | .51        |
| Figure 4-12. The output selection menu.                                                    | . 01<br>50 |
| Figure 4-13. IIIA output range selection menu                                              | . 52       |
| Figure 4-14. IIIA output Calibration and overhoe menu.                                     | . 34       |
| Figure 4-15. View active measurement alarm status menu                                     | . 33       |
| Figure 4-16: Select alarm menu                                                             | . 30       |
| Figure 4-17. Assign alam mada marti                                                        | . 30       |
| Figure 4-10. Select alarm lateblas made menu.                                              | . 3/       |
| Figure 4-19: Select alarm latching mode menu                                               | . 58       |
| Figure 4-20: Set alarm level and nysteresis menu                                           | . 59       |
| Figure 4-21: Set alarm tollow menu                                                         | . 60       |
| Figure 4-22: Alarm history menu                                                            | .60        |
| Figure 4-23: Relay output selection menu                                                   | .61        |
| Figure 4-24: Relay output configuration menu                                               | . 61       |

| Figure 4-25: Relay coil state menu                                                                                                    | 64                                                                        |
|----------------------------------------------------------------------------------------------------|---------------------------------------------------------------------------|
| Figure 4-26: Filtering configuration menu                                                                                                    | 65                                                                        |
| Figure 4-27: Set up units menu                                                                                                    | 66                                                                        |
| Figure 4-28: X - interference configuration menu                                                                                                  | 67                                                                        |
| Figure 4-29: Set up Clipping menu                                                                                                    | 67                                                                        |
| Figure 4-30: Clipping configuration menu                                                                                                    | 68                                                                        |
| Figure 4-31: Gain and phase setting menu                                                                                                    | 69                                                                        |
| Figure 4-32: Adjust gain and phase menu                                                                                                    | 70                                                                        |
| Figure 4-33: Raw signal graph example                                                                                                    | 71                                                                        |
| Figure 5-1: Status sequential menu                                                                                                    | 73                                                                        |
| Figure 5-2: Measurement menu                                                                                                    | 74                                                                        |
| Figure 5-3: Data log sequential menu                                                                                                    | 75                                                                        |
| Figure 5-4: Adjust data log menu                                                                                                    | 77                                                                        |
| Figure 5-5: Micro SD connector                                                                                                    | 79                                                                        |
| Figure 6-1: Offline calibration view                                                                                                    | 84                                                                        |
| Figure 6-2: Physical setup sequential menu                                                                                                    | 86                                                                        |
| Figure 6-3: measurement sensor and environmental configuration menu                                                                               | 87                                                                        |
| Figure 6-4: Calibration settings menu                                                                                                    | 87                                                                        |
| Figure 6-5: Save calibration configuration menu                                                                                                   | 91                                                                        |
| Figure 6-6: Bestore physical configuration menu                                                                                                   | 92                                                                        |
| Figure 6-7: View calibration history                                                                                                    | 92                                                                        |
| Figure 7-1: Laser 3 Plus installation distances                                                                                                   | 124                                                                       |
| Figure 7-2: Laser 3 Plus flange dimensions                                                                                                    | 126                                                                       |
| Figure 7-3: Process flange bolt arrangement (4 bolt pattern)                                                                                      | 127                                                                       |
| Figure 7-4: Process flange positioning tolerance                                                                                                  | 128                                                                       |
| Figure 7-5: Transmitter unit mounting arrangement (example shown with adjustable mount)                                                           | 120                                                                       |
| Figure 7-6: Receiver unit mounting arrangement (example shown with fixed mount)                                                                   | 130                                                                       |
| Figure 7-7: Installation overview                                                                                                    | 131                                                                       |
| Figure 7-8: Laser 3 Plus in-situ installation                                                                                                    | 133                                                                       |
| Figure 7-9: Example of mounting / alignment assembly fitting exploded view                                                                        | 135                                                                       |
| Figure 7-10 Alignment tool                                                                                                    | 127                                                                       |
| Figure 7-10 Alignment tool                                                                                                    | 120                                                                       |
| Figure 7-12: Retate the onclosure                                                                                                    | 120                                                                       |
| Figure 7-12: Tighton the M6 scrows                                                                                                    | 120                                                                       |
| Figure 7.14: Cable strip longths                                                                                                    | 140                                                                       |
| Figure 7-14. Cable Ship lengths                                                                                                    | 142                                                                       |
| Figure 7-15. Receiver unit cable gland position.                                                                                                  | 142                                                                       |
| Figure 7-10. Italistiliter util Cable gialio positions                                                                                            | 140                                                                       |
| Figure 7-17. Opening the transmitter unit                                                                                                    | 140                                                                       |
| Figure 7-10. 7-way main terminal and entry glands                                                                                                 | 140                                                                       |
| Figure 7-19: 8-way transmitter to receiver connector                                                                                              | 147                                                                       |
| Figure 7-20: Ethernet connections                                                                                                    | 149                                                                       |
|                                                                                                    |                                                                           |
| Figure 7-21: 12-way options board connections                                                                                                    | 150                                                                       |
| Figure 7-21: 12-way options board connections<br>Figure 7-22: Transmitter purge                                                                   | 150                                                                       |
| Figure 7-21: 12-way options board connections<br>Figure 7-22: Transmitter purge<br>Figure 7-23: Receiver purge                                    | 150<br>152<br>153                                                         |
| Figure 7-21: 12-way options board connections<br>Figure 7-22: Transmitter purge<br>Figure 7-23: Receiver purge<br>Figure 7-24: Peel back the boot | 150<br>152<br>153<br>157                                                  |
| Figure 7-21: 12-way options board connections<br>Figure 7-22: Transmitter purge                                                                   | 150<br>152<br>153<br>157<br>158                                           |
| Figure 7-21: 12-way options board connections<br>Figure 7-22: Transmitter purge                                                                   | 150<br>152<br>153<br>157<br>158<br>159                                    |
| Figure 7-21: 12-way options board connections<br>Figure 7-22: Transmitter purge                                                                   | 150<br>152<br>153<br>157<br>158<br>159<br>159                             |
| Figure 7-21: 12-way options board connections<br>Figure 7-22: Transmitter purge                                                                   | 150<br>152<br>153<br>157<br>158<br>159<br>159<br>160                      |
| Figure 7-21: 12-way options board connections.<br>Figure 7-22: Transmitter purge                                                                  | 150<br>152<br>153<br>157<br>158<br>159<br>159<br>160<br>161               |
| Figure 7-21: 12-way options board connections.<br>Figure 7-22: Transmitter purge                                                                  | 150<br>152<br>153<br>157<br>158<br>159<br>159<br>160<br>161<br>163        |
| Figure 7-21: 12-way options board connections.<br>Figure 7-22: Transmitter purge                                                                  | 150<br>152<br>153<br>157<br>158<br>159<br>159<br>160<br>161<br>163<br>163 |

| Figure 8-4: Relay override menu       | 165 |
|---------------------------------------|-----|
| Figure 8-5: service override menu     | 165 |
| Figure 8-6: Optical windows           | 167 |
| Figure 9-1: ATEX / IECEx labels       | 171 |
| Figure 9-2: SGS North American labels | 171 |
| Figure 9-3: Rating label              | 171 |

# **Tables**

| Table 6-1: Calibration check list               |     |
|-------------------------------------------------|-----|
| Table 7-1: Pre-installation check list          | 122 |
| Table 7-2: Pre-installation check list          | 133 |
| Table 7-3: Mechanical installation check list   | 155 |
| Table 7-4: Alignment check list                 | 156 |
| Table 7-5: Software configuration check list    | 162 |
| Table 7-6: Measurement configuration check list | 162 |

This page intentionally blank

# About this manual

# Safety information

The following icons are used throughout this manual to identify any potential hazards that could cause serious injury to people or damage to the equipment:

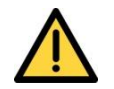

This symbol warns of specific hazards which, if not taken into account, may result in personal injury or death.

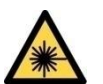

This symbol warns of specific hazards from laser radiation.

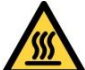

This symbol warns of specific hazards from high temperatures.

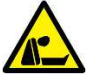

This symbol warns of specific hazards from asphyxiation.

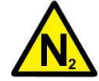

This symbol warns of specific hazards from nitrogen gas.

# Other information provided by the manual

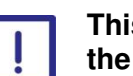

This symbol highlights where you must take special care to ensure the Analyzer or other equipment or property is not damaged.

*Note:* Notes give extra information about the equipment.

Hint: Hints give helpful tips.

### Scope of the manual

This manual covers the 07931001B of the Laser 3 Plus.

Other documents for the Laser 3 Plus are listed below:

| Document                | Description                                                                                     | Document<br>number |
|-------------------------|-------------------------------------------------------------------------------------------------|--------------------|
| Service Manual          | Optional manual us for use by qualified personnel and provides detailed servicing instructions. | 07930002B          |
| Functional Safety       | Optional functional safety manual.                                                              | 07930006B          |
| Certification<br>Manual | Details of Certification requirements.                                                          | 07930008B          |

This page intentionally blank

# 1. Safety

# 1.1 General warnings and cautions

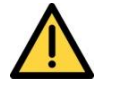

If the Laser 3 Plus is used in a manner not specified within this manual, the protection provided by the equipment may be impaired.

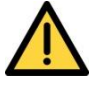

Failure to observe the requirements of the manual may result in the user being held responsible for the consequences and may invalidate any warranty.

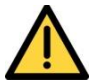

Before you attempt to install, commission or use the Laser 3 Plus, read this manual carefully.

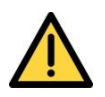

Do not attempt to install, commission, maintain or use the Laser 3 Plus unless you are trained and competent.

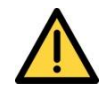

Ensure that Purge Port 3 of the Transmitter Unit, 'Enclosure Out', is free to vent to atmosphere before operation of the instrument.

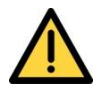

Ensure that any parts which are removed for the purposes of installation are retained. They must be refitted in the event the instrument is transported to another location.

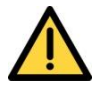

The Laser 3 Plus does not include any user-serviceable parts.

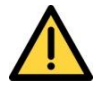

The Laser 3 Plus does not include any user replaceable fuses.

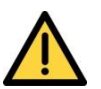

Do not use the Laser 3 Plus as Personal Protective Equipment (PPE).

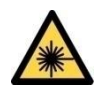

If you do not install and use the Laser 3 Plus in accordance with the instructions in this manual, you may risk exposure to hazardous laser radiation.

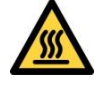

The Laser 3 Plus may be attached to equipment that is hot. Always wear the appropriate PPE to minimize the risk of burns.

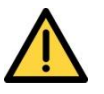

Where there is a risk associated with the release of potentially harmful gases into the operating environment, always use suitable monitoring equipment.

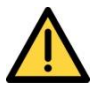

The gases included in the process being monitored may be toxic, asphyxiant or flammable.

Before you use the Laser 3 Plus, make sure that all connections are leak-free at full operating pressure to

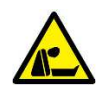

prevent exposure of personnel and the environment to the hazardous gases.

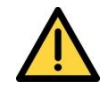

The analyzer may fail if it is used with sample streams that contain substances not compatible with those listed in Section 2.8.

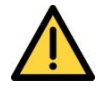

Make sure that you install the instrument to conform to all relevant safety requirements, National Electrical Code and any local regulations. The installation must be safe for any extremes of operating conditions which may occur in the operating environment of the Laser 3 Plus.

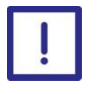

Do not install the analyzer on a surface which is subject to high levels of vibration or sudden jolts. Sample measurements may not be accurate and the analyzer may be damaged.

## 1.2 Laser safety

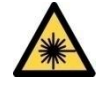

CLASS 3R LASER PRODUCT.

LASER RADIATION. The Laser 3 Plus is a Class 3R laser product. The laser light is not visible. Do not look into the laser beam. Avoid direct eye contact with the laser radiation.

The transmitter and receiver units both have a Laser On indicator. This is ON when the transmitter emits laser radiation from the optical window.

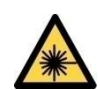

CLASS 3R LASER PRODUCT.

LASER RADIATION. Changes to settings or performance of procedures other than those specified in this manual may result in hazardous radiation exposure.

# 1.3 Certification

#### 1.3.1 Hazardous area installations

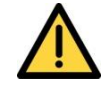

Do not modify the unit, either mechanically or electrically, or the certification of the instrument will be invalidated and it may not operate safely.

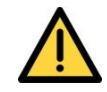

Exposure to some chemicals may degrade the sealing properties of materials used in the following devices (North America only):

- K1: Relay from Analyzer Main Board K1:
  - Relay from Option Board

Sealed Device **Sealed Device Sealed Device** 

K2: Relay from Option Board

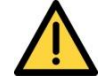

Substitution of the following components may impair suitability for Division 2 (North America only):

K1: Relay from Analyzer Main Board K1: Relay from Option Board Sealed Device Sealed Device Sealed Device

K1: Relay from Option Board K2: Relay from Option Board

Ŵ

EXPLOSION HAZARD - Substitution of components may impair suitability for CL I, Div 2. (North America only).

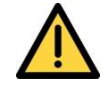

Make sure that the operating environment is within the limits specified in the product data (section 2.6.5).

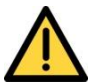

Do not install the Laser 3 Plus in a high-velocity dust-laden atmosphere.

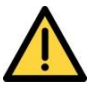

Do not open the enclosure if an explosive atmosphere is present.

Do not open the enclosure if the Laser 3 Plus is energized.

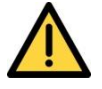

It is a condition of certification that the unit must be installed following the appropriate national or international legislation or codes of practice. In particular, you must make sure that the correct glands are fitted to cable entries and that you do not compromise the weatherproofing of the enclosure.

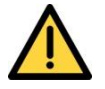

All of the analyzer electrical connections are considered to be incendive and therefore must only be connected to safe area equipment.

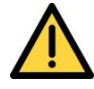

The equipment is incapable of passing the dielectric strength test prescribed by the standards, and so this must be taken into account during installation by using an SELV power source with a prospective short circuit current not exceeding 40A.

#### **1.3.2 Hazardous area variants**

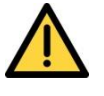

Do not use hazardous area variants with a process atmosphere that requires EPL Ga. (e.g. Zone 0). If they are used within this process atmosphere, the hazardous area certification may be invalidated.

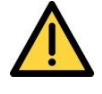

Do not use hazardous area variants for oxygen enriched flammable samples; that is gases over 21%  $O_2$ . If they are used with gases containing over 21%  $O_2$  the hazardous area certification may be invalidated.

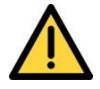

Hazardous area variants are certified for use with a flammable process atmosphere at a pressure of 0.8 to 1.1 bar absolute (11.6 to 15.95 psi). If used with a flammable process atmosphere beyond these limits, the hazardous area certification may be invalidated.

# **1.4 Markings**

The Laser 3 Plus includes these external markings. Their locations are shown in section 1.4.1.

Follow the appropriate safety instructions and be aware of any warnings about potential hazards.

### 1.4.1 Label locations

|                                 | Servomex Group Ltd<br>Crowborough                         | 18-30V DC<br>25W Max              | Manufactured<br>MMYYYY |
|---------------------------------|-----------------------------------------------------------|-----------------------------------|------------------------|
|                                 | United Kingdom                                            | Type No: 0                        | 7931B1-Axxxxxxxxxxx    |
| /                               | Complies with 21 CFR 1040<br>to Laser Notice No. 50, date | 0.10 except for<br>ed June 24, 20 | deviations pursuant    |
|                                 |                                                           |                                   |                        |
| Figure 1-1: Laser 3 Plus transr | nitter unit rating lab                                    | bei locatio                       | n                      |

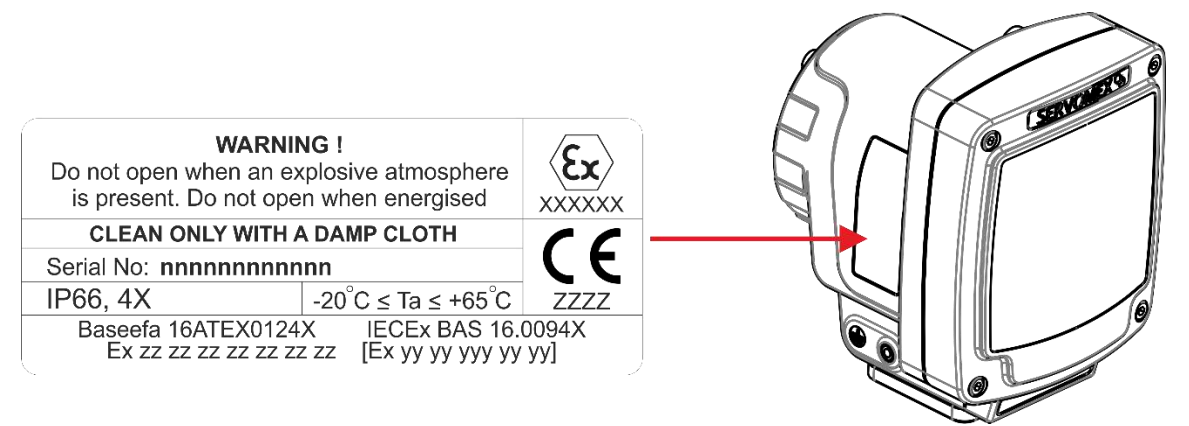

Figure 1-2: Laser 3 Plus receiver unit certification label location

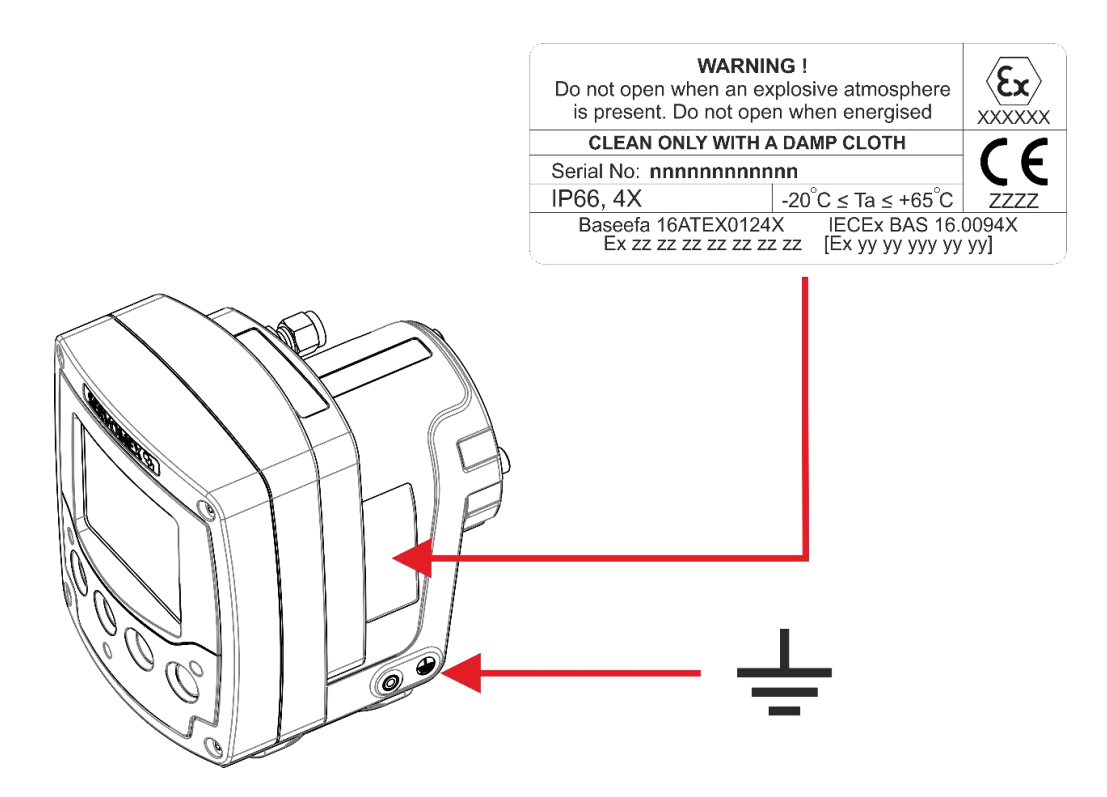

Figure 1-3: Laser 3 Plus transmitter unit certification label

and EMC / function earth label location

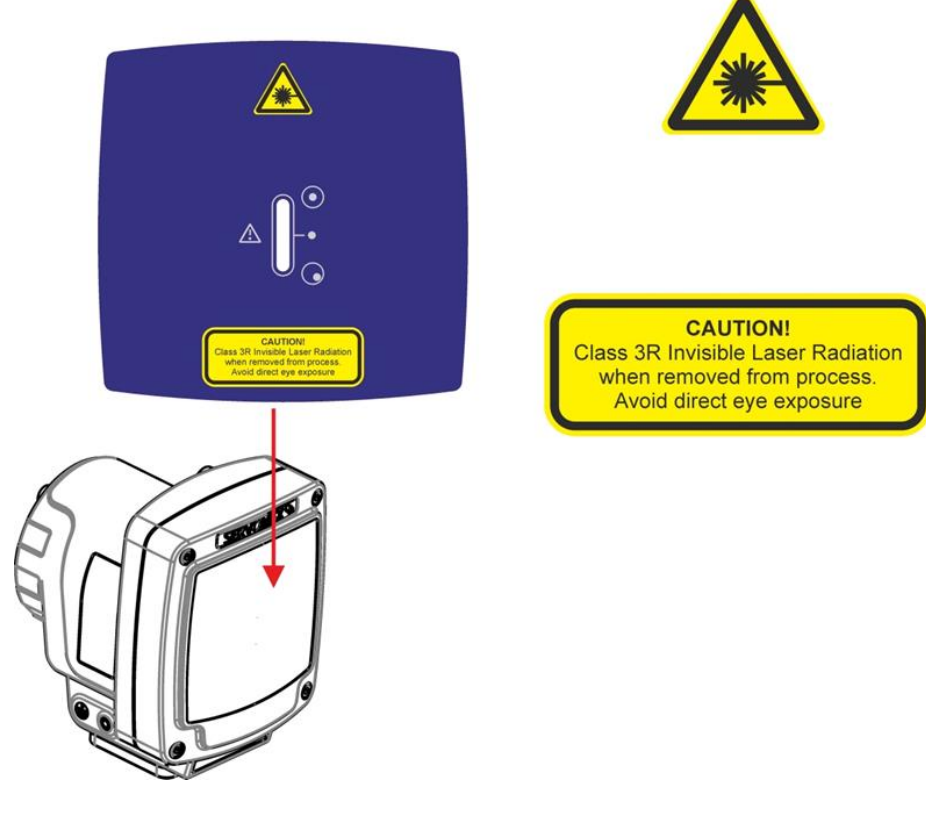

Figure 1-4: Laser 3 Plus receiver unit laser label location

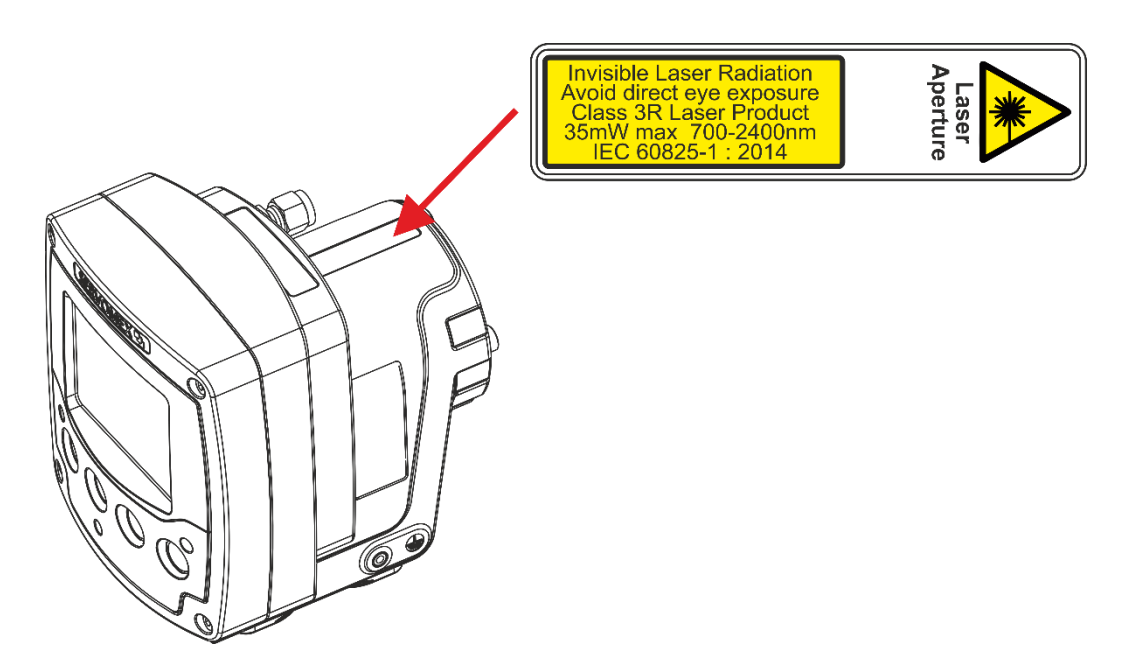

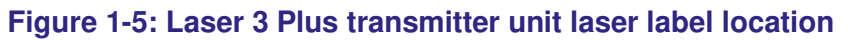

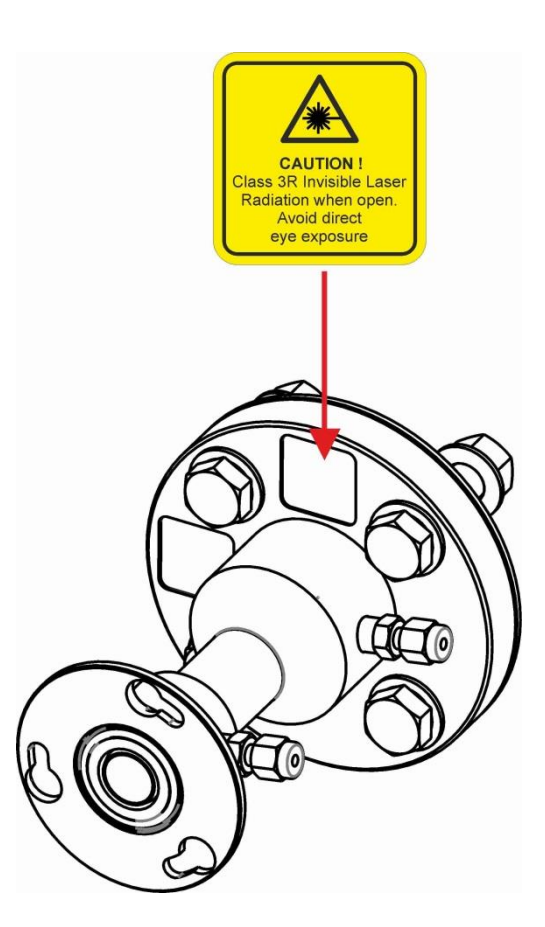

Figure 1-6: Laser 3 Plus mount laser label location

# 2. Introduction

# 2.1 Product description

The Laser 3 Plus is an advanced gas analyzer. It comprises a transmitter unit (TU) and a receiver unit (RU), with an optional AC to DC power supply, ancillary equipment and sample cell.

The laser radiation detected by a photodetector is amplified and transferred to the transmitter unit through a multi-core cable which connects the receiver and transmitter electronics. The same cable transfers the required power from the TU to the RU. Connectors at each end of the cable, and a removable gland plate, allow removal of the TU and RU for calibration or maintenance.

Flange mounts and window purge assemblies are provided to mount the transmitter and receiver to the process flanges. Quick-connect connections between the instrument and mounting assembly allows easy removal of the transmitter and receiver for calibration or maintenance.

For continuous in-situ applications, the Laser 3 Plus is installed directly across stacks, ducts and reactors typically employing path lengths of 0.1 to 25m (3.94" - 82ft.).

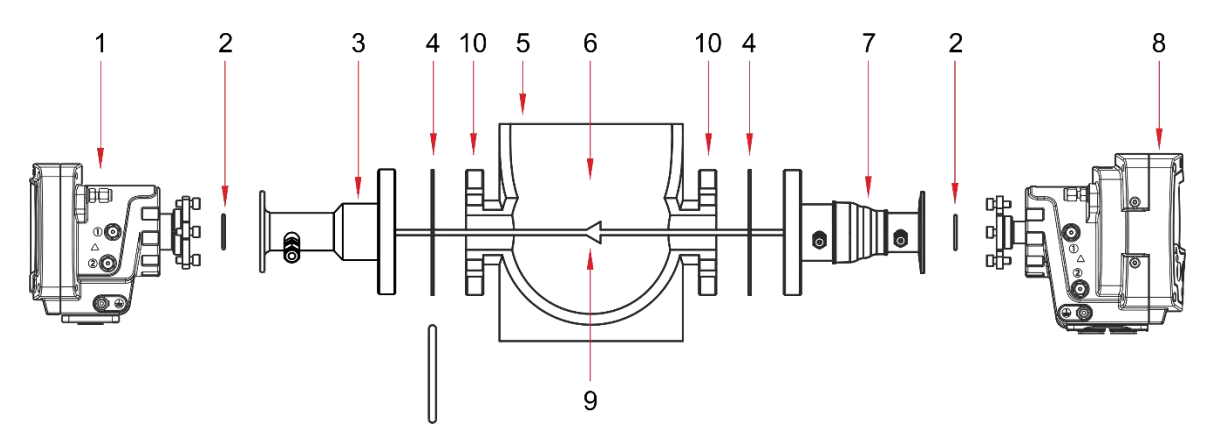

Figure 2-1: Laser 3 Plus example installation (exploded view)

- 1 Receiver Unit
- 2 O-ring
- 3 Fixed mount or adjustable
- 4 Gasket or O-ring
- 5 Process pipe, stack, duct, etc.

- 6 Process gas
- 7 Adjustable mount (2 variants)
- 8 Transmitter Unit
- 9 Non-visible laser beam path
- 10 Process flange and nozzle

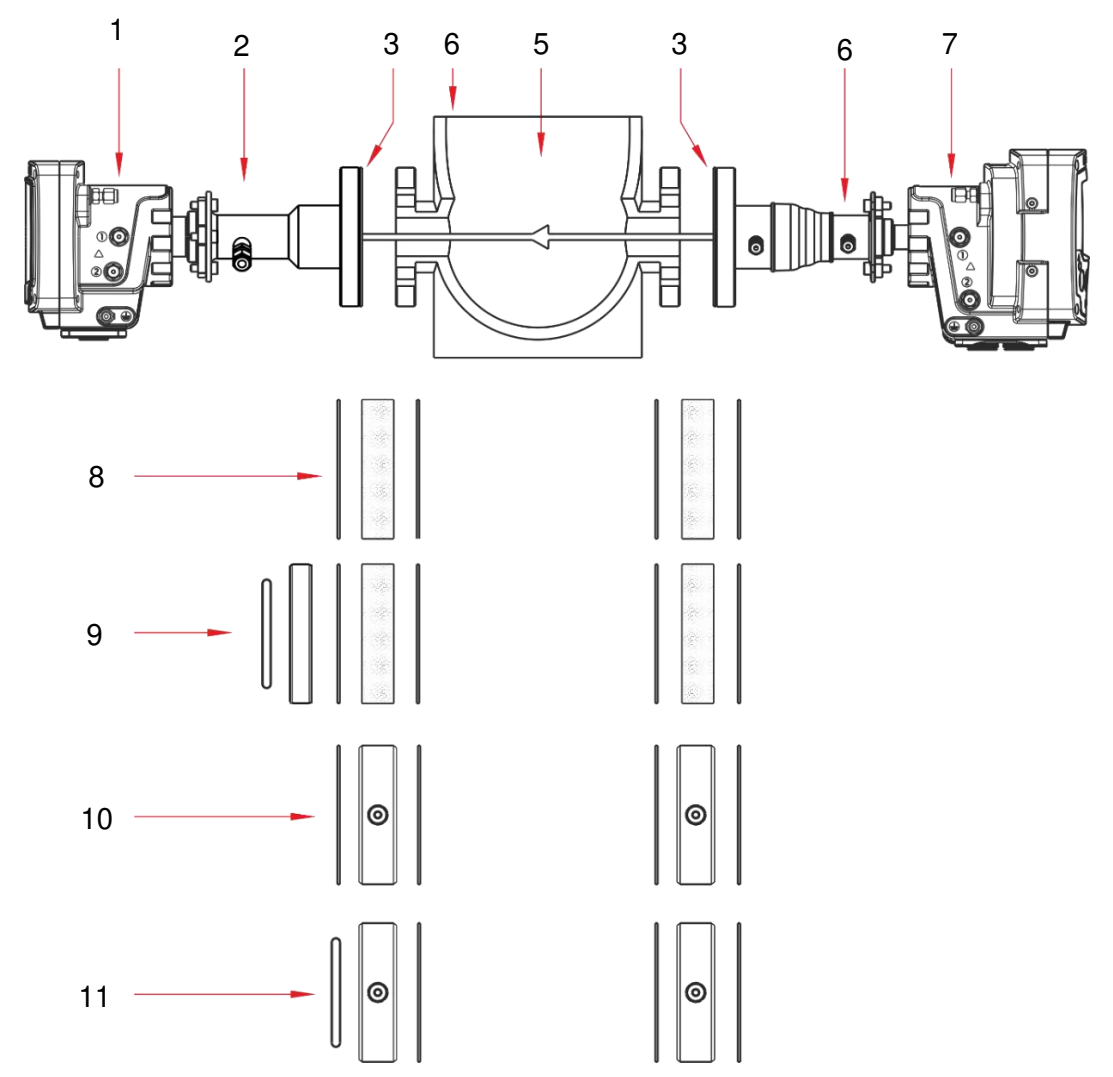

#### Figure 2-2: Laser 3 Plus installation: showing thermal spacer and isolation flange options

- 1 Laser receiver 6 Adjustable mount (2 variants) 2 Fixed mount or adjustable 7 Laser transmitter 3 Gasket 8 Thermal spacer (arrangement 1) 4 Process pipe, stack, duct, etc. 9 Thermal spacer (arrangement 2) 5 Process gas 10 Isolation flange (arrangement 1) 11 Isolation flange (arrangement 2)
  - **Note**: Installation may vary depending on specific application and system requirements as items 3 and 6 are selectable options. If item 6 is required, it must be fitted to the TU side. Items 8, 9,10 and 11 are optional, additional gaskets, fasteners and adaptors may be required.

# 2.2 Transmitter unit

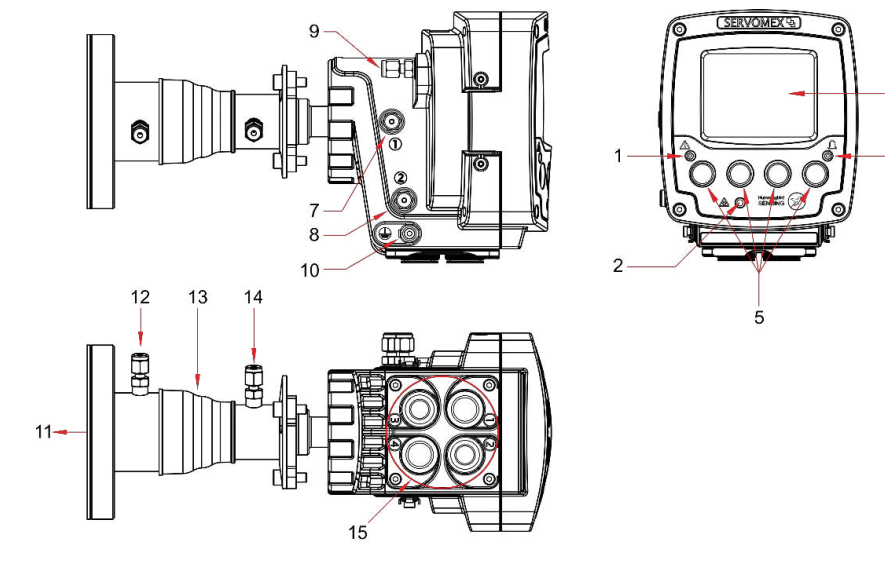

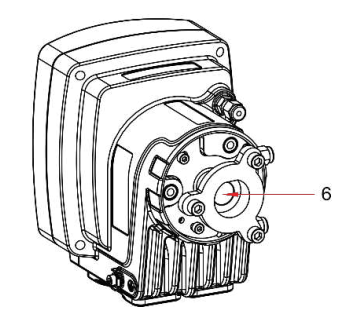

#### Figure 2-3: Transmitter unit: front, rear, side and under-side views

- 1 Fault LED (Fault status amber)
- 2 Laser power ON indicator (Status ON -green)
- 3 Display
- 4 Alarm LED (Alarm status red)
- 5 Pushbuttons
- 6 Optical window / transmitter aperture
- 7 Purge 1: Laser diode gas "IN"
- 8 Purge 2: Enclosure gas "IN"

- 9 Purge 3: Purge gas exit
- **10** Functional / EMC earth (ground)

3

- **11** Window purge out *(standard)*
- 12 Window purge out (option: isolation flange only)
- **13** Adjustable mount (alternatively options available)
- 14 Window purge in
- Cable entry glands: see section 7.4.22 x M16 x 1.5 mm (ports 2 and 3)
  - 2 x M20 x 1.5 mm (ports 1 and 4)

# 2.2.1 Transmitter enclosure contents

| Laser transducer                  | Laser diode source and thermal                                                                                                    |
|-----------------------------------|----------------------------------------------------------------------------------------------------|
| CPU board<br>Main board           | Main CPU<br>Provides the standard<br>connectivity including:<br>24 V DC power feed<br>0 / 4 to 20 mA output<br>A status relay output<br>Ethernet connectivity<br>SD Card |
| Display with key inputs           | A display (LCD) allows access to measurement and menu options                                                                                                    |
| Option of an additional I/O board | Provides:                                                                                                    |
|                                   | A second 0 / 4 to 20 mA output<br>Two 0 / 4 to 20 mA inputs<br>Two additional status relay<br>outputs                                                                    |
| Customer connection terminals     | Accessible terminals are provided for:                                                                                                    |
|                                   | 24 V DC power feed<br>Analog outputs<br>Analog inputs<br>Relays<br>MODBUS TCP                                                                                            |

# 2.3 Receiver unit

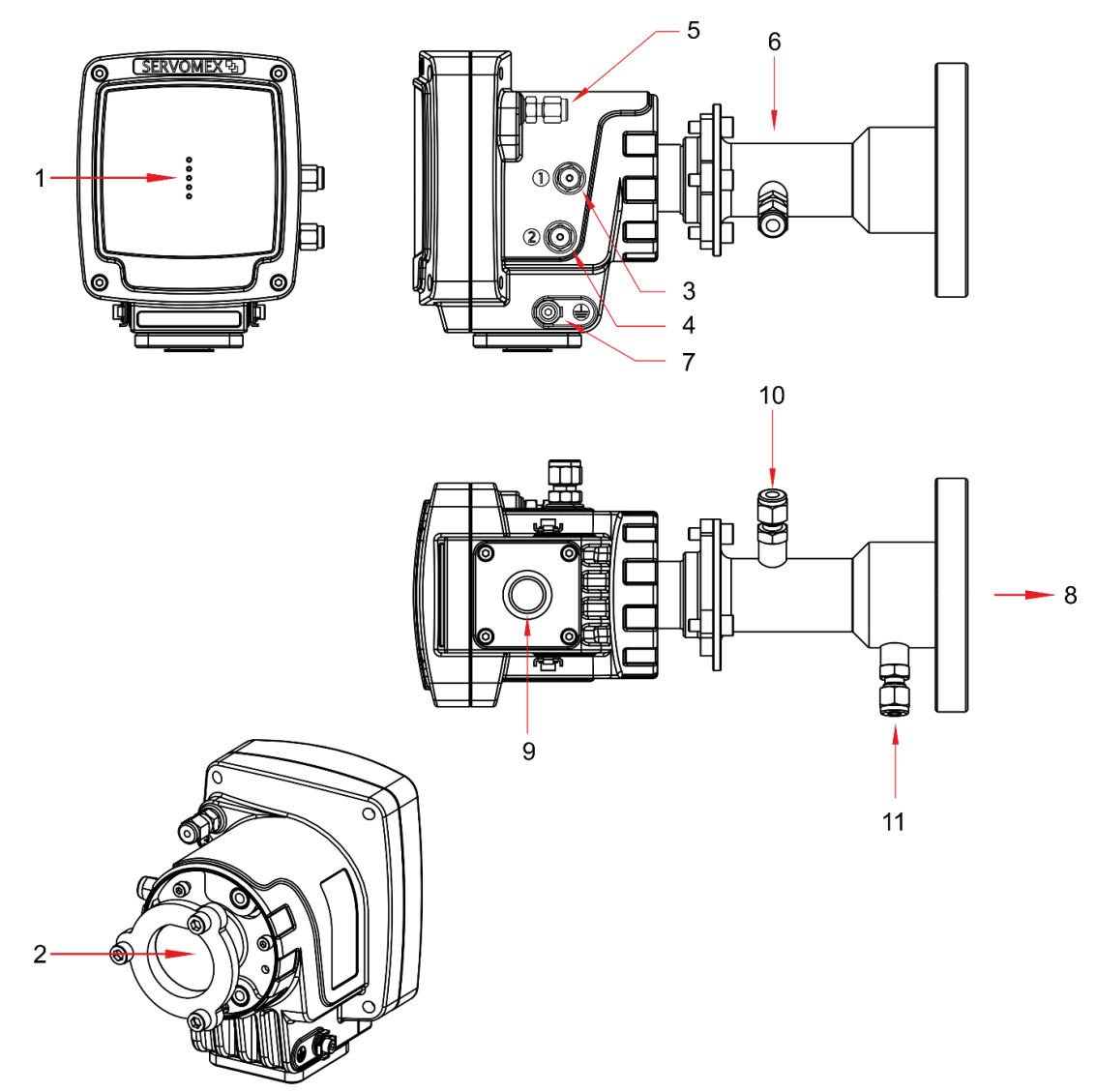

#### Figure 2-4: Receiver unit: front, rear, side and under-side views

- 1 Laser light ON indicator (green)
- 2 Optical window / receiver aperture
- 3 Purge 1: Detector module gas "IN"
- 4 Purge 2: Enclosure gas "IN"
- 5 Purge 3: Purge gas exit
- 6 Fixed mount (illustrated) may alternatively be configured with an adjustable mount

- 7 Functional / EMC earth (ground)
- 8 Window purge out *(standard)*
- 9 Cable entry gland (1 off M20 x 1.5 mm)
- 10 Window purge in
- 11 Window purge out (option: isolation flange only)

#### 2.3.1 Receiver enclosure contents

| Detector board               | Photodetector and mounting                                     |
|------------------------------|----------------------------------------------------------------|
| Aspherical lens              | Enables the laser light to be focused on the photodetector     |
| Transmitter connection board | Provides connection between transmitter unit and receiver unit |
| LEDs                         |                                                                |

#### 2.3.2 Receiver unit indicator LEDs

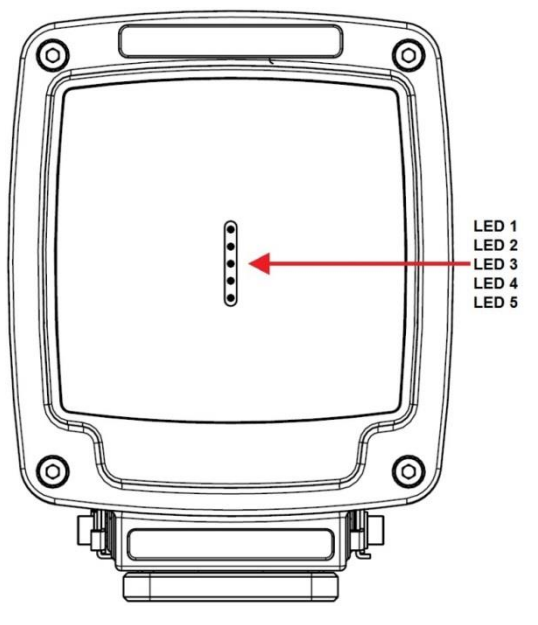

Figure 2-5: Receiver unit indicators

The receiver unit front panel contains the following indicator LEDs:

| LED | Function                       |
|-----|--------------------------------|
| 1   | Laser adjustment (usually OFF) |
| 2   | Laser adjustment (usually OFF) |
| 3   | Laser light ON                 |
| 4   | Laser adjustment (usually OFF) |
| 5   | Laser adjustment (usually OFF) |
|     |                                |

#### Color

Illuminated Amber during alignment Illuminated Amber during alignment Illuminated Green when laser beam is on Illuminated Amber during alignment Illuminated Amber during alignment

Note: The receiver alignment LED feature is turned OFF by default

# 2.4 Mounting assembly (flange and window purge)

The mounting assembly comprises a stainless-steel tube with two circular flanges at either end.

The larger process flange has 4 or more circular holes; the smaller instrument flange has 3 axial keyhole slots.

Two purge ports are located on the sides of the tube.

There are two variants of the assembly:

- Fixed assembly
- Adjustable ball joint, two options

### 2.5 Power supply (optional)

The optional power supply is a third party\* Input voltage: nominal 100 – 240VAC, Output 24 VDC (nom)

Input current at full load (typ.) 1.0A at 230VAC, 2.0A at 115VAC

Recommended circuit breaker (characteristic C or slow blow fuse) 5.0A

Die cast aluminum housing and is supplied with input and output connectors.

- Input connector: 3+PE, Cable outlet (mm): 12-14, wire gauge (max AWG): 14
- Output connector: 6+PE, Cable outlet (mm): 12-14, wire gauge (max AWG): 16 \*For further details refer to www.tracopower.com/products/tex120.pdf

# 2.6 Product specifications

#### 2.6.1 Physical dimensions

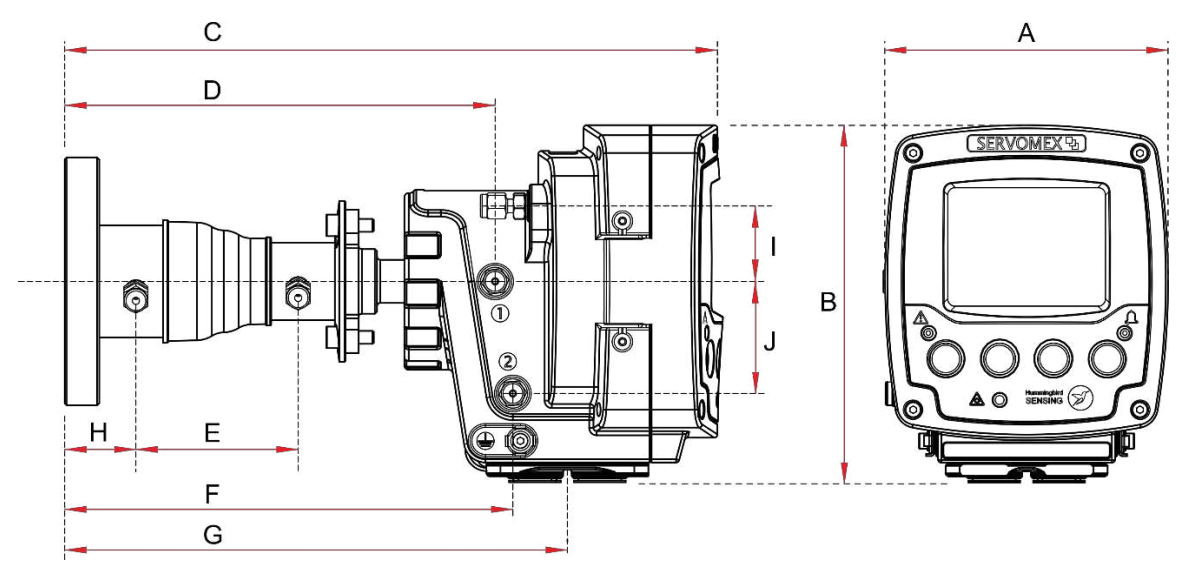

Figure 2-6: Transmitter unit dimensions

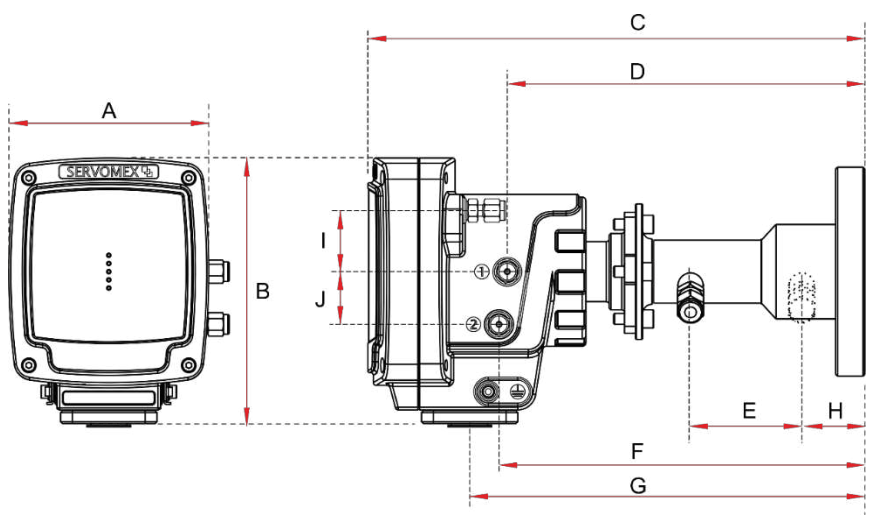

### Figure 2-7: Receiver unit dimensions

| Dimension | Transmitter        | Receiver unit    |  |
|-----------|--------------------|------------------|--|
|           | unit               | mm (inches)      |  |
|           | mm<br>(inches)     |                  |  |
| А         | 131 (5.157)        | 110 (4.331)      |  |
| В         | 165 (6.496)        | 150 (5.905)      |  |
| С         | 305 (12.008)       | 279 (10.984)     |  |
| D         | 202 (7.953)        | 203 (7.992)      |  |
| E         | 75 (2.953)         | 65 (2.559)       |  |
| F         | 210 (8.268)        | 207 (8.150)      |  |
| G         | 235 (9.252)        | 224 (8.819)      |  |
| Н         | 35 (1.378)         | 35 (1.378)       |  |
| L         | 35 (1.378)         | 34 (1.339)       |  |
| J         | 52 (2.047)         | 29 (1.142)       |  |
| Weight    | 2.0 kg<br>(4.4lbs) | 1.6 kg (3.52lbs) |  |

# 2.6.2 Electrical specifications

Input power supply:

SELV; 18 - 30VDC; 25W maximum

### 2.6.3 Connection details

| Connection   | Transmitter<br>unit    | Receiver<br>unit    |
|--------------|------------------------|---------------------|
| Cable glands | 2 x M16 x<br>1.5mm     | 1 x M20 x<br>1.5mm  |
|              | 2 x M20 x<br>1.5mm     |                     |
| Purge 1      | 1/4" pipe<br>connector | 1/4" pipe connector |

| Connection | Transmitter<br>unit    | Receiver<br>unit       |
|------------|------------------------|------------------------|
| Purge 2    | 1/4" pipe<br>connector | 1/4" pipe<br>connector |
| Purge 3*   | 1/8" NPT(F)            | 1/8"<br>NPT(F)         |

\*Note: Purge port 3 is supplied with an internal breather fitted. Do not block this port.

#### 2.6.4 Laser specification

| Laser class: | Class 3R (according to IEC 60825-<br>1)                                         |
|--------------|---------------------------------------------------------------------------------|
| Laser range: | Near-infrared (NIR) range: 700 to 2400 mm (depending on the gas to be measured) |
| Laser power: | 35mW (max)                                                                      |

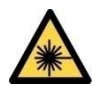

#### CLASS 3R LASER PRODUCT.

LASER RADIATION. The Laser 3 Plus is a Class 3R laser product. The Laser light is not visible. Do not look into the laser beam. Avoid direct eye contact with the laser radiation. Figure 2-1 shows the laser beam path.

The transmitter and receiver units both have a Laser On indicator. This is ON when the transmitter emits laser radiation from the optical window.

#### 2.6.5 Environmental operating conditions

| Operating and storage temperatures:   | -20 °C to +65°C (-4 °F to 41°F)                                                                                                    |
|---------------------------------------|----------------------------------------------------------------------------------------------------|
| Operating ambient pressure range:     | 80 to 110kPa (11.6 to 16psi)<br>(hazardous areas)                                                                                                    |
| Operating humidity:                   | 0 to 80% RH (non-condensing)<br>Note: An environmental purge may<br>be required in locations where high<br>humidity can be expected (see<br>7.6.2)                    |
| Maximum operating altitude:           | 4000m (13,120ft.)<br>2000m (6,560ft.) for hazardous<br>area variants.<br>Note: The optional power supply<br>can only be used up to an altitude<br>of 3000m (9,840ft.) |
| Ingress Protection<br>classification: | IP66                                                                                                    |

#### 2.6.6 Performance specifications

| Technology:                                                    | Tunable laser diode absorption spectroscopy                                       |                        |
|----------------------------------------------------------------|-----------------------------------------------------------------------------------|------------------------|
| Optical path:                                                  | 0.1 – 25m (4" - 82ft.)                                                            |                        |
| Maximum process<br>pressures*:                                 | Unclassified process:                                                             | 150kPa<br>a<br>(22psi) |
| (*Without secondary protection)                                | Classified process:                                                               | 110kPa<br>a<br>(16psi) |
| Maximum process<br>flange temperature<br>(classified process): | 135°C (275°F)                                                                     |                        |
| In-situ response time:                                         | Application dependent                                                             |                        |
| Drift:                                                         | Application dependent                                                             |                        |
| Repeatability:                                                 | ± detection limit or ± 1% of rea<br>whichever is greater (Applicati<br>dependent) | iding,<br>on           |
| Linearity:                                                     | <1% FSR (Application depend                                                       | lent)                  |
| T <sub>90</sub> :                                              | Application dependent                                                             |                        |
| For general commissioning functional within 10 minute          | g activities the analyzer will b<br>s, however Servomex recom                     | e<br>mend              |

allowing 3 hours for the analyzer to stabilize.

# 2.7 Additional information

The following specifications are dependent on the configuration of the Laser 3 Plus that you originally purchased.

| Equipment classification:                       | ATEX Cat 3 (Gases)                                                                                                    |
|-------------------------------------------------|----------------------------------------------------------------------------------------------------|
|                                                 | ATEX Cat 2 (Dusts)                                                                                                    |
|                                                 | IECEx EPL Gc (Gases)                                                                                                    |
|                                                 | IECEx EPL Db (Dusts)                                                                                                    |
| Area classification:                            | Safe area<br>ATEX, IECEx & North America Zone 2<br>(Gases)<br>ATEX & IECEx (Dusts)<br>North American Class I, Div 2 (Gases)<br>North American Class II, Div 2 (Dusts) |
| Optical path length:                            | 0.1 m to 25 m (4" to 82ft)                                                                                                    |
| Optical window, diode<br>and enclosure purging: | None (low dust clean process)<br>Instrument air                                                                                                    |

Beam: Supply voltage:

High process gas temperature applications:

Mounting flange:

Isolation flanges:

Pressure isolating flanges:

Insertion tubes for high dust / water:

Calibration cell:

4 to 20 mA outputs, isolated current loop, 500  $\Omega$  maximum:

4 to 20 mA inputs for process temperature and pressure: Alarm outputs relay, 1A at 30 VDC/VAC:

Maximum current:

Input impedance:

Ethernet output:

Instrument purging:

N<sub>2</sub>, inert gas Configuration dependent SELV; 24VDC (standard) 110 Vac 50/60Hz (external power supply) 220 Vac 50/60Hz (external power supply)) Max. 1500°C

DN25 / PN10 DN50 / PN10 ANSI 1" / 150lbs, pair ANSI 2" / 150lbs, pair ANSI 3" / 150lbs, pair

DN50 / PN10 (pair) ANSI 2" / 150lbs, pair

DN50 / PN10 (pair) ANSI 2" / 150 lbs, pair

316SS insertion tubes, 19.5 mm to 35 mm dia, pair

316SS for corrosive gases (except HF)

One 4 to 20 mA output Two 4 to 20 mA outputs (optional)

Two 4 to 20 mA inputs (optional)

One relay alarm output (standard) Three alarm outputs

22mA

50 Ω

MODBUS TCP

Process window (mandatory)

Module purge (if specified)

Enclosure purge (if specified)

It is recommended that the enclosure is purged for all applications (see section 7.6.2)

Temperature range:

Alignment tools:

-20 °C to +65 °C (-4 °F to 149 °F) Alignment tool with target Purge gas filtration:

Dry and oil-free air (ISO 8573.1 Class 2-3) or  $N_{\rm 2}$  99.99 Application specific

Flange and window purging:

Purge flow (application dependent) Transmitter and receiver window must be purged for proper operation.

# 2.8 Materials in contact with the sample

| Item:                  | Material:                                                                       |
|------------------------|---------------------------------------------------------------------------------|
| Flange:                | 316 stainless steel                                                             |
| Insertion tube:        | 316 stainless steel                                                             |
| O-rings:               | Fluorocarbon<br>Chemraz 505 <i>(optional)</i>                                   |
| Process flange gasket: | Stainless steel and graphite composite                                          |
| Optical windows:       | Fused silica (optical coating)<br>Sapphire (optical coating) ( <i>optional)</i> |
| Optical window seal:   | Loctite 595                                                                     |

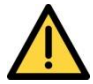

Wetted materials must be compatible or clean for oxygen service at concentrations above 21% or equivalent at elevated pressure.

# 2.9 Unpacking

Remove the SERVOTOUGH Laser 3 Plus and its accessories from the packaging and inspect everything for any damage that may have occurred during transit.

If any item has been damaged, contact Servomex or its agent straight away.

Keep all packaging and shipping information.

Check that the parts supplied agree with your purchase specification.

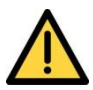

# Remove Silica Gel sachet before attempting to operate the instrument.

# 3. Transmitter user interface

# 3.1 Keypad

In all operating modes, the function of each pushbutton key is indicated by one of four corresponding icons on the transmitter unit display. The icons change dynamically. Pressing the appropriate keys navigates the operator through the various menus during setup, installation, calibration, etc.

# 3.2 Transmitter Unit Indicator LEDs

Refer to Figure 3-1: Transmitter pushbutton keys, screen icons and indicator LEDs. The transmitter unit front panel contains the following indicator LEDs:

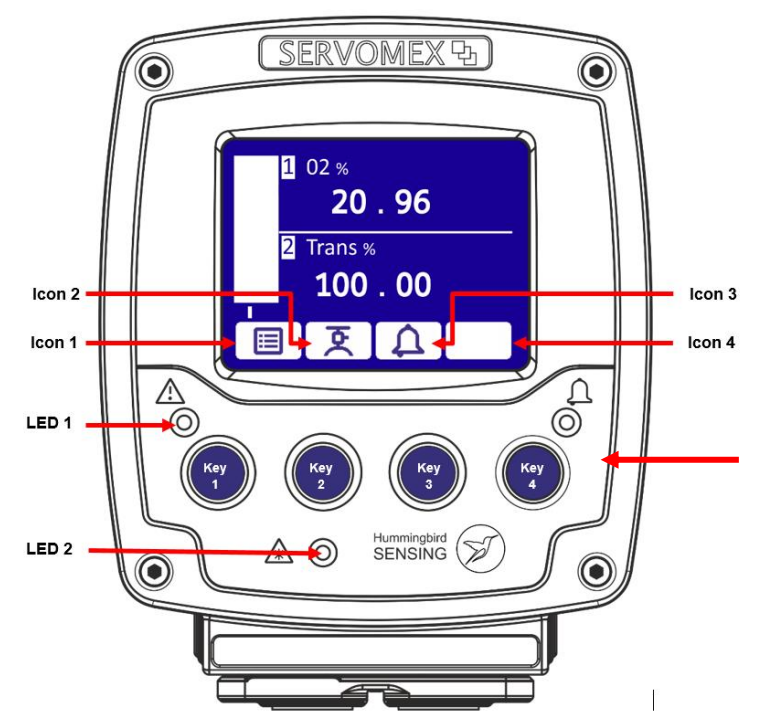

Figure 3-1: Transmitter pushbutton keys, screen icons and indicator LEDs

| LED | Function | Color                                                    |
|-----|----------|----------------------------------------------------------|
| 1   | Fault    | Illuminated amber when a fault is raised                 |
| 2   | Laser ON | Illuminated green when powered - assume laser beam is on |
| 3   | Alarm    | Illuminated red when an alarm is raised                  |

### 3.3 Start-up screen

The start-up screen is displayed when you first switch on the unit as it carries out a self-test. The start-up screen shows the progress of the self-test and also displays the main analyzer software release and transducer software release codes.

| S | ERVOMEX          | ₽ |
|---|------------------|---|
|   | Software version | _ |
|   | Sustem Check     | 3 |
|   | Systementeck     |   |

Figure 3-2: Start up screen

#### 3.4 Measurement screen

When initialization is complete the display will default to the 'live' measurement screen. The measurement screen displays 2 measurements.

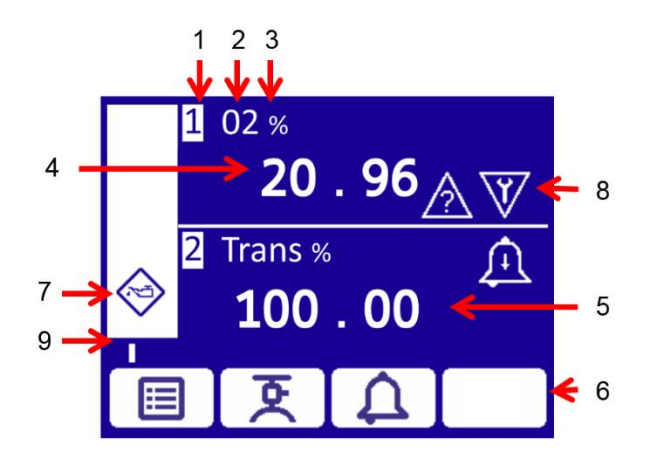

Figure 3-3: Example of a 'live' measurement screen

#### Item

- 1 Measurement number
- 2 Measurement designation
- 3 Measurement units
- 4 Live measurement reading
- 5 Live transmission reading
- 6 Soft key navigation icons
- 7 System status icon
- 8 Measurement status icons
- 9 Software health indicator
- **Note:** The lower half of the display can be configured to display values other than transmission, e.g. a second measurement or pressure or temperature. In this case, transmission will move to the system panel on the upper left section of the screen.

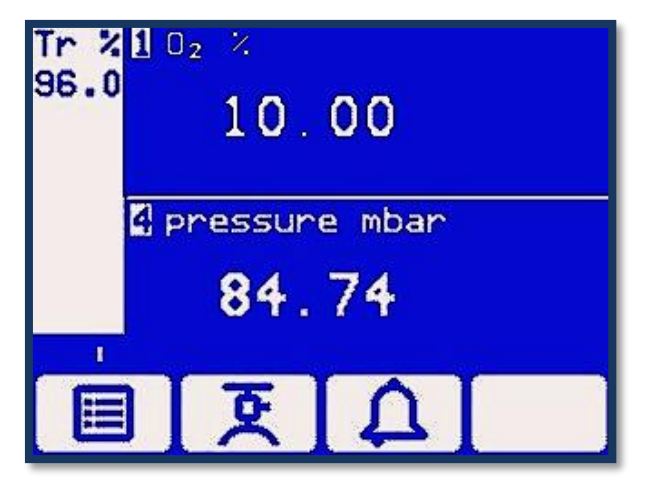

Figure 3-4: Example of second measurement screen

- **Note:**In the event of a fault that impacts the integrity of the transmitted laser beam; the transmission signal will 'freeze' at the last known reliable reading. Such a condition will be reflected in analyzer status messages.
- **Note:**When measuring a **hot oxygen** process, if the temperature of that process falls below the level where that measurement becomes unreliable, the measurement display will revert to **Invalid**.

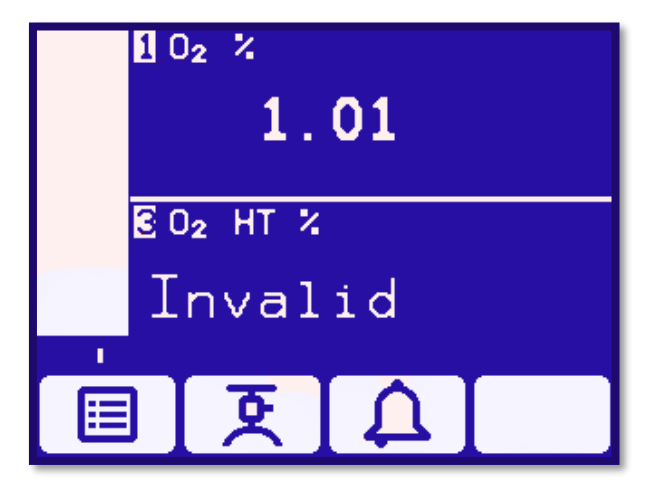

Figure 3-5: Example of an 'invalid' measurement screen

- **Note:** During this time, all other functions will remain active, however concentration faults will **not** be logged. This temperature threshold is a factory set parameter; it cannot be modified via the user interface.
- **Note:**During normal operation the software health indicator (9) moves continuously across the screen below the status icon column. If the indicator stops moving the analyzer is not working correctly. The indicator will also stop moving when busy reading or writing to the SD card.
**Note:** If no soft-key is pressed for 10 minutes, the measurement screen will be displayed. You then have to re-enter the password to access any password protected screens.

**Note:**Holding down the  $\times$  soft-key will clear the current security level and return the display to the measurement screen.

# 3.5 Soft key legends

Four soft key navigation icons at the bottom of the screen correspond to the four soft keys on the front of the analyzer.

The icons that appear are:

| lcon         | Meaning   | Function (when soft key is pressed)                          |  |
|--------------|-----------|--------------------------------------------------------------|--|
|              | Menu      | Displays the menu screen                                     |  |
| হ            | Calibrate | Displays the calibrate screen                                |  |
| Ω.           | Alarm     | LED Illuminated red when an alarm is raised                  |  |
| X            | Back      | Cancels current screen and displays previous screen          |  |
| $\checkmark$ | Accept    | Accepts the data or option selected. A new screen may appear |  |
| R            | Edit      | Allows highlighted data to be edited                         |  |
|              | Up        | Moves cursor up the list                                     |  |
|              | Down      | Moves cursor down the list                                   |  |
|              | Left      | Moves cursor to the left                                     |  |
| $\square$    | Right     | Moves cursor to the right                                    |  |
|              | Blank     | No effect                                                    |  |

# 3.6 System and measurement status icons

The system status is displayed on the status icon column on the left of the screen. The measurement status is displayed on the right-hand side of each measurement reading. The status is shown with one of the following icons:

| lcon         | Meaning              | System status                                                               | Measurement status                                                                            |
|--------------|----------------------|-----------------------------------------------------------------------------|-----------------------------------------------------------------------------------------------|
| Ŵ            | Check function       | Indicates that the analyzer<br>is in a Service In Progress<br>(S.I.P) state | Indicates a specific<br>measurement is in a<br>Service In Progress<br>(S.I.P) state           |
| $\otimes$    | Failure              | Indicates that a fault has<br>been detected that affects<br>the analyzer    | Indicates that a fault has<br>been detected that<br>affects a specific<br>measurement         |
| $\bigotimes$ | Maintenance          | Analyzer requires maintenance                                               |                                                                                               |
|              | Out of specification | Indicates the analyzer is operating out of specification                    | Indicates a specific<br>measurement is<br>operating out of<br>specification                   |
| <u> </u>     | Warming              | N/A                                                                         | Indicates the laser<br>module is heating or<br>cooling to reach its<br>temperature set point. |
| Â            | High alarm           | N/A                                                                         | A high alarm for a specific measurement is activated                                          |
| Â            | Low alarm            | N/A                                                                         | A low alarm for a specific measurement is activated                                           |

*Note:* Status history may contain additional entries including informational data, marked with and "I", for Servomex use only

# 3.7 Navigating the analyzer user interface

Use arrows to move the cursor up or down lists or menu items.

Press the up arrow  $\bigtriangleup$  and down arrow  $\bigtriangledown$  soft-keys to move highlighted option up or down the screen to highlight the screen option you want.

Press the accept soft-key to select the option or display the screen you selected.

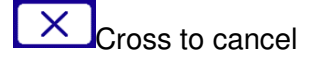

When entering parameters, it may be possible to move the cursor to the left if more significant figures before the decimal point are required.

E.g. when entering temperature or pressure parameters, a minus sign can also be accessed.

To choose an option on any screen:

If more options are available than can be shown on the screen, a scroll bar is displayed on the right-hand side of the screen. To scroll up and down the list, use

the up arrow  $\bigtriangleup$  and down arrow  $\bigtriangledown$  soft-keys.

The scroll bar shows where you are in the list of options.

# 3.8 Menu structure

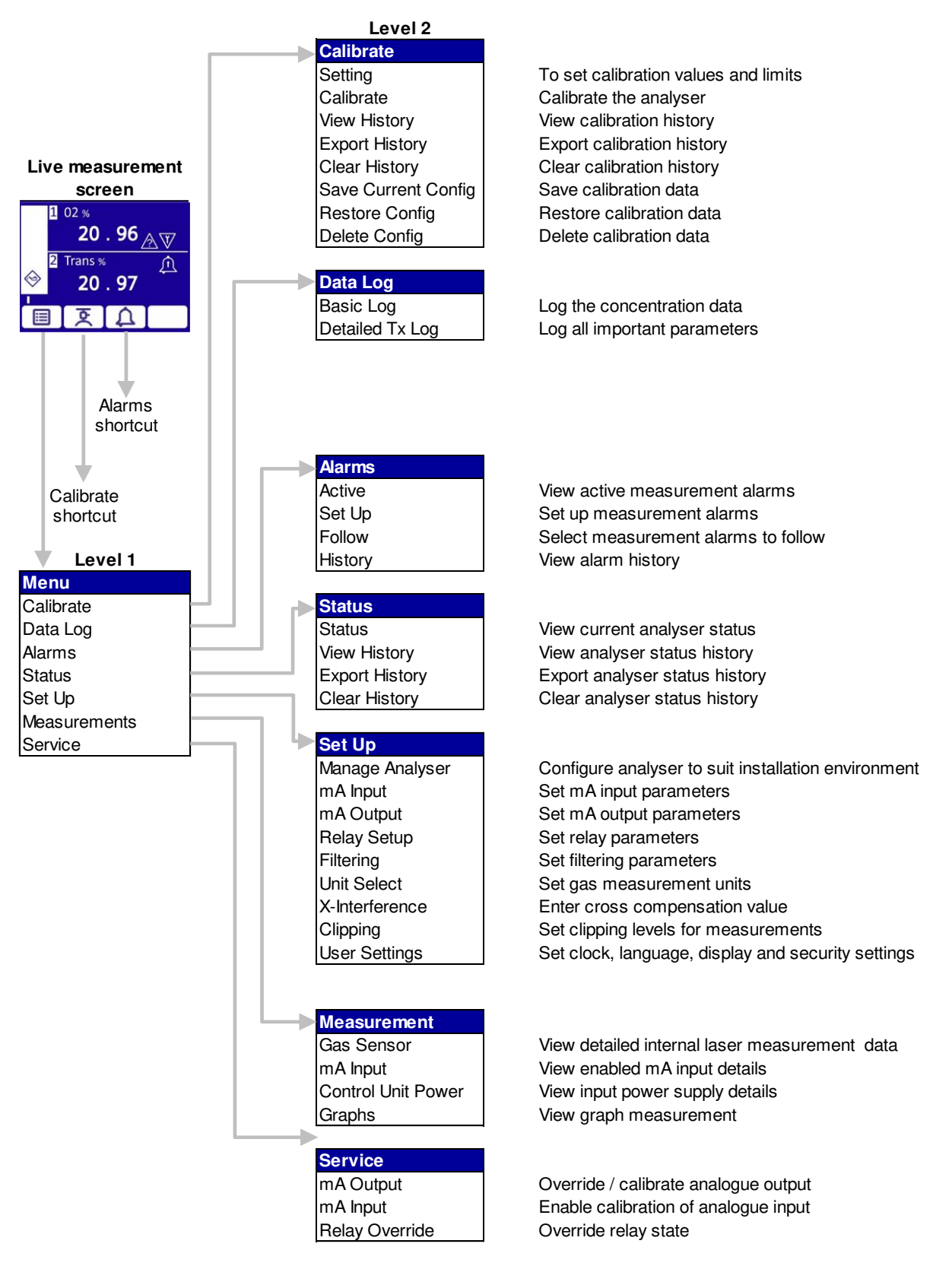

## Figure 3-6: Top level menu structure

# 3.9 Edit on-screen data

You can edit data on any screen in the same way.

Press the edit soft-key by to edit a data item.

The screen changes to the appropriate screen, with the first digit highlighted.

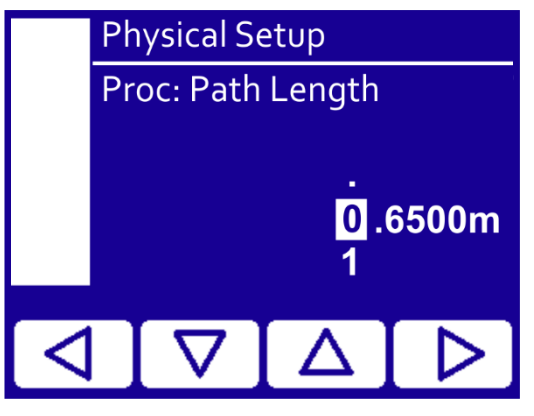

Figure 3-7: Edit screen

| Soft-<br>key       | Function                                                                                                    |
|--------------------|----------------------------------------------------------------------------------------------------|
| X                  | This soft key is available when the first digit is highlighted. Press this soft-key to exit the menu without changing any data |
| Δ                  | Increases highlighted digit by 1                                                                                               |
| $\bigtriangledown$ | Decreases highlighted digit by 1                                                                                               |
|                    | Moves cursor left to previous digit                                                                                            |
| $\triangleright$   | Moves cursor right to next digit                                                                                               |

When the last digit is highlighted and you have changed it, press the accept soft-key

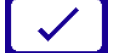

to accept the new data.

# 3.10 Password protection

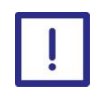

Passwords must be set when the unit is first powered up to ensure proper operation.

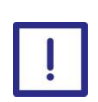

Passwords should be kept in a secure place.

- *Note:* Passwords are displayed as asterisks (\*) when entered, for security purposes.
- **Note:** The password remains active until 10 minutes after the last time you press a soft-key. If you do not press any soft-key within that time, you must re-enter the password.
- **Note:** Holding down the  $\times$  soft-key will clear the current security level and return the display to the measurement screen.

The Laser 3 Plus does not contain factory set operator or supervisor passwords. This means that when the Laser 3 Plus is first powered up after installation it does not have operator or supervisor passwords set. This is indicated by a maintenance fault being raised. This can be seen in the status log as shown below.

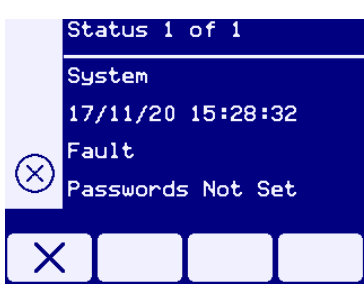

To clear the fault new passwords must be set

To do this, navigate to Settings, User Settings, Password, Set Passwords as shown below

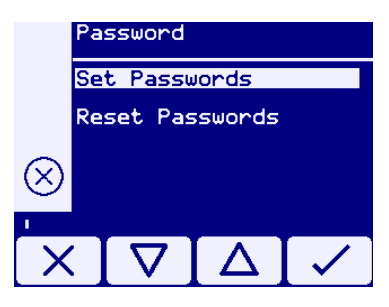

Set both the operator and supervisor passwords

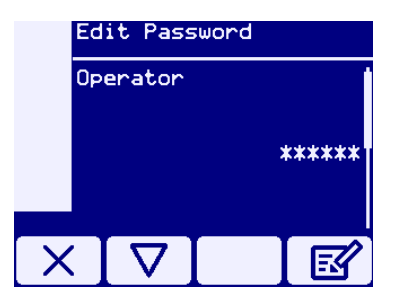

Note that although this screen looks like it is asking for an existing password it is in fact allowing a new password to be entered.

Once both operator and supervisor passwords have been set, the maintenance fault will be cleared.

If required, the operator and supervisor passwords can be cleared at any time with the Reset Passwords menu option. It is not necessary to be logged in at any level to reset the passwords. Once the passwords have been reset, the "Passwords Not Set" maintenance fault will be activated again until new passwords are set.

# 3.11 Configuration setting

There are a number of settings that can be saved/loaded to the instrument by different security password levels.

## 3.11.1 Measurement configuration

There are two forms of this file: the sensor settings and the users' environmental settings.

The Configuration can be managed through "Manage Analyzer" menu.

#### 3.11.2 Measurement sensor settings

This includes all sensor settings including laser diode characterization data, factory limits, application tuning data, calibration details, etc.

*Note:* This file can only be saved / loaded in internal memory via the built-in user interface.

It can be loaded by a Supervisor level user to facilitate recovery of an instrument that cannot be fixed by other means.

The Save Current Config menu will present 3 options:

- Operating default to be used during normal operation
- Alternative not normally required
- Custom use to create exportable or multiple configurations during servicing and maintenance.

## 3.11.3 Measurement environmental configuration

This file contains sensor and analyzer settings intended to support environmental change e.g. moving the instrument from process to calibration tool.

The file contains everything except laser diode characterization data and calibration data.

The file can be saved / restored from internal memory or via the MicroSD card. The file can be saved in pre-named configurations for specific purposes or in user named files.

This file can be saved and restored by Supervisor level users.

# 3.11.4 Saving measurement settings

| Level 1      |
|--------------|
| Menu         |
| Calibrate    |
| Data Log     |
| Alarms       |
| Status       |
| Set Up       |
| Measurements |
| Service      |

| Level 2         |
|-----------------|
| Set Up          |
| Manage Analyser |
| mA Input        |
| mA Output       |
| Relay Setup     |
| Filtering       |
| Unit Select     |
| X-Interference  |
| Clipping        |
| User Settings   |

| Level 3               |  |  |  |
|-----------------------|--|--|--|
| Manage Analyser       |  |  |  |
| Manage Current Config |  |  |  |
| Save Current Config   |  |  |  |
| Restore Config        |  |  |  |
| Delete Config         |  |  |  |

| Level 4             |  |  |  |
|---------------------|--|--|--|
| Save Current Config |  |  |  |
| Select              |  |  |  |
| Alternative         |  |  |  |
| Custom              |  |  |  |
| Operating Default   |  |  |  |

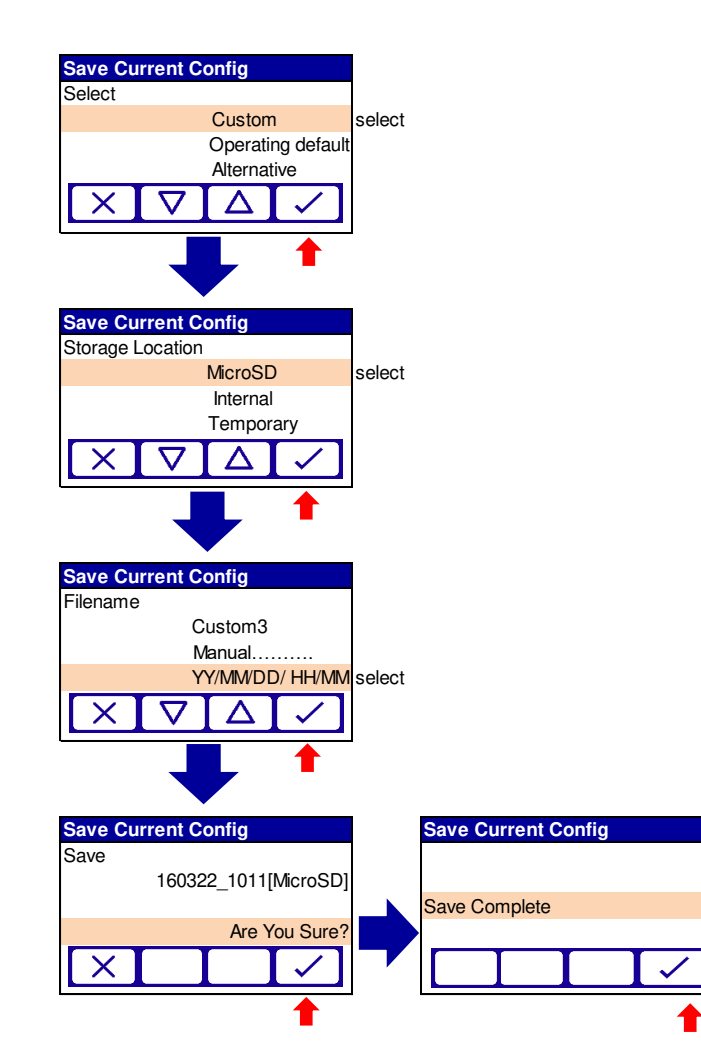

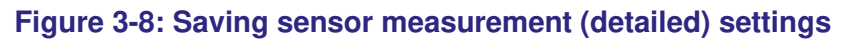

## 3.11.4.1 Restore measurement settings

To restore a date and time stamped measurement backup from the microSD card.

|                                                                                                    |        | Level 2                 | Level 3               | level 4           |
|----------------------------------------------------------------------------------------------------|--------|-------------------------|-----------------------|-------------------|
| Menu                                                                                                    |        | Set Up                  | Manage Analyser       | Bestore Config    |
| Calibrate                                                                                                |        | Manage Analyser         | Manage Current Config | Select            |
| Data Log                                                                                                 |        | mA Input                | Save Current Config   | Operating Default |
| Alarms                                                                                                   |        | mA Output               | Restore Config        | Alternative       |
| Status                                                                                                   |        | Relay Setup             | Delete Config         | Custom            |
| Set Up                                                                                                   |        | Filtering               |                       |                   |
| Measurements                                                                                             |        | Unit Select             |                       |                   |
| Service                                                                                                  |        | X-Interference          |                       |                   |
|                                                                                                    |        | Clipping                |                       |                   |
|                                                                                                    |        | User Settings           |                       |                   |
| Restore Config   Select   160313_1347[MicroSD]   160313_1351[MicroSD]   160313_1017[MicroSD]   X ✓   ✓ ✓ | Select |                         |                       |                   |
| Load<br>160313_1351[MicroSD]                                                                             |        | Load Complete<br>0 100% |                       |                   |
| Are You Sure?                                                                                            |        |                         |                       |                   |
| <b>★</b>                                                                                                 |        | <b>†</b>                |                       |                   |

Figure 3-9: Restore measurement (detailed) settings

# 3.11.5 Measurement calibration configuration

This file contains only sensor data that changes as a result of customer gas calibration. Managed under the "Calibrate" menu.

The file can be saved / restored from internal memory or via the MicroSD card. The file can be saved in pre-named configurations for specific purposes or in user named files.

This file can be saved and restored by supervisor level users.

Backups of current calibrations are to be made before attempting to restore other calibrations.

**Note:** This feature saves and restores the instrument calibration as well as the calibration configuration. By restoring, it will revert the analyzer calibration to the one stored in the backup.

**Note:** This feature can save all of the following options to internal memory located on the Main PCB.

The custom option can only be saved to a suitable microSD card.

## 3.11.5.1 Save current calibration configuration

To save the current calibration configuration, perform the following steps:

| Calibrate           | Save current config    |                      |
|---------------------|------------------------|----------------------|
| Settings            | Select                 |                      |
| Calibrate           | Alternative            |                      |
| Validate            | Custom Select          |                      |
| Veiw History        | Operating default      |                      |
| Export History      |                        |                      |
| Clear History       |                        |                      |
| Save Current Config |                        |                      |
| Restore Config      |                        |                      |
| Delete Config       |                        |                      |
|                     | Save current config    |                      |
|                     | Storage location       |                      |
|                     | Temporary              |                      |
|                     | Micro SD Select        |                      |
|                     | Internal               |                      |
|                     |                        |                      |
|                     |                        |                      |
|                     |                        |                      |
|                     |                        |                      |
|                     | Save current config    | Save current config  |
|                     | Filename               | Save                 |
|                     | Manual                 | 160322_1015[MicroSD] |
|                     | YY/MM/DD/ HH/MM Select |                      |
|                     | Custom1                |                      |
|                     |                        |                      |
|                     |                        |                      |
|                     |                        |                      |
|                     |                        |                      |
|                     |                        |                      |
|                     |                        | Save current config  |
|                     |                        | Filename             |
|                     |                        |                      |
|                     |                        | Save Complete        |
|                     |                        |                      |
|                     |                        |                      |
|                     |                        |                      |

Figure 3-10: Save current calibration configuration

# 3.11.6 Restore calibration configuration

To restore a date and time stamped calibration backup from the microSD card.

| Level 1      | Level 2             |
|--------------|---------------------|
| Menu         | Calibrate           |
| Calibrate    | Settings            |
| Data Log     | Calibrate           |
| Alarms       | Validate            |
| Status       | View History        |
| Set Up       | Export History      |
| Measurements | Clear History       |
| Service      | Save Current Config |
|              | Restore Config      |
|              | Delete Config       |

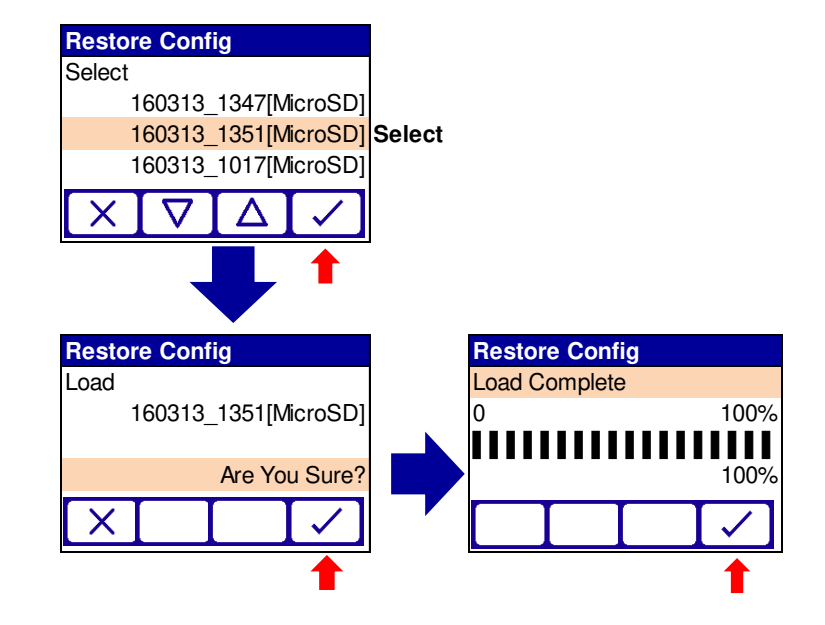

Figure 3-11: Restore configuration settings

# 3.11.7 Analyzer configuration (User settings) Saving/ loading

This information tells the unit "What product am I?", "What facilities are enabled?" and also stores user settings (alarm levels, mA output config, Network etc.). It does not include the parameters of values related to the factory tuning of the analyzer hardware.

The Configuration can be managed through the "User setting" menu

| Menu         | Set Up          | User Settings        |
|--------------|-----------------|----------------------|
| Calibrate    | Manage Analyser | Network Settings     |
| Data Log     | mA Input        | Password             |
| Alarms       | mA Output       | Clock                |
| Status       | Relay Setup     | Regional             |
| Set Up       | Filtering       | Display Setup        |
| Measurements | Unit Select     | Backlight            |
| Service      | X-Interference  | Brightness           |
|              | Clipping        | Save Current Config  |
|              | User Settings   | Restore Config       |
|              |                 | Delete Config        |
|              |                 | Save Support Package |

## Figure 3-12: Save/ load Analyzer (non-sensor) configuration menu

**Note:**This file can be saved / restored only to / from MicroSD card by Supervisor level user.

Media Information

Note: It is advisable to leave a backup copy on an SD Card present in the Instrument.

# 3.11.8 Support Package

A support package can be exported as a .zip file to the SD card (ref 5.3.1) which contains information to aid application optimization of diagnostics. The package contains:

- Alarm history
- Calibration history
- Data log (if enabled)
- Firmware version information
- A snapshot of measurement data values at time of export
- Origin file (information on analyzer the log was exported from)
- Status log
- Analyzer configuration parameters
- Transducer configuration parameters
- Graphical spectral data

The files are text or CSV files which can be copied from the SD card via a PC file explorer.

## 3.11.8.1 Saving a support package

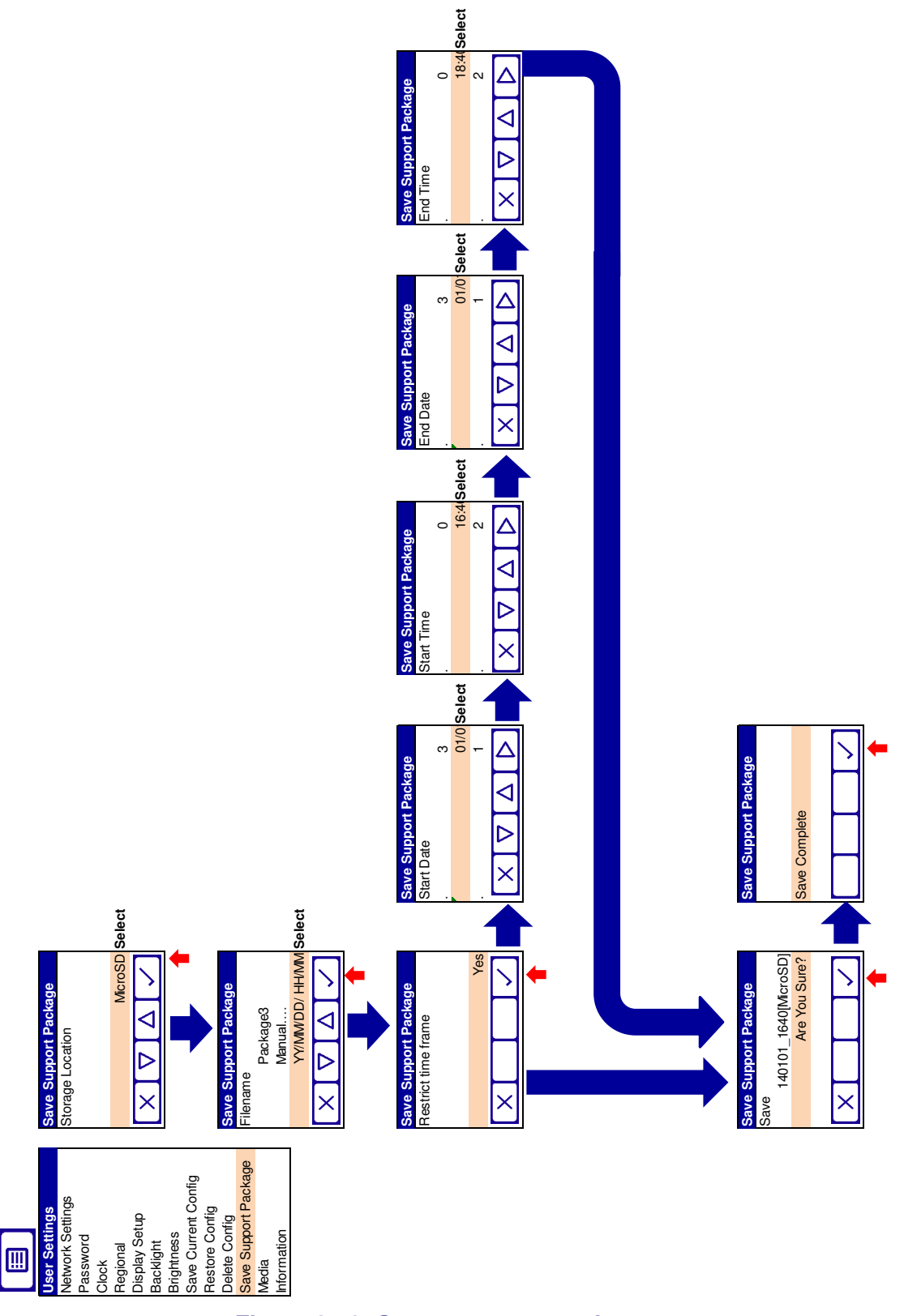

Figure 3-13: Save a support package

# 4. Configuration

# 4.1 User settings

# 4.1.1 Network settings

You must configure the network settings to suit the requirements of the network you have connected the analyzer to. Also see section 12 Appendix Modbus setup.

The values are Supervisor password protected. The analyzer supports IPv4 Mode and IPv6 Mode. See your network administrator to confirm which mode and the parameters to be entered.

#### To configure network settings

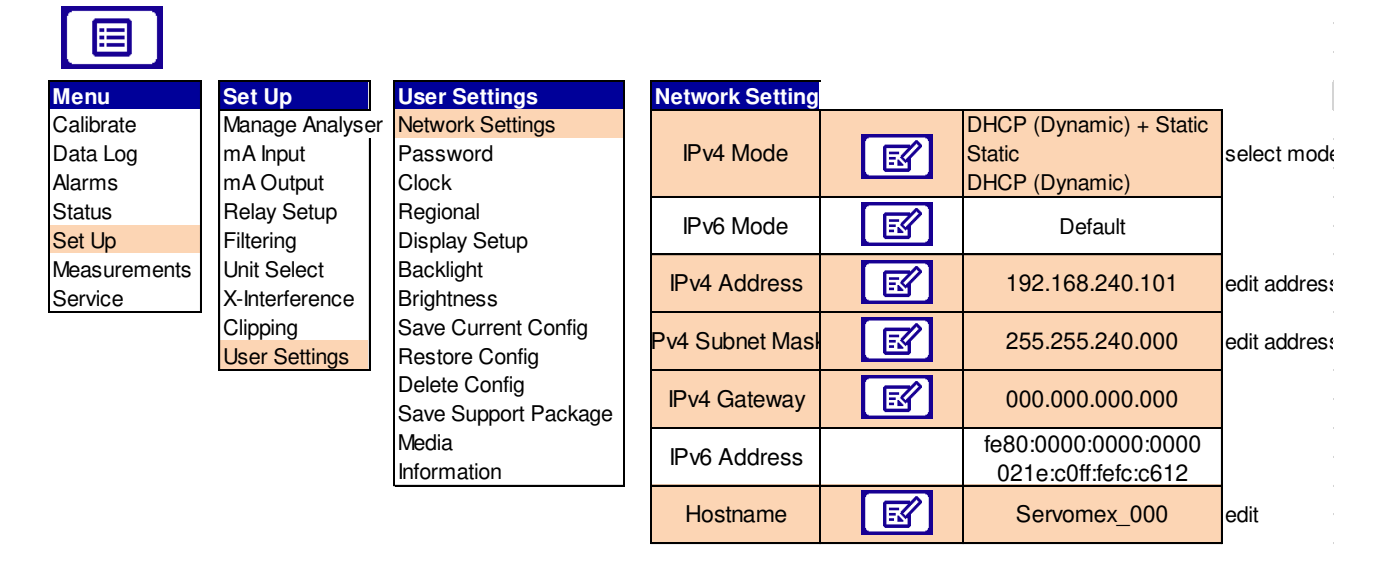

#### Figure 4-1: Network settings sequential menu

Note: The IPv4 or IPv6 address must be set to a unique value in the network

# 4.1.2 Set time and date

To set time and date

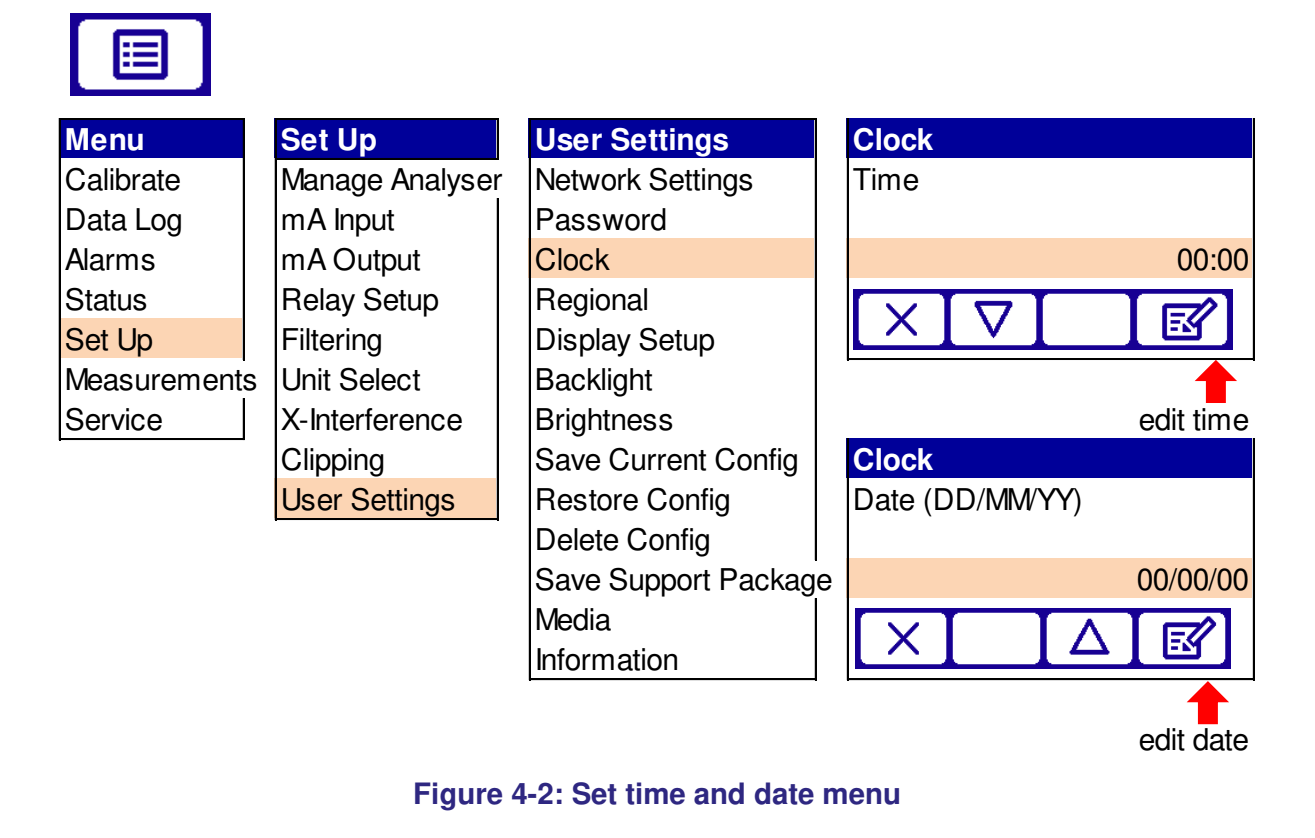

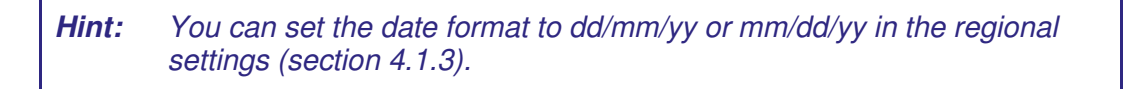

**Note:**After power outage, review system time and date to ensure consistency with your own system time.

# 4.1.3 Regional settings

The regional settings enable the menu language, date format and measurement units to be changed.

## To adjust regional settings

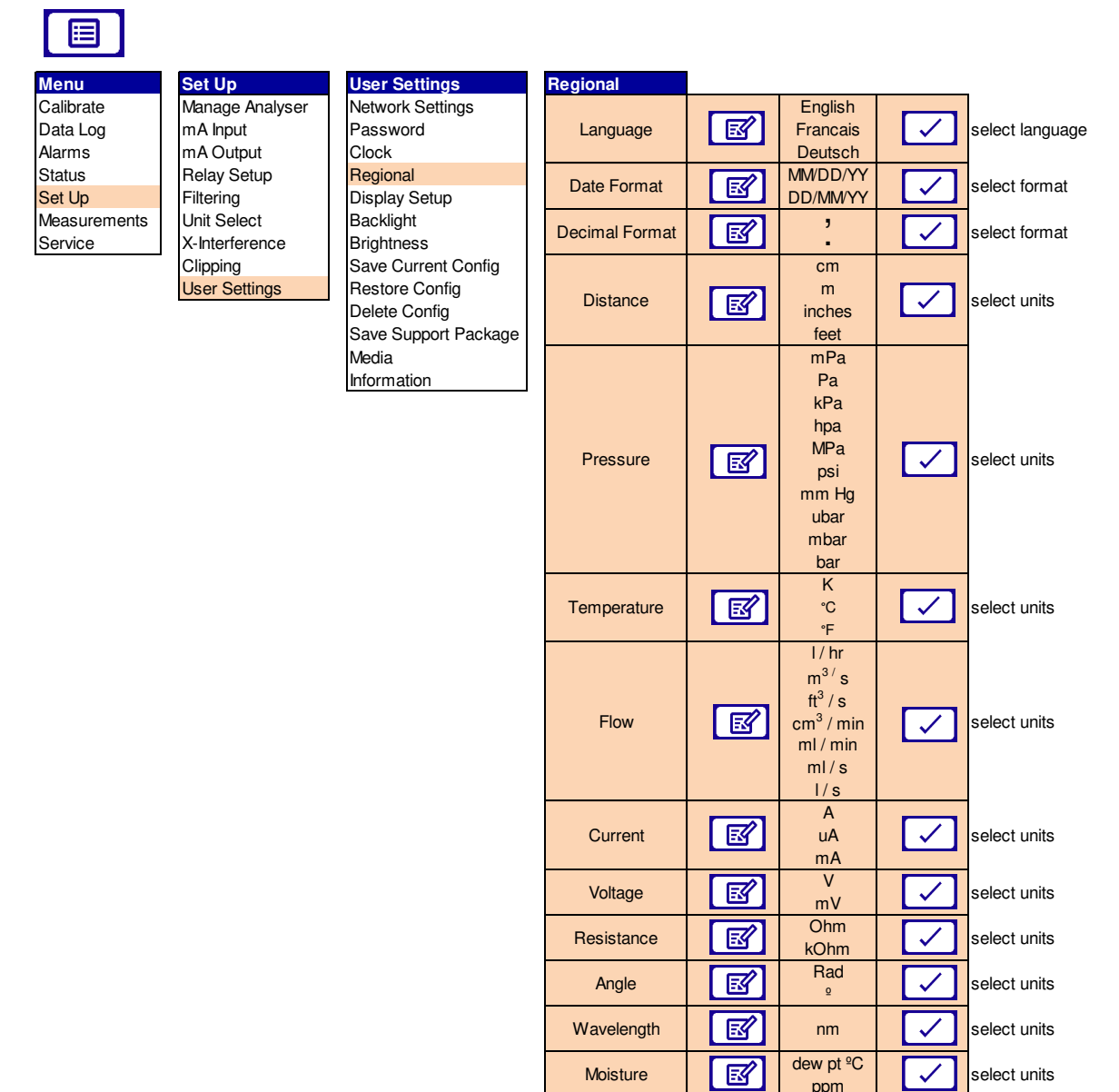

Figure 4-3: Regional settings sequential menu

## 4.1.4 Display set up

The live measurement screen is divided into 2 blocks, an upper block and a lower block. You can select which block will display a measurement reading.

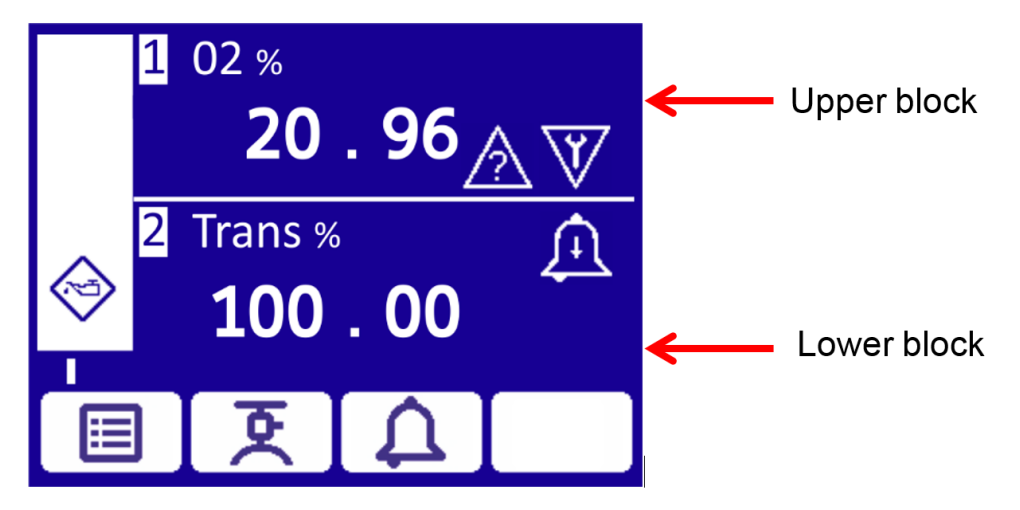

To assign a measurement reading to upper and lower display blocks

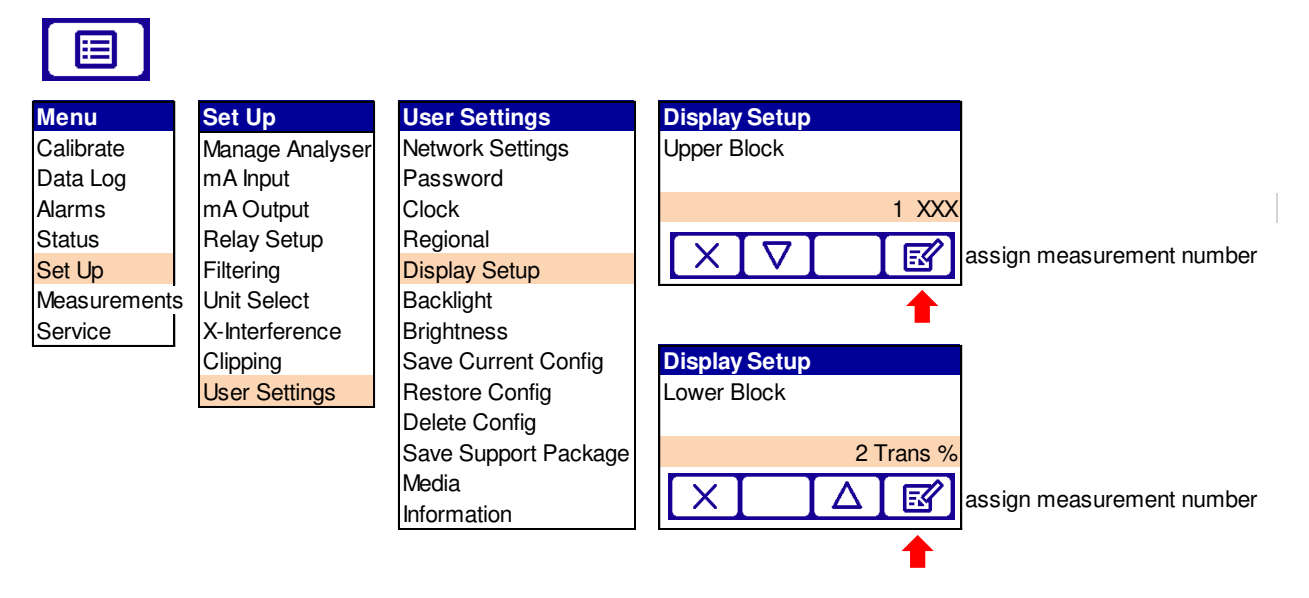

Figure 4-4: Upper and lower display block menu

*Note:* There is facility to assign up to 5 measurements although only 2 may be displayed on screen at any one time.

# 4.1.5 Adjust screen backlight timer

The screen is backlit. If you do not press a soft-key the backlight stays lit for the preset 'back light time' it will then switch off.

**Note:**The timer is reset each time you press a soft-key, so the backlight remains on for the set time after the last soft-key press.

#### To adjust screen backlight time

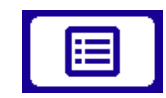

| Menu        | Set Up          | User Settings        | Backlight   |
|-------------|-----------------|----------------------|-------------|
| Calibrate   | Manage Analyser | Network Settings     | Duration    |
| Data Log    | mA Input        | Password             |             |
| Alarms      | mA Output       | Clock                | 300 Seconds |
| Status      | Relay Setup     | Regional             |             |
| Set Up      | Filtering       | Display Setup        |             |
| Measurement | Unit Select     | Backlight            | <b>↑</b>    |
| Service     | X-Interference  | Brightness           | edit time   |
|             | Clipping        | Save Current Config  |             |
|             | User Settings   | Restore Config       |             |
|             |                 | Delete Config        |             |
|             |                 | Save Support Package |             |
|             |                 | Media                |             |

#### Figure 4-5: Screen backlight time menu

Information

*Hint:* You can set the backlight duration from 0 to 999 seconds. If you want to leave the backlight permanently ON, set the backlight duration to 0 seconds.

# 4.1.6 Adjust screen brightness

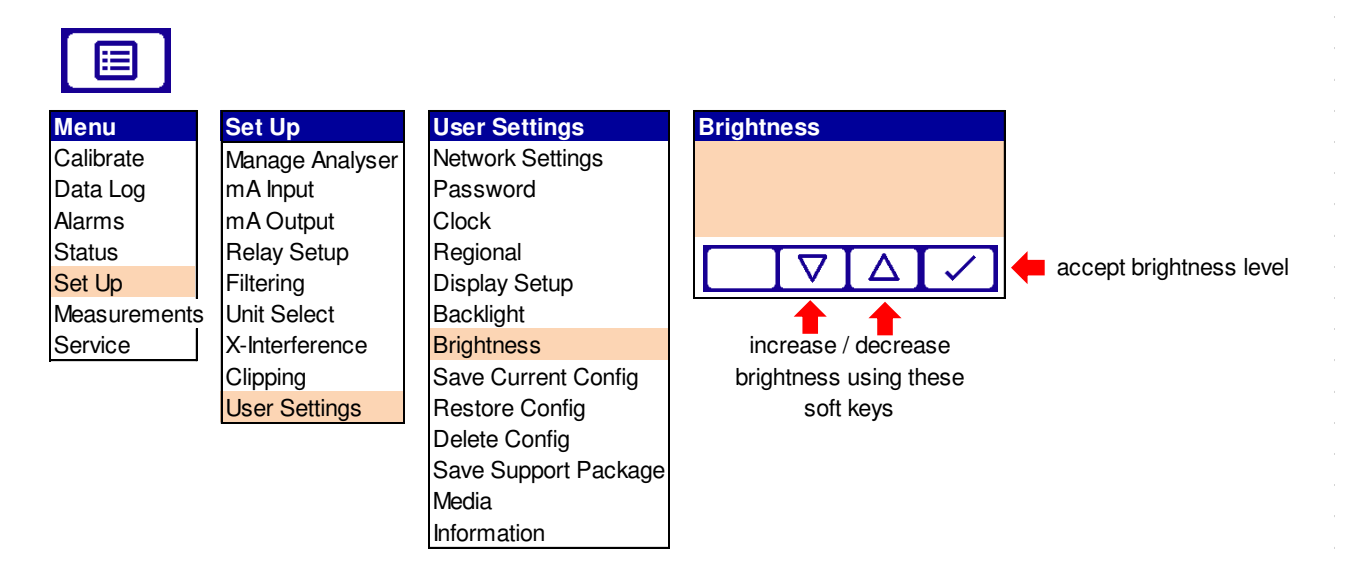

To adjust screen brightness

#### Figure 4-6: Screen brightness menu

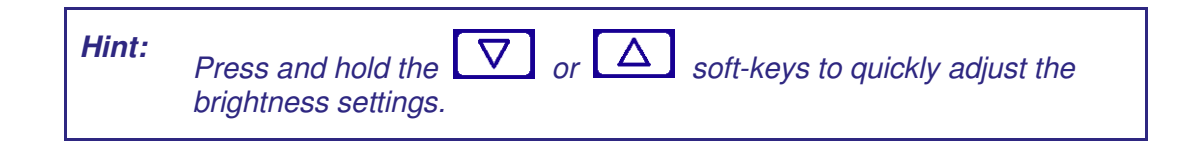

**Note:**When you select the brightness setting the screen displays a non-editable alpha / numeric screen pattern.

## 4.1.7 Media

The media page provides data on the SD card inserted in the analyzer.

# 4.1.8 Information

The information page provides key data for the analyzer:

- Instrument and transducer serial no.
- Transducer UID (unique identification)
- Control unit software
- Display adaptor software
- Analog output software

- Option board software (if fitted)
- Bootloader software
- Transmitter software
- Receiver software

# 4.2 Configure mA inputs

mA inputs are provided to allow the analyzer to make measurement corrections when there are external influences in the process such as sample gas temperature and pressure.

The analyzer can be supplied with an 'Options PCB' that provides two mA inputs for peripheral measurement devices.

The mA input provides a constantly updated input to the analyzer, in which the current represents the value being measured by the peripheral device.

# 4.2.1 To select either mA input 1 or 2

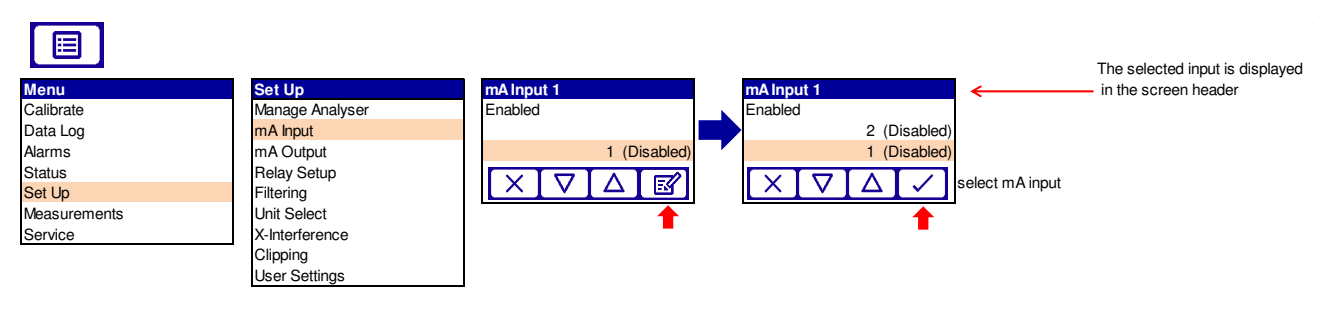

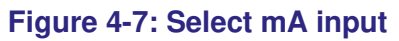

# 4.2.2 To enable or disable the selected mA input

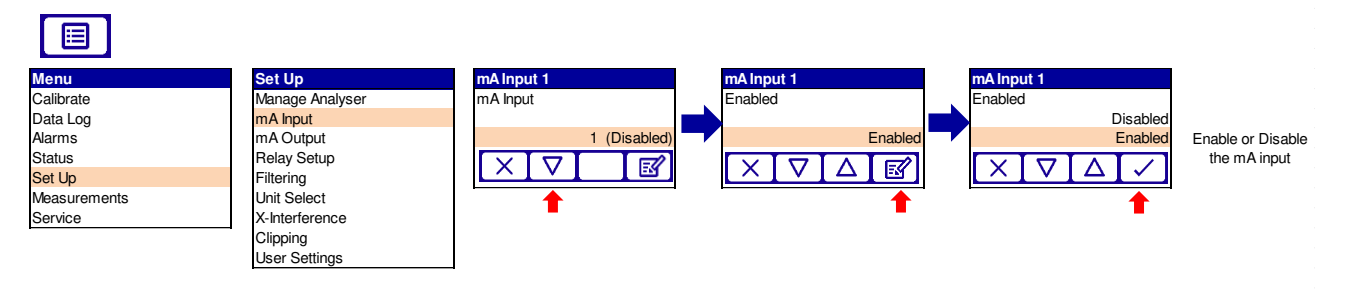

#### Figure 4-8: Enable or disable mA input

Once the mA input has been enabled it will need to be configured. The mA input parameters that must be set up are illustrated in Figure 4-9: mA input sequential menu.

| mA Input 1 or 2 |                      |          |                                                                                       |                                                                                                    |              | _              |
|-----------------|----------------------|----------|---------------------------------------------------------------------------------------|----------------------------------------------------------------------------------------------------|--------------|----------------|
| Enabled         | $\bigtriangledown$   |          |                                                                                       |                                                                                                    |              |                |
|                 |                      |          | Pressure                                                                              |                                                                                                    |              |                |
|                 | Physical Property    | ß        | Temperature<br>Flow<br>Moisture                                                       |                                                                                                    |              | select option  |
|                 |                      |          | Woisture                                                                              | D.                                                                                                    |              |                |
|                 |                      |          | Pressure                                                                              | kPa<br>kPA<br>MPa<br>psi<br>mm Hg<br>ubar<br>mbar<br>bar                                                                                           |              | select option  |
|                 | Units                | ď        | Temperature                                                                           | mPa<br>≌K<br>≌C<br>≌F                                                                                                    | $\checkmark$ | select option  |
|                 |                      |          | Flow                                                                                  | m3/s<br>ft3/s<br>cm3/min<br>mI/min<br>mI/s<br>I/s                                                                                                  | $\checkmark$ | select         |
|                 |                      |          | Moisture                                                                              | dew pt °C<br>ppm                                                                                                    | $\checkmark$ | select         |
|                 | Label                | <b>S</b> | Хххххх                                                                                | $\checkmark$                                                                                                    |              | name the input |
|                 | Current 1 (low set)  | R        | 4.000 mA                                                                              |                                                                                                    |              | edit value     |
|                 | Current 2 (high set) | 國        | 20.000 mA                                                                             | $\mathbf{>}$                                                                                                    |              | edit value     |
|                 | Measurement 1 (low)  | R        | 0.000                                                                                 | $\mathbf{\mathbf{\mathbf{\mathbf{\mathbf{\mathbf{\mathbf{\mathbf{\mathbf{\mathbf{\mathbf{\mathbf{\mathbf{\mathbf{\mathbf{\mathbf{\mathbf{\mathbf{$ |              | edit value     |
|                 | Measurement 2 (high  | M        | 0.000                                                                                 | $\mathbf{\mathbf{\mathbf{\mathbf{\mathbf{\mathbf{\mathbf{\mathbf{\mathbf{\mathbf{\mathbf{\mathbf{\mathbf{\mathbf{\mathbf{\mathbf{\mathbf{\mathbf{$ |              | edit value     |
|                 | Underrange           | ß        | 0.000 mA                                                                              | $\mathbf{\mathbf{\mathbf{\mathbf{\mathbf{\mathbf{\mathbf{\mathbf{\mathbf{\mathbf{\mathbf{\mathbf{\mathbf{\mathbf{\mathbf{\mathbf{\mathbf{\mathbf{$ |              | edit value     |
|                 | Overrange            | ß        | 0.000 mA                                                                              | $\overline{}$                                                                                                    |              | edit value     |
|                 | Out of Range State   | <b></b>  | None<br>Message<br>Vaintenance require<br>Out of spec<br>Service in progress<br>Fault | $\checkmark$                                                                                                    |              | select option  |
|                 | Filter Time          | R        | 0.000 sec                                                                             | $\checkmark$                                                                                                    |              | edit time      |
|                 | Reset Threshold      | ß        | 100                                                                                   |                                                                                                    |              | edit           |

# 4.2.3 To set the mA input parameters

Figure 4-9: mA input sequential menu

# 4.2.4 Explanation summary of the mA Input parameter settings

| Parameter            | Function                                                                                                    |  |  |  |  |
|----------------------|----------------------------------------------------------------------------------------------------|--|--|--|--|
| Physical property    | The option selected determines the mA input measurement type                                                                                                    |  |  |  |  |
| Units                | Assigns a measurement unit to the mA input. The options presented on the screen will be dependent on the physical property selected                                                                      |  |  |  |  |
| Label                | Assign an appropriate name to the mA input.<br>For example: 'Temp' for temperature, 'Press' for pressure                                                                                                 |  |  |  |  |
| Current 1 (low set)  | This is the minimum measurement current for the connected mA input device. Typically 0 – 4 mA                                                                                                    |  |  |  |  |
| Current 2 (high set) | This is the highest measurement current for the connected mA input device. Typically 20 mA                                                                                                    |  |  |  |  |
| Measurement 1 (low)  | Corresponding minimum measurement at Current 1 (low set) for the connected mA Input device                                                                                                    |  |  |  |  |
| Measurement 2 (high) | Corresponding maximum measurement at Current 2 (high set) for the connected mA Input device                                                                                                    |  |  |  |  |
| Under range          | A tolerance value set below the current 1 (low set) value. It sets the lowest input current during normal operation                                                                                      |  |  |  |  |
| Over range           | A tolerance value set above the current 2 (high set) value. It sets the highest input current during normal operation                                                                                    |  |  |  |  |
| Out of range state   | This is the action you want the analyzer to take when the mA input values fall outside of the under range / over range values                                                                            |  |  |  |  |
| Filter time          | Filters the input over a given time period. This is used to 'smooth-out' the measurement values.                                                                                                    |  |  |  |  |
| Reset threshold      | Sets the threshold where you want the filter to<br>'collapse' and revert to a non-filtered state until the<br>change in reading falls back below the reset threshold<br>(currently selected units apply) |  |  |  |  |

# 4.3 Settings Related to Process Conditions "Physical Setup"

To provide an accurate measurement, process pressure, temperature and the length where the measured gas will occur should be known and correctly set into the analyzer.

Configuration includes setting the laser path length, process pressure and process temperature etc.

**Note:** When the laser measurement signals have been optimized and the process environment set up has been completed Servomex recommend saving the configuration. See section 0

The physical parameters that must be set up are illustrated in the following sequential menu table:

| e     | Level 3              | Level 4             | Level 5                                 | Level 6                              | Level 7               | Level 8               | Level 9      |         |
|-------|----------------------|---------------------|-----------------------------------------|--------------------------------------|-----------------------|-----------------------|--------------|---------|
| ) Ma  | anage Current Config | Service Mode        |                                         |                                      |                       |                       |              |         |
|       |                      | Phase/Gain Settings |                                         |                                      |                       |                       |              |         |
| ement |                      | Measurement Signal  |                                         |                                      |                       |                       |              |         |
|       |                      |                     | Measurement                             | Purge Compensation                   | ß                     | Enabled<br>Disabled   |              | sele    |
|       |                      |                     | Selection                               | Proc:Path Length                     | ß                     | 0.000                 |              | edit    |
|       |                      |                     |                                         |                                      |                       | Transmitter Enclosure |              | 00/0    |
|       |                      |                     |                                         | Proc:Pressure Source                 | R                     | mA Input 1 or 2       | $\checkmark$ | 2616    |
|       |                      | Physical Setup      |                                         |                                      |                       | User defined 0-4      |              |         |
|       |                      |                     | Proc:Pressure Source<br>Offset or value | <b>1</b>                             | Edit                  |                       | edit         |         |
|       |                      |                     |                                         |                                      | Transmitter Enclosure |                       |              |         |
|       |                      |                     |                                         | Proc:Temperature Source              | ß                     | Receiver Enclosure    |              | selecto |
|       |                      |                     |                                         |                                      |                       | mA Input 1 or 2       | Ľ            |         |
|       |                      |                     |                                         |                                      |                       | User defined 0-4      |              |         |
|       |                      |                     |                                         | Proc:Temp. Offset<br>Offset or value | ß                     | Edit                  |              | edit    |
|       |                      | Detailed set up     |                                         | For Servomex tr                      | ained Se              | ervice operators only |              |         |
| S     | Save Current Config  |                     |                                         |                                      |                       |                       |              |         |
|       | Restore Config       |                     |                                         |                                      |                       |                       |              |         |
|       | Delete Config        |                     |                                         |                                      |                       |                       |              | 1       |

Figure 4-10: Physical setup sequential menu

#### 4.3.1 Pressure source selection

3 options are available for each segment

Option 1: External

External should be selected when the required pressure source is a mA input device.

Option 2: User defined 0-4

User defined fixed pressures can be entered and saved, to be used with stable process conditions.

**Note:**User defined pressures should only be used when the pressure of the measured gas is constant and stable. Incorrect use will result in reported concentration errors if the purge gas or process gas pressure changes.

Option 3: Transmitter enclosure

The analyzer is fitted with a pressure transducer mounted on the main process PCB inside the transmitter enclosure. The transducer will measure the pressure inside the enclosure. An offset can be applied to correct for differences in measurement gas pressure and the internal enclosure pressure.

- **Note**: The internal transmitter pressure sensor is factory calibrated. The offset is stored in the calibration certificate provided with the analyzer.
- **Note**: If an environmental purge is fitted, the enclosure pressure may be higher than the atmospheric pressure, and an addition to the calculated offset should be applied.
- **Note**: 0.01BarG difference between sample pressure and analyzer set pressure is equivalent to a 1% change in the analyzer reading (application dependent).

#### 4.3.2 Temp source selection

4 options are available for each segment

**Option 1:** External

External should be selected when the required temperature source is a mA input device.

Option 2: User defined 0-4

User defined fixed temperature can be entered and saved to be used with stable process conditions.

**Note**: User defined temperatures should only be used when the temperature of the purge gas is constant. Changes in measured gas temperature will result in reported concentration errors.

**Option 3:** Transmitter Enclosure

The transmitter enclosure is fitted with a thermistor mounted on the main process PCB. The thermistor will measure the temperature inside the enclosure.

**Option 4:** Receiver enclosure

The receiver enclosure is fitted with a thermistor mounted on the main process PCB. The thermistor will measure the temperature inside the enclosure.

An offset can be applied to correct for differences in measurement gas temperature and the internal enclosure temperature.

*Hint:* Under normal operating conditions the enclosure internal temperature is approximately 15 to 20°C above ambient.

- **Note**: The internal temperature sensor is factory calibrated. The offset is stored in the calibration certificate provided with the analyzer.
- **Note**: If an environmental purge is fitted, the value reported may be higher or lower than the ambient temperature dependent on the purge gas temperature, and an adjustment to the calculated offset should be applied.
- **Note**: When the physical or user settings have been completed Servomex recommend saving the configuration. See section 0

# 4.4 Configure mA outputs

## 4.4.1 mA outputs

There is 1 mA output provided on the standard analyzer configuration. An additional mA output is available if the analyzer is supplied with an 'options PCB'. Supervisor level is required to configure mA output.

Each output can be assigned to one of 4 measurement properties (e.g. gas measurement 1 or gas measurement 2, or pressure or temperature [mA input]) or the transmission.

The mA output provides a constantly updated output, in which the current represents the value of the measurement.

The analyzer allows you to specify two separate range configurations for the mA outputs, range 1 and range 2.

The mA output can be selected as:

- 0 20 mA 0 mA represents the lowest sample measurement and 20 mA represents the highest sample measurement in the range specified
- 4 20 mA 4 mA represents the lowest sample measurement and 20 mA represents the highest sample measurement in the range specified

You can also specify how the mA output operates during calibration, a fault condition and under-range conditions.

**Note:** For applications where the fault relay is not being used, configure the mA output to 4 -20 mA and jam low (default setting) for safety and to prevent any analyzer faults going undiagnosed. This is the safest mode of operation.

| mA Output          |         |                    |          |                                                 |              |                   |
|--------------------|---------|--------------------|----------|-------------------------------------------------|--------------|-------------------|
| Level 3            | Level 4 | Level 5            | Level 6  | Level 7                                         | Level 8      | ]                 |
| mA Output (1 or 2) | Range   | mA Output          | <b>E</b> | 1<br>2                                          |              | select option     |
| Range<br>Set up    |         | Range              | ß        | Auto<br>Range 1<br>Range 2                      | $\checkmark$ | back to set up    |
|                    | Setup   | mA Output          | R        | 1 (Free)<br>2 (Free)                            | $\checkmark$ | select option     |
|                    |         | Measurement 1      | đ        | 1<br>2. Trans<br>3<br>4temperature<br>5pressure |              | select option     |
|                    |         | Measurement 2      |          |                                                 |              | extra measurement |
|                    |         | Range 1 Low Level  | <b>S</b> | 0.000                                           | $\checkmark$ | edit value        |
|                    |         | Range 1 High Level | <b>S</b> | 0.000                                           | $\checkmark$ | edit value        |
|                    |         | Range 2 Low Level  | <b>S</b> | 0.000                                           | $\checkmark$ | edit value        |
|                    |         | Range 2 High Level | <b>S</b> | 0.000                                           | $\checkmark$ | edit value        |
|                    |         | During Calibration | <b>S</b> | Follow<br>Freeze                                | $\checkmark$ | select option     |
|                    |         | Jam Condition      | <b>e</b> | None<br>High<br>Low                             | $\checkmark$ | select option     |
|                    |         | mA Output Range    | E        | 0-20 mA<br>4-20 mA                              |              | select option     |
|                    |         | Underrange         | E.       | 4.000 mA                                        | $\checkmark$ | edit value        |
|                    |         | Measurement        | 0.000    | X                                               |              | viewvalue         |
|                    |         | mA Output          | 0.000    | X                                               |              | viewvalue         |

# The mA output parameters that you must set up are illustrated in the sequential menu table below:

Figure 4-11: mA output sequential menu

# 4.4.1.1 To select either mA output 1 or 2

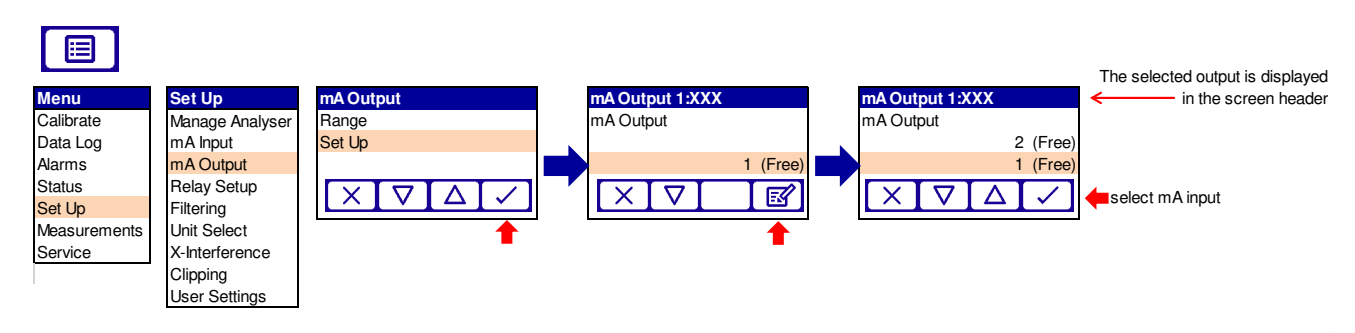

Figure 4-12: mA output selection menu

## 4.4.1.2 To select the range for either mA output 1 or 2

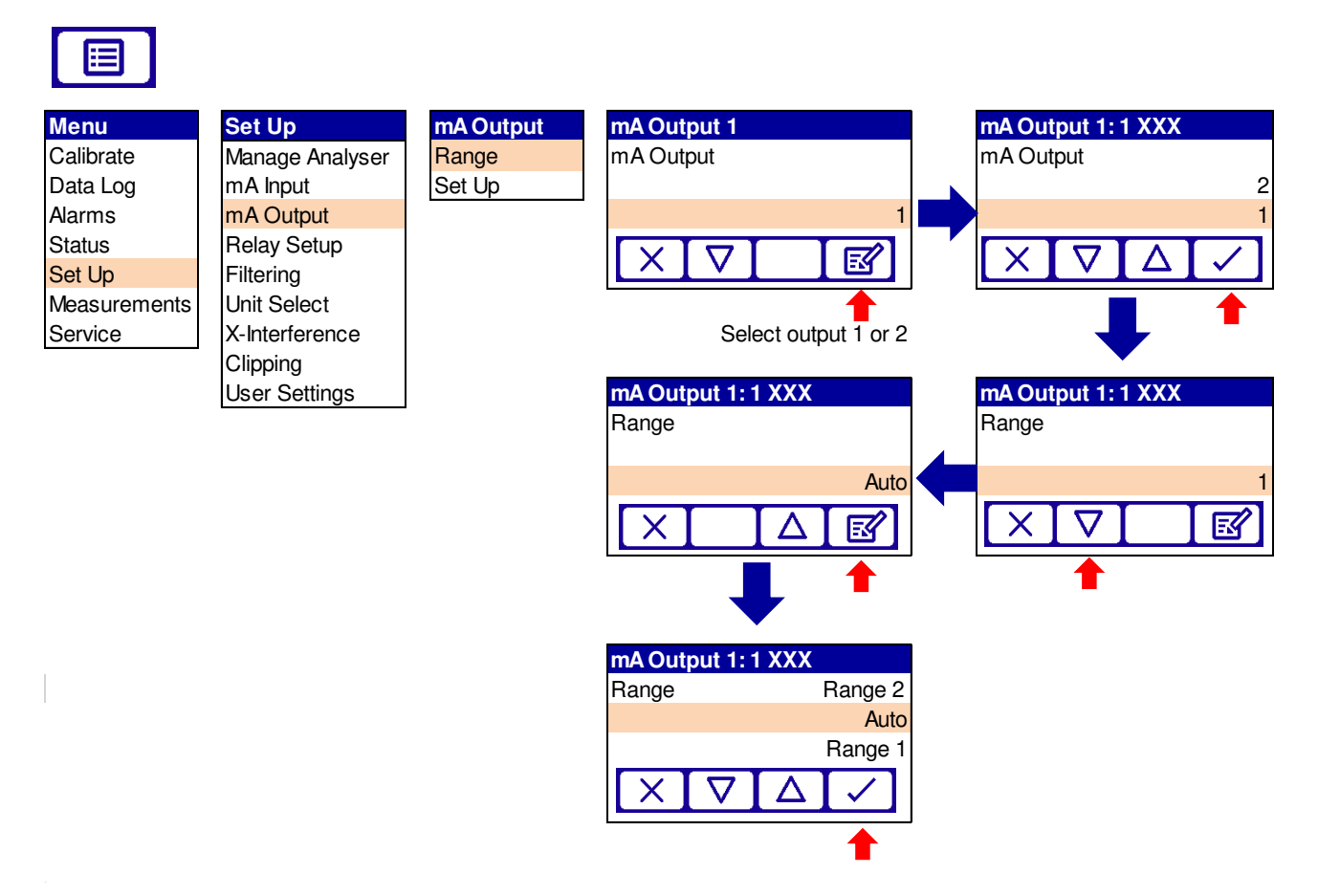

## Figure 4-13: mA output range selection menu

| Note: The c | option you select | determines t | he mA d | output range | associated | with a |
|-------------|-------------------|--------------|---------|--------------|------------|--------|
| meas        | urement.          |              |         |              |            |        |

| Range   | Function                                                                                       |
|---------|------------------------------------------------------------------------------------------------|
| Auto    | The output automatically switches between range 1 and range 2 depending on sample measurements |
| Range 1 | The output is set to use range 1                                                               |
| Range 2 | The output is set to use range 2                                                               |

*Note:* When more than one range is used, range 2 needs to be set to the higher range.

Once the mA Output channel and range has been selected the final configuration parameters will need to be set.

| Parameter          | Function                                                                                                    |
|--------------------|----------------------------------------------------------------------------------------------------|
| Measurement        | Selects 1 of 4 measurements properties to assign                                                                                                    |
| Hot Measurement    | Select the measurement to be reported above upper transition set point                                                                                                    |
| Lower Transition   | Lower set point temperature for a linear averaging transition switch between 2 measurement outputs                                                                                                    |
| Upper Transition   | Upper set point temperature for a linear averaging transition switch between 2 measurement outputs                                                                                                    |
| Range 1 low level  | Range 1 lowest sample measurement                                                                                                    |
| Range 1 high level | Range 1 highest sample measurement                                                                                                    |
| Range 2 low level  | Range 2 lowest sample measurement                                                                                                    |
| Range 2 high level | Range 2 highest sample measurement                                                                                                    |
| During calibration | The option you select determines how the mA output operates during calibration                                                                                                    |
|                    | Freeze the mA output freezes at its last output level as soon as the calibration<br>screen is displayed<br>The output only updates to reflect subsequent measurements when you exit<br>the calibration screen<br>Follow the mA output value, reflects the measurement value during calibration                                                                                                    |
| mA Output range    | 0 – 20 mA<br>4 – 20 mA <b>Default setting. Fail safe operation</b>                                                                                                    |
| Under range        | Any value below 4 mA<br>This is only available if the 4 to 20 mA output range is selected. It sets the<br>lowest output current during normal operation and allows negative gas<br>concentrations to be monitored through the mA output<br>For example, with an under range setting of 3.8 mA, the mA output can be less than 4 mA (indicating a zero-<br>gas concentration), down to a minimum of 3.8 mA, where an output between 3.8 mA and 4 mA indicates a<br>negative gas concentration |
| Range change poin  | The range change-point<br>This is only available when auto range is selected                                                                                                    |
| Hysteresis         |                                                                                                    |
|                    | The range change hysteresis<br>This is only available when auto range is selected                                                                                                    |

# 4.4.1.3 Explanation summary of the mA output parameter settings

# 4.4.2 Calibrate the mA outputs

#### 4.4.2.1 To calibrate the mA outputs

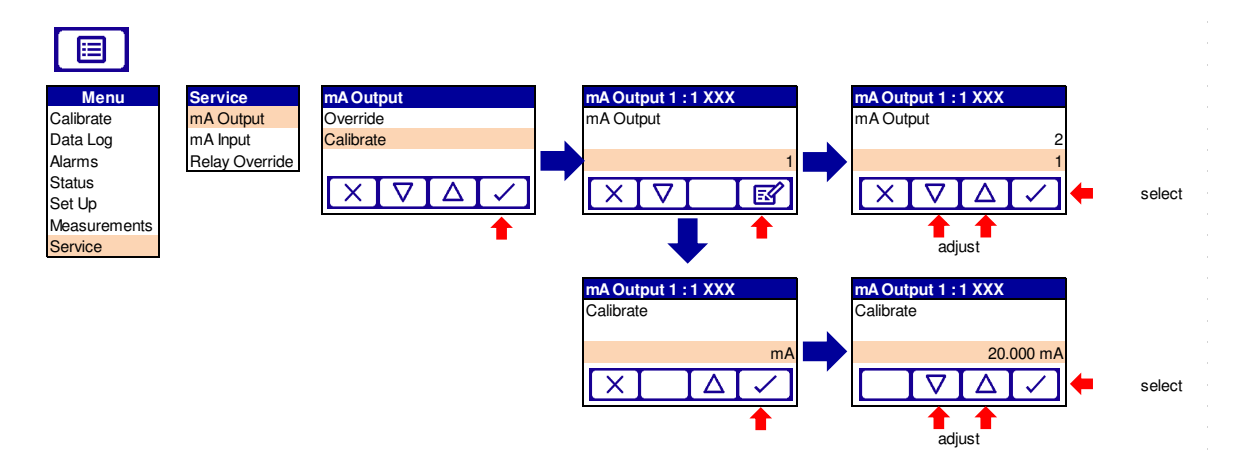

#### 4.4.2.2 To override the mA outputs

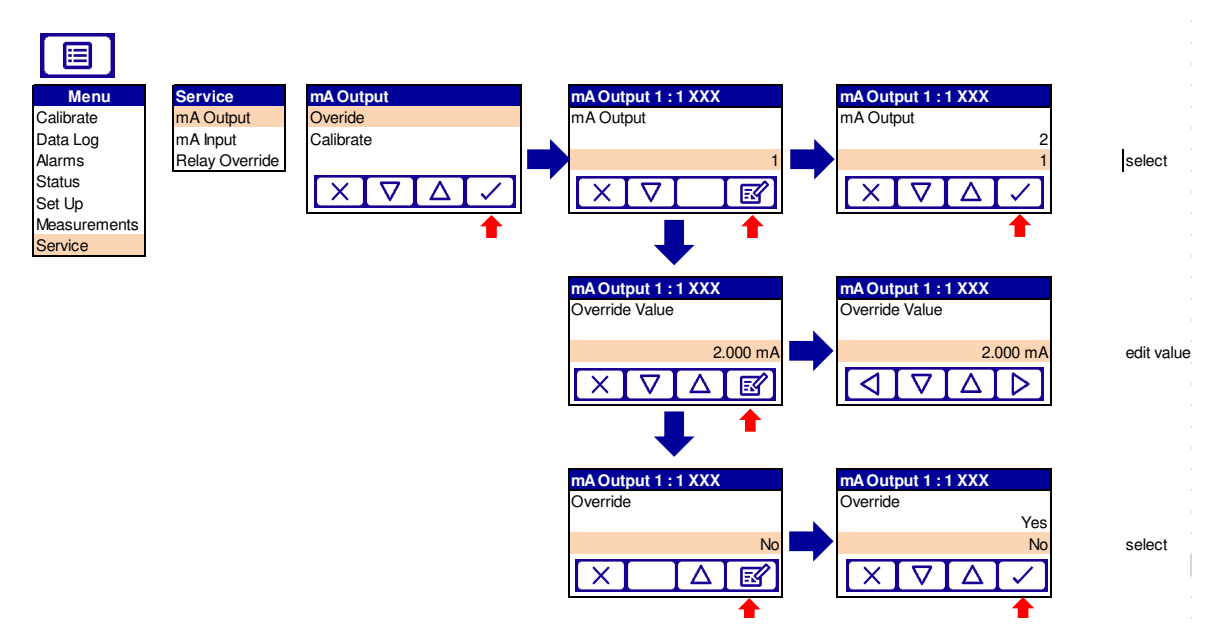

Figure 4-14: mA output calibration and override menu

Supervisor level is required to calibrate the mA outputs. Select the mA output to be calibrated, 1 or 2 and scroll down to calibrate screen. As soon as the mA output calibrate screen is shown, the nominal mA output value is set to 20 mA:

Use your control/monitoring equipment (connected to the analyzer) to report the actual output value.

Use the soft keys to increase or decrease the actual output value until your control / monitoring equipment indicates 20 mA output.

When the mA output has been correctly calibrated, press the soft key, the mA output service screen will then be displayed again.

**Note:** The actual mA output value is controlled from the mA output calibrate screen as long as the screen is displayed. As soon as the mA service screen is no longer displayed, the mA output value will be updated to reflect the corresponding measurement unless the corresponding measurement as stated is jammed high or low.

# 4.5 Configure measurement alarms

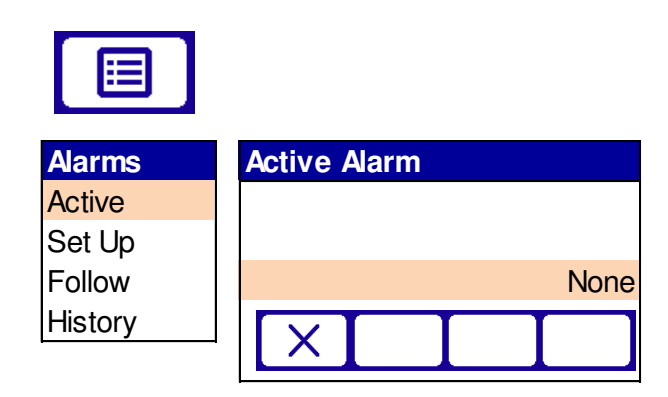

To view active measurement alarm status:

#### Figure 4-15: View active measurement alarm status menu

# 4.5.1 Alarm modes and levels

25 alarms are available to be allocated for the gas measurements or transmission.

You can configure each alarm to operate in one of three modes:

| Alarm mode | Operation                                                                                                    |
|------------|----------------------------------------------------------------------------------------------------|
| None       | An alarm is raised when a sample measurement is lower than the pre-set alarm level                                                                                                    |
| Low alarm  | An alarm is raised when a sample measurement is<br>lower than the configured alarm level<br><b>Note:</b> During calibration an alarm is only activated if<br>you have set the alarm 'Follow' option to Yes |
| High alarm | An alarm is raised when a sample measurement is<br>higher than the pre-set alarm level<br><b>Note:</b> An alarm is only activated during calibration if<br>you have set the alarm 'Follow' option to Yes   |

When an alarm is raised, the following things occur:

- An alarm icon is shown on the measurement screen. The number (1 or 2) in the icon identifies the alarm that has been triggered.
- The alarm LED on the front of the analyzer flashes on and off.
- If the alarm is assigned to a relay, the appropriate alarm relay is triggered.

## 4.5.2 Configure the measurement alarms

#### 4.5.2.1 To select an alarm

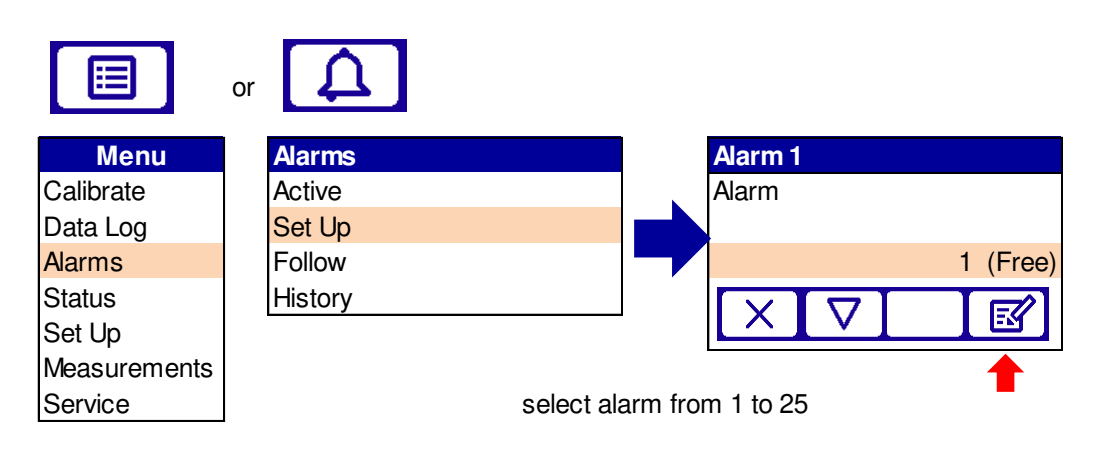

#### Figure 4-16: Select alarm menu

## 4.5.2.2 To assign alarm to a measurement

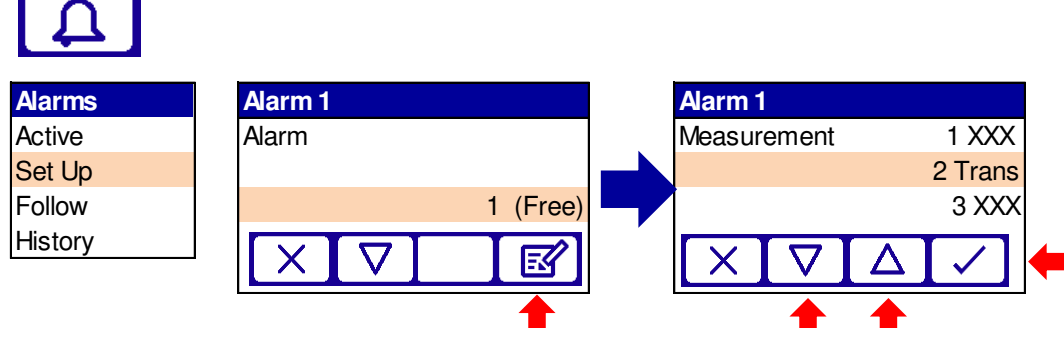

Figure 4-17: Assign alarm menu

## 4.5.2.3 To select alarm mode

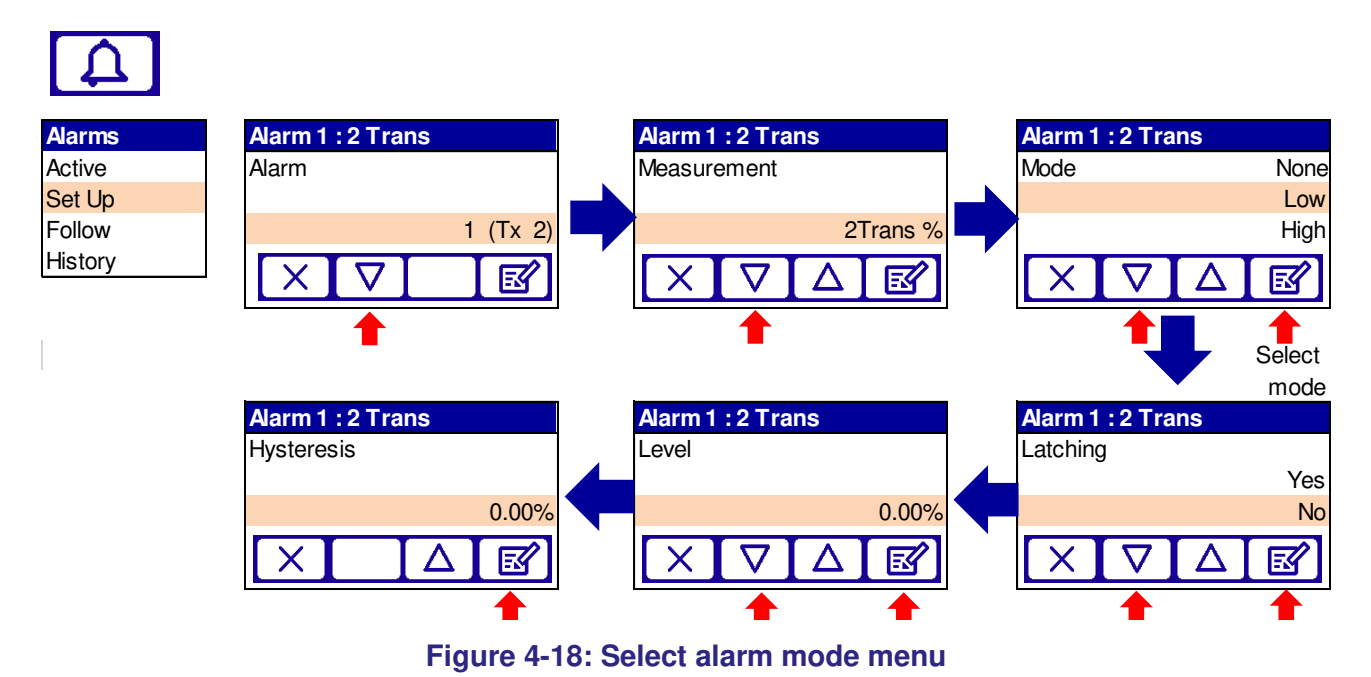

# 4.5.3 Latching and non-latching alarms

You can configure the two measurement alarms to be either latching or nonlatching:

| Alarm setting | Meaning                                                                                                    |
|---------------|----------------------------------------------------------------------------------------------------|
| Latching      | Once an alarm is raised, it remains activated until the alarm is manually unlatched                                                                                                   |
| Non-Latching  | Once an alarm is raised, it remains activated only until a subsequent 'good' sample measurement is made (i.e. one that would not trigger an alarm). The alarm condition is then reset |

## 4.5.3.1 To select a latching mode

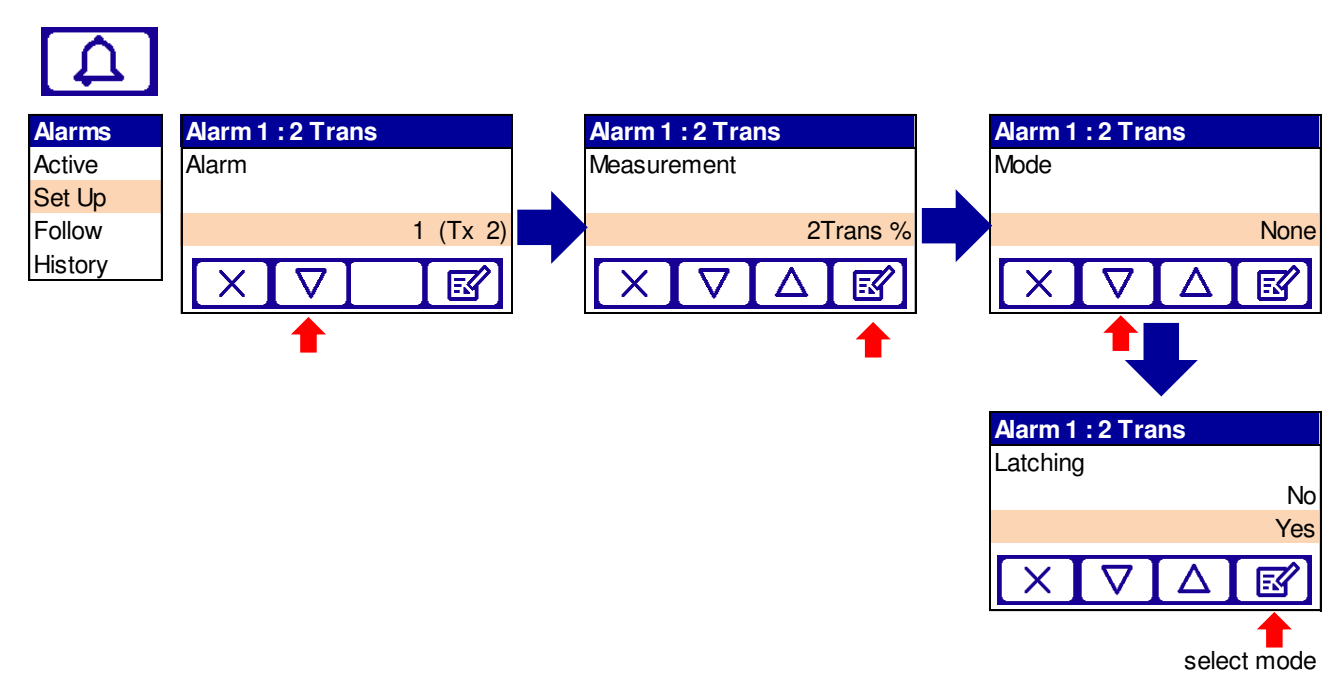

Figure 4-19: Select alarm latching mode menu

# 4.5.4 Unlatching

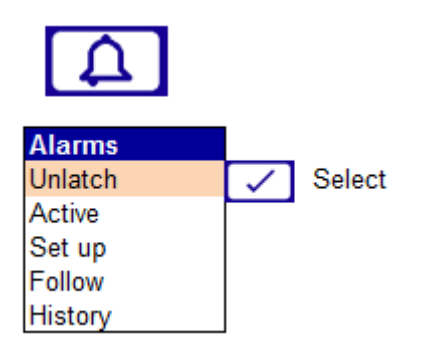

On selecting the currently latched alarms are unlatched

# 4.5.5 Hysteresis levels

The hysteresis level associated with a measurement alarm determines when an activated condition is deactivated. This depends on the alarm mode:
| Alarm mode | Hysteresis effect                                                                                                    |
|------------|----------------------------------------------------------------------------------------------------|
| Low alarm  | Once a low alarm condition is activated, the alarm condition is not deactivated until a sample measurement is above:<br>Alarm level + hysteresis level  |
| High alarm | Once a high alarm condition is activated, the alarm condition is not deactivated until a sample measurement is below:<br>Alarm level - hysteresis level |

**Example**: If a low alarm has an alarm level of 18% and a hysteresis level of 1%, the alarm is activated when a sample measurement is <18% and the alarm is not deactivated until a sample measurement is >19%.

#### 4.5.5.1 To set alarm level and hysteresis

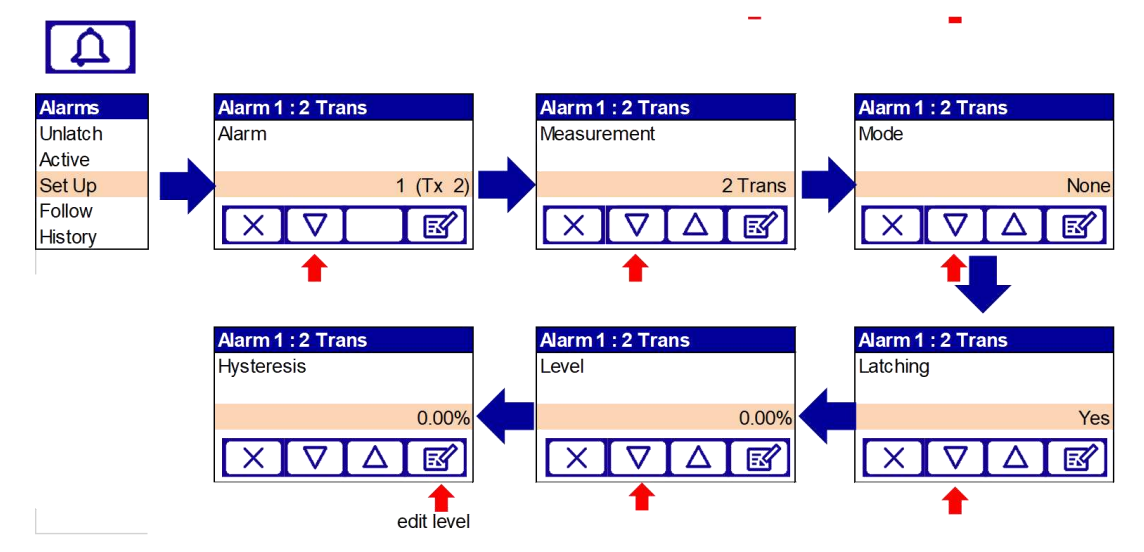

#### Figure 4-20: Set alarm level and hysteresis menu

| Hint: | If you configure one measurement alarm as low and the other as high,<br>make sure that the high alarm and hysteresis levels are higher than |
|-------|----------------------------------------------------------------------------------------------------|
|       | the low alarm and hysteresis levels. If you do not, the analyzer can be permanently in an alarm condition until you correct the levels.     |

| Hint: | Make sure that the measurement alarm and hysteresis levels are not    |
|-------|-----------------------------------------------------------------------|
|       | too close to the expected sample measurements. If your sample gas     |
|       | concentrations contain minor variations that are acceptable, spurious |
|       | alarms will be reduced.                                               |

#### 4.5.6 Follow option

Each measurement has a 'Follow' option:

If the 'Follow' option is set to 'No', the alarm will be inhibited during calibration. If the 'Follow' option is set to 'Yes', the alarm will not be inhibited during calibration. To set follow option

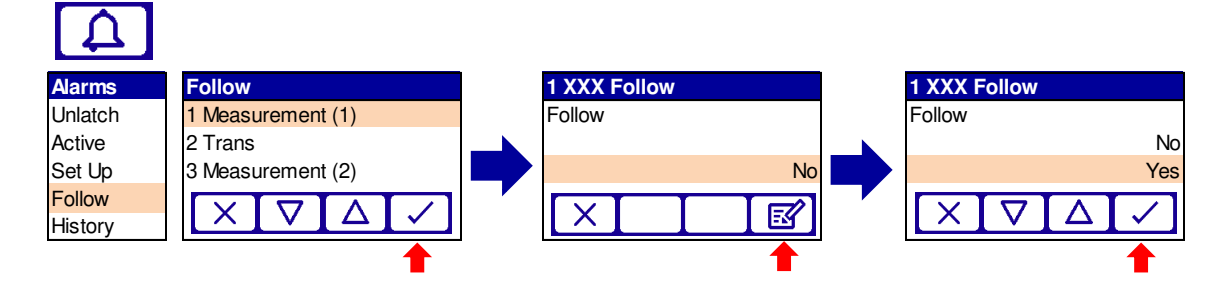

Figure 4-21: Set alarm follow menu

# 4.5.7 History (alarm)

| Ω.                             |                |                         |                                  |                      |               |
|--------------------------------|----------------|-------------------------|----------------------------------|----------------------|---------------|
| Alarms                         | History        |                         |                                  |                      |               |
| Unlatch                        | Level 2        | Level 3                 | Level4                           | Level 5              |               |
| Active<br>Set Up               | View History   |                         |                                  |                      | scroll        |
| Follow<br><mark>History</mark> | Export History | $\overline{\mathbf{A}}$ | Start Export?<br>Erase Existing? | $\overline{\langle}$ | export        |
|                                | Clear History  |                         | Are You Sure?                    | $\checkmark$         | select option |

Figure 4-22: Alarm history menu

#### 4.5.7.1 View history

The View history page enables the current log to be scrolled through to see each event in the alarm history.

**Note:** In addition to configured alarms the alarm history also includes switch on event messages, showing dates and times for every instance of analyzer switch on.

#### 4.5.7.2 Export history

The current alarm history log will be exported to the selected log media.

#### 4.5.7.3 Clear history

Clear history will clear the current alarm history log stored in the selected media.

*Note:* You will be asked to confirm the action before clearing.

# 4.6 Configure relay outputs

There is 1 relay provided on the standard analyzer configuration. 2 additional relays are available if the analyzer is supplied with an 'Options PCB'. Refer to section 2.2.1

#### 4.6.1 To select relay 1, 2 or 3

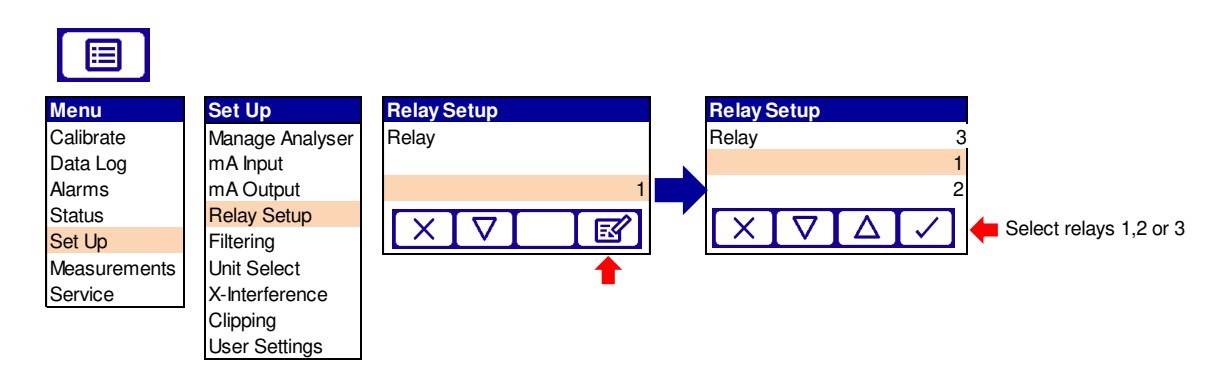

#### Figure 4-23: Relay output selection menu

Once the relay has been selected it will need to be configured.

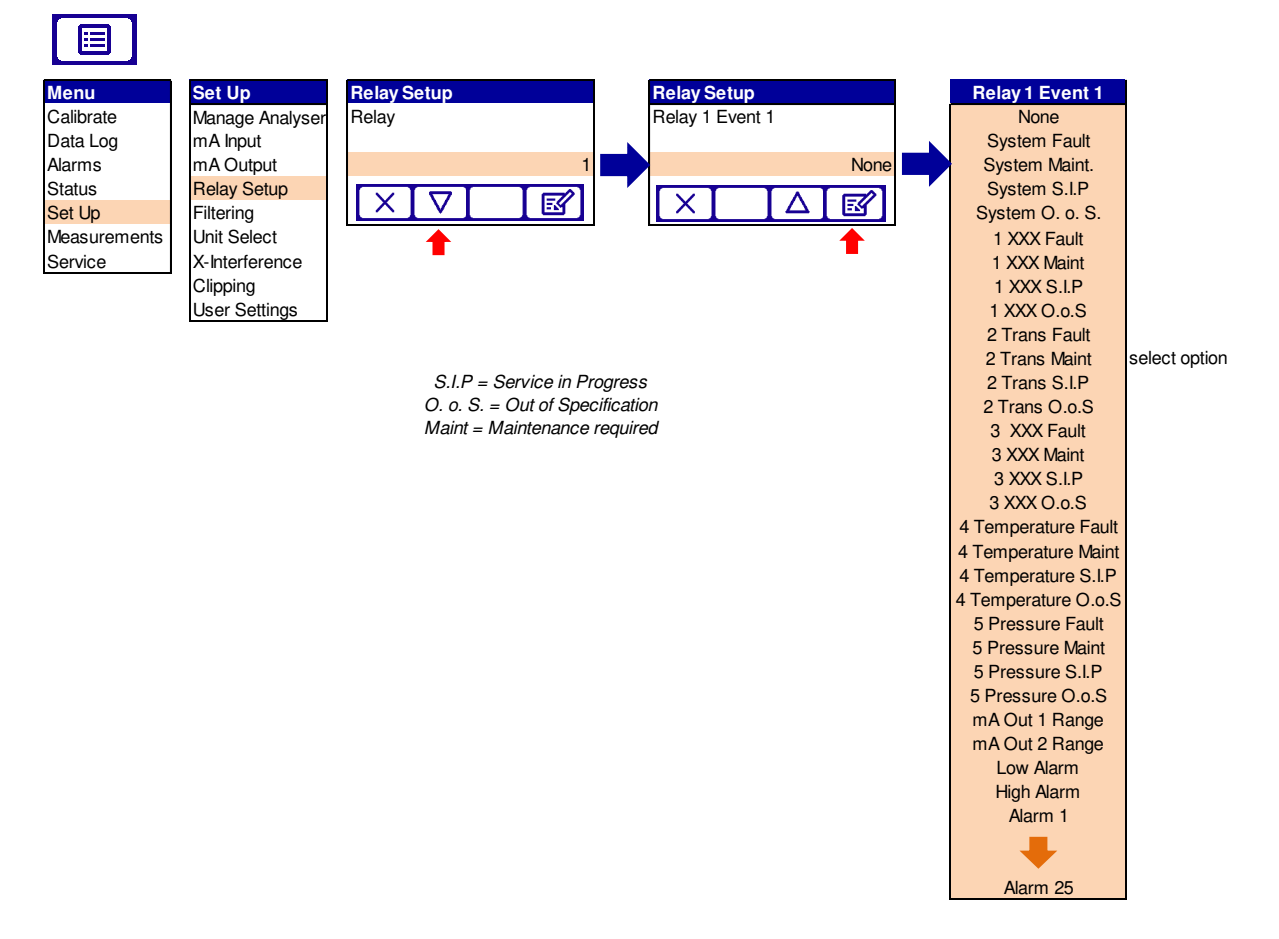

#### Figure 4-24: Relay output configuration menu

#### 4.6.2 Relay event options

The relay event options that you can set are illustrated in the menu table below, also reference section 4.5

# 4.6.3 Explanation summary of the relay event options settings

| Option         | Meaning                                                             |
|----------------|---------------------------------------------------------------------|
| None           | None                                                                |
| System Fault   | Generic – Non specific<br>Analyzer in Fault                         |
| System Main    | Generic – Non specific<br>Analyzer requires maintenance             |
| System S. I. P | Generic – Non specific<br>Service in Progress                       |
| System O o S   | Generic – Non specific<br>System out of specification               |
| 1 TU 1 Fault   | Measurement 1 –<br>Fault specific to measurement 1                  |
| 1 TU 1 S. I. P | Measurement 1 –<br>Service in progress specific to measurement 1    |
| 1 TU 1 O o S   | Measurement 1 –<br>Measurement 1 out of specification               |
|                | Note:<br>There are up to 4 measurements available.<br>1 TU to 4 TU. |
| mA out 1 Range | Indicates which scaling range the Range 1 mA output uses            |
| mA out 2 Range | Indicates which scaling range the Range 2 mA output uses            |
| Low Alarm      | 1 or more Low Alarm thresholds have been exceeded                   |
| High Alarm     | 1 or more High Alarm thresholds have been exceeded                  |
| Alarm 1 to 25  | User configurable alarms that can be assigned to a relay event      |

Repeat set up selection process for each of the 4 available events.

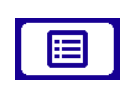

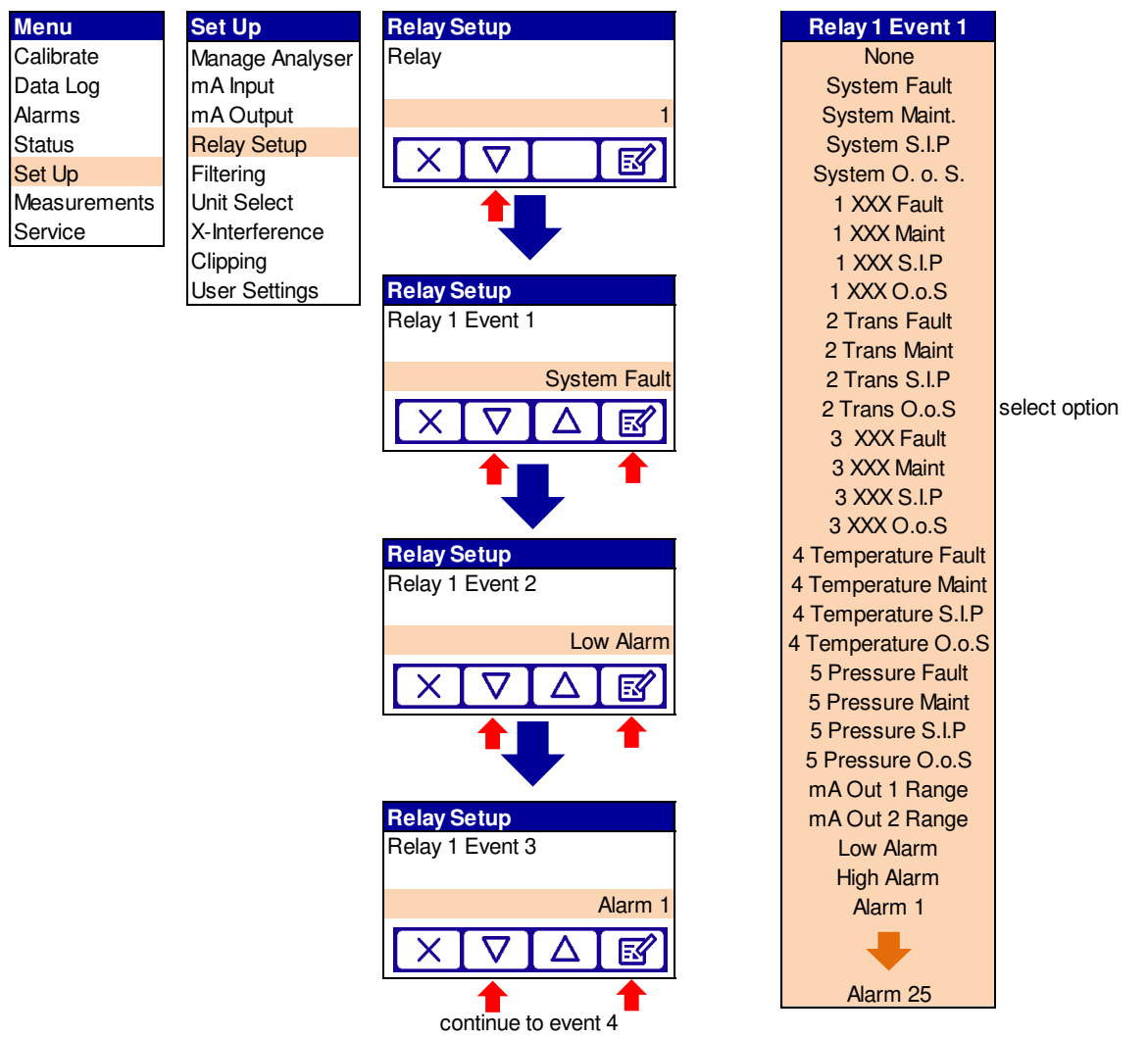

Note: If you have more than 1 relay this process will need to be repeated for each.

The analyzer can have up to four events. When the events have been assigned the relay coil state will need to be set.

#### 4.6.4 To set the relay coil state

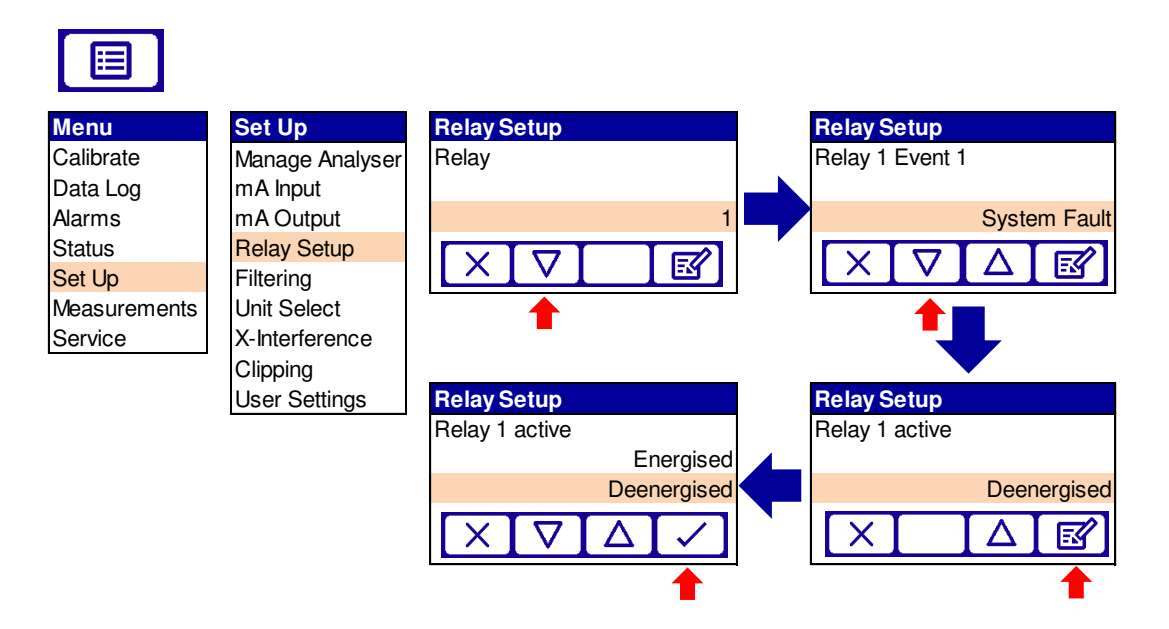

#### Figure 4-25: Relay coil state menu

**Note:** You can specify the relay coil state (energized or de-energized) to meet any particular application requirement. For example, Relay 1 coil is de-energized during an active status when a measurement or analyzer fault is detected. Therefore, if the power to the analyzer fails, or the relay cable is disconnected, a fault is raised because this is electrically the same as if Relay 1 is de-energized. This is a 'fail-safe' situation. In some applications it is preferable that the relay is energized in an active status.

# 4.7 Filtering

A rolling average filter can be applied up to 24 hours for measurements and transmission values.

#### 4.7.1 To set filter times

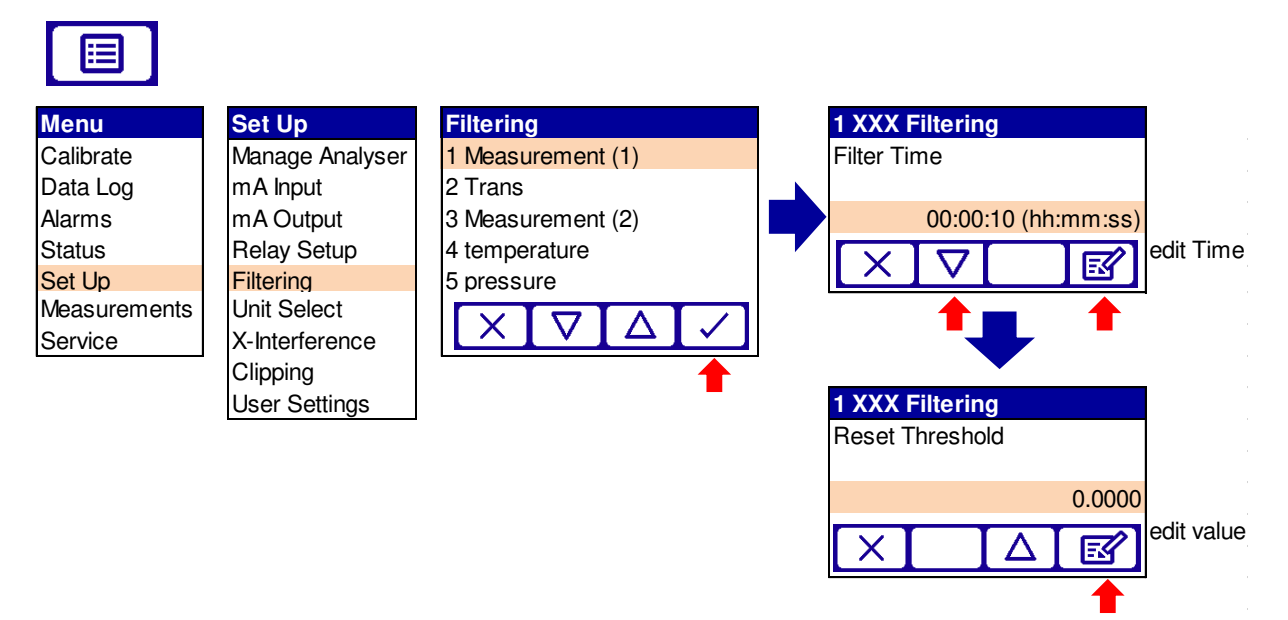

#### Figure 4-26: Filtering configuration menu

# 4.8 Unit select

You can change the measurement units shown on the display (and output). The following display units are supported:

| Units   | Meaning                               |
|---------|---------------------------------------|
| %       | volume %                              |
| ppt     | parts per trillion                    |
| ppm     | parts per million                     |
| vpm     | volume parts per million              |
| %       | volume %                              |
| mg/m3   | mg m-3 (milligrams per cubic meter)   |
| mol/mol | mols per mol (or moles per mole)      |
| % LEL   | volume % of the Lower Explosive Limit |

**Note:** mg/m3 may differ from definition of mg/Nm3 (milligrams per Normal cubic meter) depending on local standards of normal temperature and pressure.

#### 4.8.1 To set measurement units

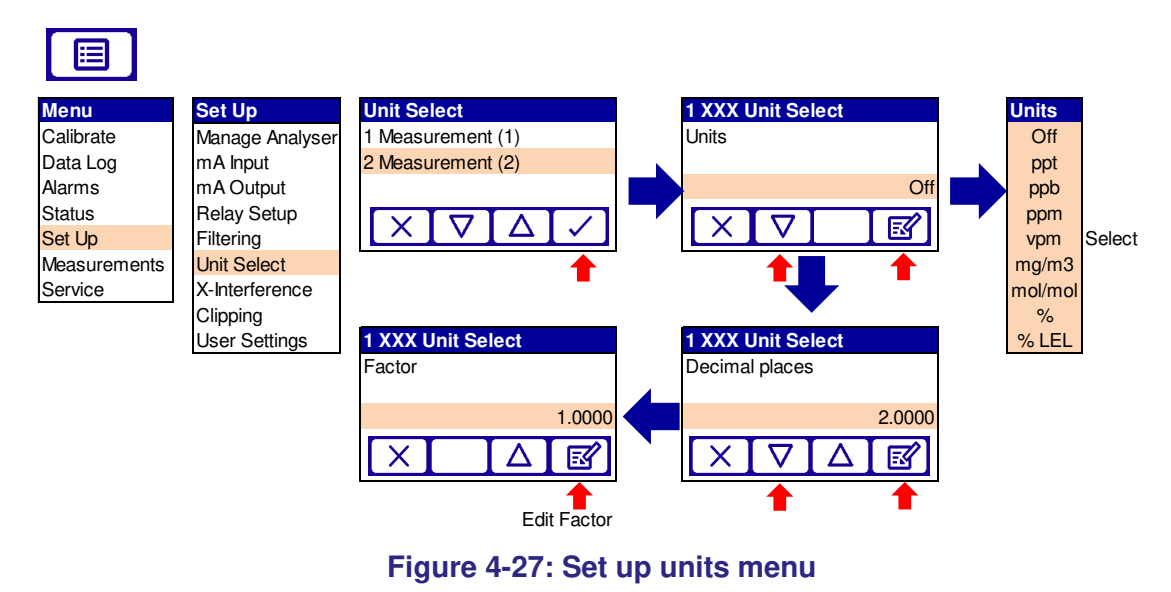

**Note:** Selecting the Units ONLY changes the displayed units, the correct "Factor" should be entered to convert the value to the correct figure.

A list of conversion factors is listed in Section 0.

# 4.9 X-Interference offset

The X-Interference offset can be used to offset the measurement proportional to the concentration of an interfering background gas.

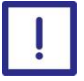

The offset can only be set to a maximum of +/-10 and should only be used for % level measurements. Care should be taken using this function of other units of measurement.

X-Interference offset should only be set after consultation with Servomex and only after an application review has been carried out.

### 4.9.1 To set the X-interference offset

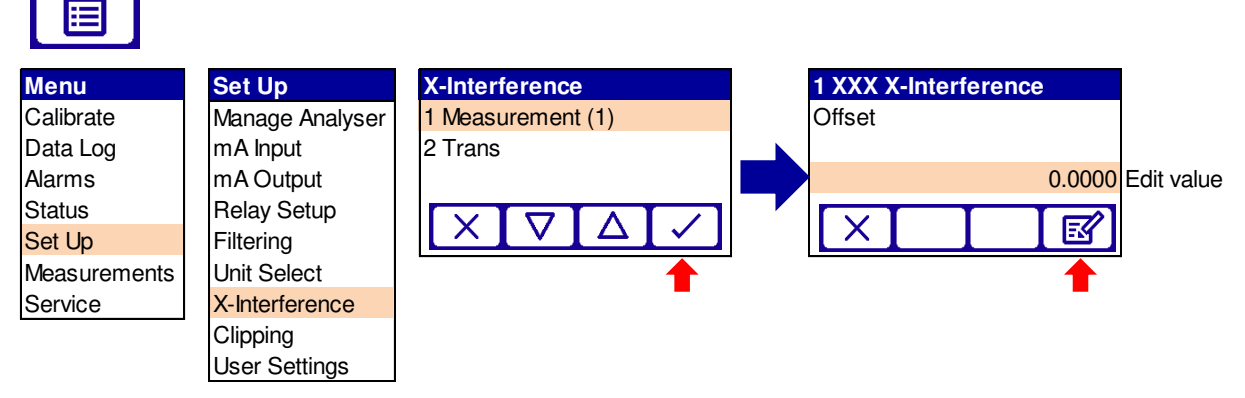

Figure 4-28: X - interference configuration menu

# 4.10 Clipping

When enabled, clipping is applied to all instances of a measurement, including displayed values, mA output values and values accessible through digital communications.

# 4.10.1 To set up clipping

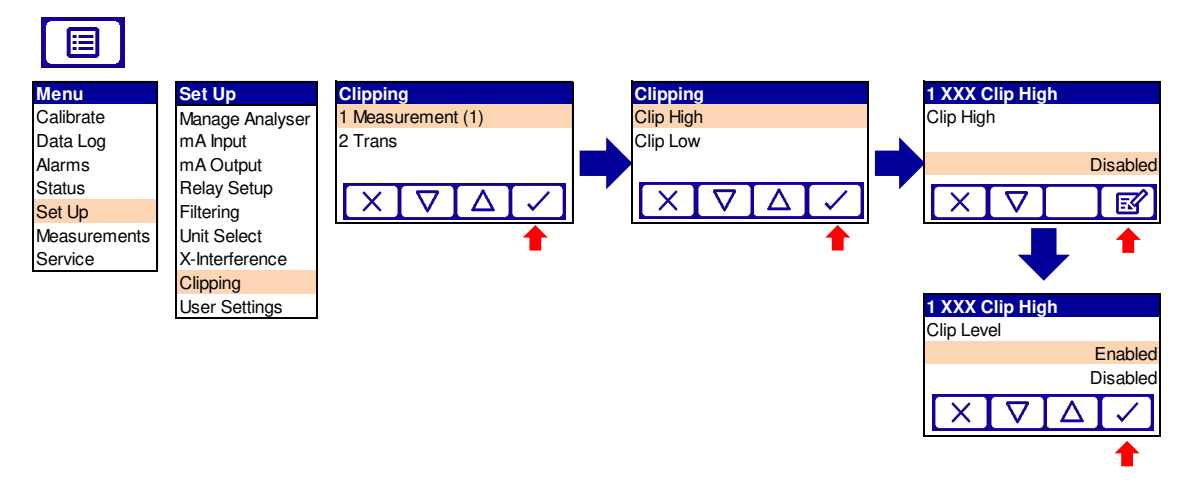

Figure 4-29: Set up Clipping menu

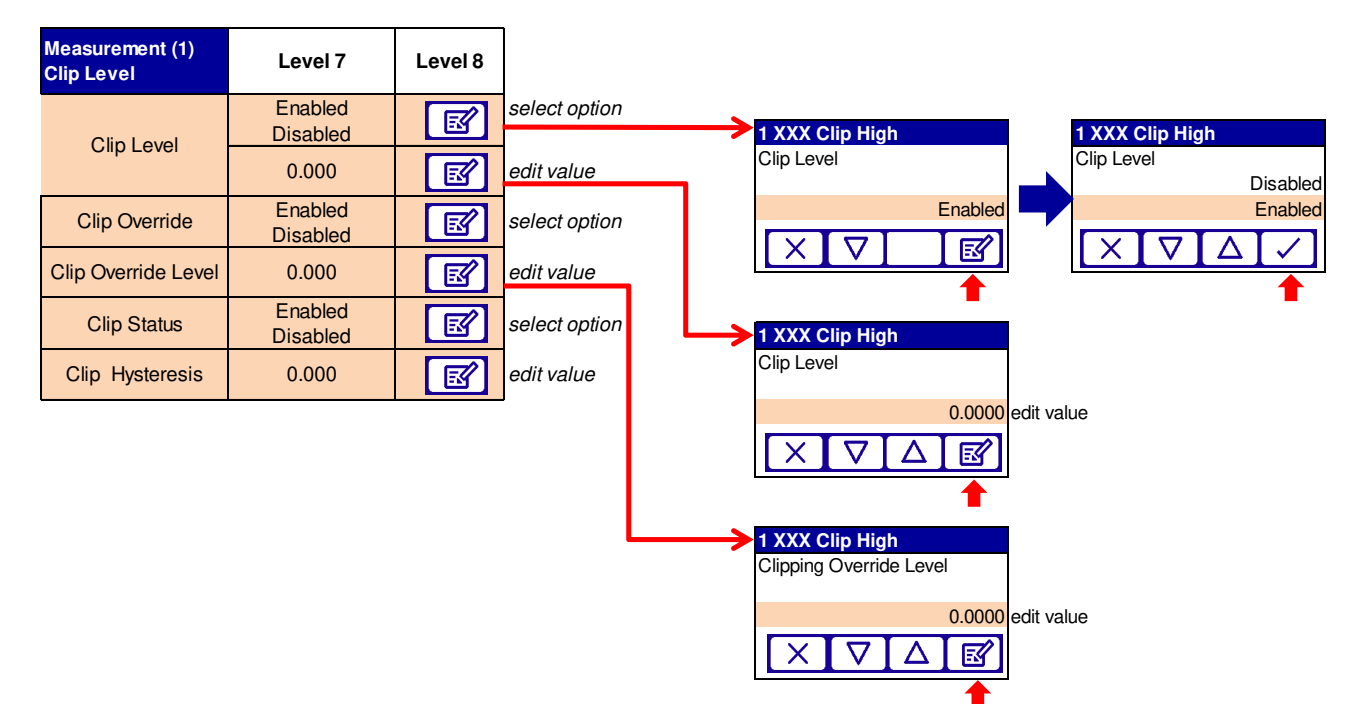

Figure 4-30: Clipping configuration menu

## 4.10.2 Clip level

Clip level is the threshold at which measurements are clipped, clipping levels should be entered in the same units as the measurement.

#### 4.10.3 Clip override

It is possible for the user to specify levels, beyond which, the measurement shall cease to be clipped. The default levels are 0.

#### 4.10.4 Clip status

When enabled the facility is provided to raise an "Operation Out of Specification" status condition whenever the measurement value exceeds an enabled clipping level. This status shall persist if a clipping override level is exceeded.

#### 4.10.5 Clipping Status Hysteresis

The user is able to enter a hysteresis value, in measurement units. This value is applied to the clipping level such that the measurement must move out of the clipping region by more than the hysteresis amount before the status indication is cleared. The default hysteresis value is 0.

# 4.11 Gain and phase settings

DC Gains 1 and 2 enable the signal to be optimized for the specific application; in addition, the phase of the measurement signal and reference burst must also be optimized. The gain setting may need to be changed due to long pathlengths, dust, and beam divergence which can reduce the amount of laser energy reaching the receiver.

#### 4.11.1 To view photodiode DC Level

The DC photodiode level tells the user how much laser energy is being received by the detector. Setting it to a specific level (by adjusting alignment and gain) can help improve measurement accuracy and ensure transmission is maintained to an acceptable level.

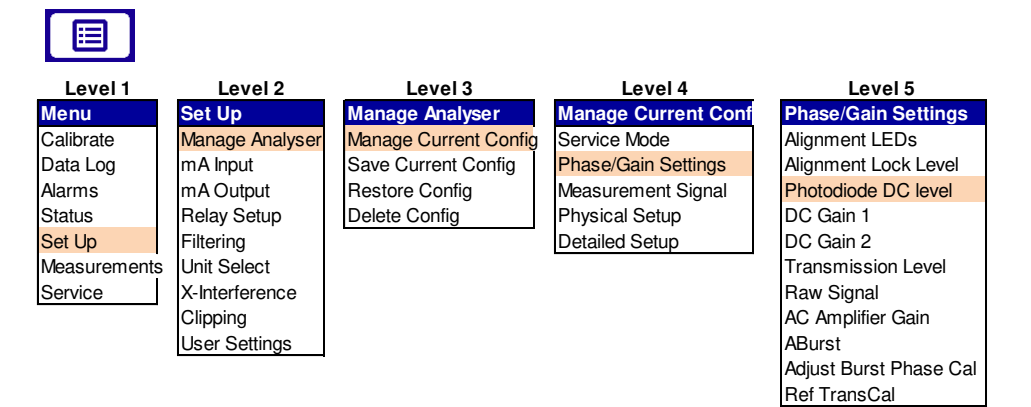

Figure 4-31: Gain and phase setting menu

DC Gain 1 and DC Gain 2 are typically set for each application and may need to be changed during commissioning to obtain optimum performance.

**Note:** If the photodiode DC level is too high an error status will be raised and the analyzer will report incorrect readings.

#### The photodiode DC level (DetSigV) must not exceed 3.5V DC.

In dusty processes, where the dust loads vary significantly, gain levels set when dust loads are either very high, or very low can cause zero detection (not enough laser energy) or saturation (too much laser energy) when dust levels revert to normal. Review the application and dust load variations and consult Servomex for advice on how to maximize operation of the analyzer in these situations.

- **Note:** Analyzer alignment is critical to obtaining a reliable measurement. Excessive gain levels used to compensate poor alignment can cause the measurement to become excessively noisy and reduce the LDL. See sections 7.3.1 and 7.3.2.
- **Note** You must use 'Adjust Burst Phase Cal' after changing the DC Gain. Do so with caution where process temperatures are above 900°C or gas concentrations in the process are high. See section 4.11.4.

## 4.11.2 To adjust DC Gain 1 and Gain 2 settings

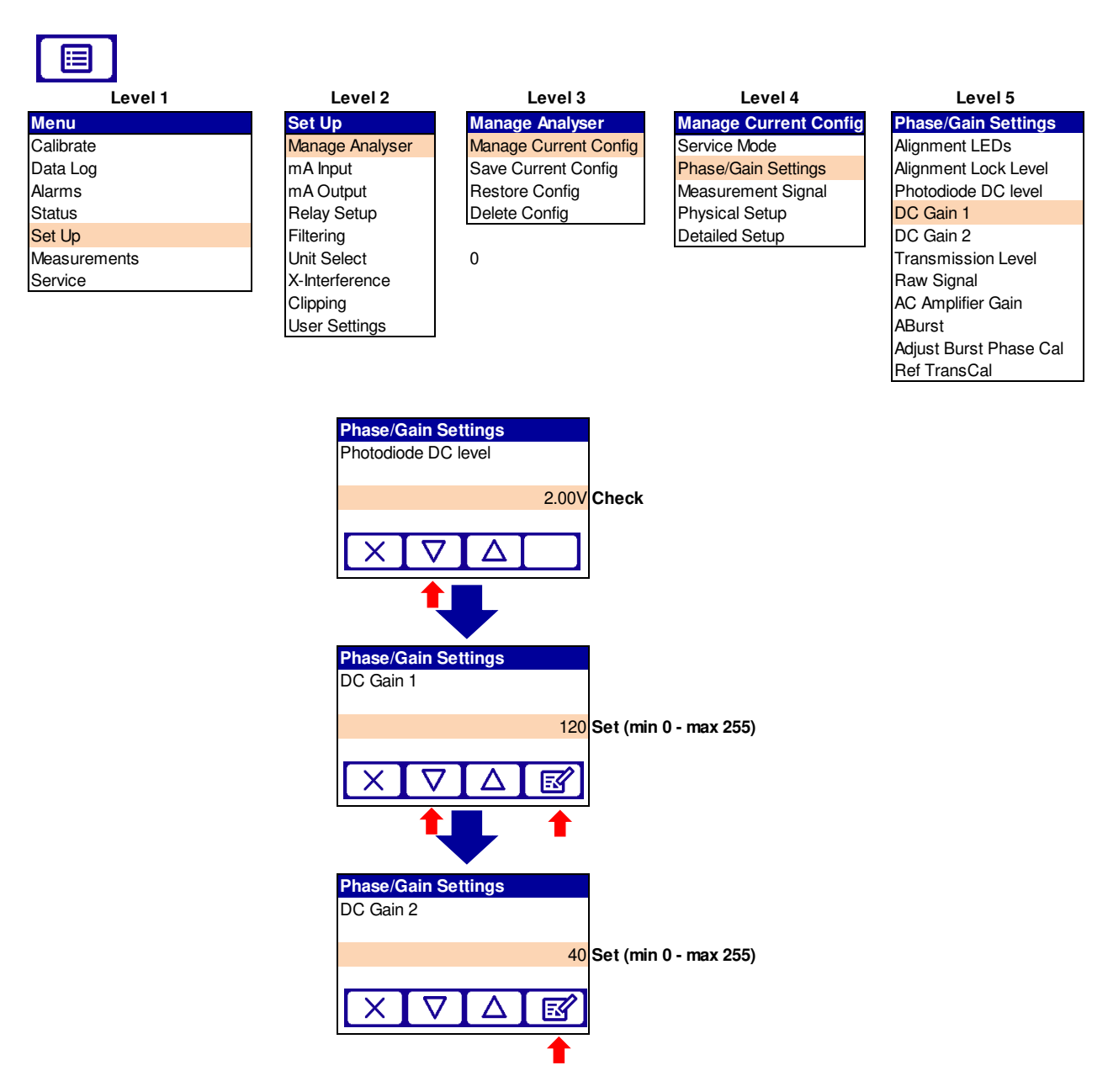

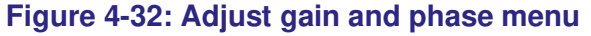

**Note:** The target photodiode DC level will depend on the application and site characteristics. For example, dust levels and amount of beam divergence for long path length applications.

The maximum DC gain level will depend on the gas measurement and pathlength. These limits are set as part of the measurement parameters.

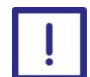

# Too high photodiode DC level will cause an XXXX error status and incorrect readings

#### 4.11.3 Raw signal graph

To view the raw signal graph which shows the raw gas and ABurst signal and to check that both signals are not above 125,000 counts.

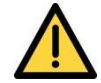

A raw signal above the limit will raise an error status and incorrect readings.

Excessive gas concentration for the path length used may result in unacceptably high raw gas signal.

| Manage Current Config |
|-----------------------|
| Service Mode          |
| Phase/Gain Settings   |
| Measurement Signal    |
| Physical Setup        |
| Detailed Setup        |
|                       |

Phase/Gain SettingsAlignment LEDsAlignment Lock LevelPhotodiode DC LevelDC Gain 1DC Gain 2Transmission LevelRaw SignalAC Amplifier GainABurstAdjust Burst Phase CalRef TransCal

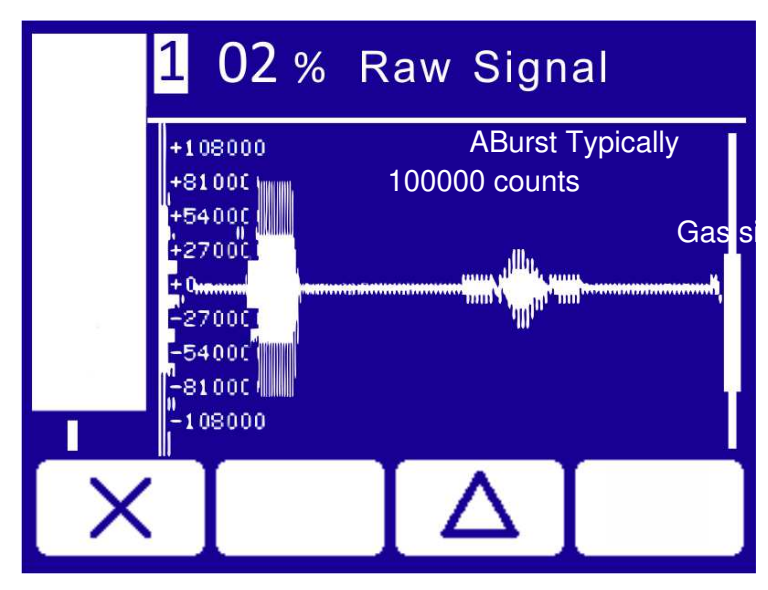

#### Figure 4-33: Raw signal graph example

When the gain adjustment and laser alignment have been optimized no further gain adjustments should be required.

#### 4.11.4 Adjust burst phase cal

When the correct DC Voltage is achieved it is possible to synchronize the phase timing of the reference burst ref Figure 4-33 (ABurst) by selecting 'Adjust Burst Phase Cal'. This is not to be confused with Adjust Gas Cal.

In case of actual process gas temperature above 900 °C after alignment of the transmitter and receiver with optimal photodiode DC level of 1-2V one should check raw CO signal between sample points 200 and 300.

If peak-to-peak signal amplitude exceed 40,000 – 80,000 at optimal detector signal voltage, one should avoid performing "Adjust Burst Phase Cal" as "hot" CO absorption lines appear around Aburst can distort Aburst signal, compromising optimal demodulation phase and as a result compromise CO+CH4 measurements without reporting fault.

"Adjust Burst Phase Cal" should only be done when CO is low and close to zero and CO raw signal is around zero.

In case of deviation in spectra from expected please save support package, describe installation and contact Servomex's service to seek further advice on correct demodulation phase.

Note: Calibration may be compromised after using Adjust Burst Phase Cal.

# 5. General analyzer information

# 5.1 Status

Allows you to view the current operational status of the analyzer (good operation, fault, maintenance, calibration etc.) with relative codes.

Each message status screen shows:

- Date and time of message
- The message type ("Fault", "Maintenance rqd", "Service in Progress", "Out of Spec" or "Information")
- The message itself containing the Status code e.g. C17I00 WARMING

For the full list of status codes refer to the separately available Service Manual 07931002B.

| Menu                    | Status         |                      |                                  |              |               |
|-------------------------|----------------|----------------------|----------------------------------|--------------|---------------|
| Calibrate               | Level 2        | Level 3              | Level4                           | Level 5      |               |
| Data Log<br>Alarms      | Status         | $\checkmark$         |                                  |              | view          |
| Status<br>Set Up        | View History   | $\overline{\langle}$ |                                  |              | scroll        |
| Measurements<br>Service | Export History | $\overline{}$        | Start Export?<br>Erase Existing? | $\checkmark$ | export        |
|                         | Clear History  | $\overline{\langle}$ | Are You Sure?                    |              | select option |

Figure 5-1: Status sequential menu

#### 5.1.1 View history

The View history page enables the current log to be scrolled through to see each event in the history.

Each message shows:

- Date and time of message
- The message type ("Fault", "Maintenance rqd" "Service in Progress" or "Information")
- The message itself
- The status of the entry "ON" or "OFF"

#### 5.1.2 Export history

The current stored history log will be exported to the selected log media.

## 5.1.3 Clear history

Clear history will clear the current history log stored in the selected media. You will be asked to confirm the action before clearing. It is recommended to only clear the history when the log is full.

# 5.2 Measurement

| Menu                                 | Measurement        |                                                                                                    |                                   |              | _      |
|--------------------------------------|--------------------|----------------------------------------------------------------------------------------------------|-----------------------------------|--------------|--------|
| Calibrate                            | Level 2            | Level 3                                                                                                    | Level4                            | Level 5      |        |
| Data Log<br>Alarms                   | Gas Sensor         | $\checkmark$                                                                                                    | Measurement XX<br>Transmission XX | $\checkmark$ | scroll |
| Status<br>Set Up                     | mA Input           | $\mathbf{\mathbf{\mathbf{\mathbf{\mathbf{\mathbf{\mathbf{\mathbf{\mathbf{\mathbf{\mathbf{\mathbf{\mathbf{\mathbf{\mathbf{\mathbf{\mathbf{\mathbf{$ |                                   |              | scroll |
| <mark>Measurements</mark><br>Service | Control Unit Power |                                                                                                    |                                   |              | scroll |
|                                      | Graphs             |                                                                                                    |                                   |              | scroll |

#### Figure 5-2: Measurement menu

#### 5.2.1 Gas sensor

Allows you to view the current status of the analyzer's gas sensor, measurements for any mA input devices and transmission level.

Note: Parameters cannot be changed only viewed

#### 5.2.2 mA input

Provides information on mA input devices:

- Measurement and units
- Calibrated current
- Filtered current
- Unfiltered current

#### 5.2.3 Control unit power

Provides information on Input supply power and 12 V rail.

#### 5.2.4 Graphs

Shows raw data and filtered graphs for each measurement.

# 5.3 Data Log

| Menu                             | Data Log        |              |                      |                                  |              |               |
|----------------------------------|-----------------|--------------|----------------------|----------------------------------|--------------|---------------|
| Calibrate                        | Level 2         | Level 3      | Level 4              | Level 5                          | Level 6      |               |
| Data Log<br>Alarms               | Basic Log       | Log Run Mode | ß                    | Run<br>Stop                      |              | select option |
| Status<br>Set Up<br>Measurements | Detailed Tx Log | Log Interval | ß                    | Seconds<br>Minutes<br>Hours      | $\checkmark$ | select option |
| Service                          |                 | Log Full     | R                    | Stop<br>Overwrite                |              | select option |
|                                  |                 | View Log     | 3                    | Scroll view                      | $\checkmark$ | select option |
|                                  |                 | Clear Log    | $\overline{\langle}$ | Yes<br>No                        | $\checkmark$ | select option |
|                                  |                 | Export       | $\checkmark$         | Start Export?<br>Erase Existing? | $\checkmark$ | select        |

Figure 5-3: Data log sequential menu

#### 5.3.1 Basic data log

The Basic data log function enables the measurement value and transmission value to be recorded and stored for future recall. The log can be exported to internal memory or SD card.

An exported data log contains, for each acquisition, the date/time, concentration, transmission, and if present, pressure and temperature as obtained from mA input.

*Note:* Please note, these values should be discarded if mA inputs are not enabled.

Note:

It is recommended that this file is saved over a period of 1 hour after first installation to monitor stability

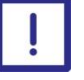

Basic Data Log internal file should be exported (see below) once the data logging action has been concluded. This will allow user to read this file in most available software such as Microsoft Excel etc.

*Hint:* Values are separated by semicolons for ease of plotting and analysis.

Hint:

Data log filename is 'datalog.txt' on microSD card

Example Data log:

```
Servomex 07931B1/000051 ; 02 LT ; Trans ; Temperature ; Pressure
1.7 ; 24/04/15 ; 11:50:07 ; 02 LT ; 20.76 ; % ; ; ; Trans ; 101.08 ; % ;
; ; Temperature ; 0.00 ; degC ; ; ; Pressure ; 0.00 ; bar ; ;
1.8 ; 24/04/15 ; 11:50:08 ; 02 LT ; 20.76 ; % ; ; ; Trans ; 101.08 ; % ;
; ; Temperature ; 0.00 ; degC ; ; ; Pressure ; 0.00 ; bar ; ;
1.9 ; 24/04/15 ; 11:50:09 ; 02 LT ; 20.76 ; % ; ; ; Trans ; 101.08 ; % ;
; ; Temperature ; 0.00 ; degC ; ; ; Pressure ; 0.00 ; bar ; ;
```

#### 5.3.2 Detailed data log

The Detailed data log function enables the transducer communications for a given time period to be recorded and stored. The log can be exported to internal memory or SD card and used to examine detailed transducer communications.

It contains information about all the derived quantities that contribute to the gas measurement (line width, amplitude, gas reference signal etc.) as well as the full spectra and all analyzer communications.

- Note: The detailed log is not enabled by default
- **Note:** The detailed log is not interval based it is real-time; therefore, data sets can get very large and therefore overwrite option is best
- **Note:** If logging cannot start or continue due to a MicroSD card issue a Maintenance Required status, Data Logging error will be raised.

#### 5.3.3 Log run mode

The log can be set to run or stop. When in 'run', data is being logged by the unit. Operator password is required to change status.

**Note:** When in "Run" mode it is not possible to view, clear, export or change the log media.

#### 5.3.4 Log intervals

The log interval sets the rate at which the data is logged.

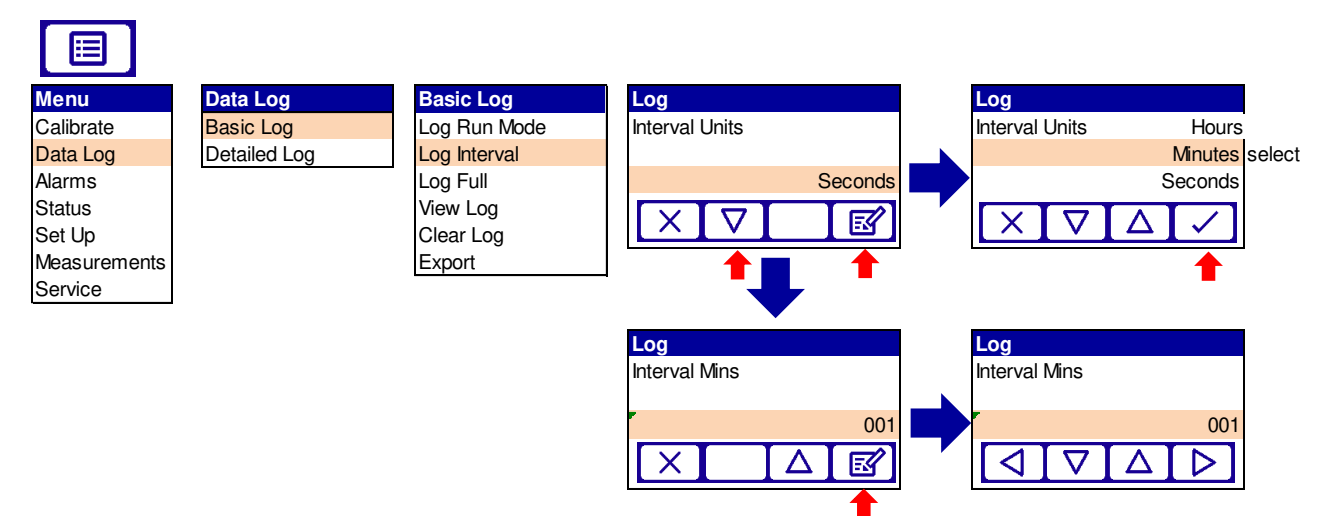

Figure 5-4: Adjust data log menu

### 5.3.5 Log full

When the internal log memory is full there are 2 options available:

| Log full  | Effect                                                                                                    |
|-----------|----------------------------------------------------------------------------------------------------|
| Stop      | The data in the log will be saved and no further data recorded                                                  |
| Overwrite | The data in the log will be progressively overwritten (oldest entry overwritten first) until the log is stopped |

#### 5.3.6 View log

The view log page enables the current log to be scrolled through so each data point can be viewed.

#### 5.3.7 Clear log

Clear log will clear the current log stored in the selected media. You will be asked to confirm the action before clearing.

#### 5.3.8 Log media

3 options available:

| Log Media       | Effect                                                                                                    | Approx. Log time<br>(1s interval) |
|-----------------|----------------------------------------------------------------------------------------------------|-----------------------------------|
| SD Card         | The data will be stored to the SD card 2GB if present                                                              | 14 days                           |
| Internal<br>RAM | The data will be stored to the internal<br>RAM (Data will be lost in the event of a<br>power down of the analyzer) | 24 Hours                          |
| Internal NV     | The data is stored to the non-volatile internal memory                                                             | 2 minutes                         |

**Note:** If internal RAM is selected, data log is at risk and will be lost in the event of a power down of the analyzer.

#### 5.3.1 SD card

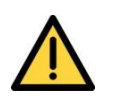

Only remove the transmitter enclosure cover to access the SD card if there is a negligible risk of pollution of the electronic circuits due to moisture, liquids, dirt, dust or other contamination.

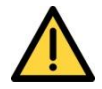

Before you refit the covers, make sure that the sealing gaskets are clean, dry and undamaged. Replace and secure all covers as soon as possible after you complete your task within the enclosure.

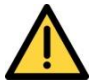

When you use an SD card to transfer data logs from the analyzer, make sure that the transmitter enclosure cover is closed and secured, otherwise the EMC protection measures will be invalidated and the results recorded may not be valid.

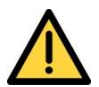

When inserting or removing the SD card take care not to accidentally remove the metal card holder as, when open, the holder can slide backwards / out and be disconnected from the PCB. Before closing the enclosure ensure the holder is secure.

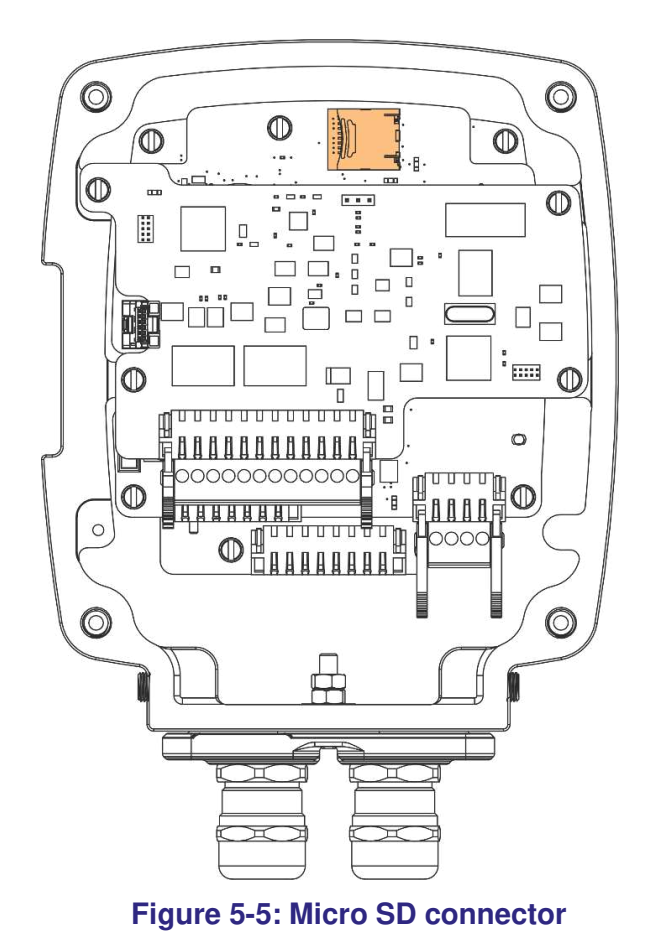

- *Note:* The Laser 3 Plus will support memory cards with capacity between 128Mb to 32Gb.
- **Note:** The Analyzer software will use up to a maximum of 2Gb of storage memory for a single file. Large datalogs (> 200000 records) can take extended periods of time (> 10 minutes) to export to the micro SD Card The largest number of log records that can be stored on 2Gb SD Card is 775507 records taking approximately 30 minutes to export.
- *Note: MicroSD Card speeds do vary and can have a significant effect on export timings.*
- **Note:**Unformatted Micro SD cards are not supported by the analyzer. MicroSD cards should be formatted as **FAT32** format prior to insertion. If an unformatted card is inserted an error would be given only when a user attempt to use the card by turning logging on or saving settings.
- **Note:**When inserting or removing the SD card take care not to remove the metal card holder as, when open, the holder can slide backwards and out. And be disconnected from the PCB.

To open the cover, slide the latch to the left. Insert the micro SD card into the slots in the cover. Close the cover and push the latch to the right to secure it.

The SD card connector is used for:

- Data logging
- Software updates
- Settings (save / restore)

#### 5.3.1.1 Export

The current log will be exported to the selected log media.

# 5.4 Saturation

There are three distinct types of saturation that can occur with the Laser 3 plus analyzer.

#### 5.4.1 Photodiode DC level Saturation

This type of saturation is where too much laser energy gets to the detector. When the detector is saturated in this way, the measurement cannot be relied upon as the photodiode DC level can no longer respond accurately to increasing laser energy. In this situation, the analyzer will return an (X) on the display (E flag) and status history will show 'C29I00 SATURATION' and 'C35I00 STOPPED'. In order to avoid/stop this error appearing commissioning the analyzer should commence with lower DC1 or DC2 gains, and then consequently increase to reach recommended Photodiode DC level (below 1.5V for O2 and below 2V for NH3, CO, CO+CH4). Reference the note in section 4.11.1 regarding maximum photodiode DC levels.

#### 5.4.2 Optical depth Saturation

Optical depth saturation occurs when there is too much absorbing gas which reduces the amount of laser energy reaching the photodiode at absorption line wavelengths to near zero. In this case, the sample becomes opaque at the absorption line wavelength and the analyzer will not respond to increasing amounts of absorbing gas and will instead report last correctly measured concentration with an (X) on the display (E flag) and status history will show 'C29I00 SATURATION' and 'C35I00 STOPPED'..

When an absorbing gas reaches a certain optical depth (defined in terms of %.m or ppm.m), the relationship between increasing concentration and increasing

absorption becomes non-linear. In this situation, further increases in absorbing gas concentration are not correctly interpreted by the analyzer – effectively causing it to under-read the real concentration. Further increases in gas concentration can lead to the reported concentration levelling off and then falling in extreme situations. When target gas concentrations rise to levels where optical depth saturation occur, the analyzer will report that it has entered a saturated state and the measurement will freeze at the last known good value. When the target gas concentration falls back below the saturation point (taking into account hysteresis effects), the analyzer will resume normal operation. Spectroscopic saturation events are recorded in the status log.

#### 5.4.3 Raw signal saturation.

This type of saturation is when absorption is high (>125,000 counts) and the raw signal exceeds a certain level. When the analyzer is saturated in this way, the measurement cannot be relied upon as the raw signal and the analyzer can no longer respond accurately to increasing raw signal. In this situation, the analyzer will return an (X) on the display (E flag) and status history will show 'C29I00 SATURATION' and 'C35I00 STOPPED'.

Reduce DC1 and DC2 gains or check that actual concentration does not exceed specified range.

# 5.5 Drift

Although there is no mechanical drift mechanism within the Laser 3 Plus Analyzer, the TDL can experience a form of drift where the wavelength emission characteristic can vary very slowly over time. This drift can happen whether the TDL is powered or not such that an analyzer which has not been powered for a long period of time can drift outside of the permitted drift window and fail to lock onto the correct line (although the internal reference cell will ensure it will lock to an absorption line of some description).

In these circumstances, during commissioning the signal should be checked to ensure that the laser set point temperature is still correct for the required wavelength. Typically, this may be required for units that have lay idle for more than 6 months.

It is not recommended that customers modify the laser set point temperature as it can have a major impact on the measurement. Customers should contact Servomex if they believe there is an issue with this.

**Note:** Locking to an incorrect absorption line can lead to inaccurate measurements as they may have different absorption amplitudes to that selected and tuned in the factory.

# 6. Calibration

| Item                                                              | Ref | Checked |
|-------------------------------------------------------------------|-----|---------|
| 1. Save the configuration settings                                | 6.1 |         |
| 2. Remove the transmitter and receiver units from the process     | 6.2 |         |
| 3. Connect transmitter and receiver units to the calibration cell | 6.3 |         |
| 4. Reconfigure settings for offline calibration                   | 6.4 |         |
| 5. Save the calibration configuration settings                    | 6.5 |         |
| 6. Calibration settings                                           | 6.6 |         |
| 7. Calibrate and verify correct concentration is displayed        | 6.7 |         |
| 8. Saving calibration configuration                               | 6.8 |         |
| 9. Restore configuration settings                                 | 6.9 |         |

#### Table 6-1: Calibration check list

The analyzer is factory calibrated using a certified gas mixture and is supplied with a calibration test report.

Servomex recommend that you verify the calibration of the instrument annually, using a certified test gas and the supplied calibration gas cell.

# 6.1 Save the configuration settings

Save all configuration data as described in sections below:

- 3.11.1 Measurement configuration
- 3.11.5 Measurement calibration configuration
- 3.11.7 Analyzer configuration (User settings) Saving/ loading
  - **Note:** Save and store in a safe place with date and description so that the files can be used for future reference.

# 6.2 Removing the transmitter and receiver units from the process

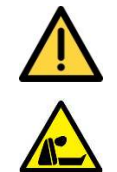

Before disconnecting the TU and RU from the process ensure there is no risk from exposure to potentially harmful gases.

Before disconnecting the TU and RU from the process ensure there is no risk from exposure to potentially harmful gases.

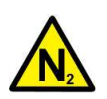

Before disconnecting the TU and RU from the process ensure there is no risk from exposure to potentially harmful gases.

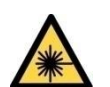

Ensure the analyzer is powered off before disconnecting the TU and RU from the process.

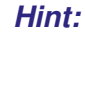

When physically un-coupling and removing the transmitter and receiver units care should be taken to avoid disturbing, and potentially misaligning, the balljoint flange.

**Note:** The calibration cell is supplied with a TU / RU connection cable fitted with terminal connectors. Therefore, when the TU / RU units are unplugged and un-coupled from the process, the connectors, cables and gland plates can remain with the process while the analyzer is being calibrated. Cover / protect, gland plate, connectors and cables during this time.

#### Laser Disconnection Checklist

Remove purge connections from TU and RU (if required) Note that process window purge should be maintained

Loosen gland plates

Open covers of TU and RU, unclip electrical connectors and remove from enclosure

Remove gland plates and cabling

Dismount TU and RU by loosening the 3 mounting bolts

Place cap cover on TU and RU

Mount blanking plates on mounting / alignment assembly

Move to calibration area

# 6.3 Connecting transmitter and receiver units to the calibration cell

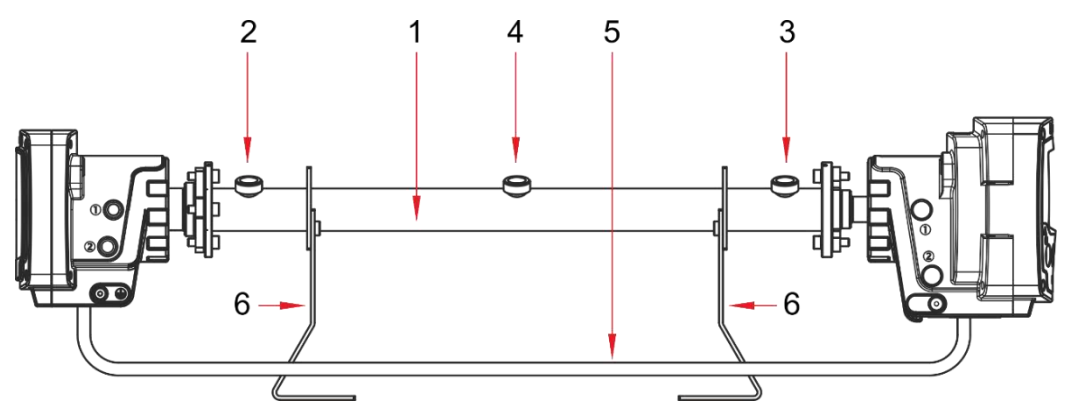

Figure 6-1: Offline calibration view

#### Ident. Description

- 1 Calibration cell
- 2 Calibration gas IN
- 3 Calibration gas OUT
- 4 Pressure port (sensor)
- 5 Cable
- 6 Supporting brackets

Before fitting the analyzer to the calibration cell, check the windows are clear of process residuals. If required, clean the windows.

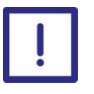

Only use a soft, clean cloth moistened with water to wipe clean the outside of the enclosure.

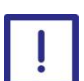

# Optical glass window must be cleaned (only if necessary) with isopropanol only.

Electrically connect the transmitter and receiver using the cable and cable glands supplied with the calibration cell kit.

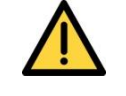

Ensure the cables and pipes connected to the analyzer and calibration cell are routed so that they do not present a trip hazard.

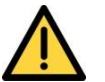

The pressure in the calibration cell must not exceed 1.5 bar absolute.

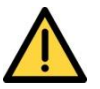

Before using the calibration cell, ensure all connections are leak free at operating pressure.

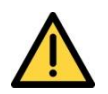

Calibration gases are potentially harmful ensure adequate ventilation is provided.

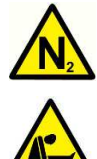

Purging gases are potentially harmful ensure adequate ventilation is provided.

Before disconnecting the TU and RU from the calibration cell ensure there is no risk from exposure to potentially harmful gases.

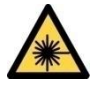

Ensure the laser beam is switched off before disconnecting the TU and RU from the calibration cell.

- *Note:* We recommend that you use an **absolute pressure sensor** to measure the gas pressure in the cell to provide the instrument with correct gas pressure during the verification and calibration procedure. If a pressure sensor is not fitted to the calibration cell, then a suitable blanking plug should be used.
- **Note:** If only the ambient pressure is known or the pressure sensor is located far away from the cell, switch off the gas flow before calibration, wait for 1 minute for the readings to stabilize and then perform calibration. In this case the gas pressure is equal to the ambient pressure
- **Note:** If a temperature sensor is not available, the receiver temperature sensor may be used as a proxy. Ensure system is thermally stable before calibrating.

The transmitter and receiver should be connected to the calibration cell and be purged with a none absorbing gas, usually nitrogen, via **Purge Port 1**, **Measurement In**, ref Sections 2.2'and 2.3.

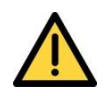

Ensure that Purge Port 3, 'Enclosure Out', is free to vent to atmosphere.

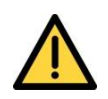

After calibration is completed, the instrument must be returned to the correct process settings including path length, pressure and temperature.

Transmitter and Receiver purge ports should also be checked, so that they are returned to the correct process and purge requirements at installation.

# 6.4 Reconfigure settings for off-line calibration

Adjust the 'physical set up' to suit the calibration cell environment. Path length, pressure source, temp source, analogue I/P.

*Note:* If the analyzer has been set with a long measurement filter the filter should be reset to an appropriate time for example, 10 seconds to avoid a poor calibration result.

Alternatively, if an offline calibration settings file has already been saved. Load the saved file as described in 0

| Level 3               | Level 4             | Level 5                              | Level 6                                     | Level 7 | Level 8               | Level 9            |  |
|-----------------------|---------------------|--------------------------------------|---------------------------------------------|---------|-----------------------|--------------------|--|
| Manage Current Config | Service Mode        |                                      |                                             |         |                       |                    |  |
|                       | Phase/Gain Settings |                                      |                                             |         |                       |                    |  |
|                       | Measurement Signal  |                                      |                                             |         |                       |                    |  |
|                       |                     | Measurement                          | Purge Compensation                          | ß       | Enabled<br>Disabled   | $\overline{}$      |  |
|                       |                     | Selection                            | Proc:Path Length                            | ß       | 0.000                 |                    |  |
|                       |                     |                                      |                                             |         | Transmitter Enclosure |                    |  |
|                       |                     |                                      | Proc:Pressure Source                        | Ø       | mA Input 1 or 2       | $\checkmark$       |  |
|                       | Physical Setup      |                                      |                                             |         | User defined 0-4      |                    |  |
|                       | ,                   |                                      | Proc:Pressure Source<br>Offset or value     | ß       | Edit                  | $\checkmark$       |  |
|                       |                     |                                      |                                             |         | Transmitter Enclosure |                    |  |
|                       |                     |                                      | Proc:Temperature Source                     |         |                       | Receiver Enclosure |  |
|                       |                     |                                      |                                             |         | mA Input 1 or 2       | Ľ                  |  |
|                       |                     |                                      |                                             |         | User defined 0-4      |                    |  |
|                       |                     | Proc:Temp. Offset<br>Offset or value | <b>I</b>                                    | Edit    | $\checkmark$          |                    |  |
|                       | Detailed set up     |                                      | For Servomex trained Service operators only |         |                       |                    |  |
| Save Current Config   |                     |                                      |                                             |         |                       |                    |  |
| Restore Config        |                     |                                      |                                             |         |                       |                    |  |
| Delete Config         |                     |                                      |                                             |         |                       |                    |  |

#### Figure 6-2: Physical setup sequential menu

Check photodiode DC voltage and signal amplitude. Adjust if required. Ref. 4.11 Calibration cell path length to be entered: 250mm, 500mm, 750mm or 1000mm

# 6.5 Saving the measurement sensor and environmental calibration settings

| Level 1      |
|--------------|
| Menu         |
| Calibrate    |
| Data Log     |
| Alarms       |
| Status       |
| Set Up       |
| Measurements |
| Service      |

| Level 2         | Level 3               | Level 4             |
|-----------------|-----------------------|---------------------|
| Set Up          | Manage Analyser       | Save Current Config |
| Manage Analyser | Manage Current Config | Select              |
| mA Input        | Save Current Config   | Alternative         |
| mAOutput        | Restore Config        | Custom              |
| Relay Setup     | Delete Config         | Operating Default   |
| Filtering       |                       |                     |
| Unit Select     |                       |                     |
| X-Interference  |                       |                     |
| Clipping        |                       |                     |
| User Settings   |                       |                     |

Figure 6-3: measurement sensor and environmental configuration menu

# 6.6 Calibration Settings

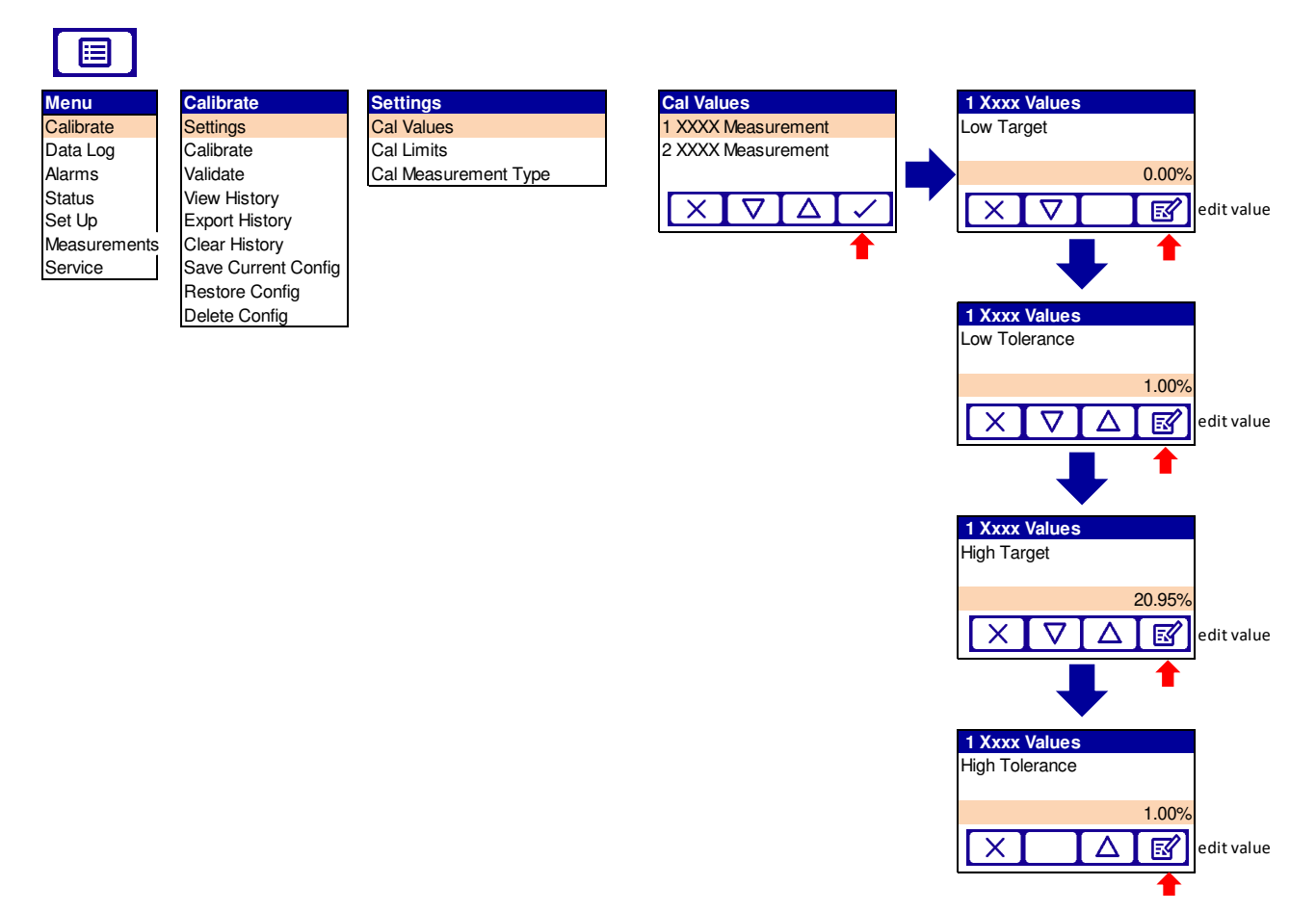

Figure 6-4: Calibration settings menu

- Note: "Target" refers to the target concentration of the calibration gas
- **Note:** "Tolerance" refers to the tolerance of the measured reading against the "Target" concentration. A warning will be indicated if the measured concentration value is outside the "Tolerance" when asked to confirm calibration.

*Hint:* You may wish to check the raw signal and filtered graphs to check correct location of second harmonic signal and 2F burst

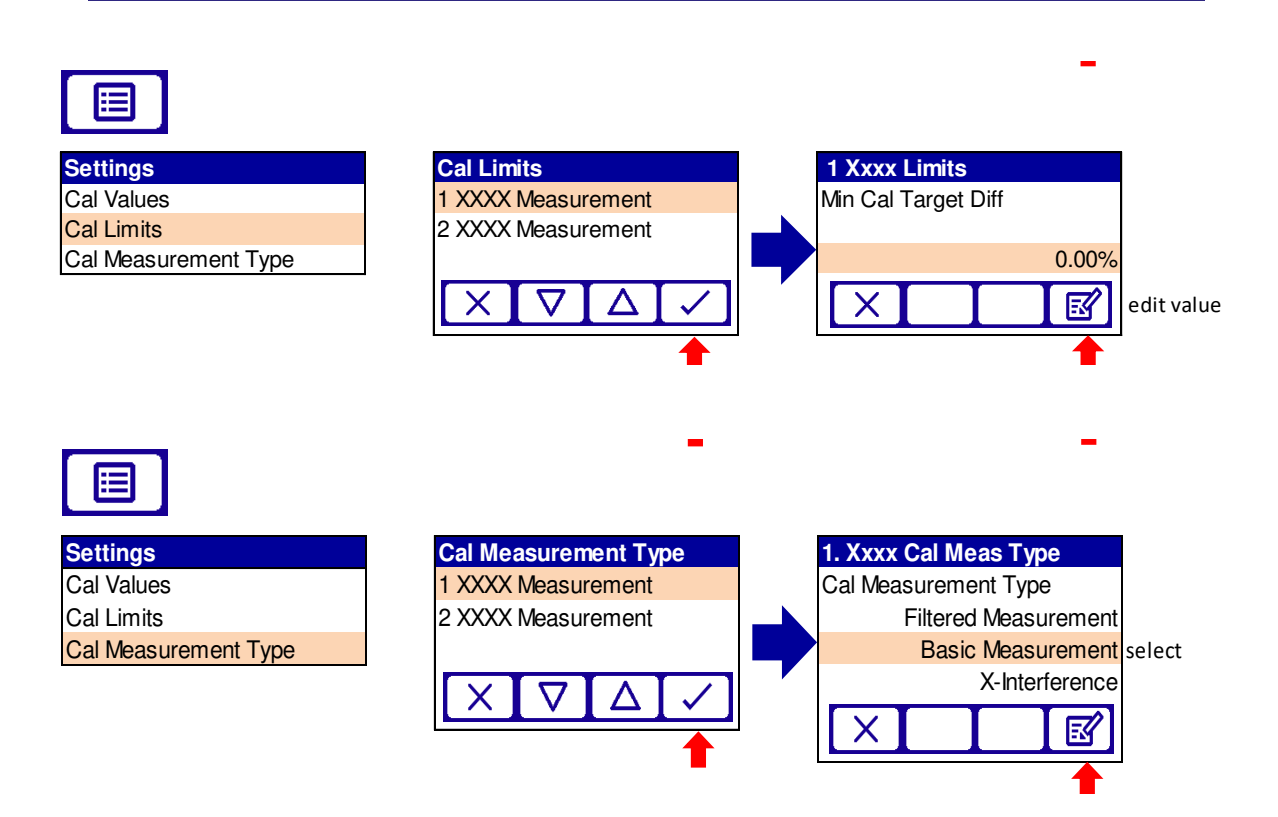

Basic cal measurement type: Uses raw transducer measurement, prior to any X-interference compensation or measurement filtering.

X- interference cal measurement type: Uses the X-interference compensated measurement prior to any measurement filtering.

*Note*:*X*- interference must be enabled in set-up.

*Note*:X- interference requires "Supervisor" password or above.

# 6.7 Calibrate

**Note:** Before you attempt to calibrate the system, let the instrument operate until stable.

#### 6.7.1 Calibration general sequence

If required, connect and start purging of dead volumes in TU and RU Purge 1 – Measurement or Environmental IN e.g. for an  $O_2$  measurement.

Connect calibration gas and flush system for a minimum of 15 minutes, (30 minutes recommended). Typical flows between 500 to 1000 ml/min *Note: Measurement purge requires ventilation Note:* Ensure zero readings for zero-gas concentration

Wait for the system to reach a stable reading, measurement stability must be assured before requesting calibration

Check that the reading agrees with the concentration of certified gas within specified tolerance, then press calibrate

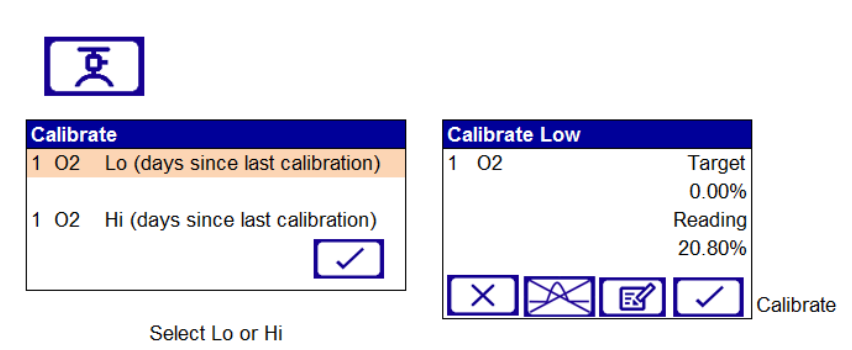

accept or edit target value

Flush calibration cell with inert gas before removal of analyzer

Remove analyzer and reinstall as per section 7.7.1

*Hint:* When re-mounting the transmitter and receiver units care should be taken to avoid disturbing, and potentially misaligning, the mounting assembly.

*Note*: N2 should be used for purging during calibration to prevent atmospheric gases such as O2, CO2, and H2O present in the atmosphere, from interfering with the calibration process.

There are two distinct calibrations for the instrument to be performed in correct sequence:

#### 6.7.2 LO or zero calibration

During this process, you must flush the cal cell and all the dead volumes inside the analyzer with nitrogen for a duration of at least 15 minutes at flows between 500 ml to1000 ml/min. The customer must enter 0 in the box called CAL1C and enter all the parameters such as Pressure, temperature and pathlength before performing a LOW CAL.

*Hint:* The graph page should show a flat line in the gas line location.

#### 6.7.3 HI calibration

During this process, you must flush the cal cell with the gas from the calibration bottle for a duration of at least 15 minutes to 30 minutes (longer for adsorbing gases such as  $NH_3$ ) at flows between 500 ml/min to 1000 ml/min.

The customer needs to enter their precise cal bottle concentration in pp,% or other units they have previously selected in the box called CAL2C in addition to ensure all the parameters such as Pressure, temperature and pathlength are set correctly before performing a HIGH CAL.

- **Note**: Ensure that measured gas concentrations reach maximum and stabilized with no oscillations, and that 2f harmonic graph are correct and as expected, only calibrate if 2f graph and line positions are in correct locations, the 2f burst has correct amplitude and the 2f signals are correct and of sufficient amplitude.
- **Note**: When restoring a previous calibration, the time since last calibration will not be updated.

# 6.8 Saving calibration configuration

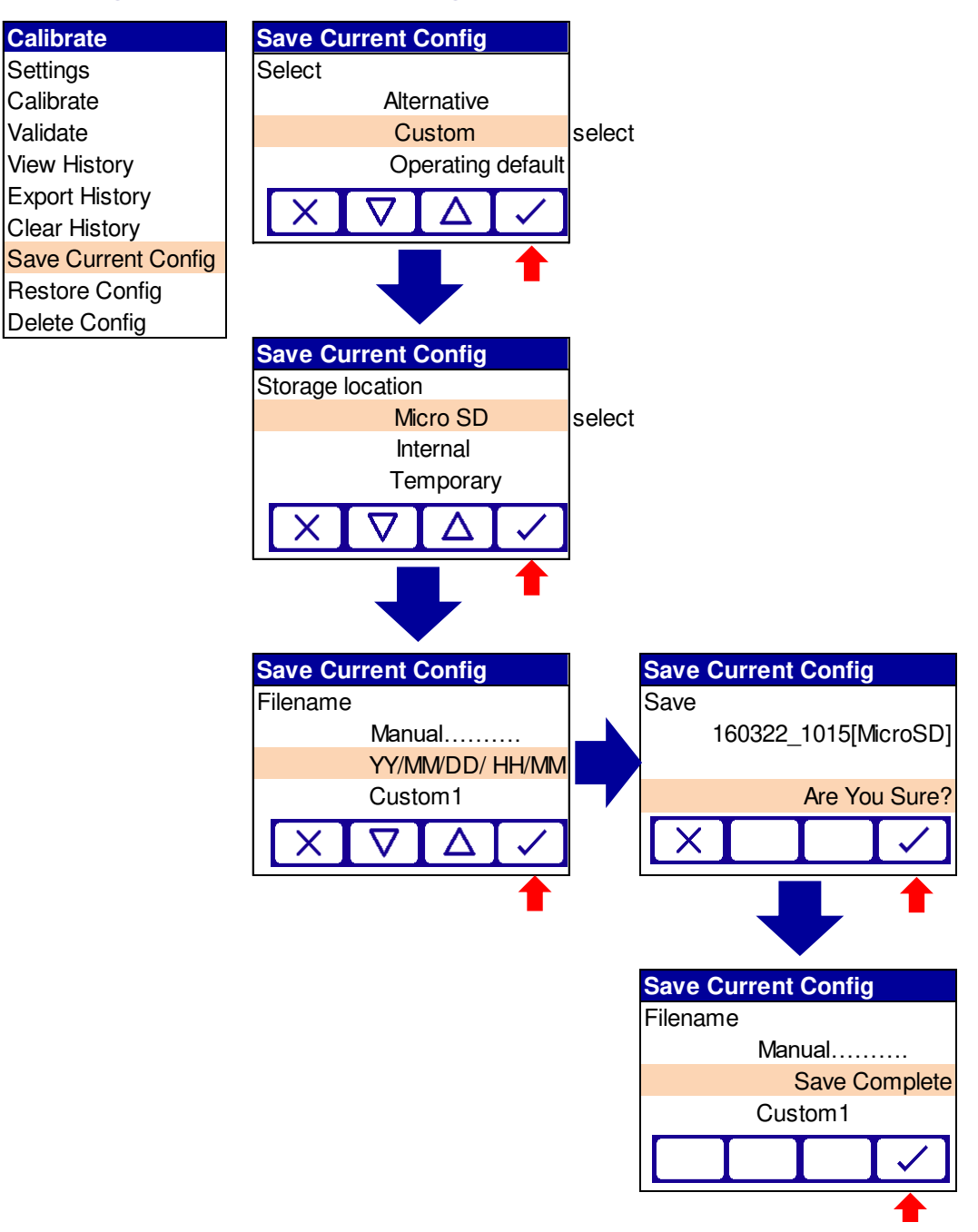

#### Figure 6-5: Save calibration configuration menu

The file can be saved / restored from internal memory or via the MicroSD card. The file can be saved in pre-named configurations for specific purposes or in user named files.

This file can be saved and restored by Supervisor level users.

# 6.9 Restore configuration settings

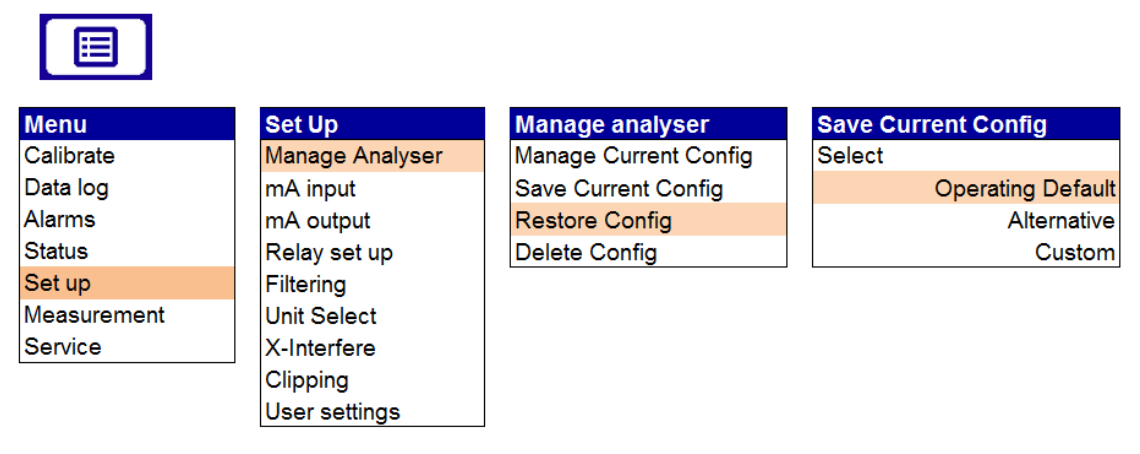

#### Figure 6-6: Restore physical configuration menu

Once configuration is restored ensure the analyzer is functioning within specified limits.

# 6.10 View Calibration history

| Calibrate           |
|---------------------|
| Settings            |
| Calibrate           |
| Validate            |
| View History        |
| Export History      |
| Clear History       |
| Save Current Config |
| Restore Config      |
| Delete Config       |

Figure 6-7: View calibration history

# 6.11 Dependent measurement calibration

In Laser 3 Plus variants where one of the measurements is available only at high temperatures, i.e. O2 (> 500 °C), a dependency between the two measurements has been implemented to calibrate the analyzer. The second measurement, unavailable at low temperature, cannot be selected. Instead it will become calibrated once calibration occurs for the first measurement. The range at which this measurement will be calibrated should also follow the initial range of the analyzer as provided by Servomex. Please note the accuracy of the calibration of the first measurement will have an effect on the quality of the calibration of the second measurement.

# 6.12 In-situ validation (in-line gas validation)

#### 6.12.1 Process Overview

The Laser 3 Plus includes the ability to perform in-line gas validation. This allows the operator to check that the Laser 3 Plus is correctly measuring the target gas while the unit remains mounted on the live process.

The in-line validation process requires that a validation cell is mounted coaxially at the receiver end of the Laser 3 Plus. It must be possible to flow zero and spangases into this validation cell.

During in-line validation, the effects of the process measurement are mathematically removed so that the Laser 3 Plus just measures the contents of the validation cell. The cell is filled with zero-gas and then span-gas. The Laser 3 Plus checks that the zero and span measurements are correct according to a set of user controllable parameters. The validation cell is then purged with zero-gas before the Laser 3 Plus returns to normal operation and the process measurement is restored.

In-line validation is a manual process that is initiated by the operator on the user interface. The UI then transitions through a sequence of steps to perform in-line validation. At each stage the operator is told what is happening and is given instructions for when to turn the zero and span-gases on and off.

At the end of in-line the validation, the test result is recorded in the calibration history.

#### 6.12.2 Set up

To allow validation checks of the Laser 3 Plus analyzer when attached to the process, the optional validation cell must be fitted at the receiver end of the analyzer. Suitable O-ring and sealing materials must be specified for the specific application gasses.

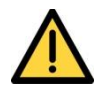

The pressure in the In-line validation cell must not exceed 1.5 bar absolute.

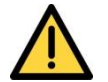

Before using the in-line validation cell, ensure all connections are leak free at operating pressure.

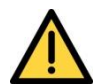

Validation gases are potentially toxic, corrosive, flammable or asphyxiant; ensure adequate ventilation is provided.

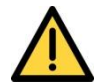

In-line validation gases used must be well below the LEL of the gas (<25%) and be in an inert balance gas such as N2.

The in-line validation cell volume must not form a Zoned area.

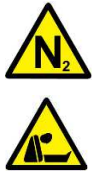

Purging gases are potential asphyxiants ensure adequate ventilation is provided.

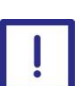

The Analyzer may fail if you use materials to connect the Laser 3 Plus to the process that are not compatible with the application gasses.

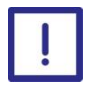

For analyzers with a duel measurement capability, span-gases in the inline validation cell can affect the second measurement. It therefore should not be relied upon during the validation process.

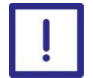

Ensure the in-line validation cell is properly flushed with zero-gas by setting appropriate purge times on completion of the validation process, otherwise measurement accuracy in normal operation may be compromised.

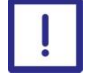

Safety critical installations must ensure the validation gas supplies are monitored to ensure correct gases are present.

**Note**: As the test is performed swiftly, it is assumed that the process conditions will be reasonably stable during this procedure.

Note: Filters must be turned off before validation. (Ref section 4.7)

*Note*: Check the validation gas type and concentration.

#### 6.12.3 Stability Measurement

At various points during the validation process, the analyzer will check the stability of both the measurement concentration and the transmission. This is to ensure that a meaningful test result can be obtained. If at any point the measurement or transmission is found to be outside the stability criteria, the validation process will be halted and the analyzer will exit back to normal operation after informing the operator.

The stability of both the measurement and the transmission is calculated as a percentage Standard Deviation. The Standard Deviation values are calculated five times per second.

In order to be judged as being stable, both the measurement and the transmission Standard Deviation must be below a preset threshold level and must remain below that level for a preset period of time. Both the stability threshold level and the stability time can be set by the operator.
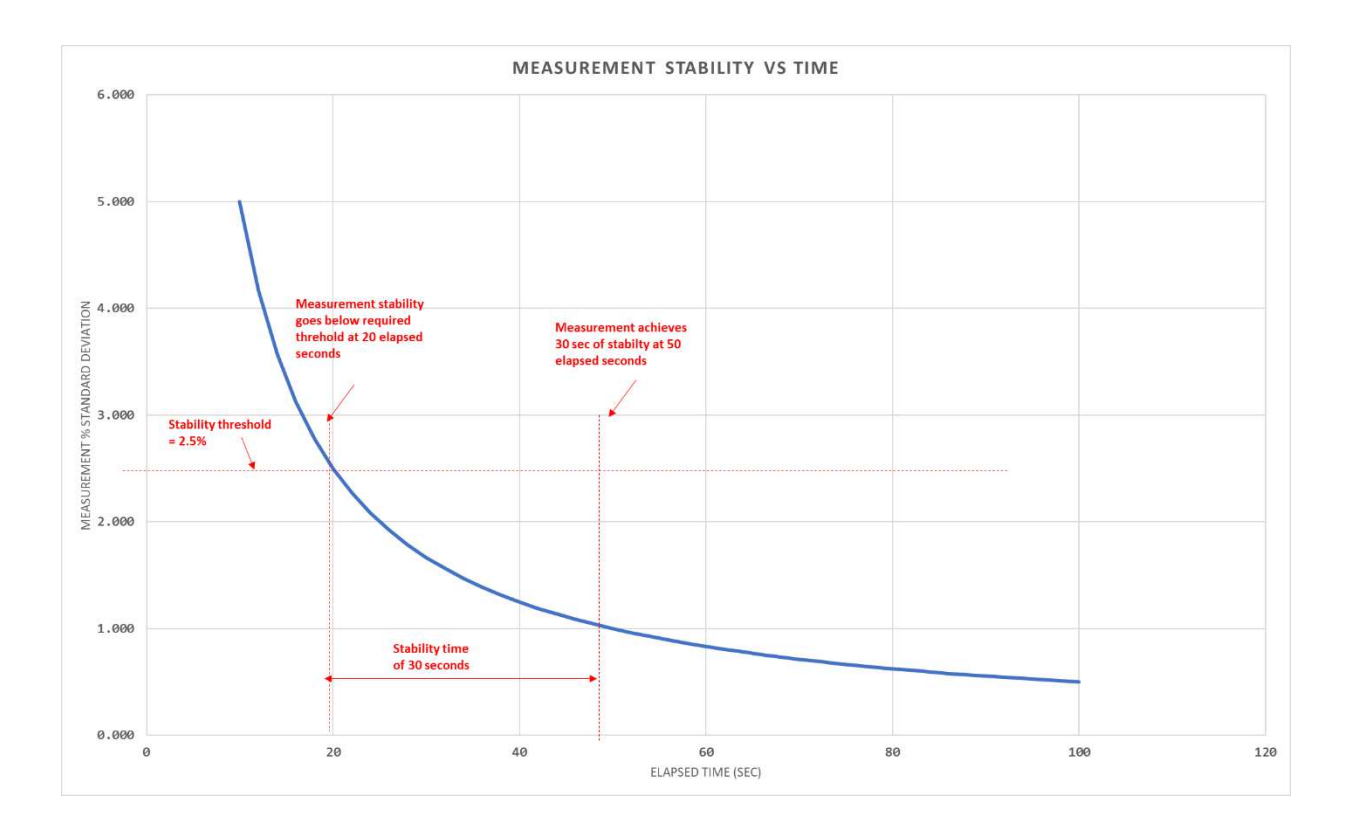

The graph above illustrates a typical scenario where a measurement is initially unstable – that is, the measured concentration or transmission is varying outside limits that would be considered normal operation. The standard deviation falls over time as the measurement stabilizes. It passes through the stability threshold level and remains below the threshold until the stability time has elapsed. At that point the measurement would be judged to be stable.

## 6.12.4 In-line Validation Process Flow

The In-line Validation process is structured as a sequential series of steps where the operator is informed at each stage of any action that they need to take. The table below shows the complete sequence of steps through the validation process. There are two columns of screen displays in the table. The column on the left shows the sequence that is followed if each step in the procedure was successful, i.e. the process is stable, and the span concentration is within the permitted range. The third column on the right shows steps occurring if the validation has failed. When such a condition is detected the sequence will be terminated early.

For example, in the following scenarios the validation might be terminated earlier:

- 1. The analyzer is in warming mode when validation is selected.
- 2. The analyzer is in fault mode when validation is selected.
- 3. The process measurement is not sufficiently stable to allow a meaningful validation result to be obtained.

Note that if a failure occurs while the validation cell contains span-gas, the operator will be instructed to purge with zero-gas before the analyzer returns to normal process measurements.

# 6.12.5 Transient Faults During Validation

At various stages during the validation process, parameters within the analyzer are changed to values that are needed for validation. When a parameter is changed it can result in a transient fault being registered by the analyzer. The fault will disappear once the analyzer has matched the expected condition. Note that transient faults observed during the validation procedure can safely be ignored, as their occurrence is expected at some stage of the validation procedure itself. However, any pre-existing fault condition might cause the validation procedure to fail and it will be again reported once the procedure has finished or has been terminated. The Service In Progress flag is raised while in-line validation is in progress in order to indicate to the user the analyzer is operating within this mode.

| Step | Dis                                                                                         | olay         | Description                                                                                                    |
|------|---------------------------------------------------------------------------------------------|--------------|----------------------------------------------------------------------------------------------------|
| NO   | All Good Path                                                                               | Failure Path |                                                                                                    |
| 1    | 102 %<br>20.65<br>E Trans %<br>100.13<br>■ 호 Δ                                              |              | Initial display before starting validation                                                                                                    |
| 2    | Tr % Calibrate<br>57.5<br>Settings<br>Calibrate<br>Validate<br>View History<br>I<br>X V ∆ ✓ |              | To initiate validation, go to the<br>Calibrate menu and select the<br>Validate option.                                                                                                    |
| 3    | Validate<br>1 O2 Val 4d16h<br>X V A ✓                                                       |              | Select which measurement stream<br>you wish to validate. In this example<br>only the O2 stream is available for<br>validation. For each stream, the<br>number of days since validation was<br>last performed is displayed. In this<br>example validation was last<br>performed 4 days and 16 hours ago.<br>A value of 9999 means that this<br>measurement has never been<br>validated.<br>Once the measurement has been<br>selected press the down arrow to<br>continue. |
|      | ↓ └──                                                                                       | •            |                                                                                                    |

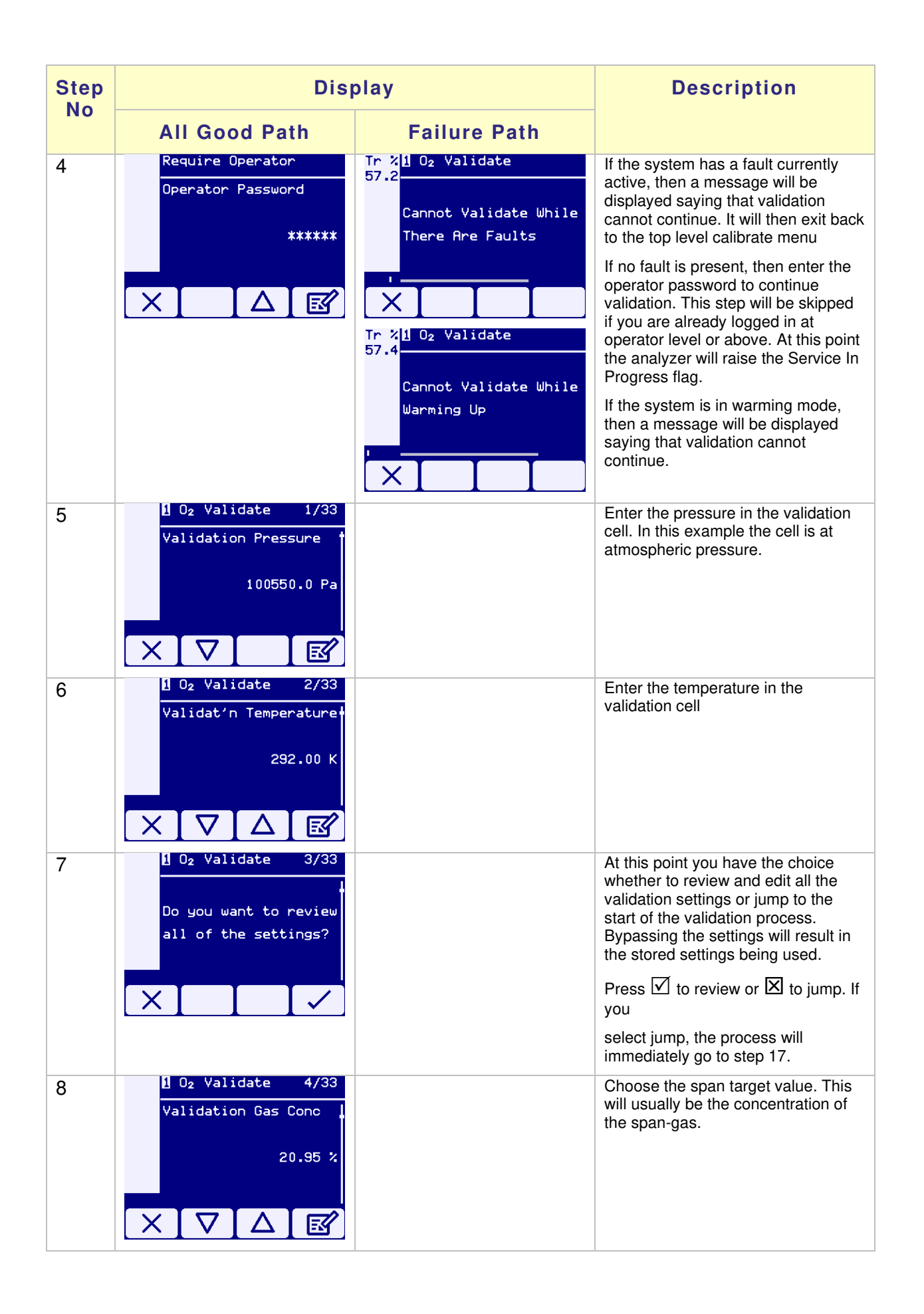

| Step | Disp                                                        | olay         | Description                                                                                                    |
|------|-------------------------------------------------------------|--------------|----------------------------------------------------------------------------------------------------|
| NO   | All Good Path                                               | Failure Path |                                                                                                    |
| 9    | <b>1</b> O <sub>2</sub> Validate 5/33<br>Validation Gas Tol |              | Enter the tolerance of the validation gas. This will be the tolerance on the validation gas bottle.                                                                                                    |
|      |                                                             |              | NOTE THIS FEATURE IS<br>DEPRECATED AND THIS VALUE<br>SHOULD BE MAINTAINED AS<br>EQUAL TO ZERO.                                                                                                    |
|      |                                                             |              | Uncertainties related to the gas<br>bottle can alternatively be set at step<br>number 10                                                                                                    |
| 10   | 1 O <sub>2</sub> Validate 6/33<br>Validation Pass Level     |              | Enter the permitted tolerance on the span concentration calculated by the analyzer.                                                                                                    |
|      | 20.000 %<br>X V A 🗗                                         |              | This is expressed as a percentage of<br>the span concentration. For<br>example, a Validation Pass Level of<br>5%, with a 21%O2 validation test<br>gas bottle would correspond to<br>successful validation if the reported |
|      |                                                             |              | validation readings would be between 20%O2 and 22%O2.                                                                                                    |
| 11   | 1 O <sub>2</sub> Validate 7/33<br>Validat'n Cell Length     |              | Enter the length of the validation cell.                                                                                                    |
|      | 0.1000 m                                                    |              | Standard lengths for Servomex supplied in-line validation cells are either 0.1m or 0.2m.                                                                                                    |
|      | $\times \nabla \Delta \mathbb{Z}$                           |              | You cannot enter a number <0.1m                                                                                                    |
| 12   | 1 O <sub>2</sub> Validate 8/33<br>Val Conc SD Tol           |              | Enter the permitted stability of your<br>process concentration expressed as<br>percentage standard deviation of the<br>span concentration.                                                                                |
|      |                                                             |              | At all stages of the validation<br>process, the analyzer will wait for the<br>measurement concentration to                                                                                                    |
|      |                                                             |              | achieve this stability before<br>proceeding refer to section 6.12.3 for<br>more details of the process stability<br>measurement.                                                                                          |
| 13   | 02 Validate 9/33<br>Val Trans Sig SD Tol                    |              | Enter the permitted stability of your process transmission expressed as percentage standard deviation                                                                                                    |
|      | 10.000 %                                                    |              |                                                                                                    |
|      | $\times \nabla \Delta \mathbb{R}$                           |              |                                                                                                    |

| Step | Disp                                                                           | olay         | Description                                                                                                    |
|------|--------------------------------------------------------------------------------|--------------|----------------------------------------------------------------------------------------------------|
| NO   | All Good Path                                                                  | Failure Path |                                                                                                    |
| 14   | 1 O <sub>2</sub> Validate 10/33<br>Stability Time MM:SS<br>O2:00<br>X ▼ Δ E    |              | Enter the minimum time period that<br>the concentration and transmission<br>must be stable for. The minimum<br>stability time is 30 sec.                                                                                                    |
| 15   | I O2 Validate 11/33<br>Flush Time MM:SS<br>03:00<br>X V △ E                    |              | Enter the flush time. During the<br>validation process, when validation<br>gas is applied, the analyzer will wait<br>for this length of time before<br>attempting to calculate<br>measurement stability. The flush<br>time should take into account factors<br>such as the length of pipework<br>between the gas bottle and the<br>validation cell. The minimum flush<br>time is 30 sec.<br>A flush time of 2 min should be |
| 10   | 1 Oc Validate 12/33                                                            |              | sufficient for most applications.                                                                                                    |
| 16   | Timeout MM:SS<br>02:00<br>$\times$ $\nabla$ $\triangle$ $\mathbb{E}$           |              | will use this timeout value. The analyzer<br>will use this timeout when waiting for<br>the measurement to achieve<br>stability. In the example of the<br>picture, if each validation condition is<br>not fulfilled within a 10 min period,<br>the analyzer would exit the validation<br>procedure.                                                                                                    |
| 17   | 1 O <sub>2</sub> Validate 13/33<br>Low Signal Threshold<br>250000.0<br>X V △ 座 |              | Enter the Low Signal Threshold for<br>validation. This should be high<br>enough to ensure that validation is<br>performed in low signal mode.<br>250000 is the default value and<br>should be ok for most applications.                                                                                                    |
| 18   | I O2 Validate 14/33<br>Val Scaling Factor<br>1.0000<br>X V A E                 |              | It is possible to apply a constant<br>scaling factor to the span<br>measurement. Enter the scaling<br>factor here. If no scaling is required,<br>the scaling factor should be 1.0.<br>Note: scaling factors are only<br>effective for pathlength <1.0 m.                                                                                                    |

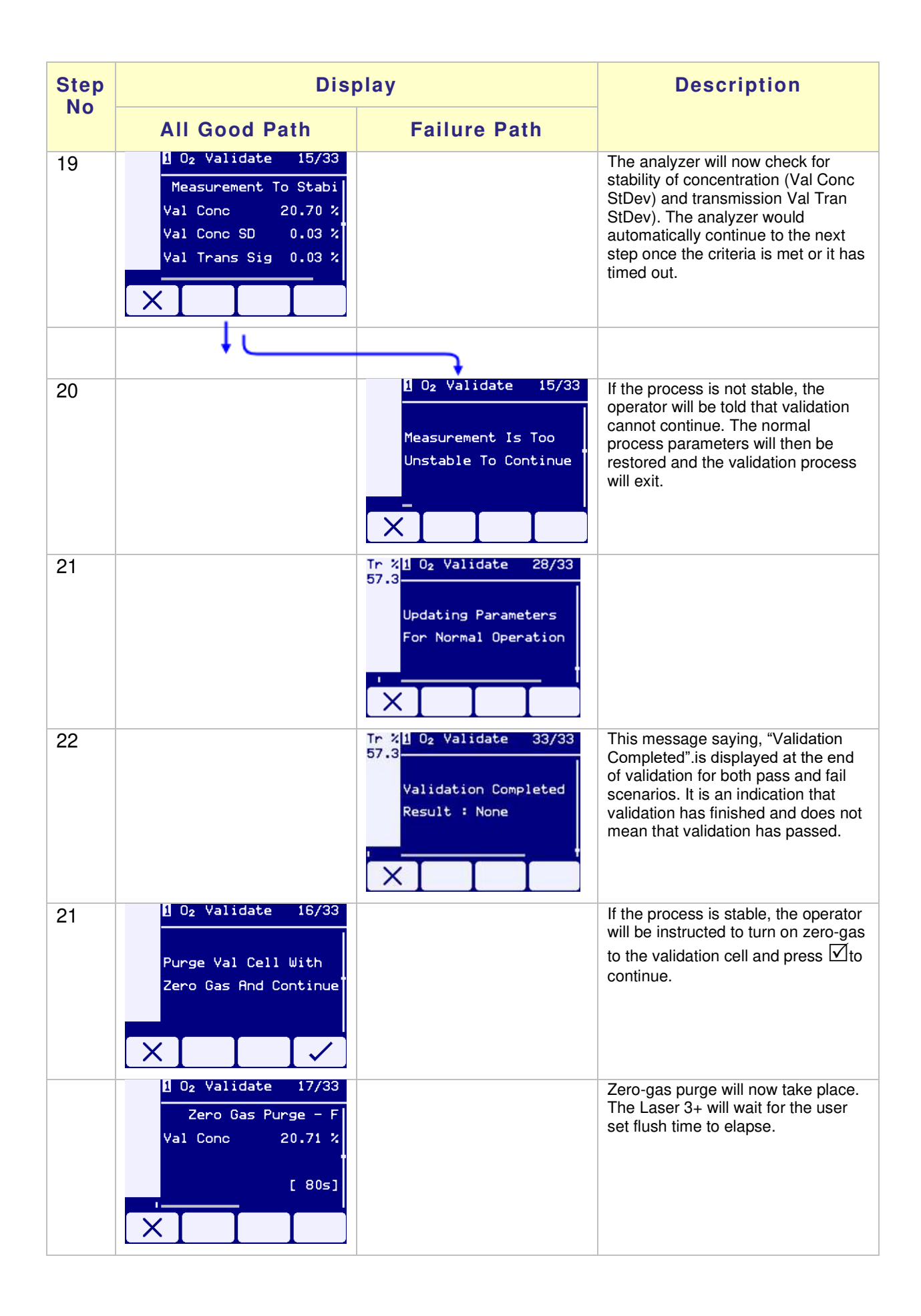

| Step | Disp                                                                                                    | olay         | Description                                                                                                    |
|------|----------------------------------------------------------------------------------------------------|--------------|----------------------------------------------------------------------------------------------------|
| NO   | All Good Path                                                                                                    | Failure Path |                                                                                                    |
| 22   | 1 O <sub>2</sub> Validate 18/33<br>1 O <sub>2</sub><br>Subtracting Baseline<br>Complete                                   |              | The analyzer will now subtract the<br>signal spectrum as target gas might<br>be present within the process<br>sample. In this way, only the signal<br>caused by the occurrence of target<br>gas within the validation cell will be<br>measured.<br>Subtraction of the baseline is now<br>complete. |
|      | 1 O <sub>2</sub> Validate 19/33<br>Parameters Updated<br>Val Conc -0.80 %<br>Flushing<br>[ 71s]                           |              | Analyzer parameters have been<br>updated. The analyzer will now wait<br>for zero-gas to flush through the<br>validation cell. The displayed<br>concentration should drop to zero<br>during this period.                                                                                            |
| 26   | 1 O <sub>2</sub> Validate 20/33<br>- Waiting For Measur<br>Val Conc -0.79 %<br>Val Conc SD 0.02 %<br>Val Trans Sig 0.01 % |              | The analyzer is now waiting for<br>stability. Once stability has been<br>achieved, the zero concentration will<br>be recorded.<br>If stability is not achieved the<br>operator will be informed and the<br>validation process will be terminated<br>as shown earlier.                              |
|      | 1 O <sub>2</sub> Validate 21/33<br>Updating Parameters<br>For Validation Gas                                              |              |                                                                                                    |
|      | 1 O <sub>2</sub> Validate 22/33<br>easurement To Stabili<br>Val Conc 0.20 %<br>Val Conc SD 4.55 %<br>Val Trans Sig 0.02 % |              |                                                                                                    |
| 27   | 1 O <sub>2</sub> Validate 23/33<br>Zero Values Captured                                                                   |              | Stability has been achieved and the zero concentration at zero has been recorded.                                                                                                    |

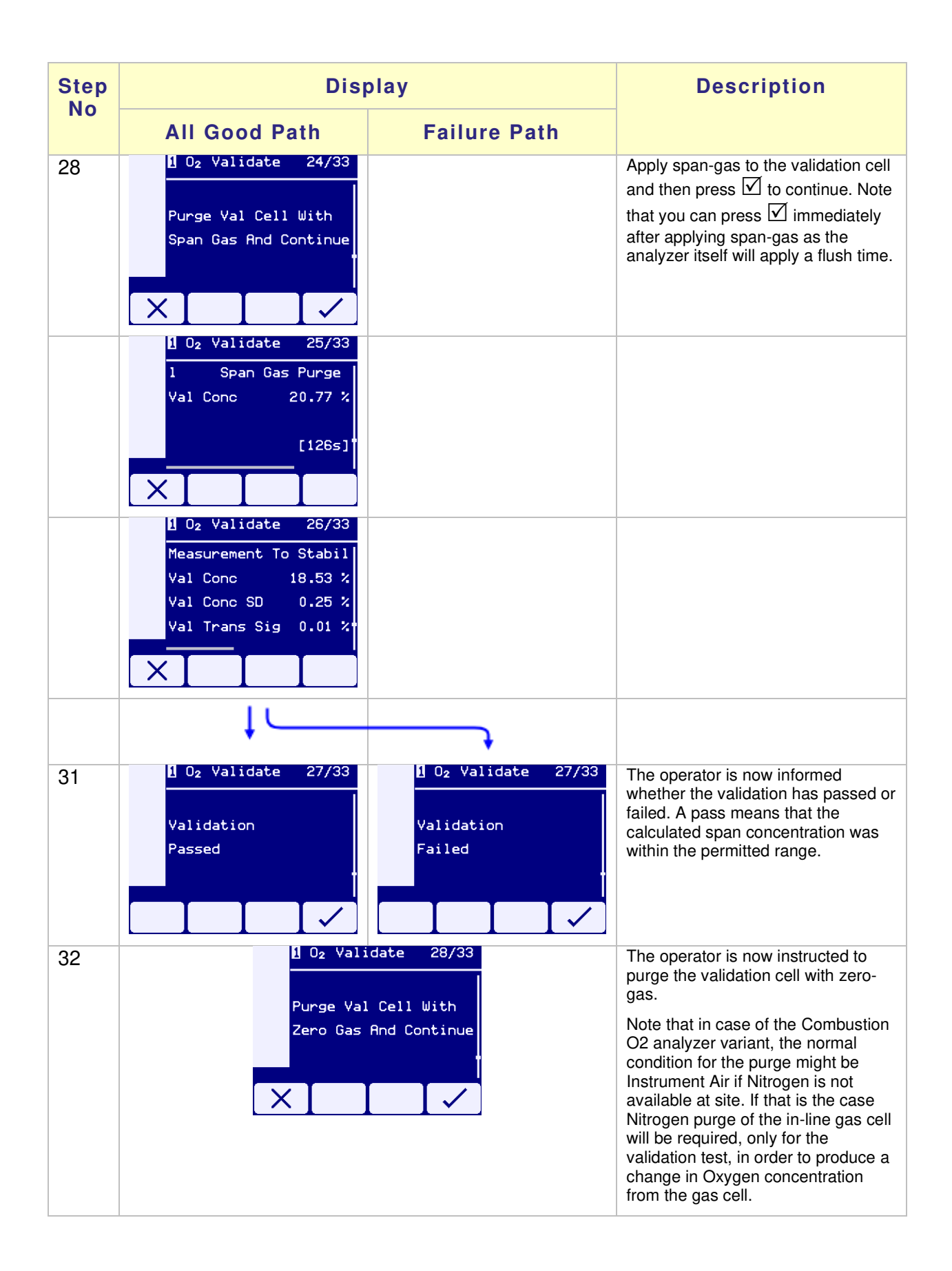

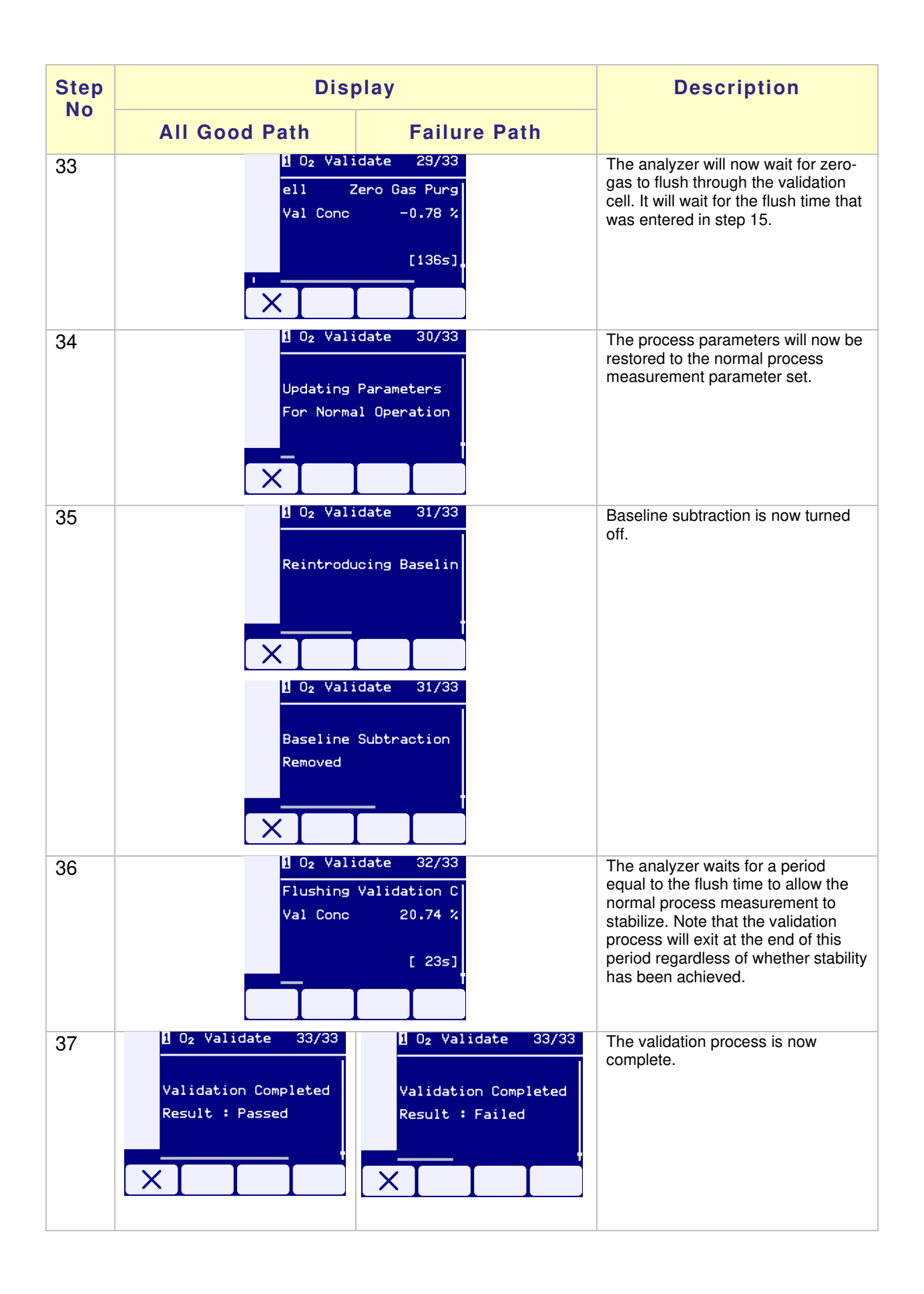

# 6.12.6 Viewing Validation Results

The Laser 3+ analyzer records the results of all validation operations. The validation results can be viewed as follows:

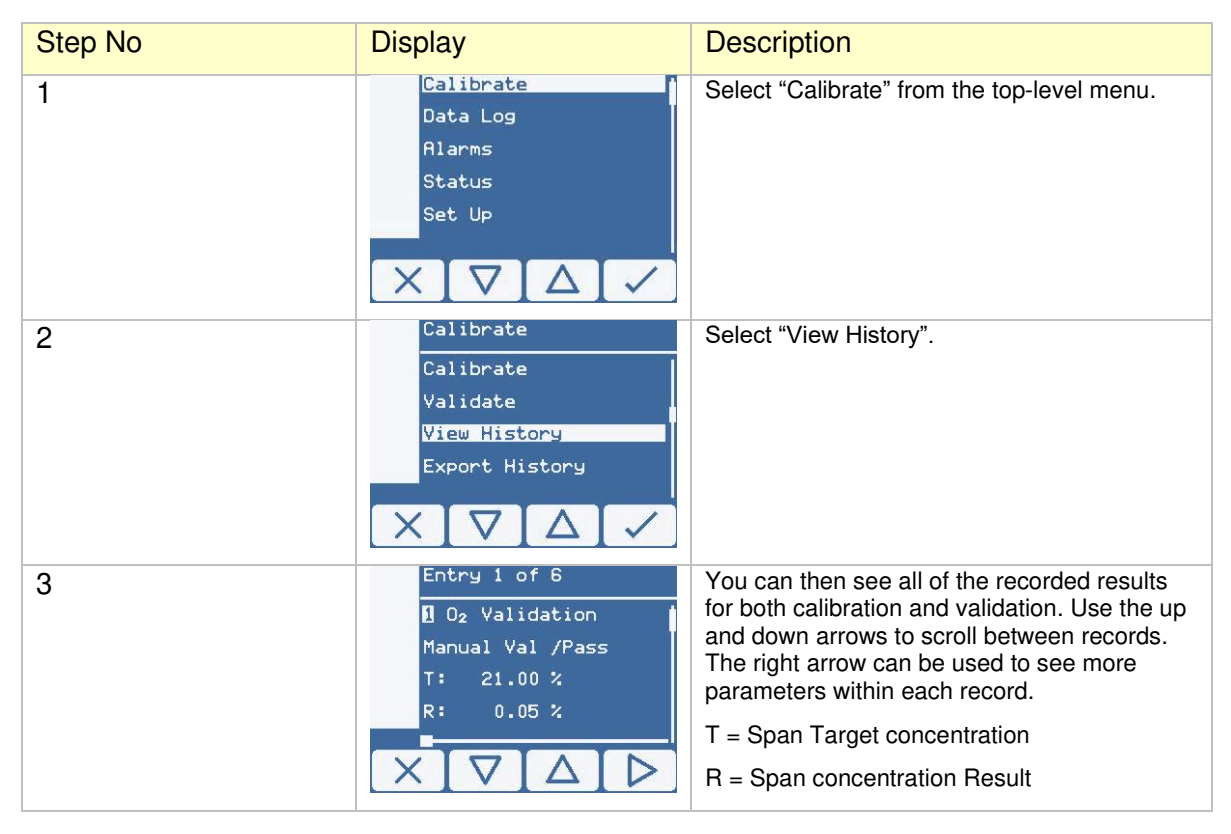

# 6.13 Automatic In-Situ Validation

The Laser 3 Plus includes the ability to run an automated version of the in-situ validation described in the previous section.

The automated version of in-situ validation is controlled entirely by Modbus. There is no user interaction via the user interface. It is designed for remote operation via a customer interface such as an HMI (Human Machine Interface).

Auto Validation is performed collaboratively between the Laser 3 Plus and the HMI. The main reason why the HMI needs to play a role in auto validation is that the Laser 3 Plus does not have the ability to control external gas valves. This will need to be done by the HMI under the direction of the Laser 3 Plus to control the flow of zero and span-gases into the validation cell.

This means that auto validation can only be performed on a system that has been specifically configured to do so and which includes a suitable HMI plus all necessary pipework and valves.

Note that a separate document has been produced by Servomex which provides guidelines and assistance for a third party wishing to produce a HMI capable of collaborating with the Laser 3 Plus to perform auto validation. It has the document No 07900C039 and is available on request.

# 6.13.1 Safety Warning When Performing Auto Validation

It is extremely important before running auto validation to verify the correct operation of the following:

- All pipework, valve blocks, flow meters etc. are connected correctly with no leaks or damage.
- Zero and span-gases are able to flow into the validation cell when commanded.

Failure to adhere to this may result in auto validation producing an incorrect result. It may also result in the Laser 3 Plus producing an incorrect measurement when it exits auto validation and returns to normal operation.

# 6.13.2 System Configuration For Auto Validation

The diagram below shows a simple functional view of a Laser 3 Plus setup on process with an in-line validation cell attached ready to perform auto validation.

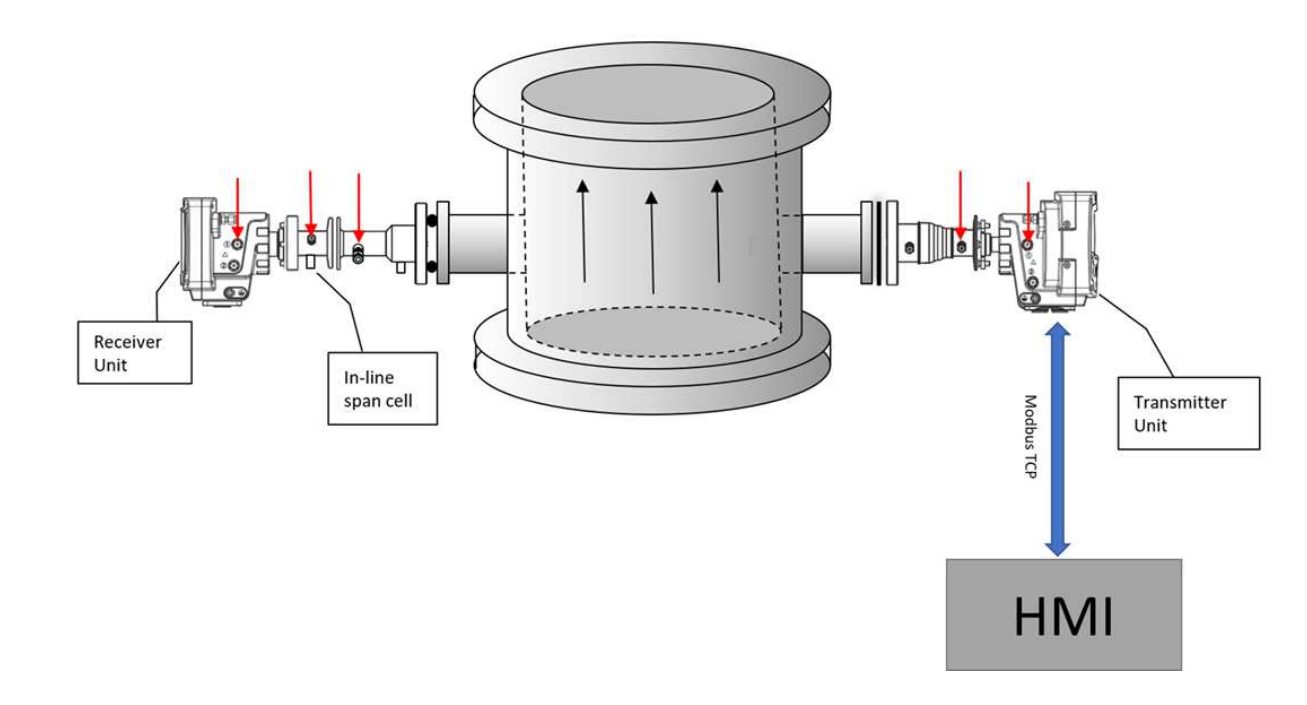

As shown in the diagram, communication between the Laser 3 Plus and the HMI is via Modbus TCP. There is a two-way flow of data between the Laser 3 Plus and the HMI.

Examples of data going from the HMI to the Laser 3 Plus would include:

- User settable parameters
- The command to start auto val

Examples of data going from the Laser 3 Plus to the HMI would include:

- The required state of the zero and span-gas valves
- Zero and span measurements
- Fault indicators
- The state of the auto val process
- The auto val pass/fail result

Note that although there is a two-way flow of data over Modbus TCP between the Laser 3 Plus and the HMI, the Laser 3 Plus is a Modbus slave. The HMI must assume the role of Modbus master. All Modbus TCP transactions must be initiated by the Modbus master. This means that if the HMI requires data from the Laser 3 Plus, it must ask for it. The Laser 3 Plus as the slave cannot initiate a transaction by itself.

#### 6.13.3 Measurement Stability

There is an important difference between manual validation and auto validation. During manual validation, if the measurement is found to be outside the user defined stability criteria, the validation process will be aborted. The requirement for auto validation is different. Here the process will continue regardless of whether the measurement meets the stability criteria.

# 6.13.4 Modbus TCP Communications

As mentioned in the System Overview section, all communication between the Laser 3 Plus and the HMI is via Modbus TCP with the HMI assuming the role of Modbus master.

The complete Modbus map for auto validation is contained in section 12.1.14 of this operator manual.

# 6.13.5 Modbus Registers

A concise version of the auto validation Modbus map is contained in section 12.1.14. The table below expands on that and gives more information for each register.

| Register Name                                  | M1      | M2      | Read/ | Notes                                                                                                    |
|------------------------------------------------|---------|---------|-------|----------------------------------------------------------------------------------------------------|
|                                                | Address | Address | Write |                                                                                                    |
| Start / Stop Auto Val                          | 50001   | 50081   | R/W   | 1 = Start auto validation<br>0 = Stop auto validation                                                                                                    |
| Validation test result                         | 50002   | 50082   | R     | 0 = test result not available<br>1 = test in progress<br>2 = test failed<br>3 = test passed                                                                                                    |
| Auto validation state                          | 50003   | 50083   | R     | 0 = auto validation is not running<br>1 = auto validation is running                                                                                                    |
| Auto validation state<br>machine current state | 50004   | 50084   | R     | 0 = IDLE<br>1 = INIT<br>2 = INITIALSTABILITYWAIT<br>3 = ZEROGASON_1<br>4 = ZEROGASFLUSH_1<br>5 = TURNONBLS<br>6 = BLSFLUSH<br>7 = BLSSTABILITYWAIT<br>8 = SETPARAMSFORPROCESSZERO<br>9 = WAITFORPROCESSZERO<br>10 = WAITFORPROCESSZERO<br>10 = WAITFORPROCESSZERO<br>11 = SPANGASFLUSH<br>12 = SPANSTABILITYWAIT<br>13 = SETPARAMSFORPROCESSSPAN<br>14 = WAITFORPROCESSSPAN<br>15 = ZEROGASON_2<br>16 = FINALZEROGASFLUSH<br>17 = AUTOVALFAIL<br>18 = RETURNTONORMALOPERATION<br>19 = FINALFLUSH<br>20 = FINISHINGUP |
| Power interruption<br>occurred                 | 50005   | 50085   | R     | <ul> <li>0 = a power interruption did not occur during<br/>auto val</li> <li>1 = a power interruption occurred auto val</li> <li>If this flag is set, it can be cleared by doing a<br/>complete auto val.</li> </ul>                                                                                                    |
| Validation cell was not<br>purged              | 50006   | 50086   | R     | 0 = the validation cell was correctly purged at<br>the end of auto val<br>1 = the validation cell was NOT correctly<br>purged at the end of auto val<br>If this is 1 at the end of auto val it may mean                                                                                                    |

| Register Name                                                   | M1      | M2      | Read/ | Notes                                                                                                    |
|-----------------------------------------------------------------|---------|---------|-------|----------------------------------------------------------------------------------------------------|
|                                                                 | Address | Address | Write |                                                                                                    |
|                                                                 |         |         |       | that there is span-gas in the cell which may<br>give incorrect measurements<br>If this flag is set, it can be cleared by doing a<br>complete auto val with the cell being<br>successfully purged at the end.                                     |
| Debug message                                                   | 50007   | 50087   | R     | Reading this address causes some debug<br>information to be printed to the system log.<br>This is for Servomex use only.                                                                                                    |
| Auto Val supported for this measurement                         | 50008   | 50088   | R     | 0 = Auto val not supported<br>1 = Auto val supported                                                                                                    |
| Correct password received                                       | 50009   | 50089   | R     | 0 = password not received<br>1 = password received - auto val is now<br>enabled                                                                                                    |
| Requested zero-gas<br>state                                     | 50024   | 50104   | R     | The analyzer uses this address to tell the HMI<br>when to turn the zero-gas on or off. The HMI<br>should monitor this register and set the zero-<br>gas state accordingly<br>0 = HMI should turn off zero-gas<br>1 = HMI should turn on zero-gas |
| Requested span-gas<br>state                                     | 50025   | 50105   | R     | The analyzer uses this address to tell the HMI<br>when to turn the span-gas on or off. The HMI<br>should monitor this register and set the span-<br>gas state accordingly<br>0 = HMI should turn off span-gas<br>1 = HMI should turn on span-gas |
| Set Stability Time                                              | 50026   | 50106   | R/W   | The measurement must be within the stability criteria for this length of time before taking a zero or span measurement. Unit = sec                                                                                                    |
| Set Flush Time                                                  | 50027   | 50107   | R/W   | Allow the zero or span-gas to flush through for<br>this length of time before looking for a stable<br>zero or span measurement. Unit = sec                                                                                                    |
| Set Timeout                                                     | 50028   | 50108   | R/W   | If the measurement is not stable after this length of time, carry on with auto validation regardless. Unit = sec                                                                                                    |
| set validation pressure                                         | 50041   | 50121   | R/W   | set validation pressure for auto val on measurement 1                                                                                                    |
| set validation<br>temperature                                   | 50043   | 50123   | R/W   | set validation temperature for auto val on measurement 1                                                                                                    |
| set validation gas concentration                                | 50045   | 50125   | R/W   | set validation gas concentration for auto val on measurement 1                                                                                                    |
| set validation gas tolerance                                    | 50047   | 50127   | R/W   | set validation gas tolerance for auto val on measurement 1                                                                                                    |
| set validation pass level                                       | 50049   | 50129   | R/W   | set validation pass level for auto val on measurement 1                                                                                                    |
| set validation cell<br>length                                   | 50051   | 50131   | R/W   | set validation cell length for auto val on measurement 1                                                                                                    |
| set validation<br>concentration standard<br>deviation tolerance | 50053   | 50133   | R/W   | set validation concentration standard deviation tolerance for auto val on measurement 1                                                                                                    |
| set validation<br>transmission standard<br>deviation tolerance  | 50055   | 50135   | R/W   | set validation transmission standard deviation tolerance for auto val on measurement 1                                                                                                    |
| set low signal threshold                                        | 50057   | 50137   | R/W   | set low signal threshold for auto val on measurement 1                                                                                                    |

| Register Name                          | M1      | M2      | Read/ | Notes                                                                                                    |
|----------------------------------------|---------|---------|-------|----------------------------------------------------------------------------------------------------|
|                                        | Address | Address | Write |                                                                                                    |
| set scaling correction factor          | 50059   | 50139   | R/W   | set scaling correction factor for auto val on measurement 1                                                                                                    |
| Measurement<br>Concentration           | 50061   | 50141   | R     | The current value of validation concentration.<br>This can be read at any time during auto val                                                                                                    |
| concentration standard<br>deviation    | 50063   | 50143   | R     | The current value of validation concentration<br>standard deviation. This can be read at any<br>time during auto val. The std dev is expressed<br>as a percentage of the current validation<br>concentration                                                                                                    |
| transmission standard<br>deviation     | 50065   | 50145   | R     | The current value of validation transmission<br>standard deviation. This can be read at any<br>time during auto val. The std dev is expressed<br>as a percentage of the current transmission                                                                                                    |
| zero measurement scaled to cell length | 50067   | 50147   |       | The zero measurement calculated by the Laser 3 Plus during auto validation                                                                                                    |
| span measurement scaled to cell length | 50071   | 50151   |       | The span measurement calculated by the<br>Laser 3 Plus during auto validation                                                                                                    |
| Final zero threshold                   | 50075   | 50155   |       | The cell concentration measurement must be<br>below this level after the final zero flush. If it is<br>not, then a Maintenance Required fault will be<br>raised on exiting auto validation. This is to alert<br>the user that there may be span-gas in the<br>validation cell and that subsequent measurements<br>may be incorrect. |
| Password                               | 50077   | 50157   |       | Set to operator password to enable auto validation<br>The password must be entered before each run of<br>auto val                                                                                                    |

## 6.13.6 Modbus Transaction Frequency

Modbus is not a high-speed data interface. Experience with the Laser 3 Plus has shown that a minimum 100mSec delay should be enforced between successive Modbus transactions. If attempts are made to read or write Modbus registers any faster than this it may result in bus errors.

# 6.13.7 Modbus Addresses That Should Be Monitored Continuously By The HMI

The Laser 3 Plus does not have the ability to control the gas valves so this responsibility has to be assumed by the HMI. The Laser 3 Plus uses a set of Modbus addresses to tell the HMI when to turn the gases on and off.

The registers are

- Requested zero-gas state
- Requested span-gas state.

Refer to the Modbus map in section 12.1.14 for the register addresses.

The HMI should read these addresses every few seconds during auto validation so that it knows when to turn the gases on and off. It is only necessary to read the registers for the measurement being validated.

Reading back a 0 means the gas should be turned off. Reading back a 1 means the gas should be turned on.

# 6.13.8 Auto Validation Process Flow

The diagram below shows the process flow through the complete auto validation sequence.

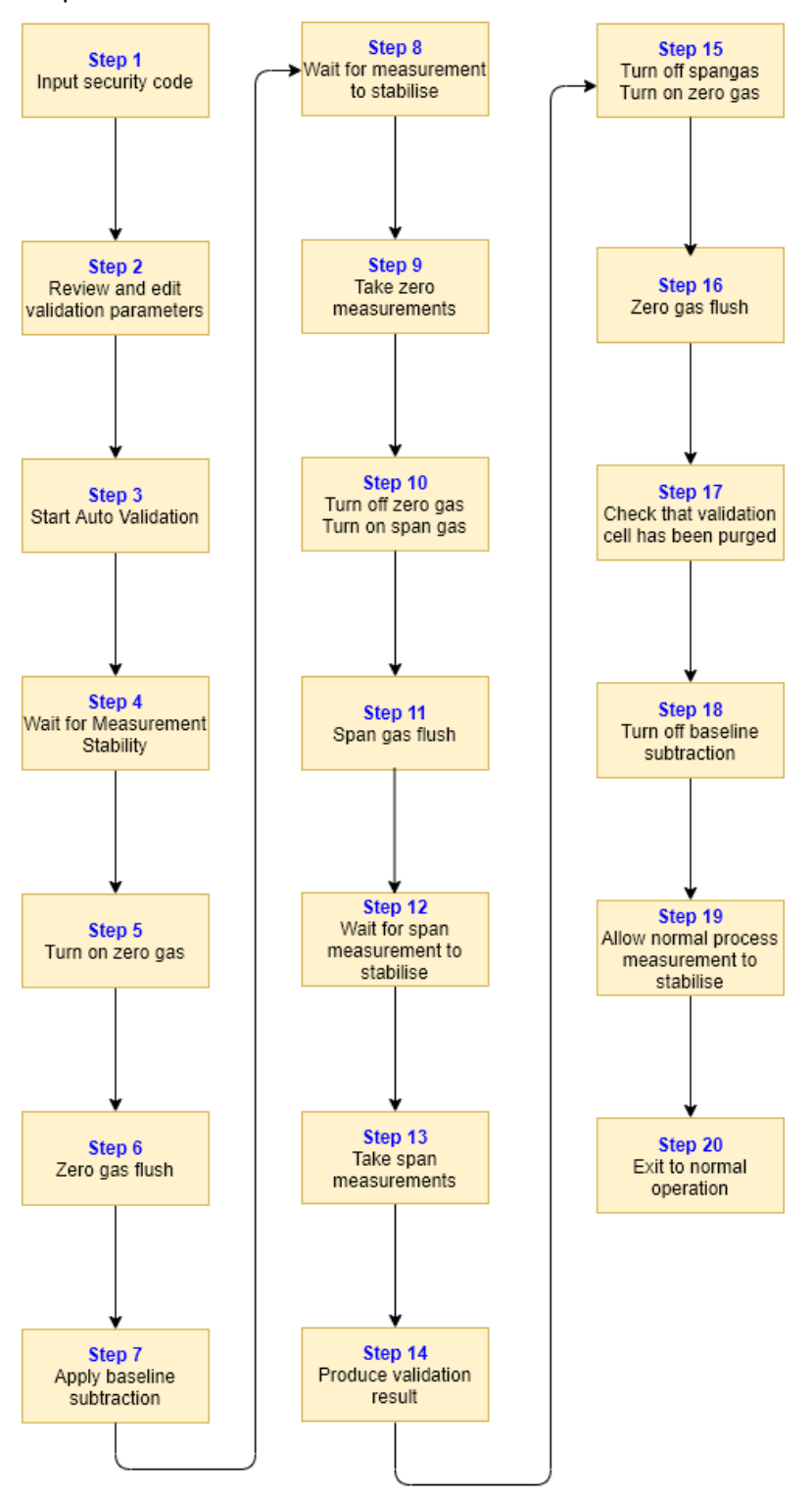

#### 6.13.8.1 Step 1. Input the Auto Validation Access Code

Auto validation is accessed through Modbus. This is not a secure interface and there is no easy way of making it properly secure. However, in order to provide a basic level of access control to auto validation, it is necessary to enter an access code before running auto validation.

The access code is a number between 0 and 999999 and the value is equal to the operator password currently set for the Laser 3 Plus in question.

Once the access code has been sent, it remains active until a complete run of auto validation has happened. Once auto val completes, access is removed until the access code is entered again. Aborting auto validation part way through will also clear the access code.

You can also read back on Modbus whether the correct passcode has been received by the Laser 3 Plus for the measurement in question. If the register returns 1 then the correct passcode has been received for that measurement and auto val will be allowed to start when commanded. If the address returns 0 then the correct passcode has not been received and auto val will not be allowed to start.

The registers are

- Auto Validation Pass Code
- Correct password received

Refer to the Modbus map in section 12.1.14 for the register address.

#### 6.13.8.2 Step 2. Review and Edit Validation Process Parameters

Note that although this has been put as step 2, it is in fact entirely optional. Note also that you don't have to input the access code to edit the validation parameters. They can be edited at any time.

Things to note:

- 1. As long as you edit the parameters before starting auto validation, the values you enter will be used in the next run of auto validation.
- 2. The parameters are saved in non-volatile memory, so they are preserved across power cycles.
- 3. If you don't edit the parameters, then the currently saved values will be used.
- 4. There is one set of parameters per measurement. So e.g. on a CO+CH4 there is one set of parameters for CO and one set for CH4. Choose the appropriate Modbus register block for the measurement that you wish to edit.
- 5. The parameters are common with manual validation, so anything you edit for auto val will also affect manual val and vice versa.

Guidance on setting the various parameters is given in the table below:

| Parameter Name                                                 | Units                                                                                                    | Guidance                                                                                                    |
|----------------------------------------------------------------|----------------------------------------------------------------------------------------------------|----------------------------------------------------------------------------------------------------|
| Validation pressure                                            | Pressure units currently in use in the Laser 3 Plus                                                                                                    | Set this to the pressure in the in-line validation cell. This is usually atmospheric pressure: 101325 Pa.                                                                                                    |
| Validation                                                     | Temperature units                                                                                                    | Set this to the temperature of the validation gas.                                                                                                    |
| temperature                                                    | currently in use in the<br>Laser 3 Plus                                                                                                    | This is usually room temperature at 296 K                                                                                                    |
| Validation gas concentration                                   | % or ppm                                                                                                    | Set this to the concentration of the validation gas bottle.                                                                                                    |
| Validation gas<br>tolerance                                    |                                                                                                    | This parameter is currently not used and should be set to zero                                                                                                    |
| Validation pass level                                          | Percent Difference %, This<br>is the absolute value of the<br>difference in % between<br>the validation result and<br>the validation bottle you<br>are prepared to accept for<br>your application. | Refer to section 6.13.8.15 for details of how the test result is calculated and therefore how the pass level should be set.                                                                                                    |
| Validation cell length                                         | Length units currently in use in the Laser 3 Plus                                                                                                    | Set this to the length of the validation cell                                                                                                    |
| Validation<br>concentration<br>standard deviation<br>tolerance | %                                                                                                    | The concentration standard deviation is a standard deviation<br>value expressed as a percentage of the target measurement.<br>Concentration standard deviation tolerance is used as the<br>lower threshold when calculating whether the measurement<br>is stable. Refer to section 6.13.8.5 for an explanation of how<br>measurement stability is calculated.<br>When setting this parameter, it should be set as low as<br>possible to ensure an accurate validation measurement |
| Validation                                                     | Counts                                                                                                    | The transmission standard deviation is a raw value in counts                                                                                                    |
| transmission                                                   |                                                                                                    | that is the standard deviation of the current transmission                                                                                                    |
| tolerance                                                      |                                                                                                    | the lower threshold to be used when calculating whether the measurement is stable.<br>When setting this parameter, it should be set as low as                                                                                                    |
|                                                                |                                                                                                    | possible to ensure an accurate validation measurement.                                                                                                    |
| Stability Time                                                 | Seconds                                                                                                    | This is the continuous length of time that the process or the<br>validation measurement must meet the stability criteria for<br>to pass the stability test.<br>Around 60 seconds is usually a good value.                                                                                                    |
| Timeout                                                        | Seconds                                                                                                    | If the measurement hasn't passed the stability test by the<br>time this timeout has elapsed, then the stability test will be<br>abandoned and auto validation will automatically advance to<br>the next stage.<br>Around 300 seconds is usually a good value.                                                                                                    |
| Flush time                                                     | Seconds                                                                                                    | Once the Laser 3 Plus has asked for either the zero-gas or<br>span-gas to be turned on it will wait for this length of time for<br>the gas to fully purge through the valves, pipework and<br>validation cell.<br>The correct value for the flush time is dependent on the<br>physical configuration of the application and the level of<br>surface adhesion of gas molecules, for example, NH3 and CO<br>require higher flush times than O2 and N2.                              |

| Parameter Name       | Units      | Guidance                                                                                                    |
|----------------------|------------|----------------------------------------------------------------------------------------------------|
| Low Signal Threshold | ADC counts | This should be set at a level that ensures that validation is<br>performed in low signal mode. LSM is best suited to<br>validation due to the extremely short path length. 250000<br>should be used for all applications apart from CO and<br>CO+CH4 which should use 500000                                                               |
| Final zero threshold | %          | This is the threshold for testing the validation cell<br>concentration after the final purge. It should be set low<br>enough that it gives confidence that the cell has been<br>correctly purged. Care needs to be taken that it is not set so<br>low that the test fails because of process drift that has<br>occurred during validation. |

#### 6.13.8.3 Step 3. Start Auto Validation

Once the access code has been entered, auto validation can be started. Simply write a 1 to the appropriate address to start auto validation.

The register is

• Start or stop auto validation

Refer to the Modbus map in section 12.1.14 for the register address.

Things to note:

- 1. Auto Validation will not start if the analyzer is currently warming or in fault. The HMI can monitor these on Modbus.
- 2. Out of spec ("E") faults are suppressed during auto validation. This is the same as manual validation and is designed to stop spurious faults from being reported. These can temporarily occur during validation as measurement parameters are changed. As the system response changes and settles to the new parameters, things can go out of spec for a few seconds. Once auto validation has finished and the measurement has been restored to normal, any remaining E faults are logged and reported in the usual way.

#### 6.13.8.4 Aborting Auto Validation

It is possible to stop a running instance of auto validation. Write 0 to the same register that was used to start auto validation.

Auto Validation will not stop instantly as the system has to be restored to normal operation. This may involve purging the validation cell with zero-gas if it currently contains span-gas.

The Laser 3 Plus will know where abouts it is in the auto validation sequence and will automatically perform all necessary steps to correctly return the system to normal operation.

#### 6.13.8.5 Step 4. Wait For Measurement Stability

The analyzer now checks that the measurement is stable. The criteria for judging that the measurement is stable are as follows:

Both the concentration standard deviation and transmission standard deviation for the measurement being validated must be below a certain level and must remain below that level for a continuous period of time.

Both the threshold levels and the stability times are settable parameters. If the stability criteria are not met within a timeout period, the auto validation process continues regardless. This is different from manual validation where an unstable measurement will cause validation to be aborted.

For the concentration, the stability threshold parameter is a standard deviation value expressed as a percentage of the target measurement. For the transmission, the standard deviation is just a raw value that is the standard deviation of the current transmission ADC count.

So for example a concentration standard deviation threshold value of 5.0, a transmission standard deviation threshold value of 15.0 and a stability time of 60 means that the standard deviation of the concentration must remain below 5% and the standard deviation of the transmission must remain below 15 continuously for 60 seconds.

The registers are

- concentration standard deviation
- transmission standard deviation
- Set Stability Time
- Set Flush Time
- Set Timeout Time

Refer to the Modbus map in section 12.1.14 for the register address.

#### 6.13.8.6 Step 5. Turn On Zero-Gas

The analyzer will now ask for the zero-gas to be turned on. Just to reiterate, the Laser 3 Plus does not have the ability to control the external gas valves, so control of the zero and span-gas valves must be done by the HMI / purge panel. The Laser 3 Plus will indicate on particular Modbus registers whether the valves should be turned on or off.

Reading a 1 on a register means the valve should be turned on. Reading a 0 means the valve should be turned off.

The HMI should monitor these registers every few seconds so that it knows when to activate the valves

The registers are

• Required zero-gas valve state

• Required span-gas valve state

Refer to the Modbus map in section 12.1.14 for the register address.

Note that once the Laser 3 Plus asks for the zero-gas valve to be turned on, it assumes that this happens correctly and automatically proceeds to the next step which is zero-gas flush.

#### 6.13.8.7 Step 6. Zero-gas Flush

The Laser 3 Plus will now wait for the zero-gas to flush through the validation cell. The flush time is a settable parameter.

There is no involvement from the HMI in this step and the Laser 3 Plus will automatically proceed to the next step once the zero-gas flush has been completed.

#### 6.13.8.8 Step 7. Apply Baseline Subtraction

The Laser 3 Plus will now apply baseline subtraction. This will remove the effect of the process measurement so that the validation span measurement will only measure the span-gas in the validation cell.

Note that as mentioned in the system overview section, baseline subtraction is not a perfect process. It takes a snapshot of the measurement spectra and then subtracts it from all future spectra until you turn off baseline subtraction. If the measurement does not drift and is not noisy then this should result in a concentration of 0%. However, in reality the measurement is noisy to a greater or lesser extent and the process itself will probably drift over time. This means that the concentration will probably not be exactly zero. Any non-zero component of the process measurement will appear as an error in the validation measurement.

This is why the first stage of validation (step 4) is to check that the process is stable enough to allow validation to proceed and to obtain meaningful results.

There is no involvement from the HMI in this step and the Laser 3 Plus will automatically proceed to the next step once baseline subtraction has been applied.

#### 6.13.8.9 Step 8. Wait for Measurement to Stabilize

Once we have applied baseline subtraction, we again have to wait for the measurement to stabilize. The measurement once it has stabilized should be about 0%.

The process is exactly the same as for step 4.

There is no involvement from the HMI in this step and the Laser 3 Plus will automatically proceed to the next step once baseline stabilization has been completed.

#### 6.13.8.10 Step 9. Take Zero Measurements

Now that we have zero-gas flushed through the validation cell and baseline subtraction is turned on, the analyzer will record the zero measurement.

The zero measurement will now be available for reading over Modbus.

There is no involvement from the HMI in this step and the Laser 3 Plus will automatically proceed to the next step once the zero measurement has been recorded.

#### 6.13.8.11 Step 10. Turn On Span-gas

The analyzer will now ask for the span-gas to be turned on and the zero-gas to be turned off.

The process is exactly the same as previously described for turning on the zero-gas.

As soon as it has asked for span-gas to be turned on, the Laser 3 Plus will proceed to the next step which is span-gas flush.

#### 6.13.8.12 Step 11. Span-Gas Flush

The Laser 3 Plus will now wait for the span-gas to flush through the validation cell. The process is exactly the same as for the zero-gas flush in step 6.

There is no involvement from the HMI in this step and the Laser 3 Plus will automatically proceed to the next step once span-gas flush has been completed.

#### 6.13.8.13 Step 12. Wait for Span Measurement to Stabilize

Once we have completed the span-gas flush, we again have to wait for the measurement to stabilize. The measurement, once it has stabilized should be the validation gas concentration plus or minus a tolerance.

The process is exactly the same as for step 4.

There is no involvement from the HMI in this step and the Laser 3 Plus will automatically proceed to the next step once span measurement stabilization has been completed.

#### 6.13.8.14 Step 13. Take the Span Measurement

Now that we have span-gas flushed through the validation cell, and the measurement is stable, the laser 3 Plus will record the span measurement.

The span measurement will now be available for reading over Modbus.

There is no involvement from the HMI in this step and the Laser 3 Plus will automatically proceed to the next step once the span measurement has been recorded

#### 6.13.8.15 Step 14. Produce the Validation Test Result

Now that the Laser 3 Plus has taken both the zero and span measurements it can calculate the validation test result based on the parameters that have been set by the user.

The table below shows the data used in the test result calculation and the calculation steps that give the validation test result.

| Data used in the calculation                                                |                                                                               |  |  |  |  |
|-----------------------------------------------------------------------------|-------------------------------------------------------------------------------|--|--|--|--|
| ValPassLevel User settable. This is the threshold for the validation result |                                                                               |  |  |  |  |
| ValConc                                                                     | User settable. The concentration of the validation gas                        |  |  |  |  |
| ValTol                                                                      | User settable. The tolerance of the validation gas                            |  |  |  |  |
| span measurement                                                            | The calculated span measurement                                               |  |  |  |  |
| zero measurement The calculated zero measurement                            |                                                                               |  |  |  |  |
|                                                                             | The calculation steps                                                         |  |  |  |  |
| step 1                                                                      | <pre>bumpConc = span measurement - zero measurement</pre>                     |  |  |  |  |
| step 2                                                                      | diff = abs(bumpConc - ValConc)                                                |  |  |  |  |
| step 3 result = abs(diff - ValTol) / ValConc * 100                          |                                                                               |  |  |  |  |
| step 4                                                                      | if result < ValPassLevel the test has PASSED<br>otherwise the test has FAILED |  |  |  |  |

The test result data is available on a Modbus register as described in section 12.1.14

#### 6.13.8.16 Step 15. Turn off span-gas

The analyzer will now ask for the span-gas to be turned off and the zero-gas to be turned on.

The process is exactly the same as previously described.

The Laser 3 Plus will automatically proceed to the next step which is zero-gas flush.

#### 6.13.8.17 Step 16. Zero-gas Flush

The Laser 3 Plus will now wait for the zero-gas to flush through the validation cell. The flush time is a settable parameter.

There is no involvement from the HMI in this step and the Laser 3 Plus will automatically proceed to the next step once the zero-gas flush has been completed.

#### 6.13.8.18 Step 17. Wait For Stability

The Laser 3 Plus now again waits for the measurement to stabilize. The process is exactly the same as described previously

There is no involvement from the HMI in this step and the Laser 3 Plus will automatically proceed to the next step once the stability check has completed.

#### 6.13.8.19 Step 18. Check that validation Cell has been Purged

The Laser 3 Plus will now check that the validation cell has been purged correctly. This involves checking that the measured concentration is below a threshold value. This threshold concentration is user settable via Modbus.

The registers are

- Final zero threshold
- Validation cell not purged

Refer to the Modbus map in section 12.1.14 for the register address.

If the measurement is not below the threshold, the Laser 3 Plus will raise a maintenance required flag with the status "Val Cell Not Purged". It will be present in the status log as shown below:

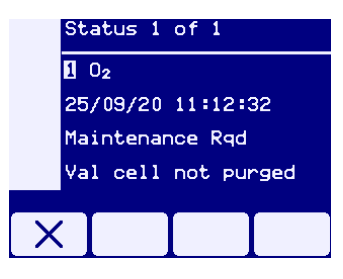

The reason for raising this status flag is safety related. If the cell is not purged properly then on exit from auto validation it may still contain span-gas. This could result in the analyzer producing an incorrect process measurement. There would be no other fault or anything to let the user know that the measurement may not be correct.

This status flag is persistent across power cycles. The only way to clear it is to run another auto validation cycle. If at the end of the next cycle the cell measurement is below the threshold, the status flag will be cleared.

## 6.13.8.20 Step 19. Turn Off baseline Subtraction And Exit

Once the cell purge check has been completed, the analyzer will turn off baseline subtraction. This will allow the normal process measurement to be re-established. It takes several minutes for the measurement to return to normal as it is heavily filtered and it takes time for a change in concentration to make its way through the filters. So the analyzer will wait for a period to allow this stabilization to take place. Note that the in-service flag remains active at this time so that any connected system knows not to trust the measurement.

There is no involvement from the HMI in this stage.

At the end of this final stabilization time, the analyzer will automatically return to normal operation and the in-service flag will be deactivated. An entry will be logged in the status history saying that auto validation has been completed successfully. Note that successfully completing auto validation is not saying whether the test passed or failed. It is merely saying that the test procedure got through to the end without being aborted or any fatal faults occurring.

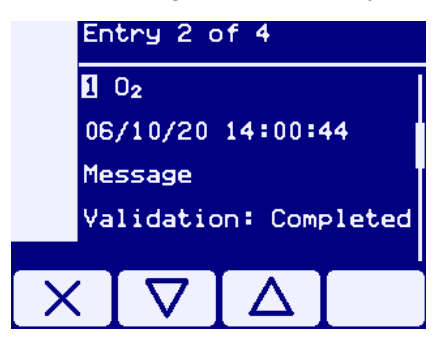

In order to see whether auto validation has passed or failed there are two methods.

- The test result can be read back on its own Modbus register. The Modbus map in section 12.1.14 shows which register to use and what the different register values mean.
- Look at the result in the calibration history. On completion of auto val, a cal history entry is created. This contains the pass/fail status together with other data relevant to validation

# 6.13.9 Power Interruptions During Auto Validation

If there is a power interruption during auto validation, then a maintenance level fault will be logged when the analyzer is next powered on. It can be seen in the status log as shown below:

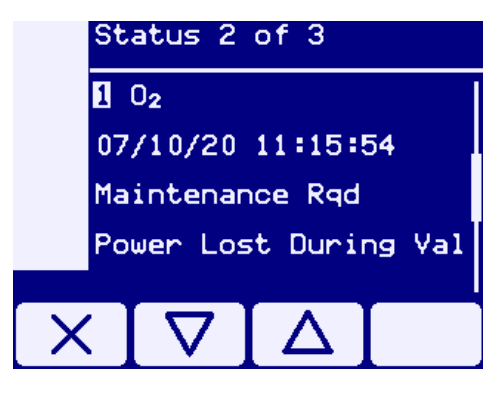

This is a safety feature that is similar to the check at the end of auto val that the cell has been purged correctly. If the power is interrupted at a random time during auto validation, it may be at a point when the cell contains span-gas. When the analyzer repowers, the cell may still contain the span-gas. This is an unsafe condition as the analyzer will be producing an incorrect measurement with no indication to the user that anything is wrong. So this maintenance flag is raised to indicate that the measurement may not be correct.

To clear the maintenance flag, run a complete manual or auto validation cycle and it will be automatically cleared.

# 7. Installation

# 7.1 Installation preparations

Before you can use your Laser 3 Plus, you must make a few preparations first.

## **Required tools and equipment**

You will need the following tools and equipment to install and commission the Laser 3 Plus:

| Tool or equipment                              | Quantity | Used for                                                                                  |
|------------------------------------------------|----------|-------------------------------------------------------------------------------------------|
| 18 mm open-ended wrenches                      | 2        | M12 bolts and nuts                                                                        |
| 24 mm open-ended wrenches                      | 2        | M16 bolts and nuts and M16 blanking plugs                                                 |
| M4 socket driver or 7 mm open-ended wrench     | 1        | M4 internal screen nuts                                                                   |
| 30 mm open-ended wrench                        | 1        | Ball joint locking nut on adjustable alignment flange                                     |
| 5 mm Allen key                                 | 1        | M6 instrument / quick connect locking bolts                                               |
| 3 mm Allen key                                 | 1        | Lid and gland plate screws transmitter<br>and receiver units and external earth<br>screws |
|                                                |          | Alignment screws on adjustable<br>alignment flange                                        |
| 2.5 mm flat head screwdriver                   | 1        | Electrical connections                                                                    |
| Anti-Seizure paste Copperslip<br>or equivalent |          | Mounting hardware                                                                         |
| Fittings or blanks                             |          | Purge connections                                                                         |
| Alignment tool                                 |          | May be used for flange alignment and analyzer mounting                                    |
| RJ45 connectors and crimping tool              |          | Cable connections                                                                         |
| Micro SD card                                  |          | Backing up post commissioning                                                             |

# Table 7-1: Pre-installation check list

**Note:**Other wrenches required as appropriate for M16 and M20 cable glands, adaptors and/or conduit being fitted.

# 7.1.1 Items to remove before installation

The Transmitter Unit of the Laser 3 Plus is shipped with all ports blocked. In order for safe operation of the unit, the fitting on purge port 3 (back of the unit) should have the blanking nut removed and replaced with the nut and ferrule accessory supplied in a separate bag. The blank nut must be retained in the event of transport to another location.

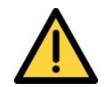

Ensure that Purge Port 3 of the Transmitter Unit, 'Enclosure Out', is free to vent to atmosphere before operation of the instrument.

The transmitter unit is also shipped with a small bag of silica gel inside the enclosure unit. Ensure that this bag of gel is removed before operating the instrument. If the bag has ruptured during transit, ensure that any particles of silica gel are removed from the instrument before operation.

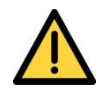

#### Remove Silica Gel sachet before attempting to operate the instrument.

The Gland plate on the transmitter unit is shipped with all gland entries sealed with a stopping plug. Ensure that any plugs that are removed during the course of wiring the instrument, are retained in the event that the instrument needs to be transported to another location.

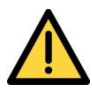

Ensure that any parts which are removed for the purposes of installation are retained. They must be refitted in the event the instrument is transported to another location.

# 7.1.2 Installation location

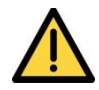

Make sure that you mount the Laser 3 Plus on a structure that is able to support its mass (refer to 2.6.1 for the transmitter unit and for the receiver unit).

The environmental operating conditions for the Laser 3 Plus are listed in Section 2.6.5.

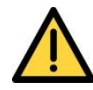

Make sure that all floors and platforms are clear and free from obstructions, and that the engineer has sufficient space to move freely and change posture.

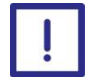

The Analyzer may fail if you use materials to connect the Laser 3 Plus to the process that are not compatible with the process environment.

When you decide where to place the Laser 3 Plus in the process, we recommend a minimum of 5 stack diameters of straight duct before and 2 stack diameters of straight duct after the measurement point. Recommended distance from the process wall, duct or pipe to the welded flange is a minimum of 100 mm. This will need to be increased, or thermal break added, for process temperatures above 135°C.

## 7.1.3 Analyzer placement

You should place the transmitter and receiver units so they are easily accessible. A person should be able to stand in front of the transmitter to view the display and access the alignment mounting to make adjustments. Cabling exiting the Analyzer should also be considered.

Each unit requires at least 500 mm (19.7 ") of free space (measured from flange to the stack and outwards).

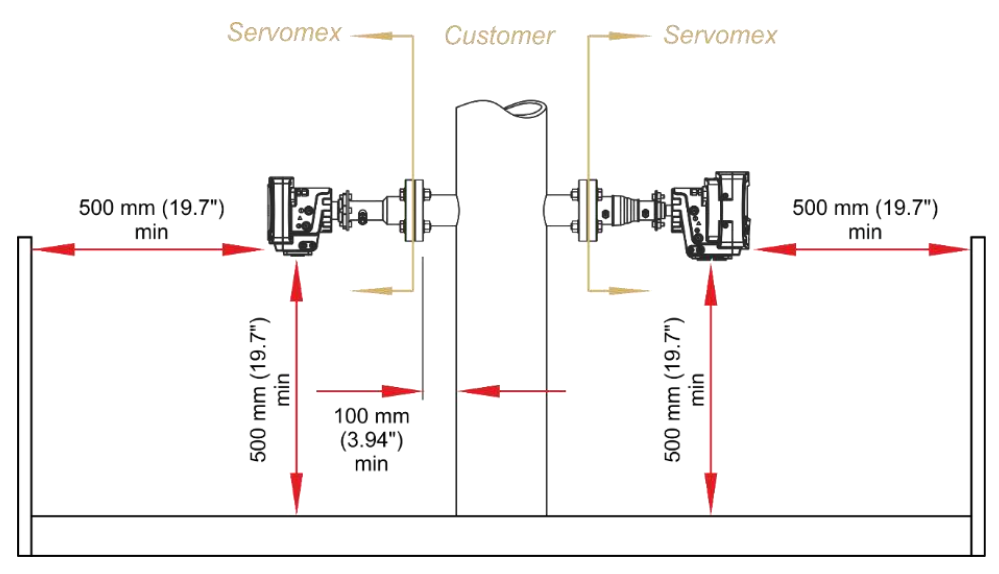

Figure 7-1: Laser 3 Plus installation distances

# 7.1.4 Process flanges

The Laser 3 Plus attaches to process flanges that must be welded either to the relevant process pipework, duct or furnace wall or, for pipework up to 150 mm (6 ") in diameter, to a spool piece supplied by Servomex.

The user can attach the laser analyzer mounting assemblies (fixed or adjustable) to the process flange either directly with appropriate gaskets, or via an isolation valve or an isolation window, depending on your application. If your process is corrosive, toxic or flammable, you must use isolation valves that are mechanically and chemically compatible with the process. When these valves are closed, you can easily remove the analyzer from the installation for maintenance procedures without stopping the process.

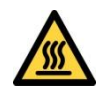

Always wear the appropriate PPE to minimize the risk of burns.

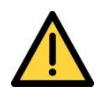

The maximum process pressures for the Laser 3 Plus are listed in Section 2.6.6. For installations based in the European Union, in all applications operating above the maximum process pressures, the Pressure Equipment Directive (PED) applies and an appropriate isolation flange must be fitted.

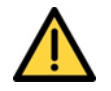

Install and use the isolation flanges in accordance with their manufacturer's instructions.

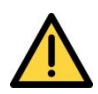

If the process gas temperature is greater than 135 °C (275 °F), make sure that you provide adequate thermal isolation to ensure that the maximum temperature reached by the process flange to which the Laser 3 Plus is fixed does not exceed 135 °C (275 °F).

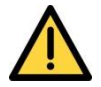

When using thermal spacers, do not exceed a maximum torque of 25 Nm for fixing bolts, otherwise damage may occur to the spacer.

Hint:

Servomex can provide thermal spacers for a range of flange sizes.

| - |   | - |
|---|---|---|
|   |   |   |
|   |   |   |
|   |   |   |
|   |   |   |
|   |   |   |
|   |   |   |
|   | - |   |
|   |   | _ |

It is important that the process flanges are aligned correctly as they are critical to ensuring the successful alignment and maximum transmission of the Laser 3 Plus.

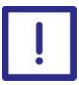

Avoid installing near reflective surfaces, particularly those found within the process. Stray or reflected light entering the analyzer can impact its performance.

The Laser 3 Plus requires 2 holes of at least 25 mm (1") in diameter to be cut diametrically opposite to each other in order to enable the laser beam to pass through the process gas.

# **Note:**The size of the hole depends on the process flange that you are using, application and path length.

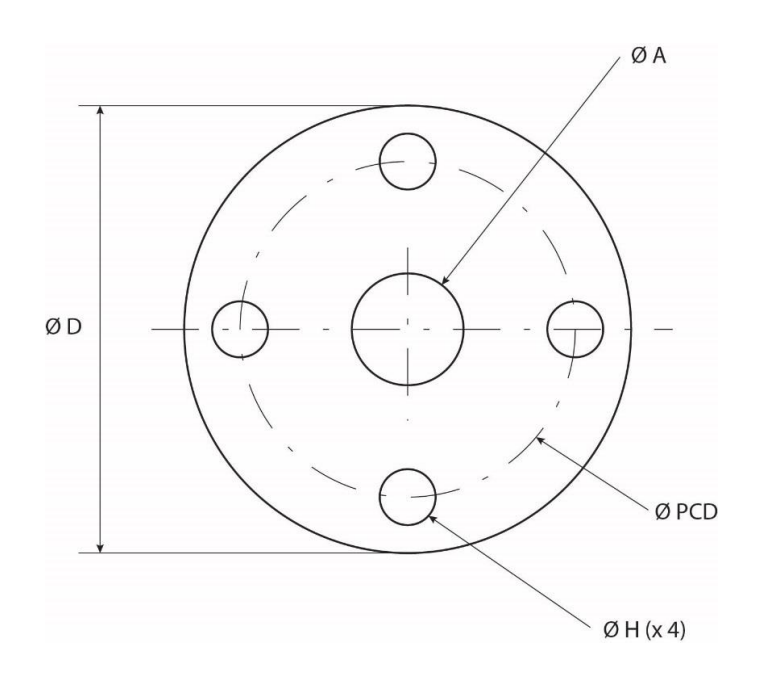

The flange dimensions are listed in and the following tables.

(x 8 for 4" ANSI)

#### Figure 7-2: Laser 3 Plus flange dimensions

#### 7.1.4.1 Process flange dimensions

#### DIN PN10 flange dimensions (dimensions in mm (inches))

| Overall<br>diameter, ØD | Hole pitch<br>circle<br>diameter,<br>ØPCD | Hole diameter,<br>ØH<br>(equi-spaced) | Hole diameter,<br>ØA | Flange<br>designation |
|-------------------------|-------------------------------------------|---------------------------------------|----------------------|-----------------------|
| 115.0 (4.528)           | 85.0 (3.346)                              | 14.0 (0.551)                          | 25.0 (0.984)         | DN25                  |
| 165.0 (6.496)           | 125.0 (4.921)                             | 18.0 (0.709)                          | 50.0 (1.968)         | DN50                  |

#### ANSI Class 150 Flange Dimensions (dimensions in mm (inches))

| Overall<br>diameter, ØD | Hole pitch<br>circle<br>diameter,<br>ØPCD | Hole diameter,<br>ØH<br>(equi-spaced) | Hole diameter,<br>ØA | Flange<br>designation |
|-------------------------|-------------------------------------------|---------------------------------------|----------------------|-----------------------|
| 108.0 (4.252)           | 79.4 (3.126)                              | 15.9 (0.626)                          | 34.4 (1.354)         | ANSI 1" 150 #         |

| Overall<br>diameter, ØD | Hole pitch<br>circle<br>diameter,<br>ØPCD | Hole diameter,<br>ØH<br>(equi-spaced) | Hole diameter,<br>ØA | Flange<br>designation |
|-------------------------|-------------------------------------------|---------------------------------------|----------------------|-----------------------|
| 152.4 (6)               | 120.7 (4.752)                             | 19.1 (0.752)                          | 61.1 (2.405)         | ANSI 2" 150 #         |
| 190.5 (7.5)             | 152.4 (6)                                 | 19.1 (0.752)                          | 90.3 (3.555)         | ANSI 3" 150 #         |
| 228.60 (9)              | 190.50 (7.5)                              | 19.1 (0.752)                          | 116 (4.566)          | ANSI 4" 150 #         |

#### 7.1.4.2 Process flange alignment tolerances

The transmitter and / or receiver instrument flanges are provided with an alignment mechanism that allows limited manual adjustment of the laser beam direction in 2 planes.

So that this operates correctly after the instrument is installed, use the following tolerances for positioning and attaching the process flanges.

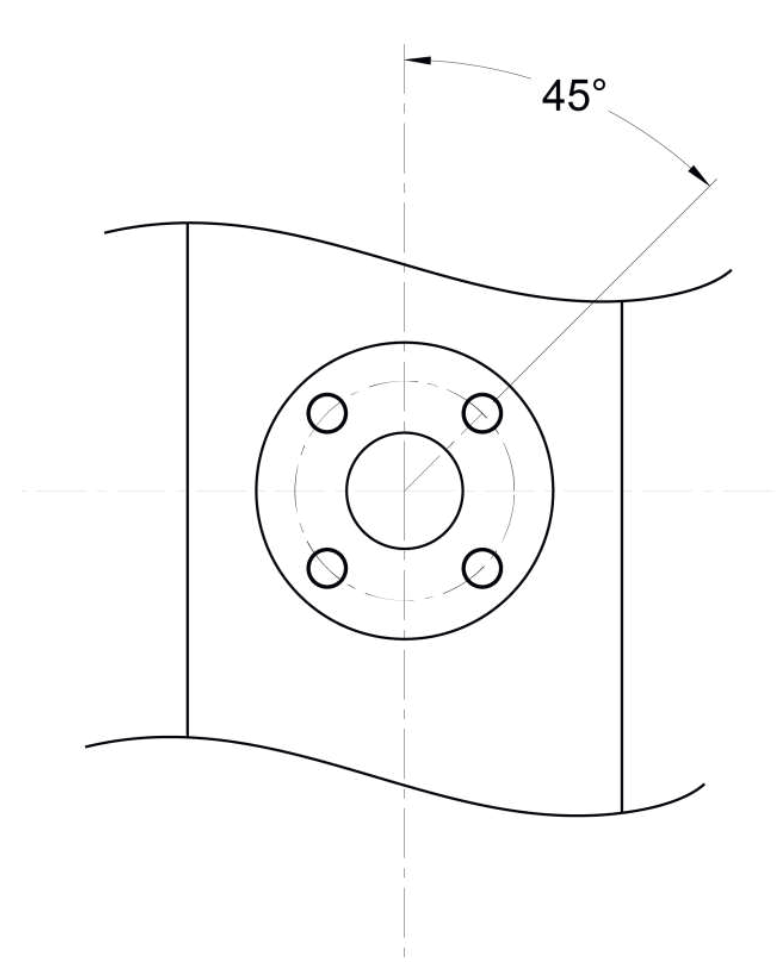

Figure 7-3: Process flange bolt arrangement (4 bolt pattern)

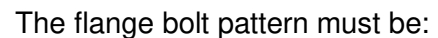

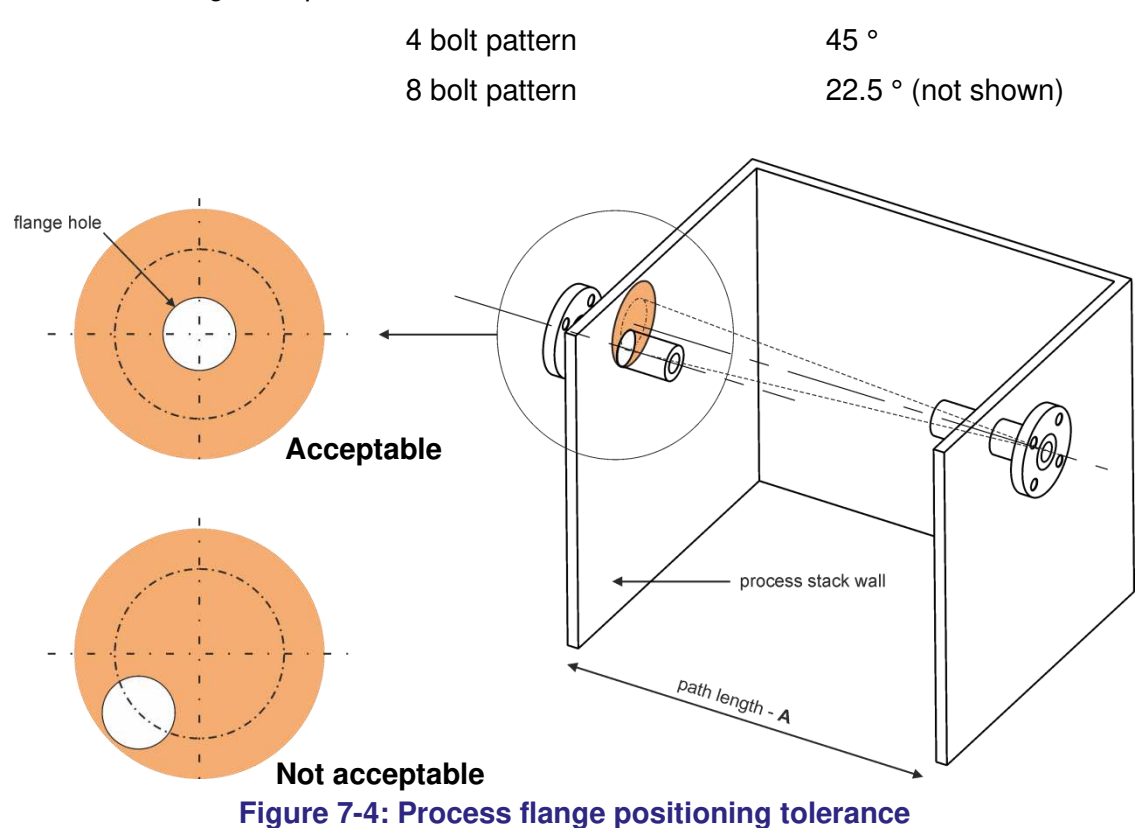

**Note:**Failure to align the transmitter and receiver flanges may adversely affect the performance. Tolerance to misalignment is dependent on divergence, path length and measurement. For further advice contact Servomex or local representative.

# 7.1.5 Mounting rigidity

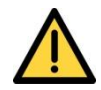

# Make sure that the flue wall is strong enough to support the weight of the Laser 3 Plus transmitter and receiver units, including the mounting flanges and unsupported cables.

Install the Laser 3 Plus on a structure that is capable of supporting the weight of the transmitter unit (TU) and receiver unit (RU). If the structure is not strong enough, you will experience alignment problems during commissioning and operation.

The following illustrations of a high temperature mounting arrangement for the TU and RU, where the units have been mounted 200 mm (7.87") from the process wall. Particular attention is required on the TU as the extra weight may require reinforcement of the process wall to counter the moment produced by the distance from the process wall.

Always allow for the weight of the cable in addition to the weight of the TU and RU.

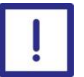

# The 'free-hanging' un-supported weight of cables should not exceed the weight of the unit.

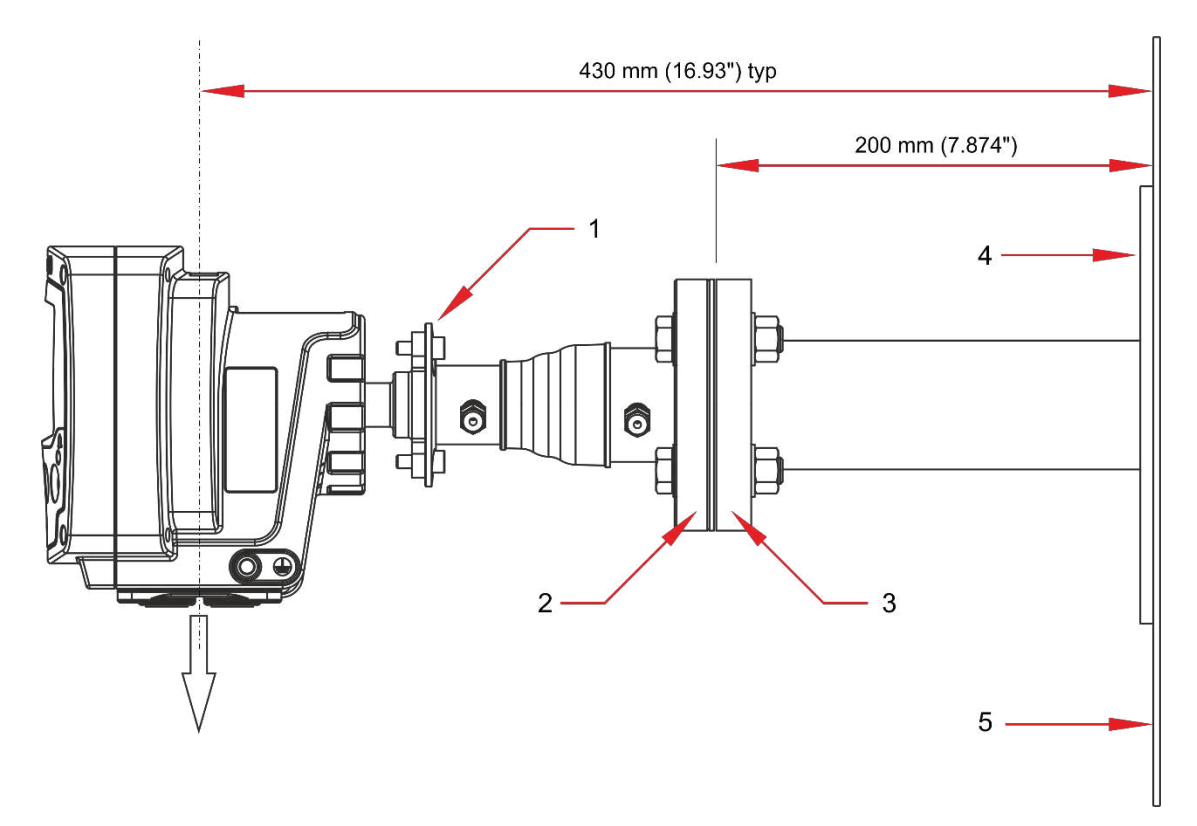

# Figure 7-5: Transmitter unit mounting arrangement (example shown with adjustable mount)

| 1                          | Analyzer mounting flange           |
|----------------------------|------------------------------------|
| 2                          | Adjustable mount flange            |
| 3                          | Process flange                     |
| 4                          | Process flange reinforcement plate |
| 5                          | Process wall                       |
| Transmitter Unit =         | 2.0 kg (4.4 lb.)                   |
| Flange =                   | 3.5 kg (7.7 lb.)                   |
| Unsupported cable weight = | 3.5 kg (7.7 lb.)                   |
| Total =                    | 9.0 kg (19.8 lb.)                  |

If the process wall is not strong enough to support the TU or RU, Servomex recommend that you use a reinforcement plate.

**Note:** It is your responsibility to assess and design the reinforcement plate that you will use in your installation, subject to local conditions.

This reinforcement plate could be part of the process flange (as shown in diagrams) or a separate reinforced section of the process wall.

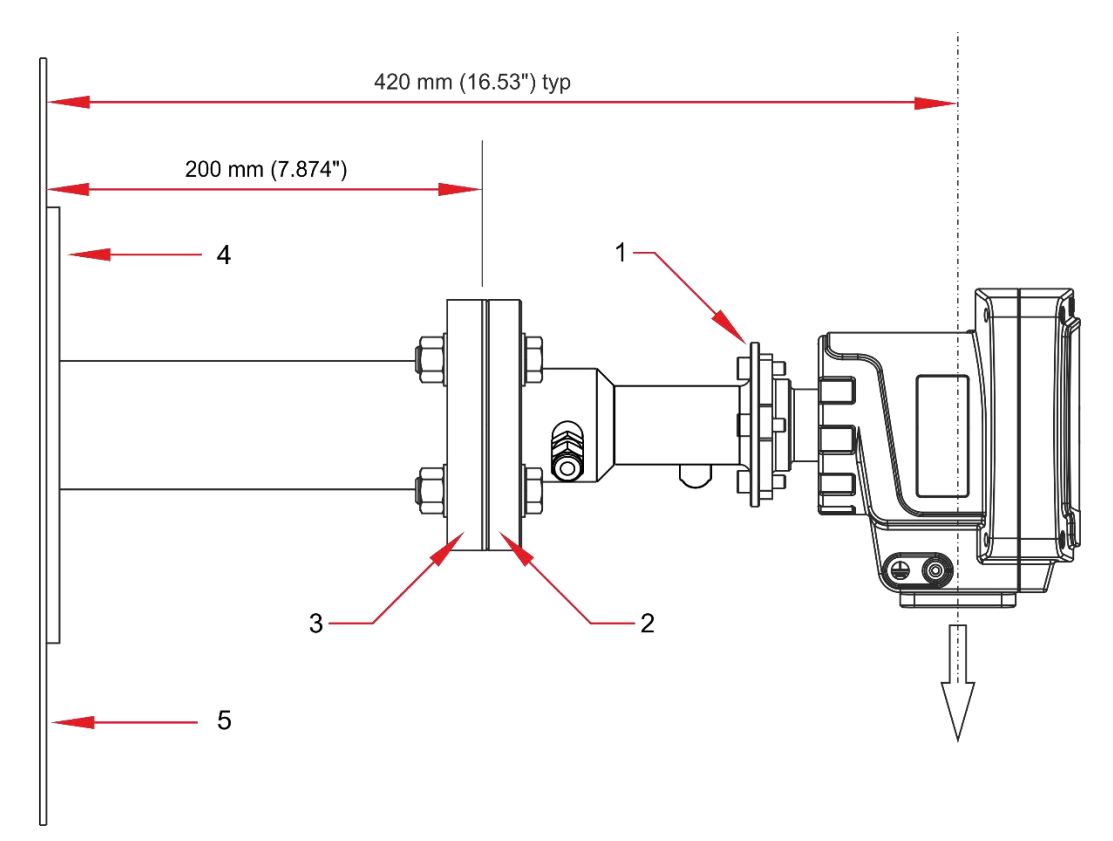

#### Figure 7-6: Receiver unit mounting arrangement (example shown with fixed mount)

| 1                          | Analyzer mounting flange           |
|----------------------------|------------------------------------|
| 2                          | Fixed mount flange                 |
| 3                          | Process flange                     |
| 4                          | Process flange reinforcement plate |
| 5                          | Process wall                       |
| Receiver Unit =            | 1.6 kg (3.5 lb.)                   |
| Flange =                   | 2.5 kg (5.5 lb.)                   |
| Unsupported cable weight = | 2.0 kg (4.4 lb.)                   |
| Total =                    | 6.1 kg (13.4 lb.)                  |

As the TU weighs considerably more than the RU, support for the RU is less of an issue. However, you should use a similar mounting arrangement for consistency.

**Note:**An alternative to the reinforcement plate is to provide ceiling or floor supports to hold the weight of the TU or RU, although these may impact on the ease of alignment and adjustments.
## 7.2 Installation overview

This section gives an overview of the installation procedures. It details the signal inputs and outputs available in the Laser 3 Plus transmitter and receiver units and outlines any conditions of use that you should consider before you install the instrument.

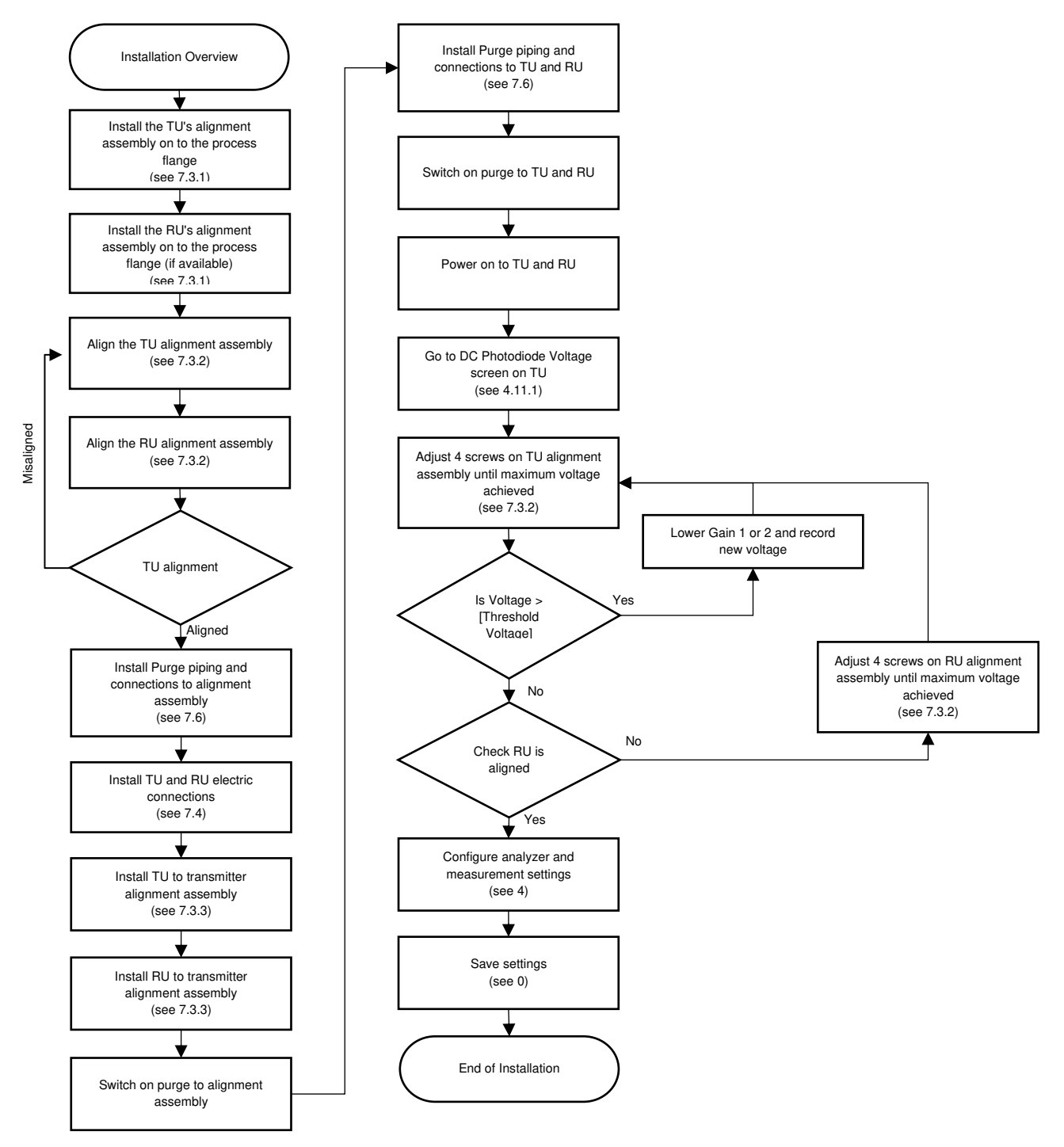

Figure 7-7: Installation overview

## 7.2.1 Safety

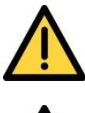

Do not install the Laser 3 Plus in a high velocity dust-laden atmosphere.

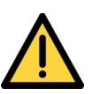

You are responsible for ensuring that:

- The instrument is installed correctly and safely
- The laser beam is enclosed during operation
- The sampling system is leak free (if being used in bypass extractive configuration)
- The venting system is appropriate for the gases you are sampling
- The installation does not introduce trip hazards
- Appropriate PPE is used for installation, servicing and decommissioning

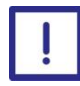

Lubricate flange mounting threads with supplied anti-seize paste before you install the Laser 3 Plus.

The optical windows in the receiver and transmitter units are installed in the factory. Do not touch the optical windows as any contamination will adversely affect the performance of the Laser 3 Plus. For cleaning guidance see section 8.3.

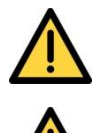

Regularly inspect, test and replace seals to ensure that all external connections are always leak-free at full operating pressure.

The equipment is incapable of passing the dielectric strength test prescribed by the standards, and so this must be taken into account during installation by using an SELV power source with a prospective short circuit current not exceeding 40A.

## 7.2.2 Pre-installation checks

Use this checklist to ensure that all the prerequisites have been set up before you start to install the system:

| Item                                                           | Checked |
|----------------------------------------------------------------|---------|
| Check the services are installed (purge panel, power)          |         |
| Check the process flanges are fitted correctly                 |         |
| Check the cable lengths are correct                            |         |
| Check the cables are stripped correctly                        |         |
| Unpack and check the components                                |         |
| Check the tools list                                           |         |
| Mount the PSU or check the availability of a local 24 V supply |         |

#### Table 7-2: Pre-installation check list

## 7.2.3 Installation

Make sure that the flanges on the process walls are mounted and aligned correctly (Section 7.1).

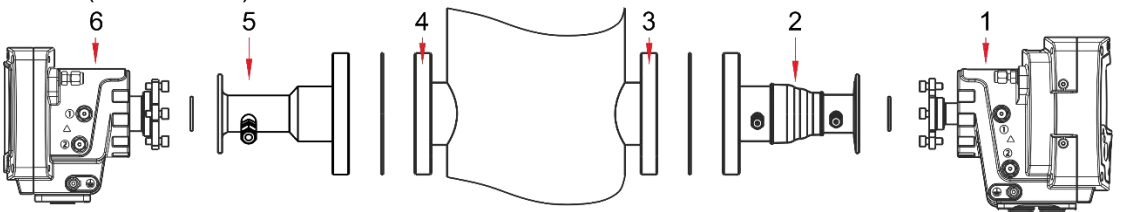

#### Figure 7-8: Laser 3 Plus in-situ installation

- 1 Transmitter unit
- 2 Transmitter alignment assembly
- 3 Process flange and nozzle
- 4 Process flange
- 5 Receiver mounting / alignment assembly
- 6 Receiver unit

# 7.3 Process connections

## 7.3.1 Fitting the transmitter and receiver alignment assemblies

Before you fit the transmitter and receiver alignment assembly to the process:

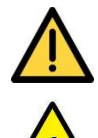

Make sure that there are no dangers from the release of potentially hazardous gases, for example, toxic, flammable, asphyxiant or hot gases.

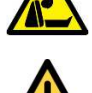

Never look into a live process through the eye piece as this may result in hazardous radiation exposure and permanent eye damage.

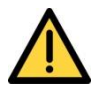

Always use adequate eye protection to prevent injury from ejected dust or dirt and high levels of IR radiation that may be present.

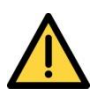

Make sure that the exposed metal parts of the process are at the same potential as that of its surroundings. If not, use suitable protective equipment to provide protection against the risk of electric shock.

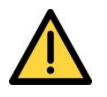

Make sure that the Laser 3 Plus is switched off.

**Note**: The mounting / alignment assemblies are adjustable; the receiver alignment / purging flange may be fixed for shorter path lengths.

Bolt the transmitter and receiver instrument flanges to the process flanges using the standard bolts, nuts and washers provided.

**Note**: Use an anti-seize paste on these threads only. Anti-seize paste must not be used on any other fasteners, nor be allowed to contaminate the optics.

The tolerances of the standard flanges, bolts and holes allow them to be misaligned from concentric. Therefore, when you fasten the flanges, make sure that the two flanges are concentric to aid laser beam alignment.

**Note:** If the process flange temperature is in excess of 135 °C, use a thermal spacer insulating flange gasket to minimize heat transfer to the instrument flanges.

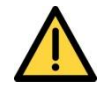

Ensure flange O-rings are fitted to the analyzer mounting flanges.

**Note:**Orientate the mounting assembly so that the purge connections are pointing to the left (as viewed looking at the process wall) to ensure the TU and RU mount vertically.

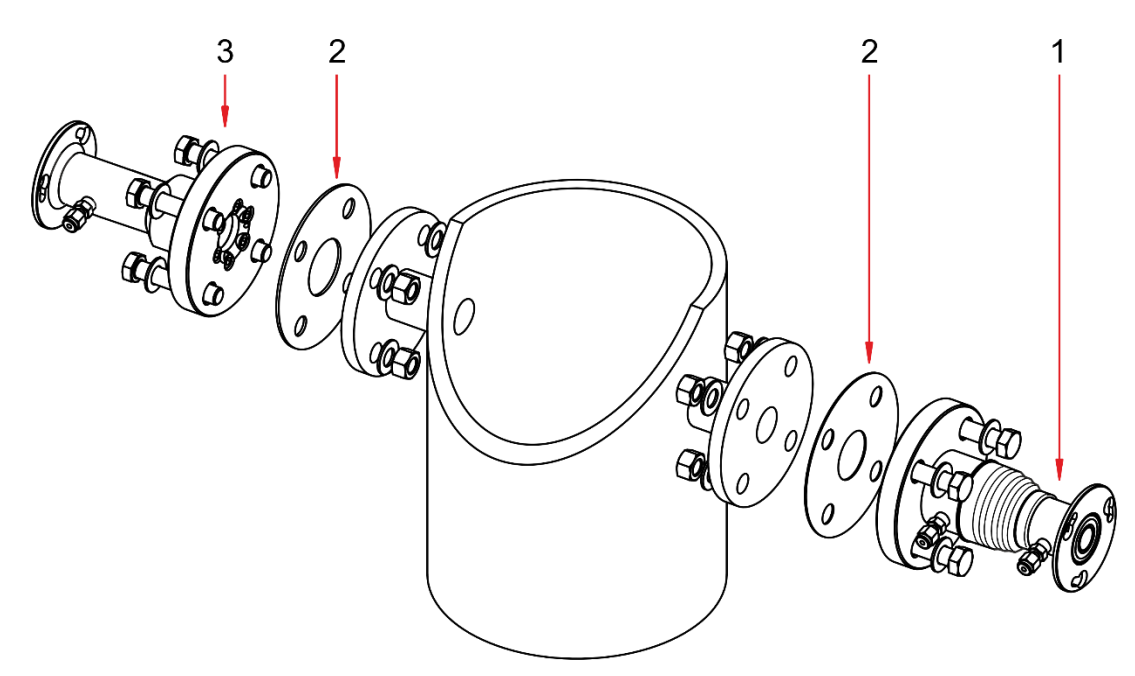

Figure 7-9: Example of mounting / alignment assembly fitting exploded view

- 1 Transmitter alignment assembly
- 2 Gasket
- 3 Receiver alignment assembly

## 7.3.2 Alignment of the transmitter and receiver alignment assemblies

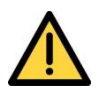

Do not use the alignment tool if the process flange is hot (> 60°C), or if the process contains potentially hazardous gases.

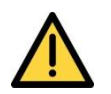

Only use the light source supplied by Servomex with the alignment tool.

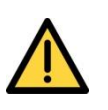

Make sure that there are no dangers from the release of potentially hazardous gases, for example, toxic, flammable, asphyxiant or hot gases.

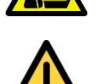

Always use adequate eye protection to prevent injury from ejected dust or dirt and high levels of IR radiation that may be present.

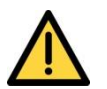

Never look into a live process through the eye piece as this may result in hazardous radiation exposure and permanent eye damage.

| Refer to |                                                                                                    |
|----------|----------------------------------------------------------------------------------------------------|
| Step 1   | Switch on to light source in order to check operation before fitting then fit the alignment tool light source assembly to the Analyzer flange (fixed or adjustable) on the RU side of the process using 3 off M6 x 16 screws. Switch the light source on                                                                                                    |
| Step2    | Fit the alignment tool eye piece assembly to the Analyzer flange (adjustable) on the TU side of the process using 3 off M6x16 screws. Peel back the protective boot on the ball joint assembly to reveal the adjusting screws (Figure 7-10)                                                                                                    |
| Note:    | Ensure all the M6 x 16 screws are tight before beginning the alignment process.                                                                                                    |
| Step 3   | Loosen the adjustment nuts and screws by turning anti-clockwise.<br>Ref (Figure 7-25)                                                                                                    |
| Step 4   | For correct alignment the light source must be in the center of the eye piece. If the eye piece is off target adjust the TU/RU alignment assembly tighten the adjustment screws to lock the assembly in position. This is easiest to do with two hex keys, one to loosen and the other to tighten.                                                                                                    |
| Note:    | All adjusting screws have a right hand M6 thread and give an angular resolution of $1.8^{\circ}$ per screw turn. The ball joint may be adjusted by $\pm 4^{\circ}$ in each direction                                                                                                    |
| Step 5   | When all adjustments are complete, ensure all screws are locked in place                                                                                                    |
| Hint:    | Taking care not to change the position of the assembly during steps 5 and 6                                                                                                    |
| Step 6   | Remove the alignment tool scope assembly and replace the boot immediately                                                                                                    |
| Step 7   | Switch off the alignment tool light source assembly and remove it from the RU                                                                                                    |
| Step 8   | If the analyzer has been supplied with an adjustable, rather than fixed mounting assembly at the receiver end, fit the alignment tool light source assembly to the analyzer flange on the TU side of the process as described in step 1. Fit the alignment tool scope assembly to the RU side of the process as described in step 2 and repeat steps 4 to 7, to align and secure the second analyzer mounting assembly. |
| Note:    | The adjustable receiver mount is adjusted by a combination of set screws and mounting screws, see Figure 7-26.                                                                                                    |

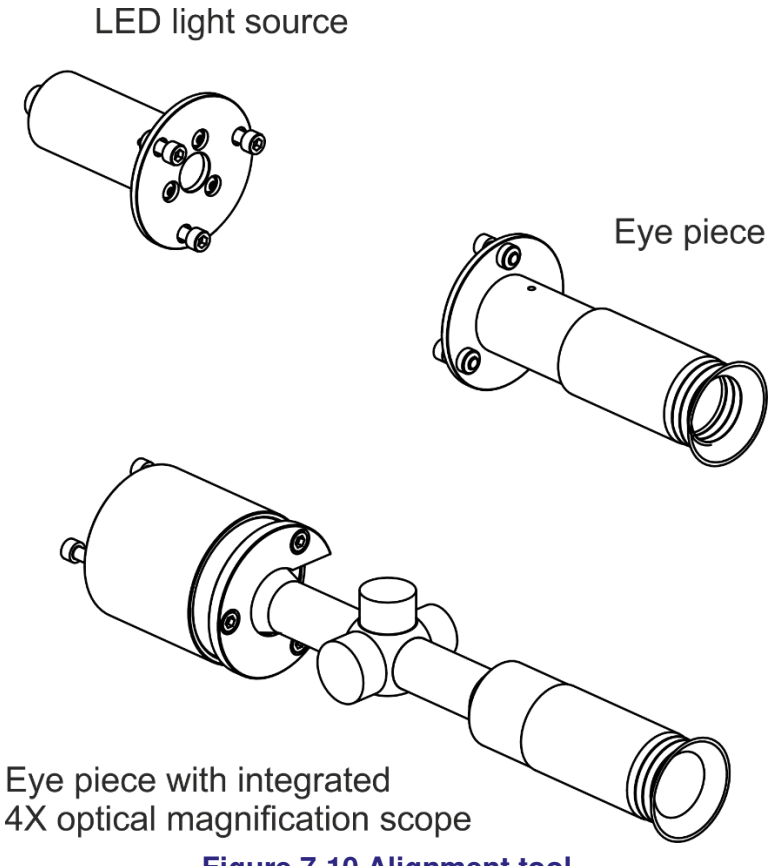

Figure 7-10 Alignment tool

The alignment tool comprises a LED light source and eye pieces which are fitted to an adaptor on each opposing flange. Align in accordance with tolerances in section 7.1.4 by lining up the eye piece with the light source until the LED source is concentric to the relative bores and eye piece.

For extended path lengths (over 5 meters) an eye piece with integrated scope is available with an optical magnification factor of 4X and crosshair target.

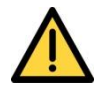

The alignment tool is NOT Ex certified.

It CANNOT be used where a FLAMMABLE atmosphere is present in the 'Outside atmosphere' or the 'process atmosphere'.

It MUST NOT be used where an EXPLOSIVE atmosphere is present in the 'outside atmosphere' or the 'Process atmosphere'.

The alignment tool must not be used where there is a risk of exposure to hazardous gases contained in the process.

### 7.3.3 Fitting the transmitter and receiver on the flange

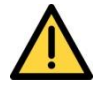

Inspect all joints when you have connected the Laser 3 Plus to the process.

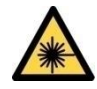

Do not apply power to the transmitter unit before both the transmitter and receiver units are fitted to the Analyzer flanges and front panels have been closed. This ensures that there is no risk of exposure to laser light.

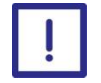

Make sure that there is enough space at the base and sides of the enclosure to open the covers and to route cables and pipework without tight bends.

*Note:*Although the following diagrams show the TU, use the same technique for the RU.

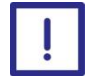

Check the O-ring is in place on the transmitter / receiver flange before installation.

Loosen the 3 x M6 screws and align them with the corresponding keyhole slots on the flange joint (Figure 7-11).

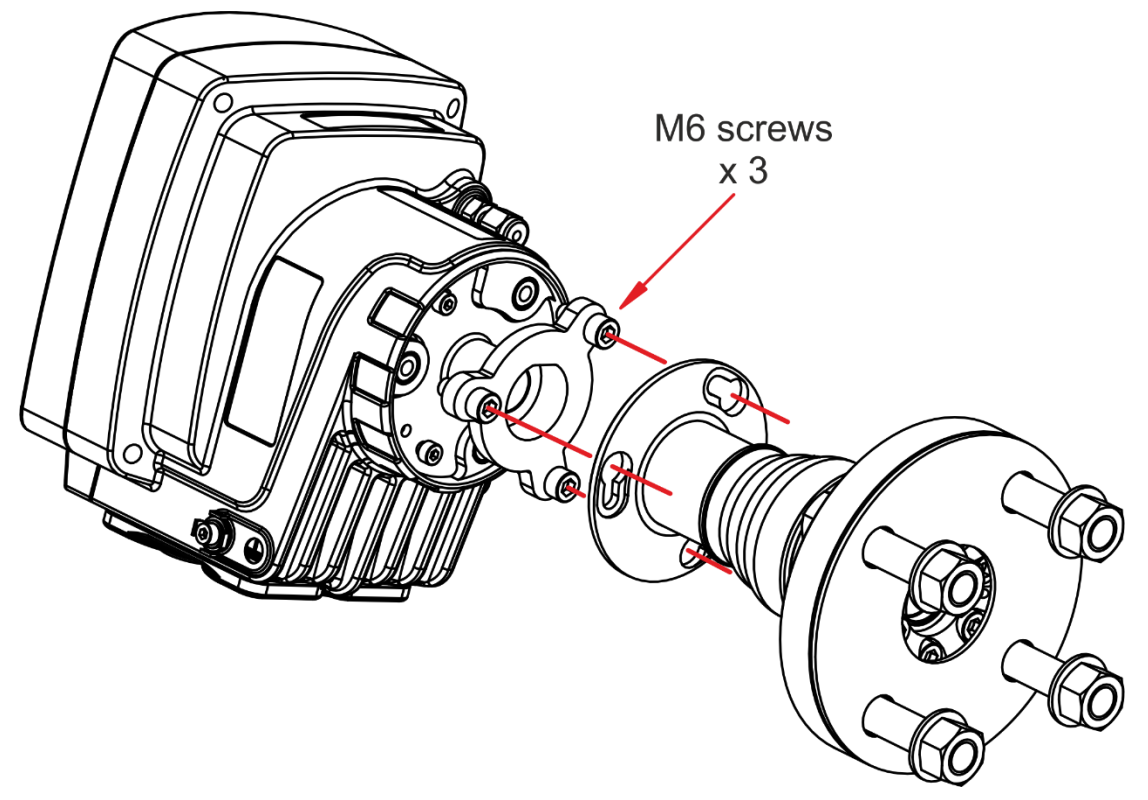

Figure 7-11: Align M6 screws with the flange joint

Rotate the enclosure until it stops at the end of the keyhole slots.

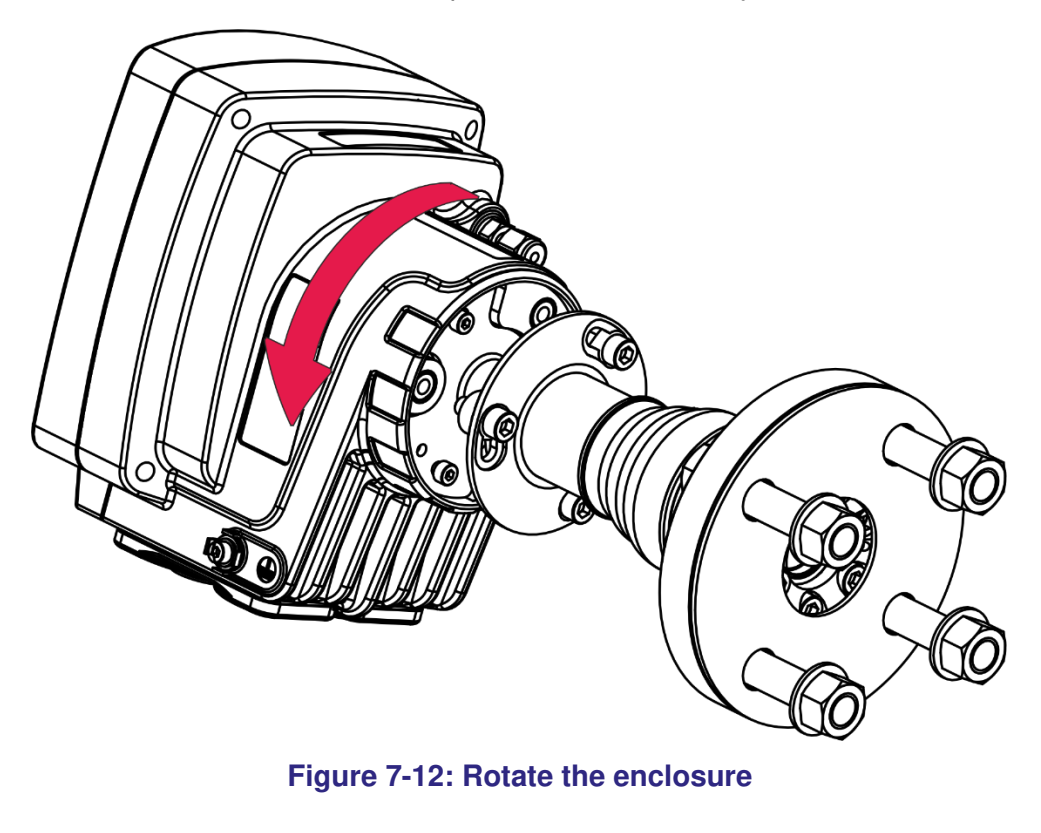

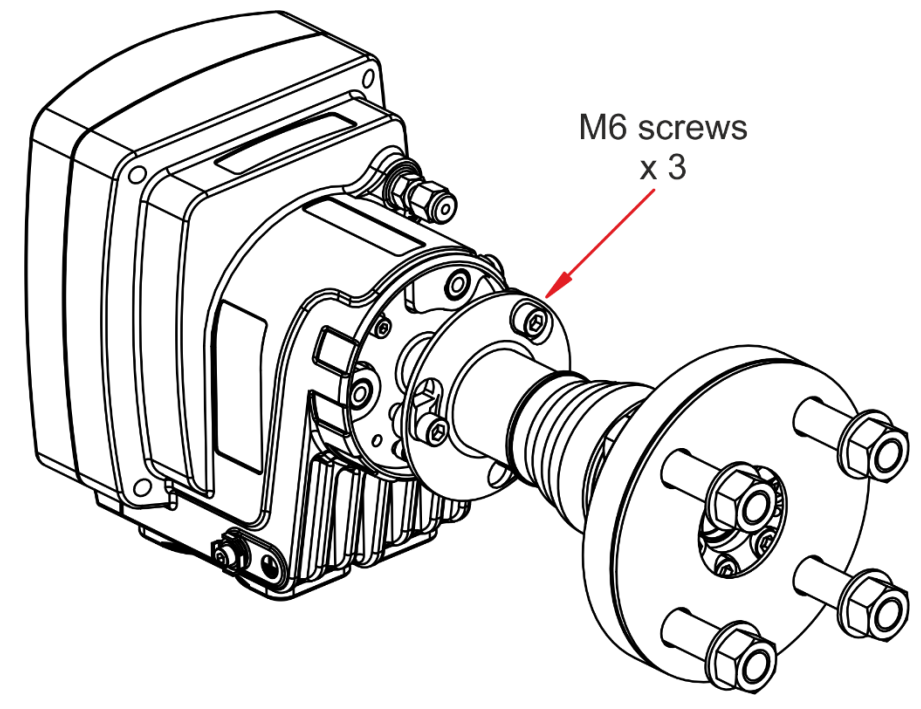

Tighten the 3x M6 screws to secure the flange.

Figure 7-13: Tighten the M6 screws

# 7.4 Electrical connections

## 7.4.1 General safety

Make sure you read and understand the warnings and cautions in this section before you proceed

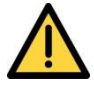

Make sure that you install the instrument to conform to all relevant safety requirements, National Electrical Code and any local regulations. The installation must be safe for any extremes of operating conditions which may occur in the operating environment of the Laser 3 Plus.

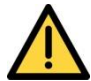

It is a condition of certification that the unit must be installed following the appropriate national or international legislation or codes of practice. In particular, you must make sure that the correct glands are fitted to cable entries and that you do not compromise the weatherproofing of the enclosure.

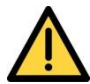

The Laser 3 Plus does not incorporate an integral on/off switch. You must provide a means of externally isolating the electrical supply from the Laser Analyzer. Use a suitable switch or circuit breaker located close to the Laser Analyzer clearly marked as the disconnecting device for the Laser Analyzer. This must also incorporate a suitable fuse or over-current protection device, set to or rated at no more than 3 A. To comply with the relevant safety requirements this power disconnection device must be approved to:

- UL 489 for equipment used in the USA
- CSA C22.2 No. 5.1 for equipment used in Canada
- IEC 60497 for equipment used in the EU and the rest of the world

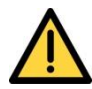

Equipment connected to the DC power input, mA and Ethernet outputs, relay terminals and mA input terminals must be separated from AC mains voltages by at least reinforced insulation or equivalent.

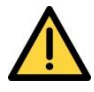

All of the electrical connections to the Laser 3 Plus are considered to be incendive and must only be connected to safe area equipment.

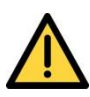

Only remove enclosure covers (that is gland plates and enclosure doors) if there is a negligible risk of pollution of the electronic circuits due to moisture, liquids, dirt, dust or other contamination.

Before you refit the covers, make sure that the sealing gaskets are clean, dry and undamaged. Replace and secure all covers as soon as possible after you complete your task within the enclosure.

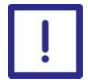

Disconnect all cables from the Laser 3 Plus when you carry out insulation testing on them.

Make sure your electrical supply can provide the necessary maximum power consumption of 25 W.

## 7.4.2 Glands and cable entries

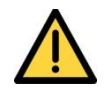

The following instructions apply to installations that must comply with electrical safety requirements of IEC 61010 and Local Hazardous Area requirements.

To meet IEC61010 and Hazardous Area requirements, the cables glands used with the Laser 3 Plus must:

- Be made of metal or have a flammability rating of V-1 or better
- Be rated for temperatures from -20 °C to +75 °C (-4 to 167 °F)
- Be selected to provide cable strain relief. The effectiveness of the strain relief must withstand pulling and twisting as specified in the relevant safety standard applicable to the installation
- Be UL or CSA approved if you are installing the Laser 3 Plus in the USA or Canada. Blanking plugs must also be UL or CSA approved
- Maintain the IP66 level of environmental protection classification specified for the Laser 3 Plus

Fit suitable blanking plugs to any unused cable entries. These must be made of metal or have a flammability rating of V-1 or better.

*Hint:* As the gland plates are completely removable, feeding cable through glands, cutting, trimming and connector fitting may be completed in advance while the gland plate is not fitted to the analyser and pre installation.

#### 7.4.2.1 Cable screens

• The screens of all the cables connected to the analyzer must be terminated within metal glands.

## 7.4.2.2 Cable strip lengths

Strip all cables to the dimensions shown in Figure 7-14: Cable strip lengths below.

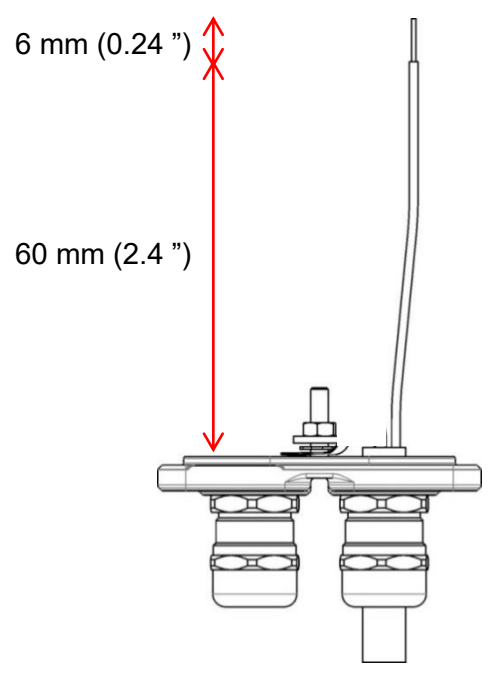

Figure 7-14: Cable strip lengths

### 7.4.2.3 Cable gland and blanking plug sizes

#### 7.3.4.2.1 Receiver unit

Use one M20 x 1.5 mm cable gland in the receiver unit.

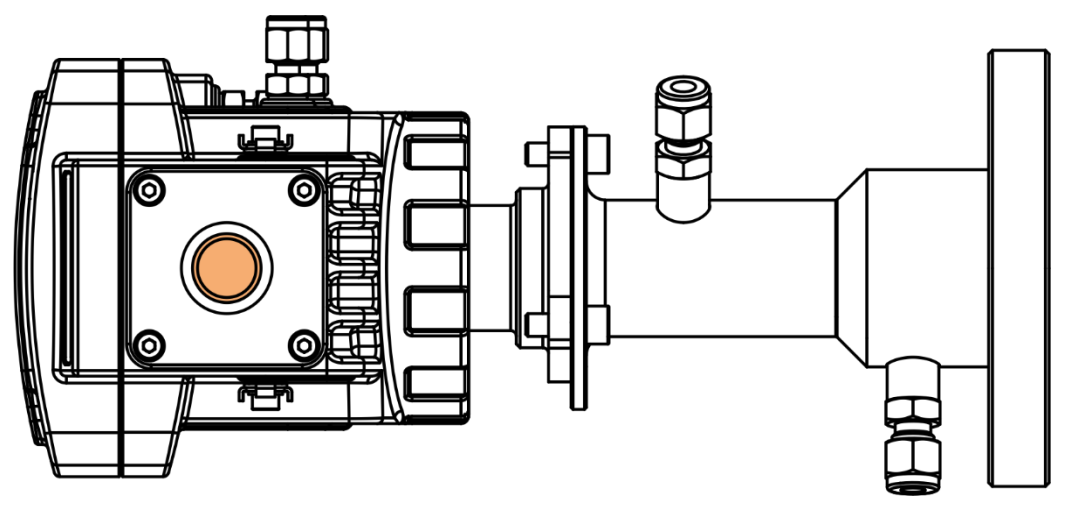

Figure 7-15: Receiver unit cable gland position

#### 7.3.4.2.2 Transmitter unit

Use the following cable glands or blanking plugs in the transmitter unit:

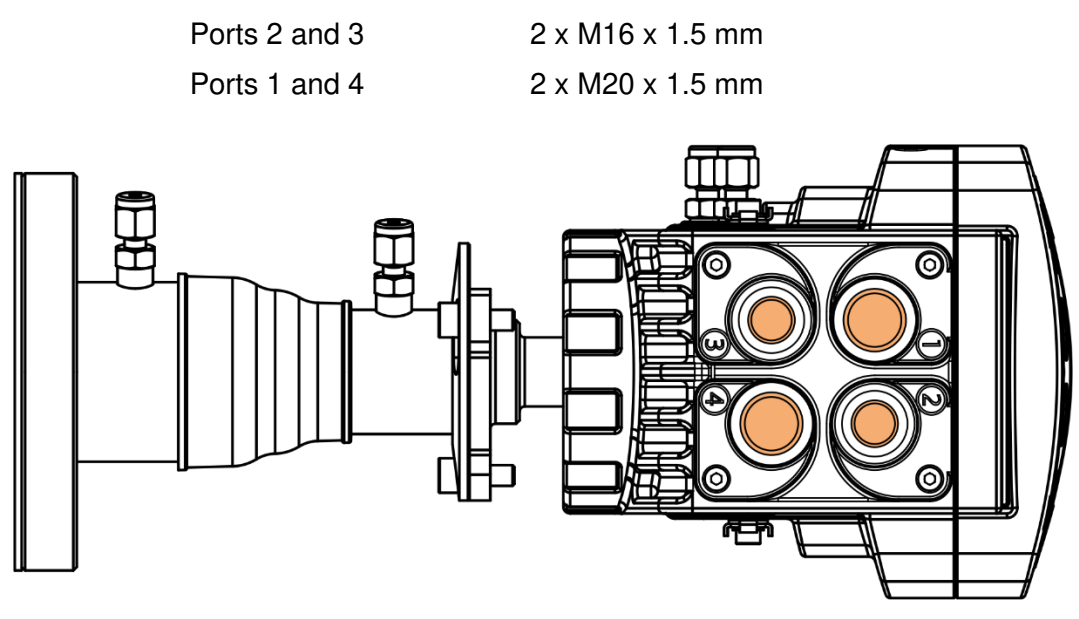

Figure 7-16: Transmitter unit cable gland positions

Note: The cable glands and blanking plugs must be certified to IP66.

## 7.5 Functional earth / ground requirements

Use a suitable conductor to connect the Analyzer external earth (ground) terminal to a local equipotential earth (ground) point. You can use flexible or solid conductors, up to  $10 \text{ mm}^2$  (7 AWG) up to a maximum length of 2m (6' 6.75").

### 7.5.1 Power cable connections

You can connect the Laser 3 Plus to a 24 VDC supply on site (voltage range of 18 to 30 VDC).

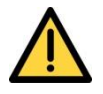

Make sure that the electrical supply voltage shown on the rating label is correct for the available electrical supply. Do not install the equipment if the incorrect voltage is shown and contact Servomex or your local Servomex agent immediately.

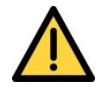

Make sure that the DC power for the Laser 3 Plus is not derived directly from an AC supply that is rated at more than 300 VAC.

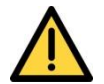

Make sure that the DC power for the Laser 3 Plus is suitably approved for the environment in which it is to be installed and used.

## 7.5.2 To comply with EMC requirements

In order to comply with the relevant EMC protection requirements:

- Always connect the functional earth (ground) terminal on the base of the receiver unit (item 7 in Figure 2-4) and transmitter enclosures (item 10 in Figure 2-7) to a local EMC earth (ground). You can use flexible or solid conductors up to 10mm<sup>2</sup> (7 AWG). Make sure that the conductor is no longer than 2m (6' 6.75").
- Make sure that all input and output cables (DC power, mA output, mA input, Ethernet, relay output) and the cable that connects the transmitter and receiver units are screened. Terminate the screens at the cable glands
- The screens of all the cables connected to the analyzer must be terminated within metal glands.
- The equipment must not be directly connected to a power supply which supplies buildings for domestic purposes.

To comply with EMC requirements, make sure that the power supply for the Laser 3 Plus:

- meets the immunity and emission requirements of the environment in which it is being operated
- is not a DC supply network that powers other equipment without the application of suitable protection against surges or fast transient bursts

To connect the DC supply cable to the Laser 3 Plus:

- 1. With the power OFF, pass the DC electrical supply cable through a suitable cable gland fitted to the base of the power / interface compartment of the TU.
- 2. Connect the DC supply directly to the 7-way main connector.

The DC power cable must have the following specification:

| Cable type                          | Screened                                                                                         |
|-------------------------------------|--------------------------------------------------------------------------------------------------|
| Number of cores                     | 2                                                                                                |
| Rating (temperature)                | -20 to +75 °C (-4 to 167 °F)                                                                     |
| Cable conductors                    | 0.2 to 1.5 mm <sup>2</sup> (28 to 14 AWG)                                                        |
|                                     | Single core or standard                                                                          |
| Insulation thickness                | 0.25mm Minimum                                                                                   |
| Only one conductor may be fitted to | each terminal                                                                                    |
| Approvals                           | Relevant to local requirements                                                                   |
| Cable external diameter             | Within the range specified for the selected cable gland (opt. power supply selected, 14mm (Max)) |

*Note:* Under certain conditions of high ambient temperature a higher temperature rated cable may be required.

## 7.5.3 Identification and location of electrical terminals

To open the transmitter unit, loosen the 4x M4 captive screws on the front panel (A in

Figure 7-17). The front panel hinges open (B in Figure 7-17) to show the electronics and connectors.

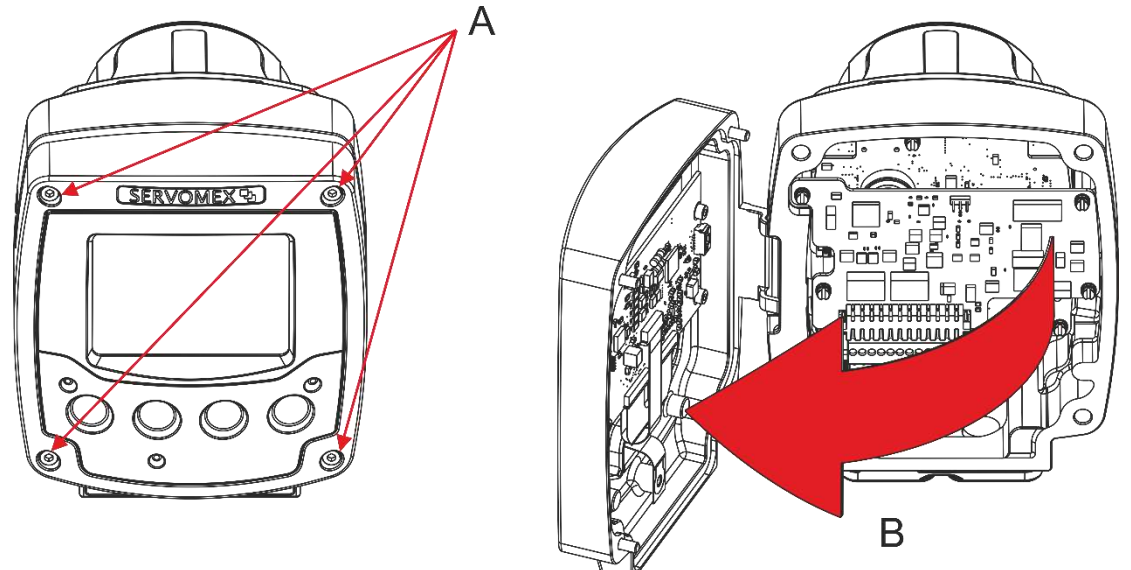

Figure 7-17: Opening the transmitter unit

# 7-way main connector

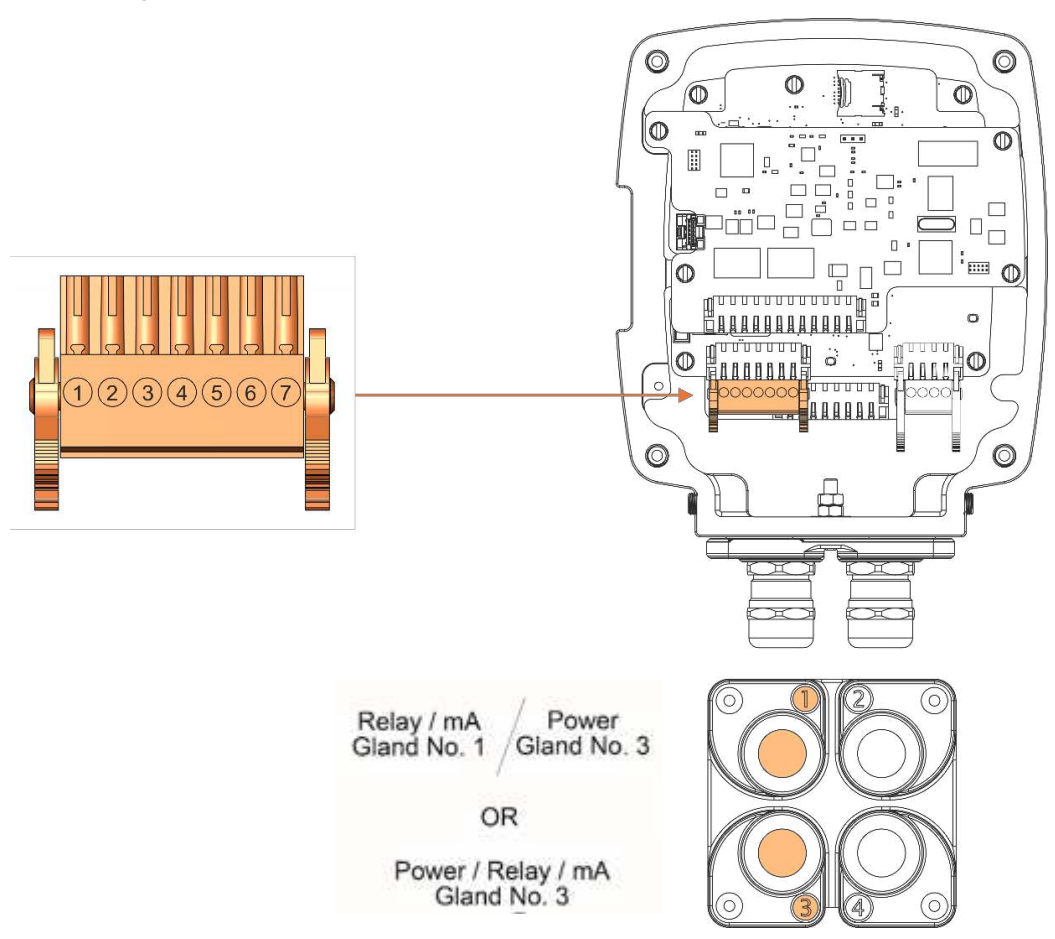

#### Figure 7-18: 7-way main terminal and entry glands

#### Terminal Signal

- 1 18 to 30 V DC (nominally 24 V DC)
- 2 0 V
- 3 Relay N/O
- 4 Relay COM
- 5 Relay N/C
- 6 mA Output +
- 7 mA Output -

Screw terminal torque 0.2-0.25 Nm

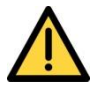

- All unused screw terminals must be tightened.
- Ensure connector latches "click" into place and are engaged fully.
- Ensure wires are routed away from PCBs.

# 8-way transmitter and receiver unit connector

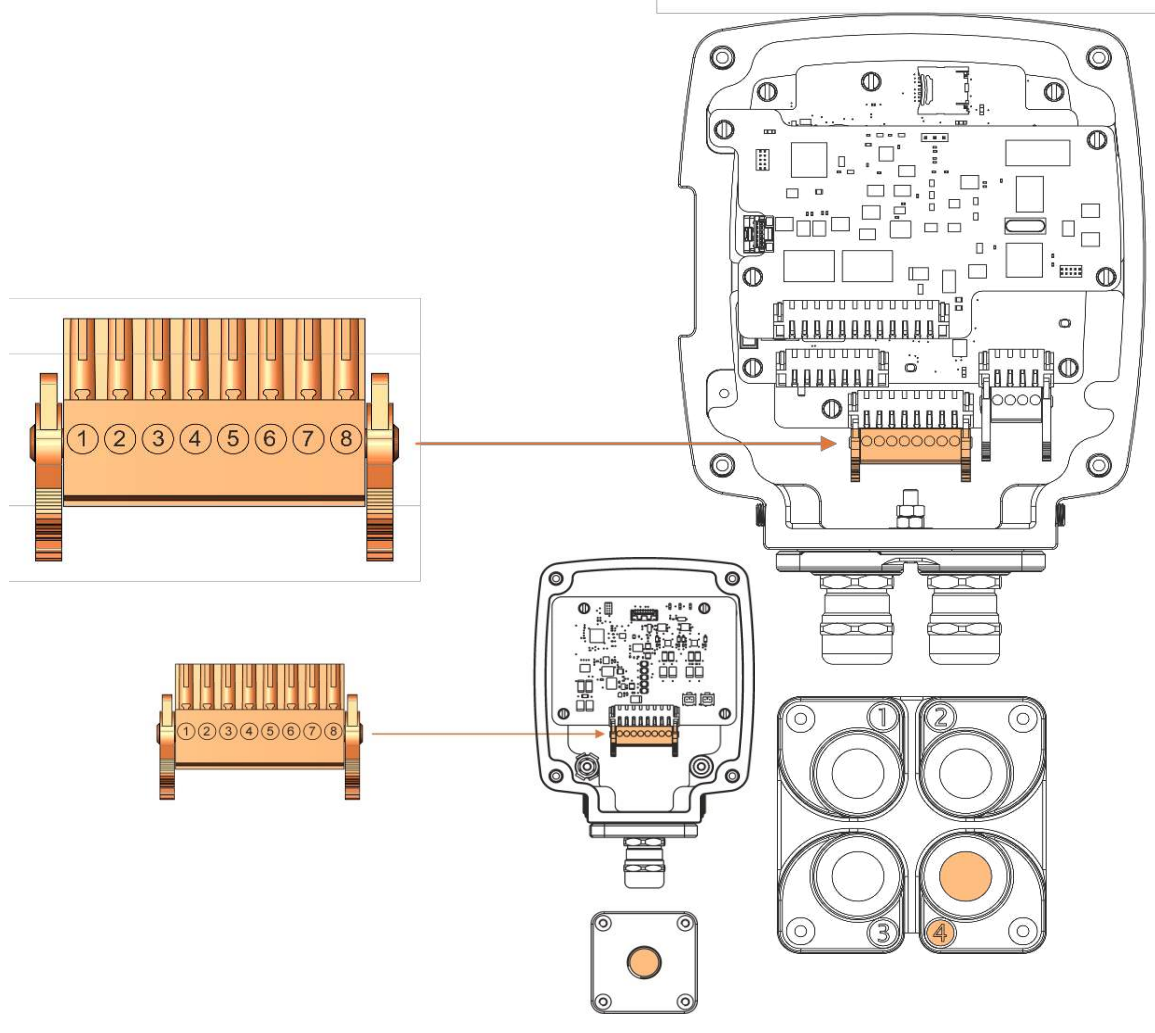

Figure 7-19: 8-way transmitter to receiver connector

| Terminal | Signal                   |                  |
|----------|--------------------------|------------------|
| 1        | TU RU comms A            | (Twisted Pair 1) |
| 2        | TU RU comms B            | (Twisted Pair 1) |
| 3        | +12 V DC                 | (Twisted Pair 2) |
| 4        | 0 V                      | (Twisted Pair 2) |
| 5        | Signal 1 + (Measurement) | (Twisted Pair 3) |
| 6        | Signal 1 - (Measurement) | (Twisted Pair 3) |
| 7        | Signal 2 +               | (Twisted Pair 4) |
| 8        | Signal 2 -               | (Twisted Pair 4) |

Screw terminal torque 0.2-0.25 Nm

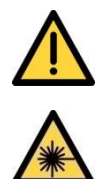

Ensure connector latches "click" and are engaged fully.

Before you remove the receiver unit cover, turn off the power to the transmitter unit to ensure that there is no risk of exposure to the laser beam.

The connection cable must have the following specification:

| Cable type                 | Screened                                                |
|----------------------------|---------------------------------------------------------|
| Number of cores            | 8                                                       |
| Configuration of cores     | Twisted pairs                                           |
| Rating (current / voltage) | 300 VRMS                                                |
| Characteristic impedance   | 100 Ω                                                   |
| Rating (temperature)       | -20 to +75 °C (-4 to 167 °F)                            |
| Cable conductors           | 0.2 to 1.5 mm <sup>2</sup> (28 to 14 AWG)               |
| Flammability               | VW-1                                                    |
| Approvals                  | Relevant to local requirements                          |
| Cable external diameter    | Within the range specified for the selected cable gland |
| Maximum length             | 100 m                                                   |

*Note:* Under certain conditions of high ambient temperature a higher temperature rated cable may be required.

## **Ethernet connector**

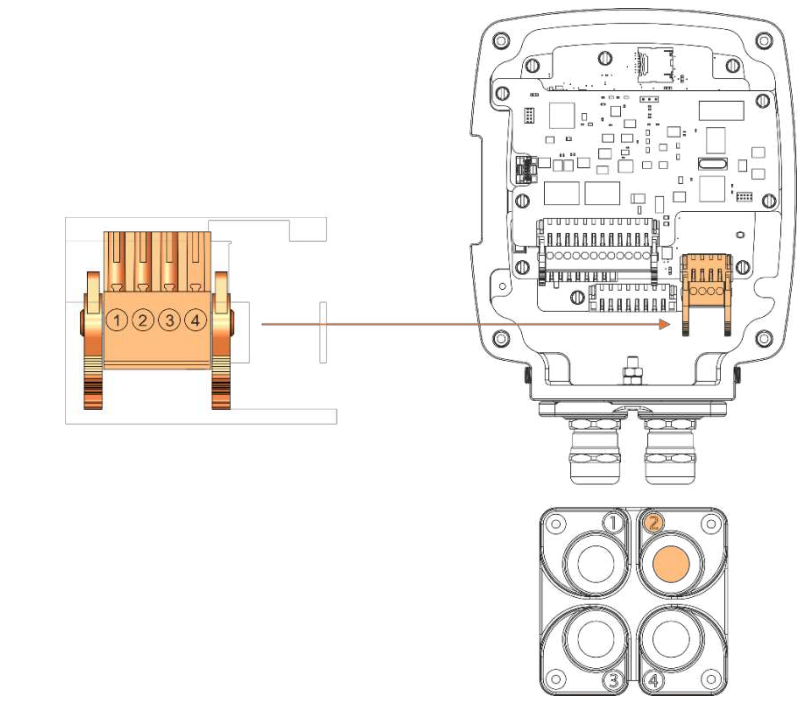

Figure 7-20: Ethernet connections

| RJ-45 Pin | T-568A Wire Color | T-568B Wire Color | Signal | 07900922 Connector Pin |
|-----------|-------------------|-------------------|--------|------------------------|
| 1         | Green/White       | Orange/White      | Tx +   | 2                      |
| 2         | Green             | Orange            | Tx -   | 1                      |
| 3         | Orange/White      | Green/White       | Rx +   | 4                      |
| 4         | Blue              | Blue              | -      |                        |
| 5         | Blue/White        | Blue/White        | -      |                        |
| 6         | Orange            | Green             | Rx -   | 3                      |
| 7         | Brown/White       | Brown/White       | -      |                        |
| 8         | Brown             | Brown             | -      |                        |

A 4-way Weidmuller plug is used hence a modified Ethernet cable is required to connect to the instrument. The table below shows the two standards of wiring RJ-45 connectors and the corresponding signal names and 07900922 connections

**Note:** The instrument supports Auto-MDIX (auto cross-over) so you can use either a straight or cross-over cable.

*Hint:* Installation of an Ethernet cable to a designated area suitable for remote connection to a PC is recommended.

## 12-way option board connector 0 0 0 0 0 Ó 0 . : • æ n (11)(12) O Ć 1000 ന 80000000

## Figure 7-21: 12-way options board connections

| Terminal | Signal                            | Terminal | Signal      |  |
|----------|-----------------------------------|----------|-------------|--|
| 1        | mA Input 1 +                      | 7        | Relay 1 N/C |  |
| 2        | mA Input 1 -                      | 8        | Relay 2 N/O |  |
| 3        | mA Input 2 +                      | 9        | Relay 2 COM |  |
| 4        | mA Input 2 -                      | 10       | Relay 2 N/C |  |
| 5        | Relay 1 N/O                       | 11       | mA Output + |  |
| 6        | Relay 1 COM                       | 12       | mA Output - |  |
|          | Screw terminal torque 0.2-0.25 Nm |          |             |  |

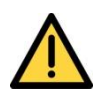

All unused screw clamps must be tightened.

Ensure connector latches "click" and are engaged fully.

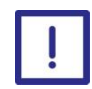

Care must be taken not to connect the loop power supply directly to the mA input, or to short-circuit the transmitter whilst the loop is powered.

Note: These connections are included on an optional PCB.

# 7.6 Purge connections

*Note:Purge connections are listed in section 2.6.3.* 

## 7.6.1 Alignment / purging assemblies

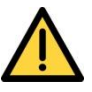

Make sure the purge gas pressure is above that of the process being monitored to avoid exposure to hazardous gases leaking from the process.

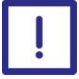

Make sure that the flange purges are connected and operational before you connect the transmitter and receiver units to the process. If you do not do this, the Laser 3 Plus optics could be damaged by the hot process.

*Hint:* Servomex recommend that the purge gas is supplied using flexible piping to minimise strain on the alignment assembly.

The instrument windows are kept clean by setting up a positive flow of air through the alignment / purging flanges and into the stack. This purging prevents particles settling on the optical windows and contaminating them.

Use non-hazardous gas for purging. The purge gas must be dry and clean. Specific gas selected is application dependent.

*Hint:* For Fixed pipe installations a typical flow rate is between 20 and 30l min<sup>-1</sup>. For all other configurations, set an initial purge flow in the flange to approximately 1/10 of the gas velocity in the duct.

After you have completed the installation, optimize the purge flow for your specific application.

- *Note:* Purge flows that are too low may cause blockage or contamination of the 07931 series Laser.
- Note: Purge flows that are too high may cause dilution of the measurement gas.

#### If in doubt, please contact Servomex or local representative for further advice

**Note:** The air quality should conform to the standard set by ISO 8573.1, Class 2-3: particles down to 1 micron should be removed, including coalesced liquid water and oil, and a maximum allowed remaining oil aerosol content of 0.5 mg/m<sup>3</sup> (4.99423685 × 10-4 oz/cubic foot) at 21 °C (70 °F) (instrument air).

**Note:** Some instruments require nitrogen purging grade 3.0 or higher, for example, O<sub>2</sub> instruments for temperatures below 500 °C (932 °F).

If in doubt, please contact Servomex or local representative for further advice

# Transmitter purge connections

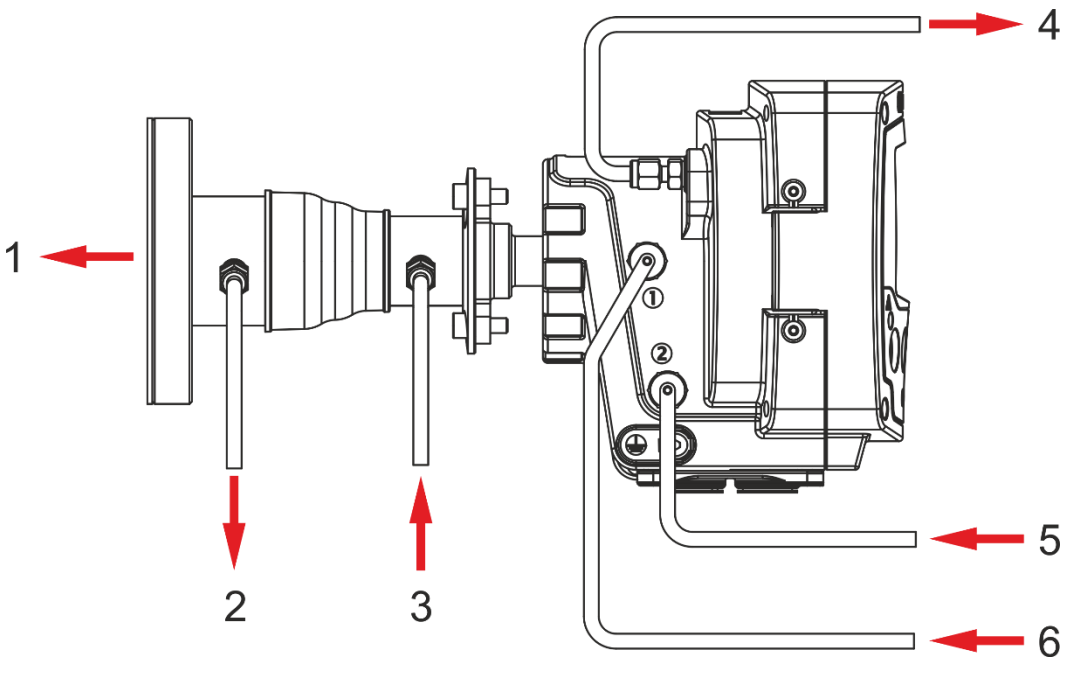

Figure 7-22: Transmitter purge

#### Ident. Description

| 1 | Window purge OUT (standard)                                                                                                    |
|---|----------------------------------------------------------------------------------------------------|
| 2 | Window purge OUT (option for isolation flange only, cap if not required)                                                                                            |
| 3 | Window purge IN – Max flow of 10 Imin <sup>-1</sup>                                                                                                    |
| 4 | Purge 3 – Purge gas exit - <b>DO NOT BLANK</b>                                                                                                    |
| 5 | $\label{eq:Purge2} \begin{array}{l} \mbox{Purge 2} - \mbox{Enclosure gas IN (only if a measurement purge is also required)} \\ \mbox{or blanking plug} \end{array}$ |
| 6 | Purge 1 – Laser module gas IN (50ml min <sup>-1</sup> nominal), or blanking plug                                                                                    |
|   |                                                                                                    |

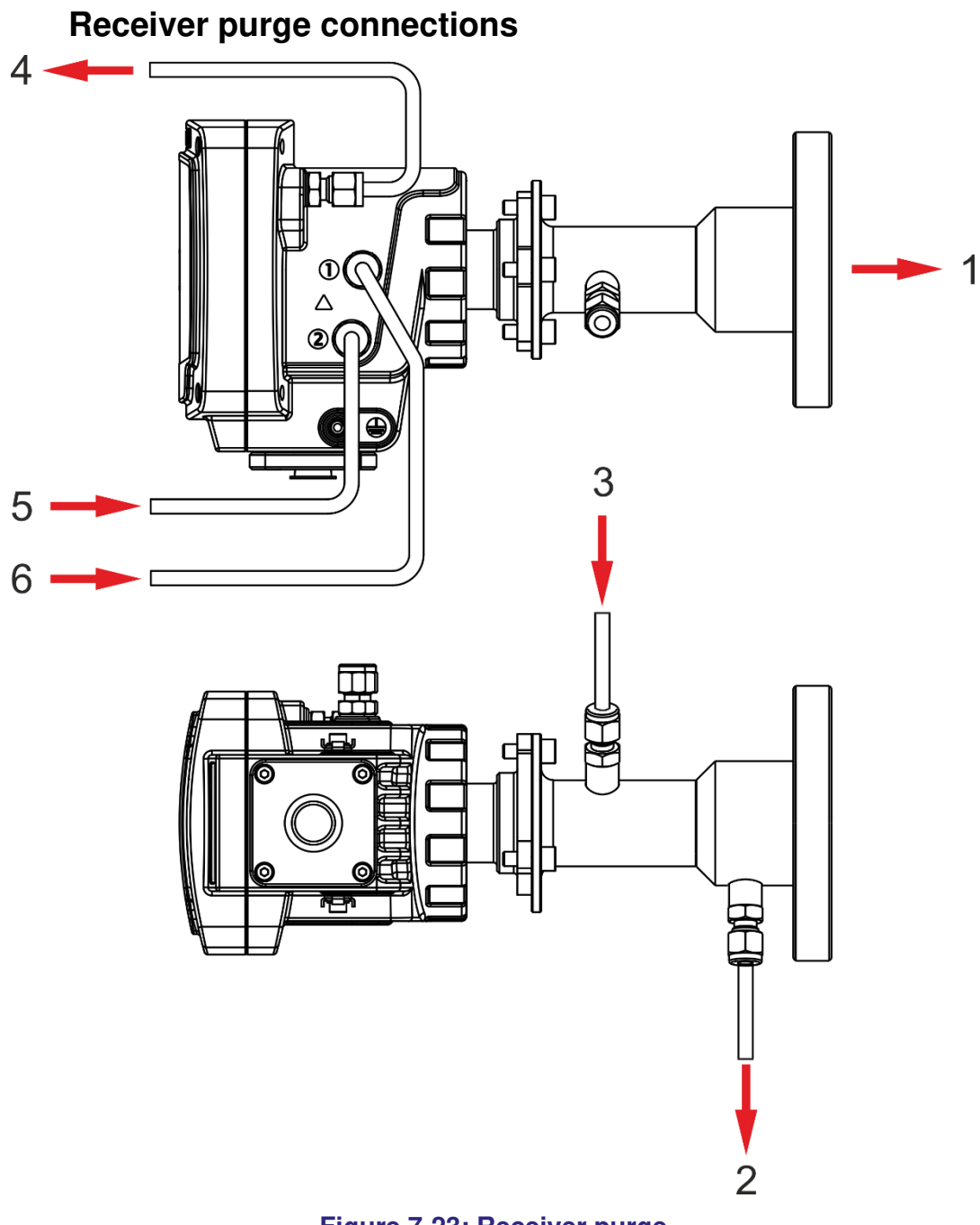

### Figure 7-23: Receiver purge

#### Ident. Description

- 1 Window purge OUT (standard)
- 2 Window purge OUT (option for isolation flange only, cap if not required)
- 3 Window purge IN Max flow of 10 Imin<sup>-1</sup>
- 4 Purge 3: Purge gas exit **DO NOT BLANK**
- 5 Purge 2: Enclosure gas "IN" or blanking plug
- 6 Purge 1: Detector module gas "IN" (50ml min<sup>-1</sup> nominal) or blanking plug

### 7.6.2 Enclosure environmental / measurement (instrument) purge

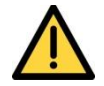

Make sure that you vent purge gases carefully to avoid creating a hazard.

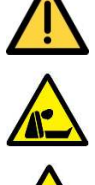

If using toxic, asphyxiant or flammable sample or calibration gases, always purge the enclosures with non-hazardous gas during operation to reduce the risk of hazardous concentrations accumulating within the analyzer. Purge the enclosures for a suitable time before opening to ensure any concentrations are reduced to safe levels. Open transmitter or receiver enclosures in a force ventilated open area, or in another appropriate environment in which any hazardous gases are directed away from the user.

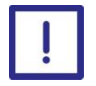

Make sure that the vent for environmental / measurement (Instrument) purge gas is clear and unobstructed so that the Laser 3 Plus enclosure does not become pressurized or its IP rating compromised.

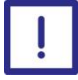

Ensure the pressure of the measurement purge exceeds the pressure of the environmental purge gas to avoid backflow.

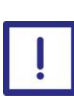

If the purge delivery system cannot be flow limited, the performance of the analyzer may be degraded and the equipment may be physically damaged.

For applications where purging of the transmitter and receiver units is required for measurement or cooling, you must make sure that the direction of flow is as shown in Figure 7-22: Transmitter purge and Figure 7-23: Receiver purge.

The transmitter and receiver units have internal optical surfaces. The purge gas must be clean, and you may need to add additional filtering. Use Nitrogen or other non-hazardous gas as a purge gas. Make sure that the purge flow is less than 0.1 liters/minute (0.004 cubic ft/min) to avoid pressure build up inside the units.

**Note:** In ambient environments where dew points may exceed 15°C, Servomex recommends the use of measurement and environmental purge with dp <15°C for the Transmitter unit (Ident 6 in Figure 7-22) in order to prevent condensation.

**Note:** Some instrument air may contain small amounts of oil and water which will quickly damage the optical windows, mirrors and lens in the receiver and transmitter units. Ensure proper precautions are taken to avoid this.

# 7.7 Commissioning

## 7.7.1 Installation checklist

| Item Ch                                                                                                    | ecked |
|----------------------------------------------------------------------------------------------------|-------|
| The transmitter and receiver units are secure and firmly mounted                                                                                                    |       |
| The supply voltage is the same as the unit supplied                                                                                                    |       |
| The units are correctly earthed / grounded                                                                                                    |       |
| Connection is made from the transmitter to the receiver unit                                                                                                    |       |
| Connections are made to the mA outputs (as required)                                                                                                    |       |
| Connections are made to the mA inputs (as required)                                                                                                    |       |
| Connections are made to the alarm relays (as required)                                                                                                    |       |
| Network connection is made (as required)                                                                                                    |       |
| PCB connector latches are secure and engaged fully                                                                                                    |       |
| All wiring terminations are secure and tight                                                                                                    |       |
| All screws in unused terminals are secure and tight                                                                                                    |       |
| Cable glands are secured and made weather-tight                                                                                                    |       |
| Cables are dressed neatly within the transmitter and receiver units                                                                                                    |       |
| Hazardous area safety requirements are complied with                                                                                                    |       |
| External electrical connections are correctly labelled                                                                                                    |       |
| The transmitter and receiver unit covers are secured and weatherproof                                                                                                    |       |
| Gas fittings and connections are tightened and labelled                                                                                                    |       |
| Purge panel flow meters are set to recommended flow rates for<br>the specific application and recorded (Flows should be verified at<br>the Analyzer to ensure there are no leaks or splits in the lines. |       |
| Table 7-3: Mechanical installation check list                                                                                                    |       |

When the Mechanical installation check list is complete, switch on the power.

To confirm the TU and RU are working correctly:

- Check the laser LED light on the transmitter and receiver front panels are ON
- Check the transmitter unit display is working

#### 7.7.2 Alignment for optimum measurement

#### 7.7.2.1 Overview

**Note:**The Laser 3 Plus is factory calibrated however Servomex recommend the Analyzer is locally calibrated before installation.

The transmission optimization process is an iterative process required to be completed when the unit is in-situ and should be completed before final measurement commissioning steps and software configuration.

| Item                                                | Section | Checked |
|-----------------------------------------------------|---------|---------|
| Physical Alignment                                  | 7.3.2   |         |
| Alignment of the TU (Laser gain adjustment process) | 7.7.2   |         |
| Receiver unit alignment                             | 7.7.2   |         |

#### Table 7-4: Alignment check list

#### 7.7.2.2 Alignment of the TU (Laser gain adjustment process)

Before the Analyzer can be used it must be set up and the laser adjusted and aligned correctly so that the receiver diode is receiving the optimum laser intensity

The following steps describe the process.

**Note:** Servomex recommend saving current settings before starting the gain adjustment.

The physical alignment of the 'ball joint' flange will need to be adjusted to ensure the output is within this range.

| Step 1 | Peel back the boot on the transmitter mounting assembly to show the ball-<br>joint alignment screws Figure 7-24 |
|--------|----------------------------------------------------------------------------------------------------|
| Step 2 | Adjust the 4x screws to change alignment until maximum Photodiode DC voltage achieved.                          |
| Note:  | Only small adjustments should be made (half turn maximum per iteration).                                        |
| Ston 3 |                                                                                                    |

- Step 4 Repeat Steps 2 -3 until the maximum Photodiode DC voltage achieved is between *1.2V* and *1.5V*
- Step 5 When all adjustments are complete, gradually tighten all adjusting M6 screws A, B, C and D and nuts, then replace covers (Figure **7-25**), taking care not to change the position of the assembly.
- Step 6 Adjust Phase burst cal See section 4.11.4

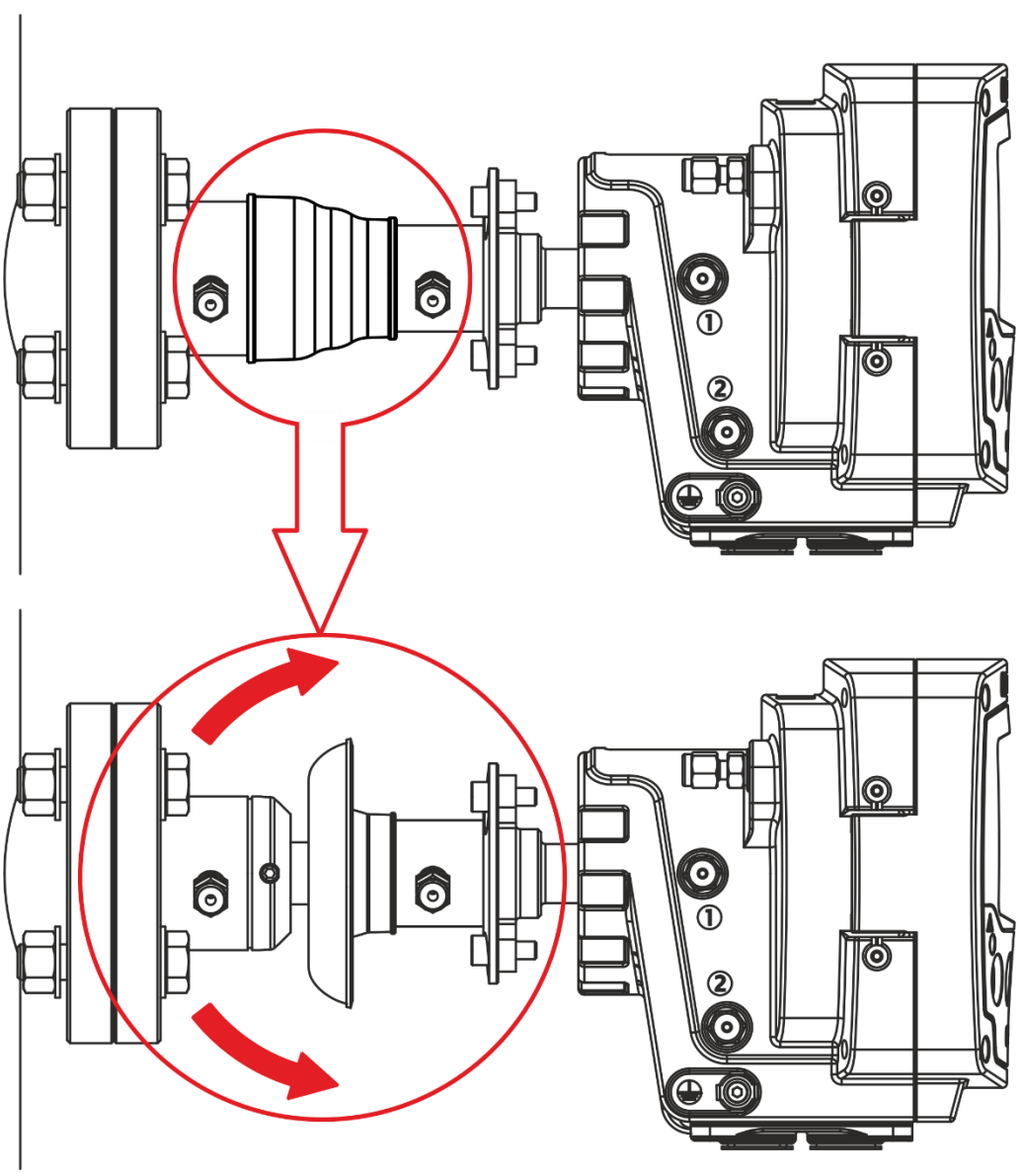

Figure 7-24: Peel back the boot

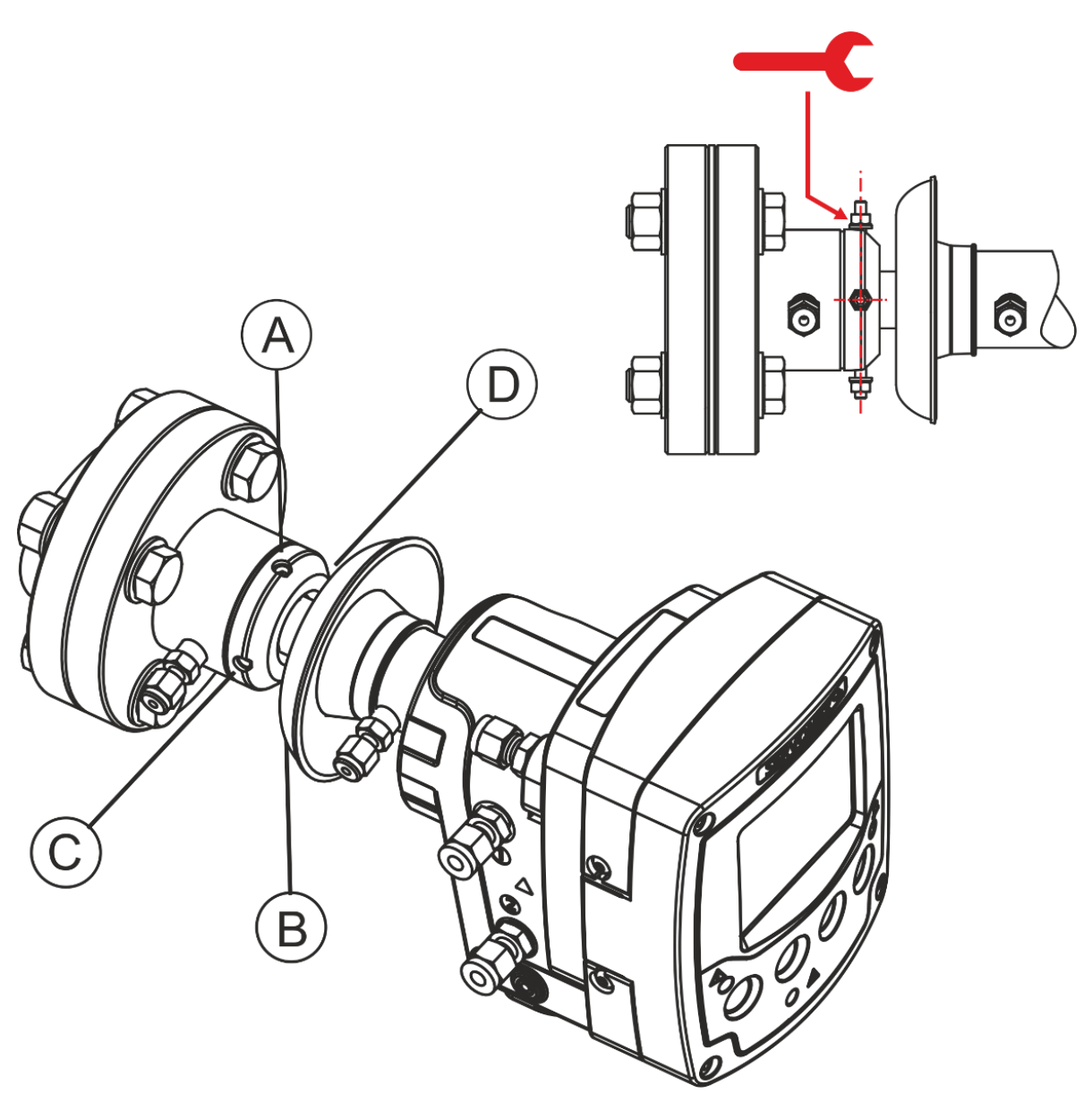

Figure 7-25: Installation: ball-joint adjustment screws

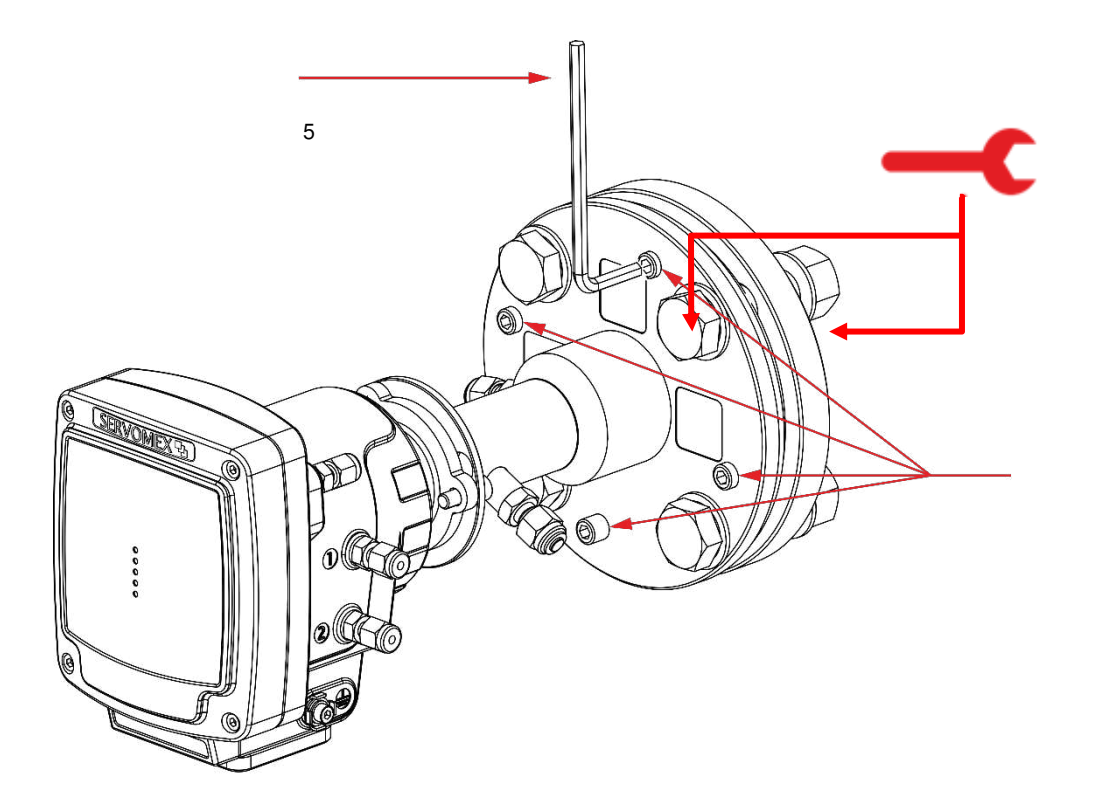

Figure 7-26: Installation: Large O-ring adjustment screws

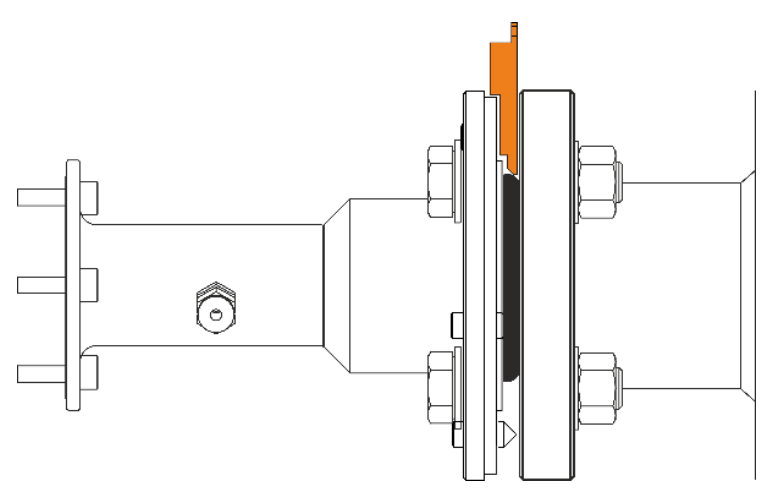

Figure 7-27: Installation: Large O-ring initial setting

M 1 0

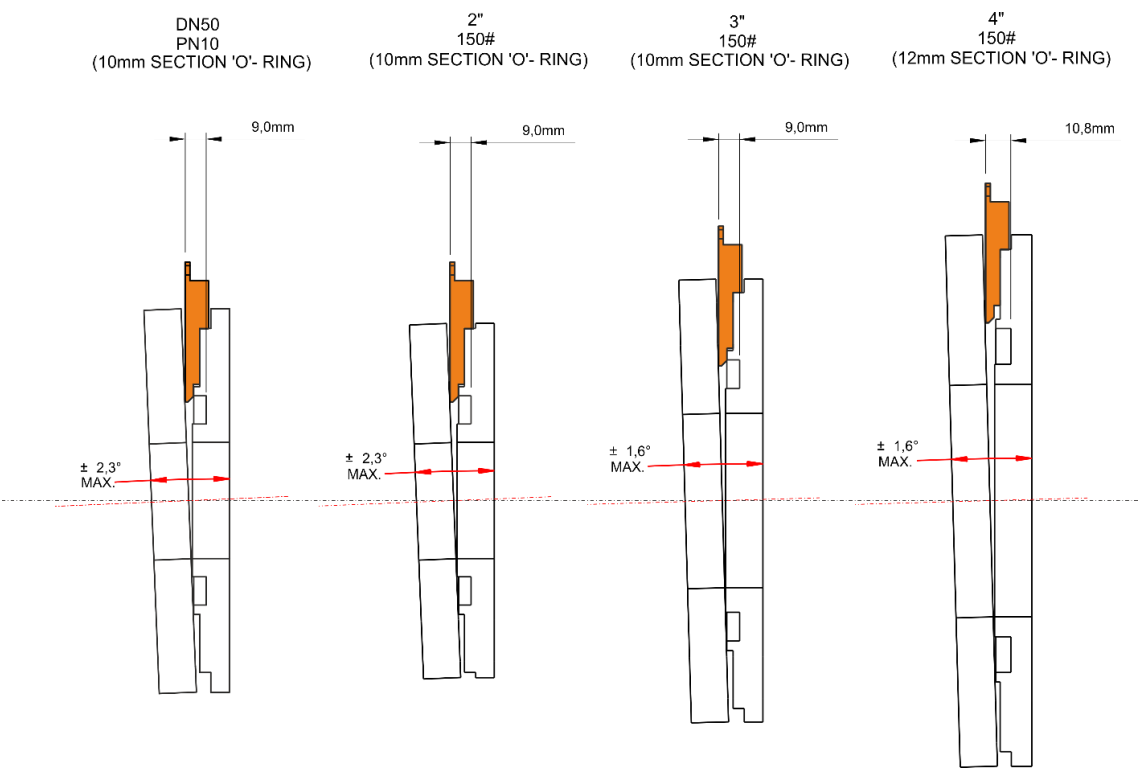

Figure 7-28: Installation: Large O-ring compression check

"No Go" tool to be used to check minimum O-ring compression has not been exceeded.

## 7.7.2.3 Receiver unit alignment

| Step 1 | Unscrew 4 Set Screws on the RU adjustable flange until they do not protrude the RU adjustable flange                                                                                                    |
|--------|----------------------------------------------------------------------------------------------------|
| Step 2 | Using the Gap Gauge 07931503, tighten the 4 x M16 nuts / bolts on the receiver flange to leave an equal gap of 6.0 mm around perimeter of the RU adjustable flange – see Figure 7-27                                                                                                    |
| Step 3 | To align using the LEDs, watch the receiver alignment LEDs on the receiver unit as you tighten in turn each of the 4 M16 adjusting screws.                                                                                                    |
| Note:  | The LEDs flash according to the direction of the adjustment.<br>The first and fifth LEDs will illuminate when a large change in<br>alignment has occurred, whereas, the second and fourth LEDs will<br>illuminate when a small change in alignment has occurred (either<br>positive or negative – see Figure 7-29). |
|        | The first and fifth LEDs will remain illuminated when the photodiode DC level has exceeded a pre-set voltage threshold and adequate alignment is achieved.                                                                                                    |

| Step 4 | When all adjustments are complete, tighten the 4 M10 set screws in order to lock the position                                                                                                    |
|--------|----------------------------------------------------------------------------------------------------|
| Note:  | Depending on application details it may be required to readjust the photodiode DC level several times to ensure the target DC voltage level does not exceed 2.7 volts. To check the DC voltage level refer to 4.11.1. |

**Note:** The receiver alignment LEDs can only be used when the receiver is fitted with an adjustable mount (not a fixed mount), and you are adjusting the mount at the receiver end.

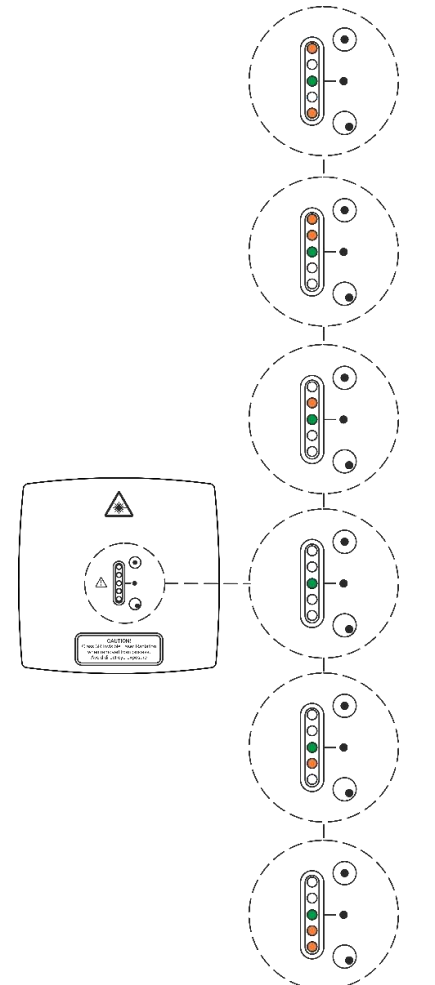

### Figure 7-29: Installation: adjust laser intensity on the photodiode

4

- 1 Aligned tuning target voltage met
- 2 Large improvement
- 3 Small improvement

- Shows LASER power ON. LASER hazard
- 5 Small misalignment
- 6 Large misalignment

**Note:** The pre-set voltage threshold in the "tuning target" is a configurable setting at the "Technical user" level and can be accessed in the "detailed set-up" menu under the "gain" menu.

### 7.7.3 Software configuration

Note: Settings should be saved on arrival of the Analyzer.

| Item                                       | Ref                                            | Checked |
|--------------------------------------------|------------------------------------------------|---------|
| Configure the password settings            | Error!<br>Reference<br>source<br>not<br>found. |         |
| Configure the network settings             | 4.1.1                                          |         |
| Configure the time and date to your region | 4.1.2                                          |         |
| Configure the regional settings            | 4.1.3                                          |         |

#### Table 7-5: Software configuration check list

## 7.7.4 Measurement configuration

| Item                                       | Ref   | Checked |
|--------------------------------------------|-------|---------|
| Configure the mA inputs                    | 4.2   |         |
| Configure the process pressure settings    | 4.3.1 |         |
| Configure the process temperature settings | 4.3.2 |         |
| Configure the mA outputs                   | 4.4   |         |
| Configure measurement alarms               | 4.5   |         |
| Configure the relays                       | 4.6   |         |
| Configure filtering options                | 4.7   |         |
| Save settings                              | 0     |         |

### Table 7-6: Measurement configuration check list

# 8. Service

# 8.1 Service functions

## 8.1.1 mA output override

To set the mA output override levels and activate override.

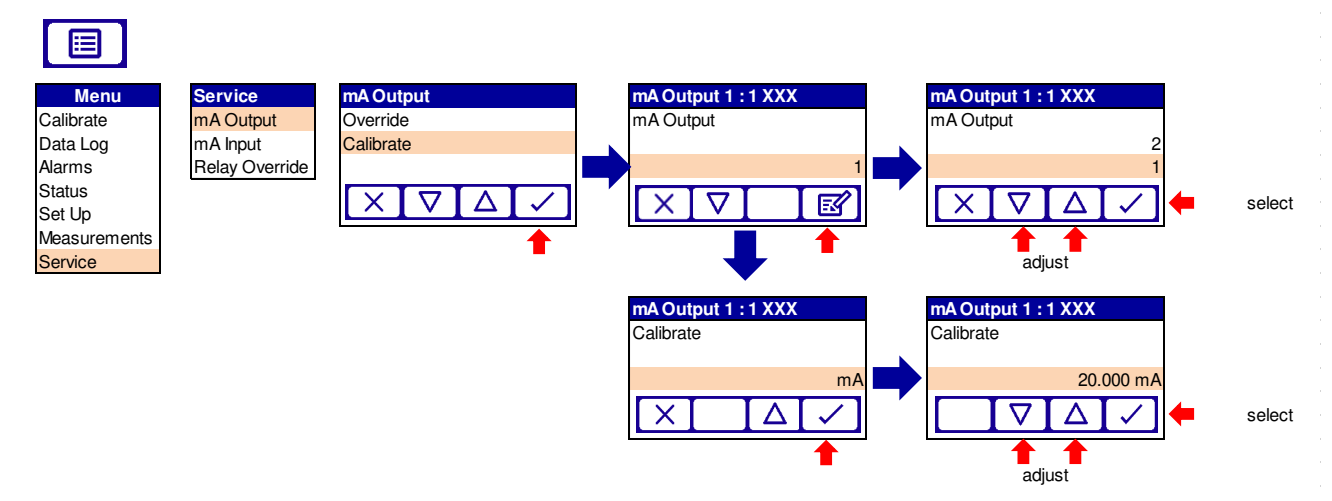

Figure 8-1: mA override menu

## 8.1.2 mA output calibration

To select and calibrate mA outputs

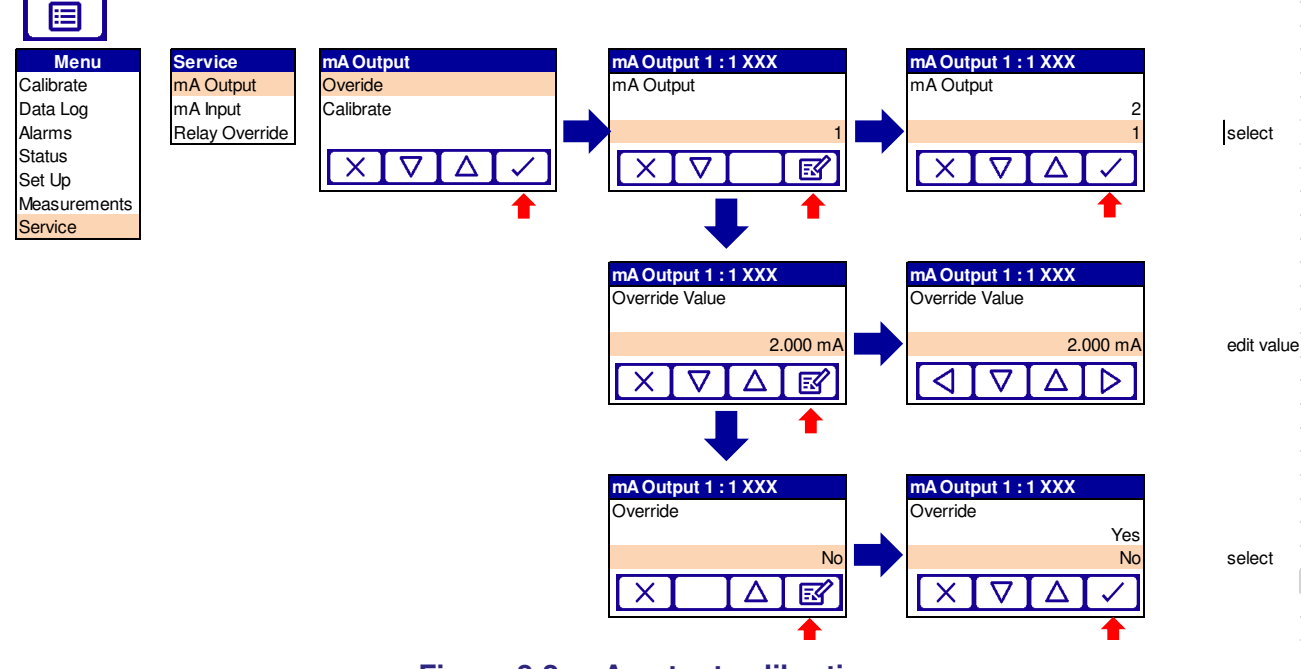

Figure 8-2: mA output calibration menu

## 8.1.3 mA input

To set and calibrate mA input

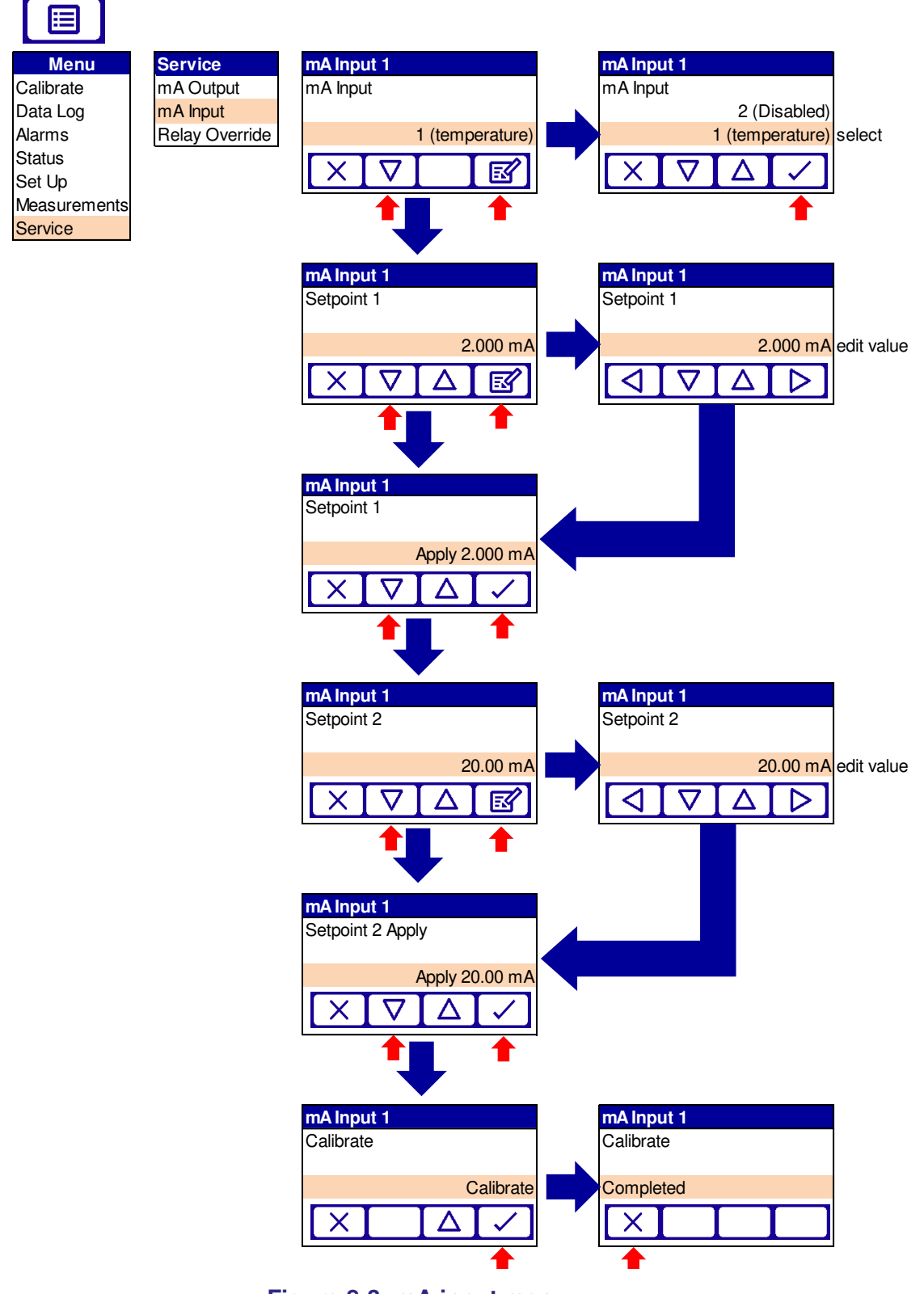

Figure 8-3: mA input menu

## 8.1.4 Relay Override

To set and calibrate mA input

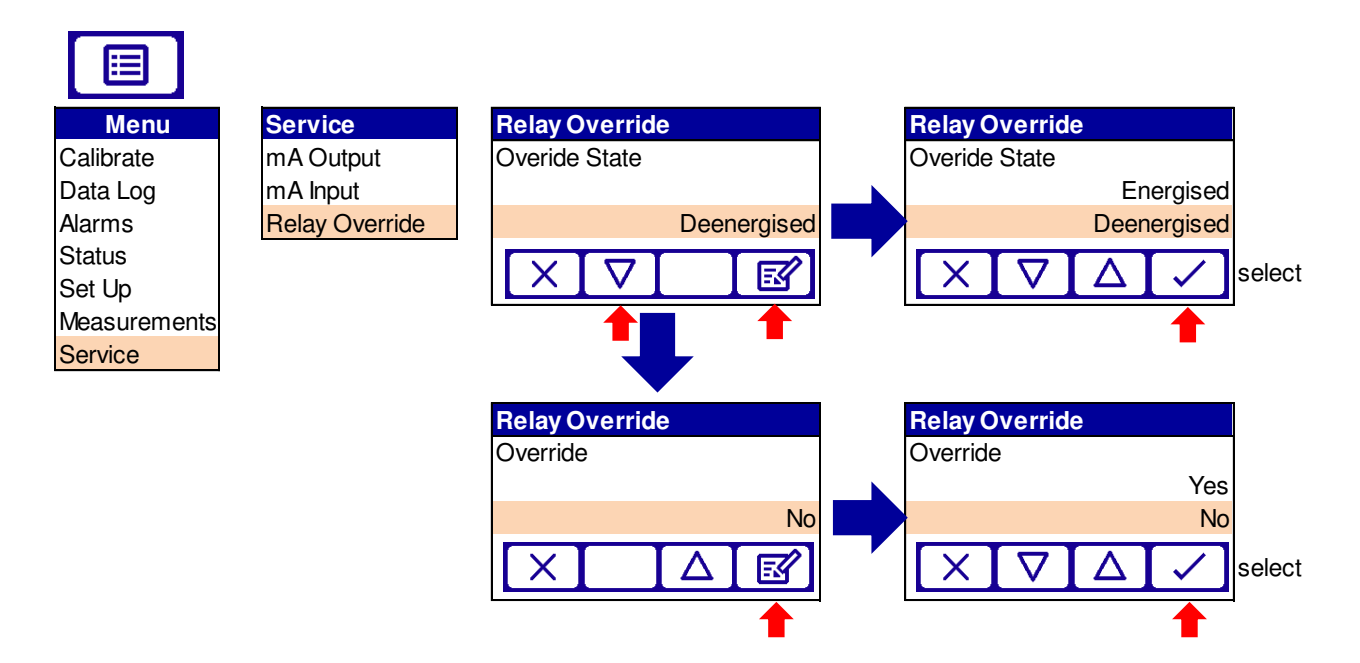

Figure 8-4: Relay override menu

## 8.1.5 Service Mode

To activate service override

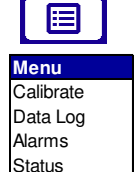

Measurements

Set Up

Service

Manage Analyser mA Input mA Output Relay Setup Filtering Unit Select X-Interference Clipping User Settings

Set Up

Manage Analyser Manage Current Config Save Current Config Restore Config Delete Config Manage Current Config Service Mode Phase/Gain Settings Measurement Signal Physical Setup Detailed Setup

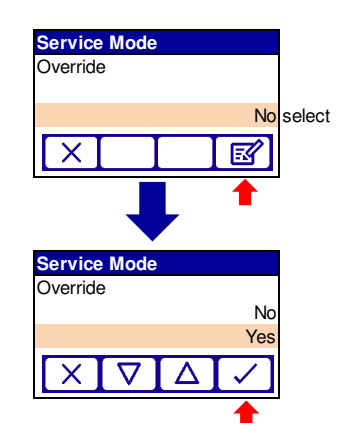

Figure 8-5: service override menu

# 8.2 Routine maintenance

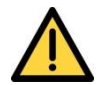

Make sure that all gas connections to the process are regularly tested for leaks. If you find any, do not use the equipment until you have corrected the faults.

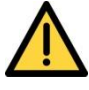

Do not attempt to maintain or service the Laser 3 Plus unless you are trained and competent.

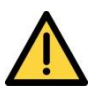

Service personnel must verify the safe state of the equipment after all repairs. If you do not:

- people may be injured
- the protective facilities incorporated into the design of the instrument may not operate as intended
- sample gas measurements may not be accurate, or
- the instrument may be damaged

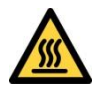

The Laser 3 Plus may be attached to equipment that is hot. Always wear the appropriate PPE to minimize the risk of burns.

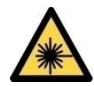

Turn off the power to the Laser 3 Plus before you attempt to remove the transmitter and receiver units from the process, remove the receiver unit enclosure cover for any other maintenance work. This ensures that the laser beam is switched off and there is no risk of exposure to hazardous laser radiation.

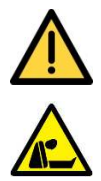

Sample gases may be toxic, asphyxiant or flammable.

Before you remove the Laser 3 Plus from the process, make sure that it does not contain any potentially hazardous or heated gases, or is at a pressure below atmospheric pressure.
# 8.3 Cleaning

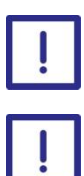

Only use a soft, clean cloth moistened with water to wipe clean the outside of the enclosure.

Optical glass window must be cleaned with lint free cloth, isopropanol can be used if required.

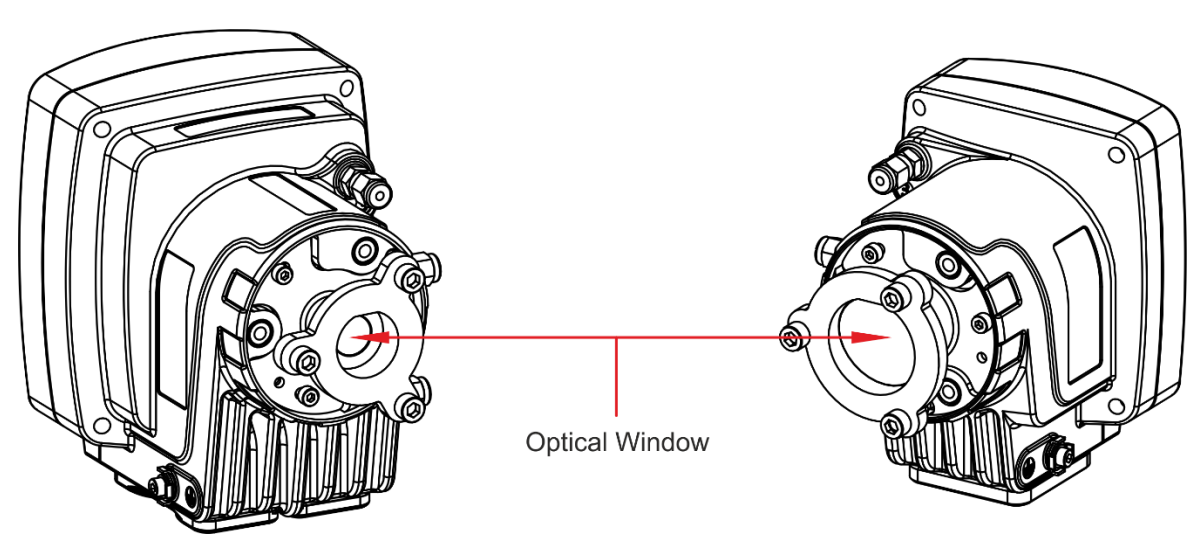

Figure 8-6: Optical windows

## 8.4 Routine checks

The Laser 3 Plus contains no moving parts and does not need to be fitted with any consumables. You only need to carry out simple maintenance procedures every 3 to 4 months. Carry out the following regular checks to ensure continuous and safe operation of the analyzer.

#### 8.4.1 Daily

#### **Check optical transmission**

The frequency of checking depends on the level of process condensates, particulates and vibration.

You can do this automatically if you use instrument output (option), or via a warning relay.

#### 8.4.2 Weekly

#### Check purge flow rates

Use a flow meter on the purge panel to check the purge flow rates are the same as at the time of commissioning.

#### 8.4.3 Monthly

#### Check LEDs and display

Check the LEDs and displays are legible on the receiver and transmitter units. Clean them if necessary.

#### 8.4.4 Three-monthly

#### Check purge flow rates

Use the flow meters on the purge panel to check the purge flow rates are the same as at the time of commissioning.

Leak check the purge fittings.

# 8.5 Alignment / purging flanges

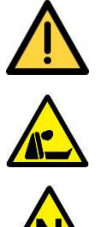

Do not disconnect the pipes from the alignment / purging flanges if there is a risk to personnel or the environment from exposure to the potentially hazardous gases contained in the process being monitored.

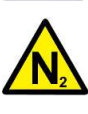

#### Failure of the purge will severely damage the optical surfaces of the Laser 3 Plus.

Test the alignment / purging flanges for leaks at regular intervals as required for the specific process and installation conditions.

Inspect the pressure of the flange and window purge at regular intervals to ensure it is higher than that of the process as required for the specific process and installation conditions.

#### 8.6 Enclosure purge and breather (if fitted)

Check the flow rates of the purge panel at regular intervals to ensure it is operating correctly.

Inspect the breather (if fitted) at regular intervals to ensure it has not become blocked or otherwise damaged.

#### 8.7 User replaceable spare parts

There are no user replaceable spare parts.

All Laser 3 Plus returned to Servomex or one of its appointed agents for servicing, disposal, or any other purpose must be accompanied by a completed decontamination certificate.

# 9. Certification information

# 9.1 Hazardous area approval and certification

#### 9.1.1 Equipment certification standards

The standards to which the equipment has been certified are listed below:

ATEX

EN 60079-0:2012

EN 60079-7:2015

EN 60079-11:2012

EN 60079-28:2015

EN 60079-31:2014

IECEx

IEC 60079-0:2011 Edition 6

IEC 60079-7:2015 Edition 5

IEC 60079-11:2011 Edition 6

IEC 60079-28:2015 Edition 2

IEC 60079-31:2013 Edition 2

#### 9.1.2 Europe and IECEx

€ II 3(2)G ATEX (EX) II 3G(1D) € II 2(1)D (Ex) II 2D(2G) €x || 3G 🖾 II 2D Coding (ATEX and Ex ic ec nC op is IIC T4 Gc [Ex op is IIC IECEx) T4 Gb] Ex ic ec nC op is IIC T4 Gc [Ex op is IIIB T135°C Da] Ex tb IIIB T135°C Db [Ex op is IIC T4 Gb] Ex tb IIIB T135°C Db [Ex op is IIIB T135°C Da] Ex ic ec nC op is IIC T4 Gc Ex tb [Ex op is] IIIB T135°C Db

| Ambient<br>Temperature<br>range | -20 °C to +65 °C   |
|---------------------------------|--------------------|
| Certification<br>number (ATEX)  | Baseefa16ATEX0124X |
| Certification<br>number (IECEx) | IECEx BAS 16.0094X |

#### 9.1.3 North America

| SGS                              |                                                                                                    |
|----------------------------------|----------------------------------------------------------------------------------------------------|
| Non-incendive<br>(USA and Canada | Class I, Div 2, Groups A, B, C & D T4<br>Class II, Div 2, Groups F & G T4<br>Class III, Div 1 T4<br>Class I, Zone , Group IIC T4 |
| Enclosure                        | IP66, 4X                                                                                                    |
| Ambient<br>Temperature<br>range  | -20 °C to +65 °C                                                                                                    |
| SGS Contract<br>Number           | 710216                                                                                                    |

# 9.2 Label Information

| WARNING !<br>Do not open when an explosive atmosphere<br>is present. Do not open when energised |                                           | <b>Ex</b><br>II 3(2)G |
|-------------------------------------------------------------------------------------------------|-------------------------------------------|-----------------------|
| CLEAN ONLY WITH A DAMP CLOTH                                                                    |                                           | "                     |
| Serial No: nnnnnnnnn                                                                            | าท                                        |                       |
| IP66, 4X                                                                                        | -20°C ≤ Ta ≤ +65°C                        | 0359                  |
| Baseefa 16ATEX0124<br>Ex ic ec nC op is IIC 1                                                   | X IECEx BAS 16.0<br>I4 Gc [Ex op is IIC T | 0094X<br>4 Gb]        |

| WARNING !<br>Do not open when an explosive atmosphere |                                          | (Ex)         |
|-------------------------------------------------------|------------------------------------------|--------------|
| CLEAN ONLY WITH A DAMP CLOTH                          |                                          | II 2D(2G)    |
| Serial No: nnnnnnnnnn                                 | n                                        |              |
| IP66, 4X                                              | -20°C ≤ Ta ≤ +65°C                       | 0359         |
| Baseefa 16ATEX0124<br>Ex tb IIIB T135°C I             | X IECEx BAS 16.<br>Db [Ex op is IIC T4 ( | 0094X<br>Gb] |

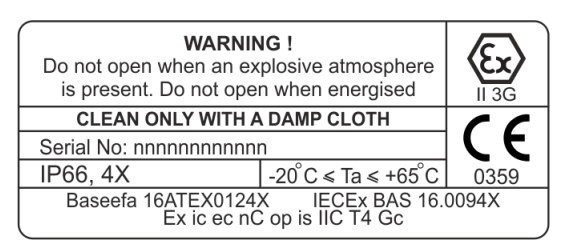

| WARNING !<br>Do not open when an explosive atmosphere<br>is present. Do not open when energised |                                          | II 3G(1D)         |
|-------------------------------------------------------------------------------------------------|------------------------------------------|-------------------|
| CLEAN ONLY WITH A DAMP CLOTH                                                                    |                                          | "                 |
| Serial No: nnnnnnnnnn                                                                           | n                                        |                   |
| IP66, 4X -20°C ≤ Ta ≤ +65°C                                                                     |                                          | 0359              |
| Baseefa 16ATEX0124<br>Ex ic ec nC op is IIC T4                                                  | X IECEx BAS 16.0<br>Gc [Ex op is IIIB T1 | 0094X<br>35°C Da] |

| WARNING !<br>Do not open when an explosive atmosphere<br>is present. Do not open when energised |                                            | <b>Ex</b><br>II 2(1)D |
|-------------------------------------------------------------------------------------------------|--------------------------------------------|-----------------------|
| CLEAN ONLY WITH A DAMP CLOTH                                                                    |                                            | "                     |
| Serial No: nnnnnnnnr                                                                            | าทท                                        |                       |
| IP66, 4X                                                                                        | -20°C ≤ Ta ≤ +65°C                         | 0359                  |
| Baseefa 16ATEX012<br>Ex tb IIIB T135°C D                                                        | 24X IECEx BAS 16.<br>b [Ex op is IIIB T135 | 0094X<br>'C Da]       |

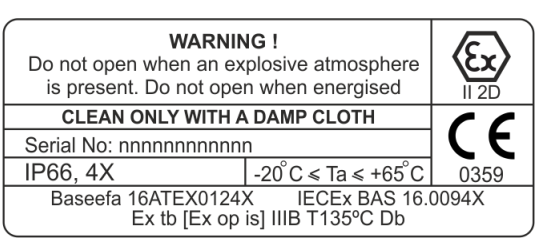

Figure 9-1: ATEX / IECEx labels

| WARNING /<br>Do not open when a<br>present. Do not open w<br>en atmosphere explosi<br>Clean only with a<br>uniquement av | AVERTISSEMENT !<br>in explosive atmosphere is<br>hen energised. / Ne pas ouvrir<br>ve, ne pas ouvrir sous tension.<br>a damp cloth. / Nettoyez<br>vec un chiffon humide | <b>SGS</b><br>710216 |     |                 |                    | <b>SGS</b><br>710216 |
|----------------------------------------------------------------------------------------------------|----------------------------------------------------------------------------------------------------|----------------------|-----|-----------------|--------------------|----------------------|
| Serial No: nnnn                                                                                                    | nnnnnnn                                                                                                    |                      |     | Serial No: nnnn | Innnnnnn           |                      |
| IP66, 4X                                                                                                    | -20ºC ≤ Ta ≤ +65ºC                                                                                                    |                      | -   | IP66, 4X        | -20°C ≤ Ta ≤ +65°C |                      |
| CL I, DIV 2, GR A-<br>CL I, ZONE 2, GR                                                                                   | D; CL II, DIV 2, GR FG; C<br>IIC                                                                                                    | L III; T4            | ] [ |                 |                    |                      |

#### Figure 9-2: SGS North American labels

| Servomex Group Ltd<br>Crowborough<br>East Sussey, TN6 3EB | 18-30V DC<br>25W Max              |                  | Manufac<br>MMYY | tured       |
|-----------------------------------------------------------|-----------------------------------|------------------|-----------------|-------------|
| United Kingdom                                            | Type No:0                         | 7931B1-A         | xxxxxxx         | XX          |
| Complies with 21 CFR 1040<br>to Laser Notice No. 50, date | 0.10 except for<br>ed June 24, 20 | deviations<br>07 | pursuant        | $\triangle$ |

#### Figure 9-3: Rating label

## 9.3 EMC

| Europe | The Laser 3 Plus complies with the European<br>Community Electromagnetic Compatibility Directive:<br>Emissions Class A: Equipment suitable for use in all<br>establishments other than domestic and those directly<br>connected to a low voltage power supply network<br>which supplies buildings used for domestic purposes. |
|--------|----------------------------------------------------------------------------------------------------|
|        | Immunity: Industrial.                                                                                                    |
| Canada | This ISM device complies with Canadian ICES-001.<br>Cet appareil ISM est conforme à la norme NMB-001<br>du Canada.                                                                                                    |
| US     | The Laser 3 Plus complies with Part 15 of the FCC<br>Rules for Class A equipment. It is not suitable for<br>operation when connected to a public utility power<br>supply that also supplies residential environments.                                                                                                    |

#### 9.4 Electrical Safety

The Laser 3 Plus has been assessed to IEC61010-1 for electrical safety including any additional requirements for US and Canadian national differences.

Overvoltage Category: Category II.

Pollution Degree: 2.

Servomex Group Limited is a BS EN ISO 9001 and BS EN ISO 14001 certified organization.

#### 9.5 Product Disposal

This product is not considered to be within the scope of the Waste Electrical and Electronic Equipment (WEEE) Directive.

This product is not intended for disposal in a municipal waste stream but must be submitted for material recovery and recycling in accordance with any appropriate local regulations.

**Note:** All label certification markings (SGS or ATEX / IECEx) must be permanently defaced to ensure marking is not identifiable before the disposal of the product.

Additional advice and information on the disposal of this product in accordance with the requirements of the WEEE Directive can be obtained from:

#### Servomex Group Limited,

| Jarvis Brook,           |
|-------------------------|
| Crowborough,            |
| East Sussex,            |
| TN6 3FB,                |
| England                 |
| +44 (0)1892 652181      |
| Fax: +44 (0)1892 662253 |
| www.servomex.com        |

All Laser 3 Plus returned to Servomex or one of its appointed agents for servicing, disposal, or any other purpose must be accompanied by a completed decontamination certificate.

#### 9.6 EU REACH regulations

EU REACH Regulations (1907/2006 (as amended)):

For information on Substances of Very High Concern (SVHCs) included in Servomex products see: www.servomex.com

# 10. Index

|                                                | 1                                                                                                    |
|------------------------------------------------|----------------------------------------------------------------------------------------------------|
| scope of manual                                | ix                                                                                                    |
| symbols                                        | ix                                                                                                    |
| Adjust screen backlight timer                  | 42                                                                                                    |
| Alarm modes and levels                         | 55                                                                                                    |
| annotated view                                 |                                                                                                    |
| transmitter unit                               | 9                                                                                                    |
| Calibrate the mA Outputs                       | 54                                                                                                    |
| Calibration 82                                 | 2 86                                                                                                    |
| contification information                      | 160                                                                                                    |
| CE contification                               | 172                                                                                                    |
| bezerdeue eree enpreval                        | 160                                                                                                    |
| Furono                                         | 160                                                                                                    |
| hazardous area approval                        | 160                                                                                                    |
| clooping                                       | 167                                                                                                    |
| commissioning                                  | 155                                                                                                    |
| machanical installation abacklist              | 155                                                                                                    |
| mechanical installation checklist              | 100                                                                                                    |
| Configura mA Inpute                            | 102                                                                                                    |
| Configure mA inputs                            | 44                                                                                                    |
| Configure mA Outputs                           | 50                                                                                                    |
| Configure relay outputs                        | 60                                                                                                    |
| Configure the measurement ala                  | rms                                                                                                    |
|                                                | 56                                                                                                    |
| Connect transmitter and receive                | er                                                                                                    |
| units to the calibration cell                  | 84                                                                                                    |
| description7                                   | , 38                                                                                                    |
| receiver enclosure contents                    | 12                                                                                                    |
| transmitter enclosure contents                 | 10                                                                                                    |
| Display set up                                 | 41                                                                                                    |
| Edit on-screen data                            | 27                                                                                                    |
| electrical connections                         | 140                                                                                                    |
| functional conthermoder 110                    |                                                                                                    |
| iunclional earln/ground 143,                   | 204                                                                                                    |
| general safety                                 | 204<br>202                                                                                                    |
| general safety                                 | 204<br>202<br>203                                                                                                    |
| general safety                                 | 204<br>202<br>203<br>141                                                                                                    |
| glands and cable entries 141,<br>cable screens | 204<br>202<br>203<br>141<br>142                                                                                                    |
| glands and cable entries 141,<br>cable screens | 204<br>202<br>203<br>141<br>142<br>es                                                                                                    |
| glands and cable entries                       | 204<br>202<br>203<br>141<br>142<br>es<br>142                                                                                                    |
| glands and cable entries                       | 204<br>202<br>.141<br>142<br>es<br>142<br>204                                                                                                    |
| power cable connections                        | 204<br>202<br>203<br>141<br>142<br>es<br>142<br>204<br>144                                                                                                    |
| glands and cable entries                       | 204<br>202<br>203<br>141<br>142<br>es<br>142<br>204<br>144<br>145                                                                                                    |
| glands and cable entries                       | 204<br>202<br>203<br>141<br>142<br>es<br>142<br>204<br>144<br>145<br>ctor<br>150                                                                                                    |
| glands and cable entries                       | 204<br>202<br>203<br>141<br>142<br>204<br>142<br>204<br>144<br>145<br>ctor<br>150<br>146                                                                                                    |
| glands and cable entries                       | 204<br>202<br>203<br>141<br>142<br>204<br>142<br>204<br>144<br>145<br>ctor<br>150<br>146<br>nit                                                                                                    |
| general safety                                 | 204<br>202<br>203<br>141<br>142<br>s<br>142<br>204<br>144<br>145<br>ctor<br>150<br>146<br>nit<br>147                                                                                                    |
| general safety                                 | 204<br>202<br>203<br>141<br>142<br>142<br>204<br>144<br>145<br>ctor<br>146<br>nit<br>147<br>149                                                                                                    |
| general safety                                 | 204<br>202<br>203<br>141<br>142<br>204<br>144<br>145<br>204<br>144<br>145<br>150<br>150<br>146<br>nit<br>147<br>149<br>145                                                                                                    |
| general safety                                 | 204<br>202<br>203<br>.141<br>.142<br>204<br>.144<br>145<br>ctor<br>.140<br>.140<br>.147<br>.149<br>145<br>ctor                                                                                                    |
| power cable connections                        | 204<br>202<br>203<br>.141<br>.142<br>205<br>.142<br>204<br>.142<br>204<br>.145<br>ctor<br>146<br>147<br>145<br>ctor<br>149<br>145<br>ctor<br>150                                                                                                    |
| power cable connections                        | 204<br>202<br>203<br>141<br>142<br>205<br>142<br>204<br>144<br>145<br>ctor<br>140<br>140<br>145<br>ctor<br>149<br>145<br>150<br>150<br>146                                                                                                    |
| power cable connections                        | 204<br>202<br>203<br>141<br>142<br>142<br>204<br>144<br>145<br>ctor<br>150<br>146<br>150<br>146<br>150                                                                                                    |
| Junctional earth/ground                        | 204<br>202<br>203<br>141<br>142<br>142<br>142<br>144<br>145<br>ctor<br>146<br>147<br>149<br>145<br>ctor<br>146<br>147<br>149                                                                                                    |
| Junctional earth/ground                        | 204<br>202<br>203<br>141<br>142<br>204<br>144<br>145<br>204<br>144<br>145<br>204<br>146<br>147<br>149<br>149<br>149<br>149<br>149<br>149<br>149<br>149<br>149<br>149<br>149<br>149<br>149<br>149<br>149<br>149<br>149<br>149<br>149<br>149<br>141<br>149<br>149<br> |

| functional earth/ground 143, 204        |
|-----------------------------------------|
| General warnings and cautions 1         |
| glands and cable entries 141, 203       |
| cable screens 141                       |
| cable strip lengths 142                 |
| aland and blanking plug sizes 142       |
| Hysteresis levels                       |
| important information                   |
| index 174                               |
| installation overview 1.31 1.33         |
| pre-installation checks 133             |
| safety 132 199                          |
| introduction 7                          |
| additional information 16               |
| auditional information                  |
| annolaled view                          |
| materiale in contact with comple        |
| materials in contact with sample 19     |
| product description                     |
| receiver enclosure contents 12          |
| raduct encoifications                   |
|                                         |
| connections                             |
| environmental 15                        |
| laser 15                                |
| nerformance 16                          |
| physical 13                             |
| Kevpad 20                               |
| l atching and non-latching alarms57     |
| mA Outputs 50                           |
| materials in contact with sample 19     |
| Monu structuro 26                       |
| Navigation and selecting on-scroop      |
| options 24                              |
| Notwork pottingo                        |
| Optical depth acturation                |
| Oplical depin saluration                |
| Password protection                     |
| pnotodiode DC level                     |
| power cable connections 143, 204        |
| EMC                                     |
| pre-installation checks 133             |
| preparations 122                        |
| equipment 122                           |
| flange alignment jig 134, 135, 197, 201 |
| installation location 124               |
| monitor placement 124                   |
| mounting rigidity 128, 198              |
| process flanges 125, 197                |
| alignment tolerances 1, 127, 187        |
| dimensions 126                          |
| tools                                   |
| process connections 134                 |
| alignment / purging flanges             |
| align 135                               |
| fit12, 20, 134, 200                     |
|                                         |

| fit the analyser 137, 201          |
|------------------------------------|
| process flange                     |
| alignment tolerances 1, 187        |
| alignment tolerances 127           |
| dimensions 126                     |
| product documentsix                |
| purge connections151               |
| alignment/purging flanges 151, 205 |
| receiver purge connections 153     |
| transmitter purge connections      |
|                                    |
| instrument purge 154, 205          |
| Remove the transmitter and         |
| receiver units from the process 83 |
| routine checks 167                 |
| daily                              |
| monthly                            |
| three monthly                      |
| weekly 167                         |
| routine maintenance 166, 205       |
| alignment/purging flanges 168, 207 |
| cleaning167                        |
| enclosure purge and breather 168   |
| routine checks 167                 |
| daily 167                          |
| monthly                            |
| Inree monthly                      |
| weekly                             |
| safetv                             |
| certification                      |
| certification warnings             |
| hazardous area installations 2,    |
| 189<br>haardawa amarina a 101      |
| nazardous area variants 3, 191     |
| general warnings                   |
| laser salety2                      |

| markings                        | 4        |
|---------------------------------|----------|
| label locations                 | 4        |
| Set time and date               | 39       |
| Set up and configuration        | 38       |
| Soft key legends                | 23       |
| specifications                  | 13       |
| connections                     | 14       |
| electrical                      | 14       |
| environmental                   | 15       |
| laser                           | 15       |
| performance                     | 16       |
| physical                        | 13       |
| Start-up screen                 | 21       |
| symbols                         | ix       |
| System and Measurement status   |          |
| iconsS                          | See      |
| table of figures                | <i>v</i> |
| table of tables                 | . vii    |
| terminal identification 1       | 45       |
| 12-way option board connector 1 | 50       |
| 7-way main connector 1          | 46       |
| 8-way transmitter/receiver unit |          |
| connector 1                     | 47       |
| Ethernet connector 1            | 49       |
| terminal locations 1            | 45       |
| 12-way option board connector 1 | 50       |
| 7-way main connector 1          | 46       |
| 8-way transmitter/receiver unit |          |
| connector 1                     | 47       |
| Ethernet connector 1            | 49       |
| Transmitter Unit Indicator LEDs | 20       |
| Transmitter user interface      | 20       |
| unpacking                       | 19       |
| flange assembly                 | 13       |
| User settings                   | 38       |

# **11. Appendix Display unit conversion**

When you select display units as described in Section 4.8, you must ensure that you also enter the correct unit conversion factor, as shown in the table below:

| To convert<br>from * | to †    | use the units conversion factor | applicable<br>gas(es) |
|----------------------|---------|---------------------------------|-----------------------|
| %                    | ppm     | 10000                           | any                   |
| ppm                  | %       | 0.0001                          | any                   |
| ppm                  | vpm     | 1                               | any                   |
| ppm                  | mg/m3   | 1.4277                          | O2                    |
| "                    | "       | 0.750                           | NH3                   |
| "                    | "       | 1.2492                          | CO                    |
| "                    | "       | 1.9631                          | CO2                   |
| %                    | mg/m3   | 14277                           | O2                    |
| "                    | "       | 7500                            | NH3                   |
| "                    | "       | 12492                           | CO                    |
| "                    | "       | 19631                           | CO2                   |
| ppm                  | %LEL    | 0.0008                          | CO                    |
| %                    | %LEL    | 8                               | CO                    |
| %                    | mol/mol | 0.01                            | any                   |
| ppm                  | mol/mol | #                               | #                     |

\* Measurement default units <sup>†</sup> Selected display units <sup>#</sup> This conversion is not supported

**Note:** To return to the measurement default units, select the "off" units selection option and set the units conversion factor to "1": see Section 4.8

# 12. Appendix Modbus setup

# **12.1 Implementation guide for Modbus communications**

#### 12.1.1 Introduction

This appendix details the implementation and use of the Modbus protocol in the analyser.

#### 12.1.2 Supported function codes

| Function | Description                               | Usage                                     |
|----------|-------------------------------------------|-------------------------------------------|
| 01       | Read coils                                | Read calibration status, pump state, etc. |
| 02       | Read discrete inputs                      | Read faults and alarm states.             |
| 03       | Read holding registers                    | Read settings.                            |
| 04       | Read input registers                      | Read measurements, units, etc.            |
| 05       | Write single coil                         | Change modes, perform calibration etc.    |
| 06       | Write single register                     | Change single setting.                    |
| 08       | Sub Function<br>00 = Return<br>query data | Diagnostic to test communications.        |
| 16       | Write multiple registers                  | Change multiple settings.                 |

For simplicity, only the following function codes will be supported.

#### 12.1.3 Exception codes

If an error should occur while processing a message one of the following exception codes will be returned by the instrument.

| Code | Condition            | Meaning                                                                                                    |
|------|----------------------|----------------------------------------------------------------------------------------------------|
| 01   | Illegal function     | Requested function code is not supported.                                                                                                    |
| 02   | Illegal data address | The combination of data address and transfer length is invalid for this function.                                                                                                    |
| 03   | Illegal data value   | A value contained in the query data field is not an<br>allowable value. This indicates a fault in the<br>structure of the remainder of a complex request.<br>This does NOT mean that a value to be stored in a<br>register is incorrect as Modbus has no means of<br>determining what is legal for any particular<br>register. |
| 04   | Slave device failure | An unrecoverable error occurred while the unit was attempting to perform the requested action.                                                                                                    |

#### 12.1.4 Addressing

Addresses in Modbus ADU (application data unit), run from 1 - N, whereas addresses in the Modbus PDU (protocol data unit) run from 0 - N. This appendix gives addresses in the ADU model. Depending on the particular Modbus master, addresses may have to be entered as they are given or have 1 subtracted from them. For example, to read register 101 an address of 100 may be needed.

Note: Slave ID: 247

#### 12.1.5 Floating point numbers

Floating point numbers (e.g. 12.34, -1012.32, etc.), are digitally represented using the IEEE–754 format. Single precision floating point numbers are used throughout and they require 32 bits of data. Since a Modbus register holds 16 bits it takes 2 registers to represent a floating-point number. We default to having the most significant word of the float, bits 16 – 31, in the first register, and the least significant word, bits 0 – 15, in the next register. This order can be reversed by setting a coil in the system control mapping.

#### 12.1.6 System data

|                 |       |                           |                                | Sup | ports i | unctio | n Code | e |   |   |    |
|-----------------|-------|---------------------------|--------------------------------|-----|---------|--------|--------|---|---|---|----|
| Base<br>Address | Block | Base<br>Address<br>Offset | Parameter                      | 1   | 2       | 3      | 4      | 5 | 6 | 8 | 16 |
| 3001            | 0     | 0-9                       | Instrument Serial Number       |     |         | Yes    |        |   |   |   |    |
|                 |       | 10-19                     | Control Unit Firmware          |     |         | Yes    |        |   |   |   |    |
| 3021            | 1     | 0-9                       | Display Adapter Firmware       |     |         | Yes    |        |   |   |   |    |
|                 |       | 10-19                     | Analog Output Firmware         |     |         | Yes    |        |   |   |   |    |
| 3041            | 2     | 0-9                       | Option Board Firmware          |     |         | Yes    |        |   |   |   |    |
|                 |       | 10-19                     | Transmitter Firmware           |     |         | Yes    |        |   |   |   |    |
| 3061            | 3     | 0-9                       | Receiver Firmware              |     |         | Yes    |        |   |   |   |    |
|                 |       | 10-19                     | Bootloader Firmware            |     |         | Yes    |        |   |   |   |    |
| 3981            | 49    | 0                         | NumberOfInternalTransducers    |     |         | Yes    |        |   |   |   |    |
|                 |       | 1                         | Reserved                       |     |         | Yes    |        |   |   |   |    |
|                 |       | 2                         | NumberOfTransducers            |     |         | Yes    |        |   |   |   |    |
|                 |       | 3                         | NumberOfMeasurements           |     |         | Yes    |        |   |   |   |    |
|                 |       | 4                         | NumberOfAins                   |     |         | Yes    |        |   |   |   |    |
|                 |       | 5                         | NumberOfAouts                  |     |         | Yes    |        |   |   |   |    |
|                 |       | 6                         | NumberOfAlarms                 |     |         | Yes    |        |   |   |   |    |
|                 |       | 7                         | NumberOfRelays                 |     |         | Yes    |        |   |   |   |    |
|                 |       | 8                         | NumberOfDins                   |     |         | Yes    |        |   |   |   |    |
|                 |       | 9                         | Reserved                       |     |         | Yes    |        |   |   |   |    |
|                 |       | 10                        | Number of legacy flow alarms   |     |         | Yes    |        |   |   |   |    |
|                 |       | 11                        | Number of Legacy Heaters       |     |         | Yes    |        |   |   |   |    |
|                 |       | 12                        | Number of Legacy Sample Heater |     |         | Yes    |        |   |   |   |    |
|                 |       | 13                        | Number of Field Buses          |     |         | Yes    |        |   |   |   |    |
|                 |       | 14                        | Number Of Ovens                |     |         | Yes    |        |   |   |   |    |
|                 |       | 15                        | Number Of Network Cards        |     |         | Yes    |        |   |   |   |    |
|                 |       | 16                        | NumberOfResources              |     |         | Yes    |        |   |   |   |    |
|                 |       |                           |                                |     |         |        |        |   |   |   |    |

#### Supports Function Code

## 12.1.7 System Settings

|                 |       |                           | Sup                    | port | s runcuo |     | 9 |     |     |   |     |
|-----------------|-------|---------------------------|------------------------|------|----------|-----|---|-----|-----|---|-----|
| Base<br>Address | Block | Base<br>Address<br>Offset | Parameter              | 1    | 2        | 3   | 4 | 5   | 6   | 8 | 16  |
| 2001            | 0     | 0                         | Floating point order   | Yes  |          |     |   | Yes |     |   |     |
|                 |       | 1                         | User interface busy    | Yes  |          |     |   |     |     |   |     |
|                 |       | 2                         | Disable user interface | Yes  |          |     |   | Yes |     |   |     |
|                 |       | 3                         | Audible alarm          | Yes  |          |     |   | Yes |     |   |     |
|                 |       | 4                         | ResponseDelay          |      |          | Yes |   |     | Yes |   | Yes |
|                 |       | 5                         | Language               |      |          | Yes |   |     | Yes |   | Yes |
|                 |       | 6                         | Date format            |      |          | Yes |   |     | Yes |   | Yes |
|                 |       | 7                         | Decimal format         |      |          | Yes |   |     | Yes |   | Yes |
|                 |       | 8                         | Backlight Time         |      |          | Yes |   |     | Yes |   | Yes |
|                 |       | 9                         | clock: Hrs             |      |          | Yes |   |     | Yes |   | Yes |
|                 |       | 10                        | clock: Mins            |      |          | Yes |   |     | Yes |   | Yes |
|                 |       | 11                        | clock: Seconds         |      |          | Yes |   |     | Yes |   | Yes |
|                 |       | 12                        | date: Year             |      |          | Yes |   |     | Yes |   | Yes |
|                 |       | 13                        | date: Month            |      |          | Yes |   |     | Yes |   | Yes |
|                 |       | 14                        | date: Day              |      |          | Yes |   |     | Yes |   | Yes |
|                 |       | 15                        | CalLink                |      |          | Yes |   |     | Yes |   | Yes |
| 2021            | 1     | 0                         | Temperature Units      |      |          | Yes |   |     | Yes |   | Yes |
|                 |       | 1                         | Pressure Units         |      |          | Yes |   |     | Yes |   | Yes |
|                 |       | 2                         | Flow Units             |      |          | Yes |   |     | Yes |   | Yes |
|                 |       | 3                         | Moisture Units         |      |          | Yes |   |     | Yes |   | Yes |
|                 |       | 4                         | Distance Units         |      |          | Yes |   |     | Yes |   | Yes |
|                 |       | 5                         | Current Units          |      |          | Yes |   |     | Yes |   | Yes |
|                 |       | 6                         | Voltage Units          |      |          | Yes |   |     | Yes |   | Yes |
|                 |       | 7                         | Resistance Units       |      |          | Yes |   |     | Yes |   | Yes |
|                 |       | 8                         | Angle Units            |      |          | Yes |   |     | Yes |   | Yes |
|                 |       | 9                         | Wavelength Units       |      |          | Yes |   |     | Yes |   | Yes |

Supports Function Code

#### 12.1.8 System control

|                 |           |                           |                             | Supports Function Code |         |         |         |          |           |        |     |  |  |
|-----------------|-----------|---------------------------|-----------------------------|------------------------|---------|---------|---------|----------|-----------|--------|-----|--|--|
| Base<br>Address | Block     | Base<br>Address<br>Offset | Parameter                   | 1                      | 2       | 3       | 4       | 5        | 6         | 8      | 16  |  |  |
| 1               | 0         | 0                         | Service in Progress         |                        |         | No      |         |          | Yes       |        | Yes |  |  |
| 0 Not in C      | Convigo M | odo 1 Convi               | oo Modo, Instrument MUST he | act to Saniaa          | in Droc | roop ho | foro or | w oolibu | ration or | ovorri | 40  |  |  |

0=Not in Service Mode, 1=Service Mode. Instrument MUST be set to Service in Progress before any calibration or override actions are performed

#### 12.1.9 Measurements

|                 |       |                           |                        | Supports Function Code |   |     |   |   |   |   |    |  |
|-----------------|-------|---------------------------|------------------------|------------------------|---|-----|---|---|---|---|----|--|
| Base<br>Address | Block | Base<br>Address<br>Offset | Parameter              | 1                      | 2 | 3   | 4 | 5 | 6 | 8 | 16 |  |
| 1001            | 0     | 0                         | Number Of Measurements |                        |   | Yes |   |   |   |   |    |  |
|                 | 0     | 1                         | Repeat (safeguard)     |                        |   | Yes |   |   |   |   |    |  |
|                 | 0-49  | 2(n-1) +<br>2             | Measurement n          |                        |   | Yes |   |   |   |   |    |  |

#### 12.1.10 TU Calibration Data

|                 |                         |        |                          |                                |   | 5 | upports | Fund | tion Co | ode |   |    |
|-----------------|-------------------------|--------|--------------------------|--------------------------------|---|---|---------|------|---------|-----|---|----|
| Base<br>Address | First<br>Block<br>Numbe | Block  | Base<br>Addres<br>Offset | Parameter<br>SS                | 1 | 2 | 3       | 4    | 5       | 6   | 8 | 16 |
| 16241           | 0                       | Tx (n) | 0                        | Reserved                       |   |   | Yes     |      |         | No  |   | No |
|                 |                         |        | 1                        | Reserved                       |   |   | Yes     |      |         | No  |   | No |
|                 |                         |        | 2                        | AVFinishing                    |   |   | Yes     |      |         | No  |   | No |
|                 |                         |        | 3                        | AVFailState                    |   |   | Yes     |      |         | No  |   | No |
|                 |                         |        | 4                        | Number of Cal / Val<br>Points  |   |   | Yes     |      |         | No  |   | No |
|                 |                         |        | 5                        | Select Cal/val point           |   |   | Yes     |      |         | Yes |   | Ye |
|                 |                         |        | 6                        | LastCal/val Point n<br>Reading |   |   | Yes     |      |         | No  |   | No |
|                 |                         |        | 8                        | LastCalPoint n Target          |   |   | Yes     |      |         | No  |   | No |
|                 |                         |        | 10                       | LastCalPoint n Delta           |   |   | Yes     |      |         | No  |   | No |
|                 |                         |        | 12                       | CalRefGain                     |   |   | Yes     |      |         | No  |   | No |
|                 |                         |        | 14                       | ZeroSigCalRef                  |   |   | Yes     |      |         | No  |   | No |
|                 |                         |        | 16                       | Last Cal point n Time          |   |   | Yes     |      |         | No  |   | No |
|                 |                         |        | 17                       | Last Cal point n Date          |   |   | Yes     |      |         | No  |   | No |
|                 |                         |        | 19                       | Cal point passed/failed        | ł |   | Yes     |      |         | No  |   | No |

### 12.1.11 TU Live info

| Base<br>Address | First<br>Block<br>Number | Block     | Base<br>Address<br>Offset | Parameter                           | 1   | 2 | 3   | 4 | 5 | 6 | 8 | 16 |
|-----------------|--------------------------|-----------|---------------------------|-------------------------------------|-----|---|-----|---|---|---|---|----|
| 6961            | 0                        | Tx (4n-1) | 0                         | Transducer Type                     |     |   | Yes |   |   |   |   |    |
|                 |                          |           | 1                         | Tag Number                          |     |   | Yes |   |   |   |   |    |
|                 |                          |           | 2                         | Name                                |     |   | Yes |   |   |   |   |    |
|                 |                          |           | 11                        | Measurement                         |     |   | Yes |   |   |   |   |    |
|                 |                          |           | 13                        | Pressure Compensated<br>Measurement |     |   | Yes |   |   |   |   |    |
|                 |                          |           | 15                        | Filtered Measurement                |     |   | Yes |   |   |   |   |    |
|                 |                          |           |                           |                                     |     |   |     |   |   |   |   |    |
| 6981            | 1                        | Tx (4n)   | 0                         | Alarm Active                        | Yes |   |     |   |   |   |   |    |
|                 |                          |           | 1                         | Fault                               | Yes |   |     |   |   |   |   |    |
|                 |                          |           | 2                         | Service in progress                 | Yes |   |     |   |   |   |   |    |
|                 |                          |           | 3                         | Out of Specification                | Yes |   |     |   |   |   |   |    |

#### Supports Function Code

|      |   |              | 4  | Maintenance required            | Yes |
|------|---|--------------|----|---------------------------------|-----|
|      |   |              | 5  | Transducer maintenance<br>fault | Yes |
|      |   |              | 6  | Transducer error                | Yes |
|      |   |              | 7  | Transducer fatal fault          | Yes |
|      |   |              | 8  | WarmingOn                       | Yes |
|      |   |              | 9  | Reserved                        | Yes |
|      |   |              | 10 | Reserved                        | Yes |
|      |   |              | 11 | Calibration fault               | Yes |
|      |   |              | 12 | Communication fail              | Yes |
|      |   |              | 13 | Transducer not detected         | Yes |
|      |   |              | 14 | Reserved                        | Yes |
|      |   |              | 15 | Remote calibration/val denied   | Yes |
|      |   |              |    |                                 |     |
| 7001 | 2 | Tx<br>(4n+1) | 0  | Clipping Active                 | Yes |
|      |   |              | 1  | Remote service in<br>progress   | Yes |
|      |   |              | 2  | Transducer calibration mode     | Yes |
|      |   |              | 3  | Reserved                        | Yes |
|      |   |              | 4  | Incorrect transducer type       | Yes |
|      |   |              |    |                                 |     |

# 12.1.12 TU Settings

#### Supports Function Code

| Base<br>Address | First<br>Block<br>Number | Block  | Base<br>Address<br>Offset | Parameter                           | 1 | 2 | 3   | 4 | 5 | 6   | 8 | 16  |
|-----------------|--------------------------|--------|---------------------------|-------------------------------------|---|---|-----|---|---|-----|---|-----|
| 12881           | 0                        | Tx (n) | 0                         | Name                                |   |   | Yes |   |   | No  |   | No  |
|                 |                          |        | 9                         | Units                               |   |   | Yes |   |   | No  |   | No  |
| 12901           | 56                       |        | 0                         | Filter Time                         |   |   | Yes |   |   | Yes |   | Yes |
|                 |                          |        | 2                         | Filter Reset<br>Threshold           |   |   | Yes |   |   | Yes |   | Yes |
|                 |                          |        | 4                         | Unit selection (scaling Factor)     |   |   | Yes |   |   | Yes |   | Yes |
|                 |                          |        | 6                         | PMR                                 |   |   | Yes |   |   | No  |   | No  |
|                 |                          |        | 8                         | Cross<br>Interference<br>correction |   |   | Yes |   |   | Yes |   | Yes |

|       |     |    | Clip Low        |     |     |     |
|-------|-----|----|-----------------|-----|-----|-----|
| 12921 | 112 | 0  | Enabled         | Yes | Yes | Yes |
|       |     | 0  | Enabled         | 100 | 100 | 100 |
|       |     | 1  | Clip Low Level  | Yes | Yes | Yes |
|       |     |    | Clip Low        |     |     |     |
|       |     |    | Override        |     |     |     |
|       |     | 3  | Enable          | Yes | Yes | Yes |
|       |     |    |                 |     |     |     |
|       |     |    | Clip Low        |     |     |     |
|       |     | 4  | Override Level  | Yes | Yes | Yes |
|       |     |    | Clip Low        |     |     |     |
|       |     |    | Hysteresis      |     |     |     |
|       |     | 6  | Enable          | Yes | Yes | Yes |
|       |     |    | Clip Low        |     |     |     |
|       |     |    | Hysteresis      |     |     |     |
|       |     | 7  | Level           | Yes | Yes | Yes |
|       |     |    | Clip High       |     |     |     |
|       |     | 9  | Enabled         | Yes | Yes | Yes |
|       |     | 10 | Clip High Level | Yes | Yes | Yes |
|       |     |    | Clip High       |     |     |     |
|       |     |    | Override        |     |     |     |
|       |     | 12 | Enable          | Yes | Yes | Yes |
|       |     |    | Clip High       |     |     |     |
|       |     | 13 | Override Level  | Yes | Yes | Yes |
|       |     |    | Clip High       |     |     |     |
|       |     |    | Hysteresis      |     |     |     |
|       |     | 15 | Enable          | Yes | Yes | Yes |
|       |     |    | Clip High       |     |     |     |
|       |     |    | Hysteresis      |     |     |     |
|       |     | 16 | Level           | Yes | Yes | Yes |
|       |     | -  | -               |     |     |     |

# 12.1.13 TU Control

|                 |       |                           |                                         | Supports Function Code |   |     |   |     |     |   |     |  |
|-----------------|-------|---------------------------|-----------------------------------------|------------------------|---|-----|---|-----|-----|---|-----|--|
| Base<br>Address | Block | Base<br>Address<br>Offset | Parameter                               | 1                      | 2 | 3   | 4 | 5   | 6   | 8 | 16  |  |
| 4001            | 0     | 0                         | Calibration mode on/off                 | Yes                    |   |     |   | Yes |     |   |     |  |
|                 |       | 1                         | Reserved                                | No                     |   |     |   | Yes |     |   |     |  |
|                 |       | 2                         | Reserved                                | No                     |   |     |   | Yes |     |   |     |  |
|                 |       | 3                         | Capture and enable baseline subtraction | Yes                    |   |     |   | Yes |     |   |     |  |
| 4021            | 1     | 0                         | Invoke calibration n                    |                        |   | Yes |   |     | Yes |   | Yes |  |
|                 |       | 1                         | Calibration point n gas                 |                        |   | Yes |   |     | No  |   | No  |  |
|                 |       | 2                         | Reserved                                |                        |   | Yes |   |     | Yes |   | Yes |  |

# 12.1.14 Auto Validation

| Base<br>Address | Block | Base<br>Address<br>Offset | Parameter                                                 | 1 | 2 | 3   | 4 | 5 | 6   | 8 | 16  |
|-----------------|-------|---------------------------|-----------------------------------------------------------|---|---|-----|---|---|-----|---|-----|
| 50001           | 0     | 0                         | Start or stop auto validation                             |   |   | Yes |   |   | Yes |   |     |
|                 |       | 1                         | Validation test result                                    |   |   | Yes |   |   |     |   |     |
|                 |       | 2                         | Auto validation state                                     |   |   | Yes |   |   |     |   |     |
|                 |       | 3                         | Auto validation state machine current state               |   |   | Yes |   |   |     |   |     |
|                 |       | 4                         | Power interruption occurred                               |   |   | Yes |   |   |     |   |     |
|                 |       | 5                         | Validation cell was not purged                            |   |   | Yes |   |   |     |   |     |
|                 |       | 6                         | Debug message                                             |   |   | Yes |   |   |     |   |     |
|                 |       | 7                         | Auto Val supported for this measurement                   |   |   | Yes |   |   |     |   |     |
|                 |       | 8                         | Correct password received                                 |   |   | Yes |   |   |     |   |     |
| 50021           | 1     | 3                         | Requested zero-gas state                                  |   |   | Yes |   |   |     |   |     |
|                 |       | 4                         | Requested span-gas state                                  |   |   | Yes |   |   |     |   |     |
|                 |       | 5                         | Set Stability Time                                        |   |   | Yes |   |   |     |   |     |
|                 |       | 6                         | Set Flush Time                                            |   |   | Yes |   |   |     |   |     |
|                 |       | 7                         | Set Timeout                                               |   |   | Yes |   |   |     |   |     |
| 50041           | 2     | 0                         | set validation pressure                                   |   |   | Yes |   |   |     |   | Yes |
|                 |       | 2                         | set validation temperature                                |   |   | Yes |   |   |     |   | Yes |
|                 |       | 4                         | set validation gas concentration                          |   |   | Yes |   |   |     |   | Yes |
|                 |       | 6                         | set validation gas tolerance                              |   |   | Yes |   |   |     |   | Yes |
|                 |       | 8                         | set validation pass level                                 |   |   | Yes |   |   |     |   | Yes |
|                 |       | 10                        | set validation cell length                                |   |   | Yes |   |   |     |   | Yes |
|                 |       | 12                        | set validation concentration standard deviation tolerance |   |   | Yes |   |   |     |   | Yes |
|                 |       | 14                        | set validation transmission standard deviation tolerance  |   |   | Yes |   |   |     |   | Yes |
|                 |       | 16                        | set low signal threshold                                  |   |   | Yes |   |   |     |   | Yes |
|                 |       | 18                        | set scaling correction factor                             |   |   | Yes |   |   |     |   | Yes |
| 50061           | 3     | 0                         | Measurement Concentration                                 |   |   | Yes |   |   |     |   |     |
|                 |       | 2                         | concentration standard deviation                          |   |   | Yes |   |   |     |   |     |
|                 |       | 4                         | transmission standard deviation                           |   |   | Yes |   |   |     |   |     |
|                 |       | 6                         | zero measurement scaled to cell length                    |   |   | Yes |   |   |     |   |     |
|                 |       | 8                         | zero measurement scaled to<br>process path length         |   |   | Yes |   |   | Yes |   |     |

| 10 | span measurement scaled to cell length            | Yes |     |
|----|---------------------------------------------------|-----|-----|
| 12 | span measurement scaled to<br>process path length | Yes |     |
| 14 | Final zero threshold                              | Yes | Yes |
| 16 | Auto Validation Pass Code                         | Yes | Yes |

# **13. Appendix French Translation of Warnings**

#### 1.1 General warnings and cautions

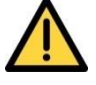

If the Laser 3 Plus is used in a manner not specified within this manual, the protection provided by the equipment may be impaired.

Si La Laser 3 Plus est utilisée d'une manière non spécifiée dans ce manuel, la protection fournie par l'équipement peut être altérée.

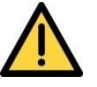

Failure to observe the requirements of the manual may result in the user being held responsible for the consequences and may invalidate any warranty.

L'utilisateur sera tenu responsable des conséquences s'il ne respecte pas les procédures du manuel et pourrait entrainer l'annulation de la garantie.

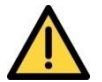

Before you attempt to install, commission or use the Laser 3 Plus, read this manual carefully.

Avant d'essayer d'installer, d'une commission ou d'utiliser la Laser 3 Plus, lisez attentivement ce manuel.

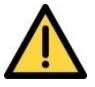

Do not attempt to install, commission, maintain or use the Laser 3 Plus unless you are trained and competent.

Ne pas essayer d'installer, de commission, de maintenir ou d'utiliser la Laser 3 Plus sauf si vous êtes formé et compétent.

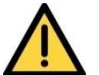

The Laser 3 Plus does not include any user-serviceable parts.

La Laser 3 Plus ne comporte aucune pièce réparable par l'utilisateur.

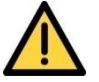

The Laser 3 Plus does not include any user replaceable fuses.

La Laser 3 Plus ne comporte pas de fusibles remplaçables par l'utilisateur.

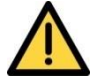

Do not use the Laser 3 Plus as Personal Protective Equipment (PPE).

Ne pas utiliser La Laser 3 Plus en tant qu'équipement de protection individuelle (EPI).

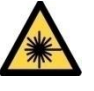

If you do not install and use the Laser 3 Plus in accordance with the instructions in this manual, you may risk exposure to hazardous laser radiation.

Si vous n'avez ni installé ni utilisé La Laser 3 Plus conformément aux instructions de ce manuel, vous vous risquez à l'exposition d'une radiation laser dangereuse.

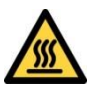

The Laser 3 Plus may be attached to equipment that is hot. Always wear the appropriate PPE to minimize the risk of burns.

La Laser 3 Plus peut être fixée à l'équipement qui est chaud. Toujours porter les EPI appropriés afin de minimiser le risque de brûlures.

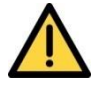

Where there is a risk associated with the release of potentially harmful gases into the operating environment, always use suitable monitoring equipment.

Lorsqu'il existe un risque lié à la libération de gaz potentiellement nocifs dans l'environnement d'exploitation, utilisez toujours un équipement de surveillance approprié.

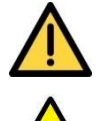

The gases included in the process being monitored may be toxic, asphyxiant or flammable.

Before you use the Laser 3 Plus, make sure that all connections are leak-free at full operating pressure to prevent exposure of personnel and the environment to the hazardous gases.

Les gaz inclus dans le processus de surveillance peut être toxique, asphyxiant ou inflammable.

Avant d'utiliser la Laser 3 Plus, assurez-vous que toutes les connexions sont sans fuites avec une pression de fonctionnement complète, afin d'éviter l'exposition du personnel et de l'environnement à des gaz dangereux.

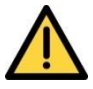

Make sure that you install the instrument to conform to all relevant safety requirements, National Electrical Code and any local regulations. The installation must be safe for any extremes of operating conditions which may occur in the operating environment of the Laser 3 Plus.

Assurez-vous que vous installez l'appareil conformément à toutes les exigences de sécurité applicables, National Electrical Code et aux règlements locaux. L'installation doit être protégée de toutes conditions extrêmes de fonctionnement, qui peuvent se produire dans l'environnement d'exploitation de la Laser 3 Plus.

# 1.2 Laser safety

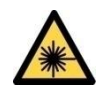

CLASS 3R LASER PRODUCT.

LASER RADIATION. The Laser 3 Plus is a Class 3R laser product. The Laser light is not visible. Do not look into the laser beam. Avoid direct eye contact with the laser radiation.

The transmitter and receiver units both have a Laser On indicator. This is ON when the transmitter emits laser radiation from the optical window.

**PRODUIT LASER DE CLASSE 3R.** 

RAYONNEMENT LASER. La Laser 3 Plusest un produit laser de classe 3R. La lumière laser n'est pas visible. Ne pas regarder dans le faisceau laser. Évitez le contact des yeux avec le rayonnement laser.

L'émetteur et le récepteur ont tous deux un indicateur laser « ON ». Il est « ON » lorsque l'émetteur émet un rayonnement laser à partir de la fenêtre optique.

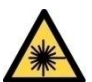

CLASS 3R LASER PRODUCT.

LASER RADIATION. Changes to settings or performance of procedures other than those specified in this manual may result in hazardous radiation exposure.

**PRODUIT LASER DE CLASSE 3R.** 

RAYONNEMENT LASER. Toutes modifications apportées aux paramètres ou à l'exécution de procédures autres que celles spécifiées dans ce manuel peuvent entraîner l'exposition à des rayonnements dangereux.

## 1.3 Certification

#### 1.3.1 Hazardous area installations

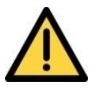

Do not modify the unit, either mechanically or electrically, or the certification of the instrument will be invalidated and it may not operate safely.

Ne modifiez pas l'unité, que ce soit mécaniquement ou électriquement. La certification de l'instrument sera invalide et ne pourra pas fonctionner en toute sécurité.

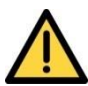

Exposure to some chemicals may degrade the sealing properties of materials used in the following devices: (North America only)

K1: Relay from Analyzer Main Board K1: Relay from Option Board

Sealed Device Sealed Device Sealed Device

K2: Relay from Option Board

L'exposition à certains produits chimiques pourrait dégrader l'étanchéité des propriétés des matériaux utilisés dans les appareils suivants: (Amérique du Nord uniquement)

- Relais de Analyseur de Conseil Principal Sealed Device K1:
- Relais de l'Option Board K1:
- K2: Relais de l'Option Board

Sealed Device **Sealed Device** 

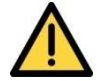

Substitution of the following components may impair suitability for Division 2: (North America only)

- K1: Relay from Analyzer Main Board
- K1: Relay from Option Board K2:
  - **Relay from Option Board**

Sealed Device Sealed Device Sealed Device

La substitution de composants suivants peut altérer l'adéquation Division 2: (Amérique du Nord uniquement)

- K1: Relais de Analyseur de Conseil Principal Sealed Device
- K1: Relais de l'Option Board

Relais de l'Option Board

Sealed Device Sealed Device

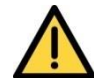

K2:

EXPLOSION HAZARD - Substitution of components may impair suitability for CL I, Div 2. (North America only)

**RISQUE D'EXPLOSION – La substitution de composants peut** altérer l'adéquation pour les emplacements de Classe I, Division 2. (Amérique du Nord uniquement)

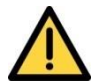

Make sure that the operating environment is within the limits specified in the product data (section 2.6.5).

Assurez-vous que l'environnement d'exploitation est dans les limites spécifiées dans les données du produit (section 2.6.5).

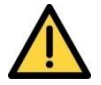

Do not install the Laser 3 Plus in a high-velocity dust-laden atmosphere.

Ne pas installer La Laser 3 Plus dans une atmosphère chargée de poussières.

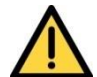

Do not open the enclosure if an explosive atmosphere is present.

Do not open the enclosure if the Laser 3 Plus is energized.

Ne pas ouvrir en atmosphère explosive.

Ne pas ouvrir sous tension.

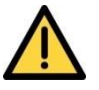

It is a condition of certification that the unit must be installed following the appropriate national or international legislation or codes of practice. In particular, you must make sure that the correct glands are fitted to cable entries and that you do not compromise the weatherproofing of the enclosure.

C'est une condition de certification que l'unité doit être installée en respectant la législation ou les codes de pratique nationale, internationale appropriés. En particulier, vous devez vous assurer que les glandes appropriés sont installés aux entrées de câble et que vous ne compromettez pas l'étanchéité de l'enceinte.

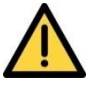

All of the Analyzer electrical connections are considered to be incendive and therefore must only be connected to safe area equipment.

Tous les moniteurs connexions électriques sont considérés comme incendiaires et doivent être uniquement connectés à l'équipement des zones de sécurité.

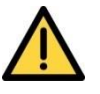

The equipment is incapable of passing the dielectric strength test prescribed by the standards, and so this must be taken into account during installation by using an SELV power source with a prospective short circuit current not exceeding 40A.

L'équipement est incapable de passer le test de résistance diélectrique prescrit par les normes, ce qui doit être pris en compte lors de l'installation en utilisant une source d'alimentation SELV avec un courant de court-circuit potentiel n'excédant pas 40A.

#### 1.3.2 Hazardous area variants

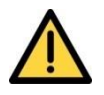

Do not use hazardous area variants with a process atmosphere that requires EPL Ga. (e.g. Zone 0). If they are used within this process atmosphere, the hazardous area certification may be invalidated.

Ne pas utiliser des variantes de zones dangereuses avec une atmosphère de processus qui nécessite EPL Ga. (Par exemple, la Zone 0). Si elles sont utilisées dans cette atmosphère de processus, la certification d'une zone dangereuse peut être invalidée.

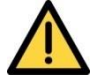

Do not use hazardous area variants for oxygen enriched samples; that is gases over 21%  $O_2$ . If they are used with gases containing over 21%  $O_2$  the hazardous area certification may be invalidated.

Ne pas utiliser des variantes de zones dangereuses pour les échantillons enrichis en oxygène; qui est plus de 21% des gaz O<sub>2</sub>. S'ils sont utilisés avec des gaz contenant plus de 21% d'O<sub>2</sub> à la certification d'une zone dangereuse peut être invalidée.

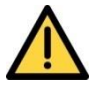

Hazardous area variants are certified for use with a flammable process atmosphere at a pressure of 0.8 to 1.1 bar absolute (11.6 to 15.95 psi). If used with a flammable process atmosphere beyond these limits, the hazardous area certification may be invalidated.

Variantes de zones dangereuses sont certifiées pour une utilisation avec une atmosphère de processus inflammable à une pression de 0,8 à 1,1 bar absolu (11,6 à 15,95 psi). Si elle est utilisée avec une atmosphère inflammable processus au-delà de ces limites, la certification d'une zone dangereuse peut être invalidée.

## 4.11.3 Raw signal graph

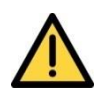

A raw signal above the limit will raise an error status and incorrect readings. Un signal brut au delà de la limite emettra une erreur de status

et des lectures incorrectes.

Excessive gas concentration for the path length used may result in unacceptably high raw gas signal. AC amplifier gain requires adjustment in this case. See section 4.11.3.

Une concentration excessive de gaz sur toute la longueur du trajet utilisé pourra entrainer un signal brut trop élevé. L'amplificateur AC nécessite un réglage dans ce cas. Voir la section 4.11.3.

#### 5.3.1SD card

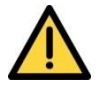

Only remove the transmitter enclosure cover to access the SD card if there is a negligible risk of pollution of the electronic circuits due to moisture, liquids, dirt, dust or other contamination.

Before you refit the covers, make sure that the sealing gaskets are clean, dry and undamaged. Replace and secure all covers as soon as possible after you complete your task within the enclosure.

Ne retirez le couvercle du boîtier du transmetteur pour accéder à la carte SD s'il y a un risque négligeable de pollution des circuits électroniques en raison de l'humidité, les liquides, la saleté, la poussière ou toute autre contamination.

Avant de vous remonter les capots, assurez-vous que les joints d'étanchéité sont propres, secs et en bon état. Replacez et fixez tous les capots dès que possible après que vous avez terminé votre tâche au sein de l'enceinte.

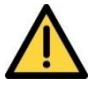

When you use an SD card to record measurements from the Laser 3 Plus, make sure that the transmitter enclosure cover is closed and secured, otherwise the EMC protection measures will be invalidated and the results recorded may not be valid.

Lorsque vous utilisez une carte SD pour enregistrer des mesures de la Laser 3 Plus, assurez-vous que le couvercle du boîtier du transmetteur est fermé et sécurisé, sinon les mesures de protection CEM sera invalidée et que les résultats enregistrés ne sont pas valables.

#### 6 Calibration

# 6.2 Removing the transmitter and receiver units from the process

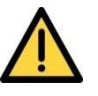

Before disconnecting the TU and RU from the process ensure there is no risk from exposure to potentially harmful gases. Avant de déconnecter les TU et RU du processus, assurezvous qu'il n'y a aucun risque d'exposition à d'éventuels gaz nocifs.

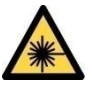

Ensure the analyzer is powered off before disconnecting the TU and RU from the process.

Assurez-vous que l'analyseur soit sur position OFF avant de déconnecter les TU et RU du processus.

# 6.3 Connecting transmitter and receiver units to the calibration cell

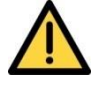

Ensure the cables and pipes connected to the analyzer and calibration cell are routed so that they do not present a trip hazard.

Assurez vous que les câbles et les tuyaux raccordés à l'analyseur et à la cellule d'étalonnage sont acheminés de manière à ce qu'ils ne présentent pas de danger.

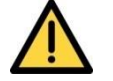

The pressure in the calibration cell must not exceed 1.5 bar absolute.

La pression de la calibration de la cellule ne doit pas excéder 1.5 bar.

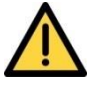

Before using the calibration cell, ensure all connections are leak free at operating pressure.

Avant d'utiliser la cellule de calibration, veillez à ce que les connections ne fuient pas lors de la pression.

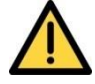

Calibration gases are potentially harmful ensure adequate ventilation is provided.

Les gaz d'étalonnage sont potentiellement nocifs ; veuillez à ce que la pièce soit correctement ventilée.

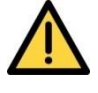

Purging gases are potentially harmful ensure adequate ventilation is provided.

Les gaz de purge sont potentiellement nocifs ; veuillez à ce que la pièce soit correctement ventilée.

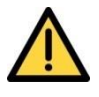

Before disconnecting the TU and RU from the calibration cell ensure there is no risk from exposure to potentially harmful gases.

Avant de déconnecter le TU et le RU de la cellule de calibration, veillez à ce qu'il n'y ait aucun risque d'exposition à des gaz nocifs.

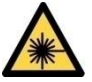

Ensure the laser beam is switched off before disconnecting the TU and RU from the calibration cell.

Assurez vous que le faisceau du laser soit en position OFF avant de déconnecter le TU et le RU de la cellule de la calibration.

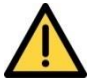

Ensure that Purge Port 3, 'Enclosure Out', is free to vent to atmosphere.

Assurez vous que la purge Port 3, 'Enceinte' est libre d'évacuer l'atmosphère.

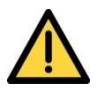

After calibration is completed, the instrument must be returned to the correct process settings, including Purge Compensation being 'Enable' if applicable. Other settings include path length, pressure and temperature.

Une fois l'étalonnage complet, l'instrument doit etre rerégler

Transmitter and Receiver purge ports should also be checked, so that they are returned to the correct process and purge requirements at installation.

Les ports de purge de l'émetteur et du récepteur doivent également être verifiés de manière à ce qu'ils reviennent au processus original

## 6.12 In-situ validation (in-line gas validation)

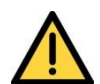

The pressure in the In-line validation cell must not exceed 1.5 bar absolute.

La pression dans la cellule de validation en ligne ne doit pas dépasser 1,5 bar absolu.

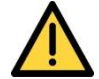

Before using the in-line validation cell, ensure all connections are leak free at operating pressure.

Avant d'utiliser la cellule de validation en ligne, assurez-vous que toutes les connexions sont étanches à la pression de service.

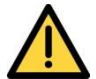

Validation gases are potentially toxic, corrosive, flammable or asphyxiant; ensure adequate ventilation is provided.

Les gaz de validation sont potentiellement toxiques, corrosifs, inflammables ou asphyxiants; assurer une ventilation adéquate.

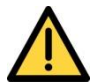

In-line validation gases used must be well below the LEL of the gas (<25%) and be in an inert balance gas such as N2.

The in-line validation cell volume must not form a Zoned area.

Les gaz de validation en ligne utilisés doivent être bien en dessous de la LIE du gaz (<25%) et être dans un gaz d'équilibre inerte tel que N2.

Le volume de la cellule de validation en ligne ne doit pas former une zone zonée.

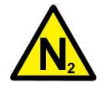

Purging gases are potential asphyxiants ensure adequate ventilation is provided.

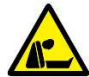

Les gaz de purge sont des asphyxiants potentiels pour assurer une ventilation adéquate.

# 7.1 Installation preparations

#### 7.1.1 Items to remove before installation

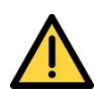

Ensure that Purge Port 3 of the Transmitter Unit, 'Enclosure Out', is free to vent to atmosphere before operation of the instrument.

Assurez-vous que Purge Port 3 de l'unité de l'émetteur, 'Enclosure Out', est libre d'évacuer l'atmosphère avant l'opération de l'instrument.

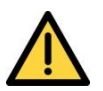

Remove Silica Gel sachet before attempting to operate the instrument.

Retirez le sachet de gel de silice avant d'essayer de faire fonctionner l'instrument.

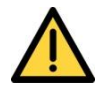

Ensure that any parts which are removed for the purposes of installation are retained. They must be refitted in the event the instrument is transported to another location.

Assurez-vous que toutes les pièces qui ont été enlevées aux fins d'installation sont conservées. Ils doivent être installés dans le cas où l'instrument est transporté vers un autre endroit.

## 7.1.3 Analyzer placement

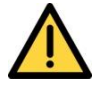

Make sure that you mount the Laser 3 Plus on a structure that is able to support its mass (refer to 2.6.1 for the transmitter unit and for the receiver unit).

The environmental operating conditions for the Laser 3 Plus are listed in Section 2.6.5.

Assurez-vous de monter la Laser 3 Plus sur une structure capable de supporter sa masse (voir 2.6.1 pour l'émetteur et pour l'unité réceptrice). Les conditions environnementales d'exploitation du Laser 3 Plus sont énumérées à la Section 2.6.5.

Make sure that all floors and platforms are clear and free from obstructions, and that the engineer has sufficient space to move freely and change posture.

Assurez vous que toutes les pièces et les surfaces de travail aient le champ libre afin de laisser l'espace suffisant au technicien pour bouger librement et changer de position.

# 7.1.4 Process flanges

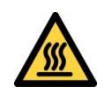

Always wear the appropriate PPE to minimize the risk of burns.

Toujours porter les EPI appropriés afin de minimiser le risque de brûlures.

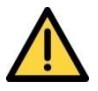

The maximum process pressures for the Laser 3 Plus are listed in Section 2.6.6 For installations based in the European Union, in all applications operating above the maximum process pressures the Pressure Equipment Directive (PED) applies and an appropriate isolation flange must be fitted.

Les pressions de processus maximales pour La Laser 3 Plus sont énumérés dans la section 2.6.6 Pour les installations situées dans l'Union européenne, dans toutes les applications fonctionnant audessus des pressions de processus maximum de la directive des équipements sous pression (PED) s'applique et une bride d'isolement approprié doit être installé.

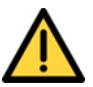

Install and use the isolation flanges in accordance with their manufacturer's instructions.

Installez et utilisez les brides d'isolation en conformité avec les instructions de leur fabricant.

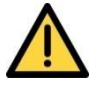

If the process gas temperature is greater than 135  $^{\circ}$ C (275  $^{\circ}$ F), make sure that you provide adequate thermal isolation to ensure that the maximum temperature reached by the process flange to which the Laser 3 Plus is fixed does not exceed 135  $^{\circ}$ C (275  $^{\circ}$ F).

Si la température des gaz de procédé est supérieure à 135 °C (275 °F), assurez-vous que vous fournissez isolation thermique suffisante pour que la température maximale atteinte par la bride de procédé à laquelle La Laser 3 Plus est fixé ne dépasse pas 135 °C (275 °F).

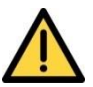

When using thermal spacers, do not exceed a maximum torque of 25Nm for fixing bolts, otherwise damage may occur to the spacer.

Lors de l'utilisation d'entretoises thermiques, ne dépassez pas un couple maximal de 25 Nm pour les boulons de fixation, sinon des dommages pourraient survenir sur l'entretoise.

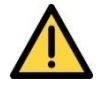

Never look into a live process through the eye piece as this may result in hazardous radiation exposure and permanent eye damage.

Ne jamais regarder a travers un processus en cours car cela pourrait endomager l'oeil et avoir des consequences irreversibles.

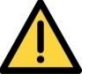

The Flange Alignment Tool is NOT Ex certified.

It CANNOT be used where a FLAMMABLE atmosphere is present in the 'Outside atmosphere' or the 'Process atmosphere'.

It MUST NOT be used where an EXPLOSIVE atmosphere is present in the 'Outside atmosphere' or the 'Process atmosphere'. The alignment tool must not be used where there is a risk of exposure to hazardous gases contained in the process.

La bride d'alignement Tool n'est pas certifié Ex.

Il NE DOIT PAS être utilisé là où une atmosphère explosive est présente dans «l'atmosphère extérieure» ou «l'atmosphère du processus».

Il NE DOIT PAS être utilisé là où une atmosphère explosive est présente dans «l'atmosphère extérieure» ou «l'atmosphère du processus».

L'outil d'alignement ne doit pas être utilisé lorsqu'il existe un risque d'exposition à des gaz dangereux contenus dans le processus.

#### 7.1.5 Mounting rigidity

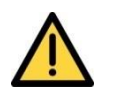

Make sure that the flue wall is strong enough to support the weight of the Laser 3 Plus transmitter and receiver units, including the mounting flanges and unsupported cables.

Assurez-vous que la paroi de conduit est assez solide pour supporter le poids des Laser 3 Plus émetteur et le récepteur, y compris les brides de montage et les câbles non pris en charge.

#### 7.2 Installation overview

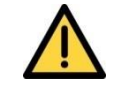

If using toxic, asphyxiant or flammable sample or calibration gases, always purge the enclosures with non-hazardous gas during operation to reduce the risk of hazardous concentrations accumulating within the analyzer. Purge the enclosures for a suitable time before opening to ensure any concentrations are reduced to safe levels. Open transmitter or receiver enclosures in a force ventilated open area, or in another appropriate environment in which any hazardous gases are directed away from the user.

Si vous utilisez de l'échantillon toxique, asphyxiant ou inflammable ou des gaz d'étalonnage, toujours purger les enceintes avec du gaz non dangereux pendant le fonctionnement afin de réduire le risque de concentrations dangereuses accumulées dans l'analyseur. Purger les enceintes pendant un temps donne avant l'ouverture pour s'assurer que toutes les concentrations sont réduites à des niveaux sûrs. Ouvrez les enceintes de l'émetteur ou du récepteur dans une zone ouverte et ventilée ou dans un autre environnement approprié dans lequel les gaz dangereux sont dirigés loin de l'utilisateur.

# 7.2.1 Safety

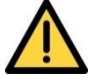

Do not install the Laser 3 Plus in a high-velocity dust-laden atmosphere.

Ne pas installer La Laser 3 Plus dans une atmosphère chargée de poussières à haute vitesse.

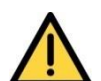

You are responsible for ensuring that:

- The instrument is installed correctly and safely.
- The laser beam is enclosed during operation.
- The sampling system is leak free.
- The venting system is appropriate for the gases you are sampling.
- The installation does not introduce trip hazards.
- Appropriate PPE is available for installation, servicing and decommissioning.

Vous êtes responsable de veiller à ce que:

- L'appareil est installé correctement et en toute sécurité.
- Le faisceau laser est enfermé pendant le fonctionnement.
- Le système d'échantillonnage ne présente pas de fuites.
- Le système d'évacuation est approprié pour les gaz vous échantillonnage.
- L'installation ne crée pas de risques de trébuchement.
- EPI approprié est disponible pour l'installation, l'entretien et le déclassement.

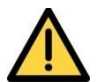

Regularly inspect, test and replace seals to ensure that all external connections are always leak-free at full operating pressure.

Inspecter, tester et remplacer les joints pour s'assurer que toutes les connexions externes sont toujours sans fuite à une pression d'exploitation complète.

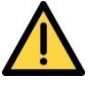

The equipment is incapable of passing the dielectric strength test prescribed by the standards, and so this must be taken into account during installation by using an SELV power source with a prospective short circuit current not exceeding 40A.

L'équipement est incapable de passer le test de résistance diélectrique prescrit par les normes, ce qui doit être pris en compte lors de l'installation en utilisant une source d'alimentation SELV avec un courant de court-circuit potentiel n'excédant pas 40A.

# 7.3 **Process connections**

# 7.3.1 Fitting the transmitter and receiver mounting/ alignment assembly

Before you fit the transmitter and receiver mounting / alignment assembly to the process:

Avant de vous correspondez au émetteur et le récepteur de montage / assemblage alignement du processus:

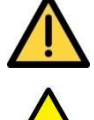

Make sure that there are no dangers from the release of potentially hazardous gases, for example, toxic, flammable, asphyxiant or hot gases.

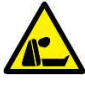

Assurez-vous qu'il n'y a aucun danger de la libération de gaz potentiellement dangereux, par exemple, toxiques, inflammables, asphyxiants ou gaz chauds.

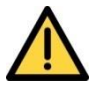

Always use adequate eye protection to prevent injury from ejected dust or dirt and high levels of IR radiation that may be present.

Toujours utiliser une protection oculaire adéquate pour prévenir les blessures de la poussière ou de la saleté éjectée et des niveaux élevés de rayonnement infrarouge qui peuvent être présents.

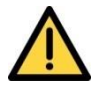

Make sure that the exposed metal parts of the process are at the same potential as that of its surroundings. If not, use suitable protective equipment to provide protection against the risk of electric shock.

Assurez-vous que les parties métalliques du processus sont au même potentiel que celle de ses alentours. Si non, utiliser un équipement de protection approprié pour fournir une protection contre le risque de choc électrique.

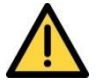

Make sure that the Laser 3 Plus is switched off, or the transmitter unit is disconnected from the process.

Assurez-vous que le Laser 3 Plus de la Série est éteint, ou l'émetteur est déconnecté du processus.

# 7.3.2 Alignment of the transmitter and receiver mounting / alignment assemblies

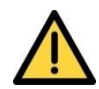

Do not use the alignment tool if the process flange is hot (60  $^{\circ}$ C), or if the process contains potentially hazardous gases.

Ne pas utiliser l'outil d'alignement si la bride de processus est chaude (60 ° C), ou si le processus contient potentiellement des gaz dangereux.

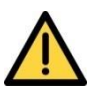

Only use the light source supplied by Servomex with the alignment tool.

Utilisez uniquement la source de lumière fournie par Servomex avec l'outil d'alignement.

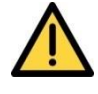

Make sure that there are no dangers from the release of potentially hazardous gases, for example, toxic, flammable, asphyxiant or hot gases.

Assurez-vous qu'aucun danger ne pourrait provenir de potentiels gaz dangereux, par exemple gaz toxiques, inflammable, asphyxiant ou encore chauds.

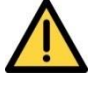

Always use adequate eye protection to prevent injury from ejected dust or dirt and high levels of IR radiation that may be present.

Toujours utiliser une protection adéquate pour vos yeux afin de prévenir toute blessure causée par la poussière ou la saleté et d'un haut niveau de radiation.

# 7.3.3 Fitting the transmitter and receiver on the flange

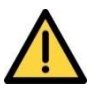

Inspect all joints when you have connected the Laser 3 Plus to the process.

Inspectez tous les joints lorsque vous avez connecté La Laser 3 Plus à ce processus.

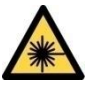

Do not apply power to the transmitter unit before both the transmitter and receiver units are fitted to the Analyzer flanges and front panels have been closed. This ensures that there is no risk of exposure to laser light.

Ne mettez pas l'unité de l'émetteur avant l'émetteur et le récepteur sont montés sur les brides de l'analyseur et les panneaux avant ont été fermés. Ceci garantit qu'il n'y a aucun risque d'exposition à la lumière laser

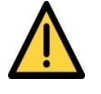

Never look into a live process through the eye piece as this may result in hazardous radiation exposure and permanent eye damage.

Ne jamais regarder a travers un processus en cours car cela pourrait endommager l'œil et avoir des conséquences irréversibles.

# 7.4 Electrical connections

# 7.4.1 General safety

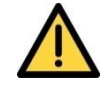

Make sure that you install the instrument to conform to all relevant safety requirements, National Electrical Code and any local regulations. The installation must be safe for any extremes of operating conditions which may occur in the operating environment of the Laser 3 Plus.

Assurez-vous que vous installez l'appareil de se conformer à toutes les exigences de sécurité applicables, National Electrical Code et des règlements locaux. L'installation doit être protégée de tout extrême de conditions de fonctionnement qui peuvent se produire dans l'environnement d'exploitation de la Laser 3 Plus.

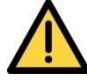

It is a condition of certification that the unit must be installed following the appropriate national or international legislation or codes of practice. In particular, you must make sure that the correct glands are fitted to cable entries and that you do not compromise the weatherproofing of the enclosure.

C'est une condition de la certification que l'unité doit être installée en respectant la législation ou des codes de pratique nationale ou internationale approprié. En particulier, vous devez vous assurer que les glandes appropriés sont installés aux entrées de câble et que vous ne compromettent pas l'étanchéité de l'enceinte.

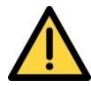

The Laser 3 Plus does not incorporate an integral on/off switch. You must provide a means of externally isolating the electrical supply from the Laser Analyzer. Use a suitable switch or circuit breaker located close to the Laser Analyzer clearly marked as the disconnecting device for the Laser Analyzer. This must also incorporate a suitable fuse or over-current protection device, set to or rated at no more than 3 A. To comply with the relevant safety requirements this power disconnection device must be approved to:

- UL 489 for equipment used in the USA.
- CSA C22.2 No. 5.1 for equipment used in Canada.
- IEC 60497 for equipment used in the EU and the rest of the world.

La Laser 3 Plus ne comporte pas un interrupteur intégré marche / arrêt. Vous devez fournir un moyen d'isoler l'extérieur de l'alimentation électrique à partir de l'écran de Laser. Utilisez un coupe-circuit ou un interrupteur approprié situé près du moniteur laser soit marqué comme dispositif de déconnexion de l'écran de Laser. Il doit également intégrer un fusible approprié ou surintensité dispositif de protection, mis ou évalué à plus de 3 A. Pour se conformer aux exigences de sécurité de ce dispositif de sectionnement doit être approuvée à:

• UL 489 pour les équipements utilisés aux Etats-Unis.
- CSA C22.2 No 5.1 pour les équipements utilisés au Canada.
- IEC 60497 pour les équipements utilisés dans l'UE et le reste du monde.

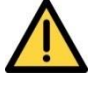

Equipment connected to the DC power input, mA and Ethernet outputs, relay terminals and mA input terminals must be separated from ac mains voltages by at least reinforced insulation or equivalent.

L'équipement connecté à l'entrée d'alimentation en courant continu, mA et Ethernet sorties, les bornes du relais et les bornes d'entrée mA doit être séparé de réseaux à courant alternatif de tensions par une isolation au moins armé ou équivalent.

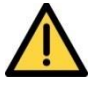

All of the electrical connections to the Laser 3 Plus are considered to be incendive and must only be connected to safe area equipment.

Toutes les connexions électriques au La Laser 3 Plus sont considérés comme incendiaire et ne doit être connecté à l'équipement des zones de sécurité.

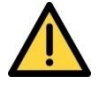

Only remove enclosure covers (that is gland plates and enclosure doors) if there is a negligible risk of pollution of the electronic circuits due to moisture, liquids, dirt, dust or other contamination.

Before you refit the covers, make sure that the sealing gaskets are clean, dry and undamaged. Replace and secure all covers as soon as possible after you complete your task within the enclosure.

Enlever les recouvrements de l'enceinte (c'est plaques passecâbles et portes de l'enceinte) s'il y a un risque négligeable de pollution des circuits électroniques en raison de l'humidité, les liquides, la saleté, la poussière ou toute autre contamination.

Avant de remonter les capots, assurez-vous que les joints d'étanchéité sont propres, secs et en bon état. Replacez et fixez tous les capots dès que possible après que vous ayez terminé votre tâche au sein de l'enceinte.

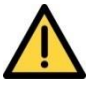

Make sure your electrical supply can provide the necessary maximum power consumption of 25W.

Assurez-vous que votre alimentation électrique peut fournir la consommation de puissance maximale nécessaire de 25W.

## 7.4.2 Glands and cable entries

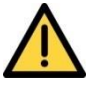

The following instructions apply to installations that must comply to electrical safety requirements of IEC 61010 and Local Hazardous Area requirements.

Les instructions suivantes s'appliquent aux installations qui doivent se conformer aux exigences de sécurité électrique de la CEI 61010 et les exigences locales de zones dangereuses.

### 7.5 Functional earth / ground requirements

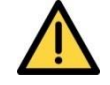

Make sure you read and understand the warnings and cautions in sections 7.4.1 and 7.4.2 before you proceed.

Assurez-vous de lire et de comprendre les avertissements et les mises en garde dans les sections 7.4.1 et 7.4.2 avant de poursuivre.

#### 7.5.1 Power cable connections

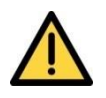

Make sure that the electrical supply voltage shown on the rating label is correct for the available electrical supply. Do not install the equipment if the incorrect voltage is shown and contact Servomex or your local Servomex agent immediately.

Assurez-vous que la tension d'alimentation électrique indiquée sur la plaque signalétique est correcte pour l'alimentation électrique disponible. Ne pas installer l'appareil si la tension incorrecte est affichée et contacter Servomex ou votre agent Servomex local immédiatement.

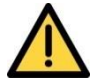

Make sure that the DC power for the Laser 3 Plus is not derived directly from an ac supply that is rated at more than 300 Vac.

Assurez-vous que l'alimentation en courant continu pour La Laser 3 Plus n'est pas directement dérivée d'une alimentation en courant alternatif qui est évalué à plus de 300 Vac.

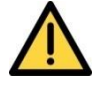

Make sure that the DC power for the Laser 3 Plus is suitably approved for the environment in which it is to be installed and used.

Assurez-vous que l'alimentation en courant continu pour La Laser 3 Plus est convenablement approuvée pour l'environnement dans lequel il doit être installé et utilisé.

## 7.5.3 Identification and location of electrical terminals

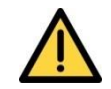

All unused screw clamps must be tightened.

Ensure connector latches "click" and are engaged fully.

Ensure wires are routed away from PCBs.

Toutes les bornes à vis non utilisées doivent être serrées. Assurez-vous que les loquets des connecteurs «cliquent» en place et sont bien engagés. Assurez-vous que les fils sont dirigés loin des PCB.

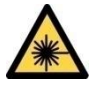

Before you remove the receiver unit cover, turn off the power to the transmitter unit to ensure that there is no risk of exposure to the laser beam.

Avant de retirer le couvercle de l'unité de réception, coupez l'alimentation de l'émetteur de s'assurer qu'il n'y a pas de risque d'exposition au rayon laser.

## 7.6 Purge connections

#### 7.6.1 Alignment / purging assemblies

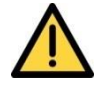

Make sure the purge gas pressure is above that of the process being monitored to avoid exposure to hazardous gases leaking from the process.

Assurez-vous que la pression du gaz de purge est supérieure à celle du processus surveillé pour éviter l'exposition à des gaz toxiques dégagées par le processus.

# 7.6.2 Enclosure environmental / measurement (Instrument) purge

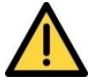

Make sure that you vent purge gases carefully to avoid creating a hazard.

Assurez-vous que vous évacuer les gaz de purge soigneusement pour éviter de créer un danger.

## 8.2 Routine maintenance

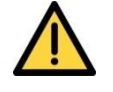

Make sure that all gas connections to the process are regularly tested for leaks. If you find any, do not use the equipment until you have corrected the faults.

Assurez-vous que toutes les connexions de gaz dans le processus sont régulièrement testées pour des fuites. Si vous en trouvez, ne pas utiliser l'appareil jusqu'à ce que vous avez corrigé les fautes.

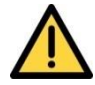

Do not attempt to maintain or service the Laser 3 Plus unless you are trained and competent.

N'essayez pas de maintenir ou entretenir la Laser 3 Plus, sauf si vous êtes formé et compétent.

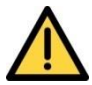

Service personnel must verify the safe state of the equipment after all repairs. If you do not:

- people may be injured
- the protective facilities incorporated into the design of the instrument may not operate as intended
- sample gas measurements may not be accurate, or
- the instrument may be damaged.

Le personnel de service doit vérifier l'état de sécurité de l'équipement après toutes les réparations. Si vous ne le faites pas:

- les gens peuvent être blessés
- les équipements de protection incorporée dans la conception de l'instrument peuvent ne pas fonctionner comme prévu
- mesures de gaz d'échantillon peuvent ne pas être exacts ou
- l'appareil peut être endommagé.

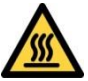

The Laser 3 Plus may be attached to equipment that is hot. Always wear the appropriate PPE to minimize the risk of burns.

La Laser 3 Plus peut être fixé à l'équipement qui est chaud. Toujours porter les EPI appropriés afin de minimiser le risque de brûlures.

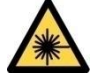

Turn off the power to the Laser 3 Plus before you attempt to remove the transmitter and receiver units from the process, remove the receiver unit enclosure cover or any other maintenance work. This ensures that the laser beam is switched off and there is no risk of exposure to hazardous laser radiation.

Coupez l'alimentation au La Laser 3 Plus avant de tenter de retirer les unités émettrices et réceptrices du processus, retirez le couvercle du boîtier de l'unité de récepteur ou tous autres travaux d'entretien. Ceci assure que le faisceau laser est coupé et qu'il n'y a pas de risque d'exposition à un rayonnement laser dangereux.

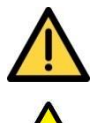

Sample gases may be toxic, asphyxiant or flammable.

Before you remove the Laser 3 Plus from the process, make sure that it does not contain any potentially hazardous or heated gases, or is at a pressure below atmospheric pressure.

Les échantillons de gaz peuvent être toxiques, asphyxiants ou inflammable.

Avant de retirer La Laser 3 Plus du processus, assurez-vous qu'il ne contient pas de gaz potentiellement dangereux ou chauffées, ou est à une pression inférieure à la pression atmosphérique.

### 8.5 Alignment / purging flanges

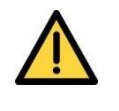

Do not disconnect the pipes from the alignment / purging flanges if there is a risk to personnel or the environment from exposure to the potentially hazardous gases contained in the process being monitored.

Ne pas débrancher les tuyaux des brides d'alignement / de purge s'il y a un risque pour le personnel ou l'environnement de l'exposition aux gaz potentiellement dangereuses contenues dans le processus contrôlé.